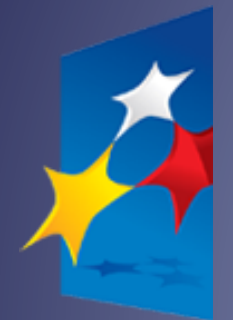

SL2014 Aplikacja główna Centralny system teleinformatyczny

# Podręcznik Beneficjenta

wersja 6 <del>45<u>20</u>.01.2020</del>

# **Opracowanie:**

Ministerstwo Inwestycji i RozwojuFunduszy i Polityki Regionalnej

Warszawa, 20<u>2018</u> r.

Strona **2** z **269** 

# Spis treści

| <u>Wstęp</u>                                                                            | <u>149</u>             |
|-----------------------------------------------------------------------------------------|------------------------|
| 1. Logowanie do systemu                                                                 | <u>17<del>12</del></u> |
| 1.1. Węzeł krajowy (dotyczy tylko beneficjentów z Polski)                               | <u>19<del>13</del></u> |
| 1.2. Certyfikat kwalifikowany (dotyczy tylko beneficjentów z Polski)                    | 25 <u>18</u>           |
| 1.3. Login i hasło                                                                      | <u>31<del>2</del>4</u> |
| 2. Nawigacja i układ graficzny SL2014                                                   | <u>39<del>30</del></u> |
| 2.1. Jak zmienić wersję językową?                                                       | <u>39<del>30</del></u> |
| 2.2. Jak zmienić rozmiar czcionki?                                                      | 40 <u>31</u>           |
| 2.3. Jak skorzystać z funkcji wyszukiwania?                                             | 41 <del>32</del>       |
| 2.4. Jak zmienić zakres informacji widocznych na ekranie początkowym? (Menadżer kolumn) | 42 <del>33</del>       |
| 2.5. Jak sprawdzić swoje dane?                                                          | 43 <del>34</del>       |
| 2.6. Czym jest pasek narzędzi?                                                          | 45 <del>36</del>       |
| 2.7. Jak wybrać daną funkcję?                                                           | 46 <del>37</del>       |
| 2.8. Odświeżanie dostępnego czasu pracy                                                 | 46 <del>37</del>       |
| 2.9. Dołączanie plików do systemu                                                       | 47 <del>38</del>       |
| 3. Ekran Projekty                                                                       | <u>51<del>42</del></u> |
| 3.1. Główne elementy ekranu                                                             | <u>51<del>42</del></u> |
| 3.2. Zakładki                                                                           | <u>53</u> 44           |
| 3.3. Moje dane                                                                          | <u>53</u> 44           |
| 3.4. Powrót do listy projektów                                                          | <u>5344</u>            |

Strona **3** z **269** 

| 3.5. Podgląd listy kontroli                                                  | <u>5445</u>            |
|------------------------------------------------------------------------------|------------------------|
| 4. Harmonogram płatności                                                     | <u>56</u> 47           |
| 4.1. Rejestracja Częściowego harmonogramu                                    | <u>56</u> 47           |
| 4.2. Tworzenie harmonogramu częściowego                                      | <u>58</u> 49           |
| 4.3. Tworzenie i przesyłanie harmonogramu zbiorczego                         | <u>68<del>59</del></u> |
| 4.4. Przesłanie harmonogramu zbiorczego                                      | 68 <del>59</del>       |
| 4.5. Ponowne przesłanie harmonogramu zbiorczego                              |                        |
| 4.6. Wersje harmonogramu                                                     | 71 <del>62</del>       |
| 5. Zamówienia publiczne (nie dotyczy programowej procedury konkurencyjności) | 72 <del>63</del>       |
| 5.1. Ekran główny                                                            | <u>73<del>6</del>4</u> |
| 5.1.1. Lista zamówień                                                        |                        |
| 5.1.2. Informacje o zamówieniu                                               |                        |
| 5.1.3. Informacje o kontrakcie                                               |                        |
| 5.2. Przesłanie informacji o zamówieniu/kontrakcie                           | <u>82<del>72</del></u> |
| 5.3. Ponowne przesłanie informacji o zamówieniu/kontrakcie                   | 86 <del>76</del>       |
| 5.4. Filtrowanie danych                                                      | <u>86<del>76</del></u> |
| 5.5. Wysyłanie wiadomości                                                    |                        |
| 6. Baza personelu                                                            | <u>90<del>80</del></u> |
| 6.1. Ekran główny                                                            | 91 <del>81</del>       |
| 6.2. Personel projektu                                                       | <u>91<del>81</del></u> |
| 6.3. Przesłanie informacji o personelu projektu                              | <u>97<del>87</del></u> |
| 6.4. Czas pracy                                                              | <u>99<del>89</del></u> |

| 6.5. Przesłanie informacji o czasie pracy                   | <u>105<del>95</del></u>  |
|-------------------------------------------------------------|--------------------------|
| 6.6. Ponowne przesłanie informacji o personelu/czasie pracy | <u>107<del>97</del></u>  |
| 6.7. Filtrowanie danych                                     | <u>107<del>97</del></u>  |
| 7. Częściowe wnioski o płatność                             | <u>111<del>101</del></u> |
| 7.1. Podgląd umowy/decyzji                                  | <u>112<del>102</del></u> |
| 7.2. Rejestracja Częściowego wniosku o płatność             | <u>120<del>110</del></u> |
| IDENTYFIKACJA WNIOSKU                                       | <u>121<del>111</del></u> |
| PROJEKT                                                     | <u>126<del>116</del></u> |
| POSTĘP RZECZOWY                                             | <u>130<del>120</del></u> |
| POSTĘP RZECZOWY REALIZACJI PROJEKTU                         | <u>131<del>121</del></u> |
| WSKAŹNIKI PRODUKTU                                          | <u>133<del>123</del></u> |
| WSKAŹNIKI REZULTATU                                         | <u>136<del>126</del></u> |
| PROBLEMY NAPOTKANE W TRAKCIE REALIZACJI PROJEKTU            | <u>138<del>128</del></u> |
| ZAKŁADKA PLANOWANY PRZEBIEG REALIZACJI                      | <u>139<del>129</del></u> |
| POSTĘP FINANSOWY                                            | <u>140<del>130</del></u> |
| ZESTAWIENIE DOKUMENTÓW                                      | <u>141<del>131</del></u> |
| WYDATKI ROZLICZANE RYCZAŁTOWO                               | <u>162<del>152</del></u> |
| ZWROTY/KOREKTY                                              | <u>166<del>156</del></u> |
| ŹRÓDŁA FINANSOWANIA WYDATKÓW                                | <u>170<del>160</del></u> |
| DOCHÓD                                                      | <u>172<del>162</del></u> |
| INFORMACJE                                                  | <u>173<del>163</del></u> |
| ZAŁĄCZNIKI                                                  |                          |

| PODSUMOWANIE                                                                | <u>177<del>167</del></u>   |
|-----------------------------------------------------------------------------|----------------------------|
| 7.3. Obsługa wniosku                                                        | <u>179</u> 169             |
| 7.3.1. Zapis wniosku                                                        | <u>179</u> 169             |
| 7.3.2. Sprawdzenie poprawności                                              | <u>180</u> 170             |
| 7.3.3. Złożenie Częściowego wniosku o płatność                              | <u>183</u> 173             |
| 7.3.4. Weryfikacja podpisu wniosku                                          | <u>194</u> 184             |
| 7.3.5. Wydruk Częściowego wniosku o płatność                                | <u>195</u> 185             |
| 7.3.6. Edycja Częściowego wniosku o płatność                                | <u>196<del>186</del></u>   |
| 7.3.7. Usunięcie częściowego wniosku o płatność                             | <u>199</u> 188             |
| 7.3.8. Ponowne złożenie/uzupełnienie/poprawa Częściowego wniosku o płatność | <u>200<del>189</del></u>   |
| 7.3.9. Zmiana wersji umowy                                                  | <u>200<mark>190</mark></u> |
| 7.3.10. Podgląd wersji wniosku                                              | 203 <mark>193</mark>       |
| 7.3.11. Potwierdzenie dostarczenia wniosku                                  |                            |
| 8. Zbiorczy wniosek o płatność dla projektu                                 |                            |
| 8.1. Utworzenie wniosku o płatność dla projektu                             | <u>208</u> 198             |
| 8.2. Zasady wypełniania wniosku o płatność dla projektu                     | <u>211<del>201</del></u>   |
| 8.3. Obsługa wniosku o płatność dla projektu                                | 213 <del>203</del>         |
| 9. Korespondencja z Kontrolerem                                             | 214 <del>204</del>         |
| 9.1. Foldery e-skrzynki pocztowej                                           | 216 <del>206</del>         |
| 9.1.1. Przygotowanie pisma                                                  | 217 <del>207</del>         |
| 9.1.2. Wysłanie wiadomości                                                  |                            |
|                                                                             |                            |

Strona **6** z **269** 

| 9.1.4.                                                                                                    | Odświeżanie skrzynki                                                                                                    | 225 <del>215</del>                                                                                                    |
|----------------------------------------------------------------------------------------------------|----------------------------------------------------------------------------------------------------|----------------------------------------------------------------------------------------------------|
| <u>9.1.5.</u>                                                                                                    | Edytowanie dokumentów                                                                                                    | 225 <u>215</u>                                                                                                    |
| <u>9.1.6.</u>                                                                                                    | Usuwanie dokumentów                                                                                                    | 225 <u>215</u>                                                                                                    |
| <u>9.1.7.</u>                                                                                                    | Podpis pisma                                                                                                    | 226 <del>216</del>                                                                                                    |
| <u>9.1.8.</u>                                                                                                    | Nadawanie numeru pismom                                                                                                    | 236 <del>226</del>                                                                                                    |
| <u>9.1.9.</u>                                                                                                    | Weryfikacja podpisu elektronicznego                                                                                                    | 239 <del>229</del>                                                                                                    |
| <u>9.1.10.</u>                                                                                                    | Odpowiedź na pismo/wiadomość                                                                                                    | 240 <del>230</del>                                                                                                    |
| <u>9.1.11.</u>                                                                                                    | Wydruk                                                                                                    | 241 <del>231</del>                                                                                                    |
| <u>10. I</u>                                                                                                    | Korespondencja ze Wspólnym Sekretariatem / Instytucją Zarządzającą (w przypadku projektów PT)                                                                                                    | 242 <del>232</del>                                                                                                    |
| <u>11. [</u>                                                                                                    | Dokumentacja                                                                                                    | 243 <del>233</del>                                                                                                    |
| <u>11.1.</u>                                                                                                    | Ekran Dokumenty                                                                                                    | 243 <del>233</del>                                                                                                    |
|                                                                                                    |                                                                                                    |                                                                                                    |
| 11.1.1.                                                                                                    | Foldery                                                                                                    | 243 <del>233</del>                                                                                                    |
| <u>11.1.1.</u><br><u>11.1.2.</u>                                                                                                    | Foldery                                                                                                    | 243 <del>233</del><br>245 <del>235</del>                                                                                                    |
| <u>11.1.1.</u><br><u>11.1.2.</u><br><u>11.2.</u>                                                                                            | Foldery<br>Lista plików<br>Dodawanie nowego pliku                                                                                                    | 243 <del>233</del><br>245 <del>235</del><br>247 <del>237</del>                                                                                                   |
| <u>11.1.1.</u><br><u>11.1.2.</u><br><u>11.2.</u><br><u>11.3.</u>                                                                            | Foldery         Lista plików         Dodawanie nowego pliku         Podgląd szczegółów pliku                                                                                                    | 243 <del>233</del><br>245 <del>235</del><br>247 <del>237</del><br>252 <del>242</del>                                                                             |
| 11.1.1.         11.1.2.         11.2.         11.3.         11.4.                                                                           | Foldery         Lista plików         Dodawanie nowego pliku         Podgląd szczegółów pliku         Wiązanie plików z dokumentami                                                                                                    | 243 <del>233</del><br>245 <del>235</del><br>247 <del>237</del><br>252 <del>242</del><br>252 <del>242</del>                                                       |
| 11.1.1.         11.1.2.         11.2.         11.3.         11.4.         11.4.1.                                                           | Foldery         Lista plików         Dodawanie nowego pliku         Podgląd szczegółów pliku         Wiązanie plików z dokumentami         Tworzenie/Edycja powiązania                                                                                                    | 243 <del>233</del><br>245 <del>235</del><br>247 <del>237</del><br>252 <del>242</del><br>252 <del>242</del><br>253 <del>243</del>                                 |
| 11.1.1.         11.1.2.         11.2.         11.3.         11.4.         11.5.                                                             | Foldery         Lista plików         Dodawanie nowego pliku         Podgląd szczegółów pliku.         Wiązanie plików z dokumentami         Tworzenie/Edycja powiązania         Zarządzanie udostępnianiem                                                                    | 243 <u>233</u><br>245 <del>235</del><br>247 <del>237</del><br>252 <del>242</del><br>252 <del>242</del><br>252 <del>242</del><br>253 <u>243</u><br>258 <u>248</u> |
| 11.1.1.         11.1.2.         11.2.         11.3.         11.4.         11.5.         11.6.                                               | Foldery         Lista plików         Dodawanie nowego pliku         Podgląd szczegółów pliku         Wiązanie plików z dokumentami         Tworzenie/Edycja powiązania                                                                                                    | 243 <del>233</del><br>245 <del>235</del><br>247 <del>237</del><br>252 <del>242</del><br>252 <del>242</del><br>253 <u>243</u><br>258 <u>248</u><br>258 <u>248</u> |
| 11.1.1.         11.1.2.         11.2.         11.3.         11.4.         11.4.         11.5.         11.6.         11.7.                   | Foldery.         Lista plików         Dodawanie nowego pliku         Podgląd szczegółów pliku         Wiązanie plików z dokumentami         Tworzenie/Edycja powiązania         Zarządzanie udostępnianiem         Dokumenty powiązane.         Drukowanie                    | 243233<br>245235<br>247237<br>252242<br>252242<br>252242<br>252243<br>258248<br>258248<br>260259<br>262252                                                       |
| 11.1.1.         11.1.2.         11.2.         11.3.         11.4.         11.4.1.         11.5.         11.6.         11.7.         11.7.1. | Foldery         Lista plików         Dodawanie nowego pliku         Podgląd szczegółów pliku         Wiązanie plików z dokumentami         Tworzenie/Edycja powiązania         Zarządzanie udostępnianiem         Dokumenty powiązane         Drukowanie         Wydruk listy | 243233<br>245235<br>245237<br>252242<br>252242<br>253243<br>258248<br>258248<br>260259<br>262252<br>262252                                                       |

Strona **7** z **269** 

| <u>11.8.</u>       | Edycja plików                        |
|--------------------|--------------------------------------|
| <u>11.9.</u>       | Usuwanie plików                      |
| <u>11.10.</u>      | Filtrowanie                          |
| <u>11.11.</u>      | Pobieranie zaznaczonych plików273263 |
| , <del>Wstęp</del> |                                      |

### Wstęp

Zawarta umowa o dofinansowanie zobowiązuje Cię, abyś w ramach procesu rozliczania realizowanego projektu wykorzystywał SL2014 (dalej również jako: *System*). Dzięki systemowi możesz, m.in. składać wnioski o płatność, prowadzić korespondencję z instytucją odpowiedzialną za ich weryfikację czy przekazywać dane niezbędne do realizacji Twojego projektu.

Umowa o dofinansowanie zawarta pomiędzy Instytucją Zarządzając (IZ) a partnerem wiodącym a także umowa partnerska zawierają postanowienia precyzujące zakres spraw i czynności, które realizowane są obligatoryjnie z wykorzystaniem SL2014 oraz wskazują na obowiązek korzystania z Podręcznika beneficjenta SL2014.

Prosimy o zapoznanie się z niniejszą instrukcją przed przystąpieniem do pracy w systemie.

Przypominamy, że w SL2014 partner wiodący oraz partnerzy projektu :

- przygotowują i przesyłają częściowe wnioski o płatność do właściwego Kontrolera,
- rejestrują informację o częściowym harmonogramie płatności w projekcie,
- rejestrują informacje o przeprowadzonych postępowaniach o udzielenie zamówienia publicznego oraz informacje o zawartych umowach i wyłonionych wykonawcach,
- rejestrują informacje o personelu projektu,
- prowadzą korespondencję z właściwym Kontrolerem w zakresie realizowanego projektu i przekazują na żądanie Kontrolera niezbędne informacje oraz elektroniczne wersje dokumentów.

Strona **8** z **269** 

**Sformatowano:** Domyślna czcionka akapitu, Sprawdź pisownię i gramatykę

#### Ponadto wyłącznie partner wiodący:

- przygotowuje i przesyła całościowe wnioski o płatność dla projektu do WS<sup>1</sup> (albo IZ w przypadku projektów PT),
- przekazuje zbiorczy harmonogram płatności w projekcie,
- prowadzi wszelką korespondencję z WS (albo IZ w przypadku projektów PT) w zakresie realizowanego projektu i przekazuje na żądanie WS/IZ niezbędne informacje oraz elektroniczne wersje dokumentów.

Niniejszy *Podręcznik beneficjenta* jest instrukcją pracy w SL2014, której celem jest przybliżenie funkcjonalności SL2014 użytkownikom upoważnionym przez beneficjentów (upoważnianym w momencie zawierania umowy w ramach listy tzw. osób uprawnionych, stanowiącej integralną część tej umowy). Tak długo jak Twoje dane znajdują się na liście osób uprawnionych, masz dostęp do danego projektu w SL2014.

Przed przystąpieniem do pracy w SL2014 upewnij się, że posługujesz się właściwą wersją instrukcji, a sprzęt komputerowy z którego korzystasz:

- posiada połączenie z siecią Internet;
- ma zainstalowaną jedną z następujących przeglądarek internetowych: Mozilla Firefox, Internet Explorer, Google Chrome w najnowszej stabilnej wersji ( nie starszej niż dwie wersje wstecz);
- ma włączoną obsługę technologii Java Script, tzw. "cookie" oraz wyłączone blokowanie wyskakujących okien w przeglądarce internetowej;
- ma zainstalowaną najnowszą wersję wtyczki Flash Media Player.

#### Co oznaczają poszczególne zapisy?

Pole jest obowiązkowe / wymagane – pole musi być wypełnione, aby system zapisał poprawnie dane. Poznasz, które to pola po rodzaju czcionki użytej w ich nazwie (tzw. **pogrubiona**). Dla niektórych pól system wyliczy i podpowie Ci wartość, ale pozwoli Ci ją zmienić (dowiesz się o tym z opisu pola). Jeżeli wprowadzona przez Ciebie wartość jest niepoprawna – system wyświetli komunikat błędu (kolor czcionki: czerwony). Musisz poprawić błędne dane, aby system poprawnie zapisał kartę/ formularz na którym pracujesz. Jeżeli komunikat ma kolor pomarańczowy – jest ostrzeżeniem, pomimo którego możesz zapisać poprawnie dane.

Pole jest nieobowiązkowe – pole nie musi być wypełnione, aby system zapisał poprawnie dane. W przeciwieństwie do pól obowiązkowych – ich nazwy są pisane z użyciem zwykłej, niepogrubionej czcionki.

<sup>&</sup>lt;sup>1</sup> W przypadku programu Polska – Słowacja przez WS należy rozumieć Wspólny Sekretariat Techniczny.

Pole jest nieedytowalne – nie masz możliwości zmiany wartości w polu, system wypełni to pole automatycznie.

Strona **10** z **269** 

Sekcja – część karty/ formularza w systemie

Checkbox – szczególny rodzaj pola, zaznaczony = odpowiedzi "tak" ( 🔽 ), niezaznaczony (pusty) = odpowiedzi "nie" ( 🔲 ).

Ze względów bezpieczeństwa w systemie jest monitorowany czas pracy każdego użytkownika. System automatycznie wylogowuje użytkownika po upływie <u>20 minut</u> jego bezczynności. Dane, których nie zapiszesz w tym czasie zostaną utracone! W dalszej części tego Podręcznika znajdziesz informacje jak korzystać z funkcji Odśwież i wydłużać czas pracy.

Strona 11 z 269

## 1. Logowanie do systemu

Przed rozpoczęciem pracy upewnij się, że otrzymałeś/aś wiadomość potwierdzającą utworzenie Twojego konta w systemie. W wiadomości znajdziesz także aktualny adres internetowy SL2014.

W związku z faktem, że w celu rozliczania realizowanego projektu będziesz miała/a dostęp do danych osobowych, których administratorem jest Minister do spraw rozwoju regionalnego, udzielone Ci zostało *Upoważnienie do przetwarzania danych osobowych w zbiorze centralny system teleinformatyczny*. Na Twoją skrzynkę przesłana została wiadomość zawierająca ww. *Upoważnienie*.

Aby zalogować się do systemu:

- •----wybierz link znajdujący się w wiadomości o utworzeniu konta,
- uruchom bezpośrednio jedną z przeglądarek www:
  - ✓ Mozilla Firefox
  - ✓ Google Chrome
  - ✓ Internet Explorer

i wprowadź adres https://sl2014.gov.pl/FLogin/FStartup.aspx

#### Uwaga!

W każdej chwili możesz wybrać wersję językową strony logowania. W tym celu należy wskazać właściwy język z listy rozwijalnej znajdującej się w prawym górnym rogu strony.

UWAGA! Przed przystąpieniem do pracy w SL2014 upewnij się, czy korzystasz z aktualnej wersji przeglądarki -SL2014 gwarantuje prawidłowe wyświetlanie danych na najwyższych stabilnych wersjach (tj. w wersjach aktualnych oraz dwóch wersjach poprzedzających wersję aktualną) wymienionych wyżej przeglądarek.

Strona 12 z 269

1.1. Profil Zaufany ePUAPWezeł krajowy (dotyczy tylko beneficjentów z Polski)

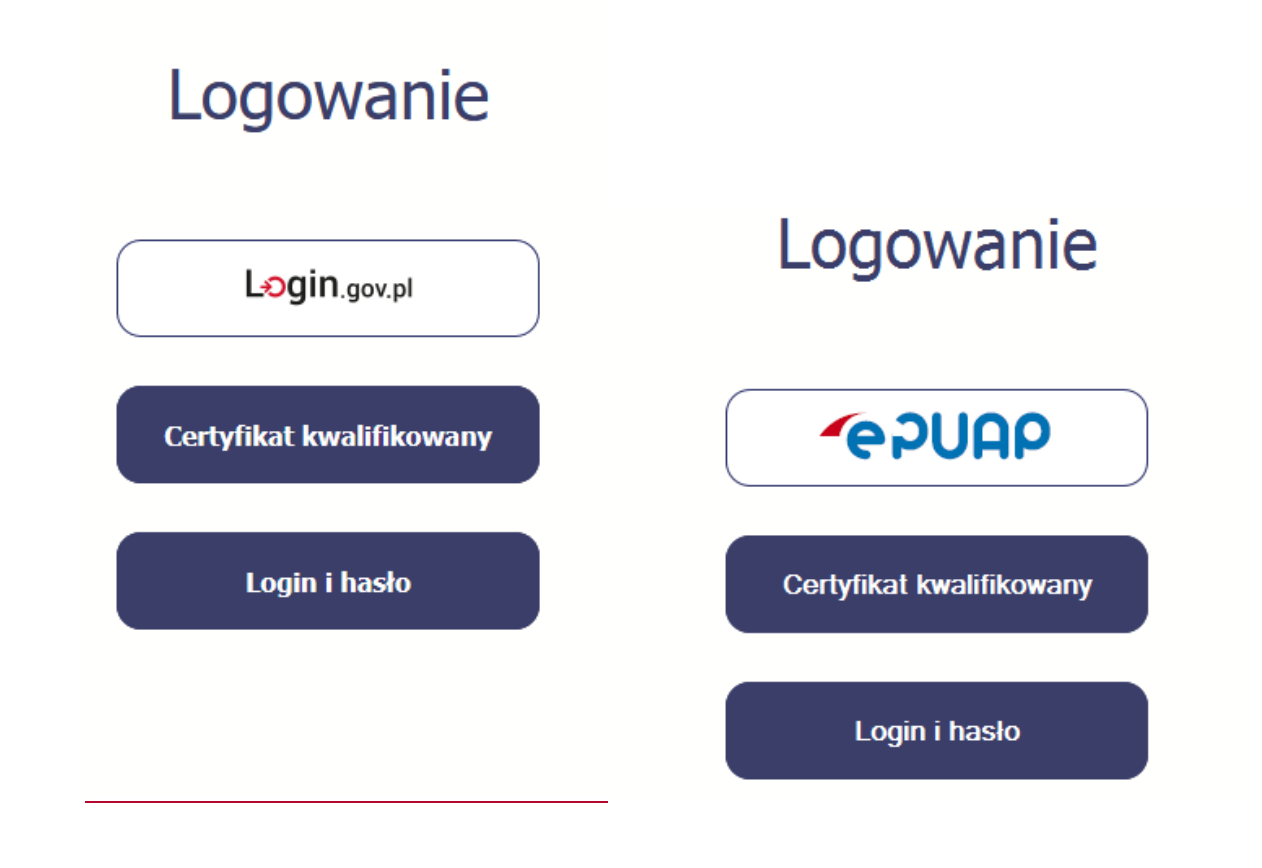

Strona 13 z 269

|                                                 | Login 🕣                                                                   |                                              |                                                           |                                            | eID - select country: Polska (Pol | and) 🗸                 |
|-------------------------------------------------|---------------------------------------------------------------------------|----------------------------------------------|-----------------------------------------------------------|--------------------------------------------|-----------------------------------|------------------------|
|                                                 | Wybierz sposób l<br>Bezpieczny i darmowy dost                             | <b>ogowania.</b><br>ep do usług publicznych. |                                                           |                                            |                                   |                        |
|                                                 | <b>Profil Zaufany</b><br>Bezpłatne narzędzie, d<br>załatwisz sprawy urzęd | zięki któremu<br>lowe online.                | <b>e-dowód</b><br>Dowód osobisty z<br>Zalogujesz się za p | warstwą elektroniczną.<br>iomocą czytnika. |                                   |                        |
|                                                 | Bank Polski                                                               | ıntelıgo                                     | KIR. DT1                                                  |                                            |                                   |                        |
| –<br><del>Jeżeli jeszcze nie posiadasz pr</del> | <del>ofilu zaufanego cPUA</del> f                                         | 2, wejdź na stronę re                        | jestracji w portalu                                       | ePUAP i skorzystaj                         | z funkcji Załóż profil zaufo      | 🛨 Załóż profil zaufany |
| Jeżeli jeszcze nie posiadasz pr                 | ofilu zaufanego, wejdź                                                    | na stronę rejestracj                         | i w portalu pz.gov.                                       | <u>pl i skorzystaj z fun</u>               | kcji Zarejestruj się.             |                        |
|                                                 |                                                                           |                                              |                                                           |                                            |                                   |                        |
|                                                 |                                                                           |                                              | Strona <b>14</b> z                                        | 269                                        |                                   |                        |

Systemumożliwialogowaniezapomocą) Wezkrajowegopoprzez funkcjedostępną włafeku Logingowoj Podstawową metodąłegowania bosystemu przez Petkich benefigionów jestuwienych innicza pomocą del tranicznej bałformy uługodmi stracją bałcznej PUAP.

Wraz z rejestracją i utworzeniem konta w systemie Profil Zaufany automatycznie składany jest wniosek o profil zaufany. System wyświetla również termin, w jakim użytkownik powinien dokonać potwierdzenia wniosku w punkcie potwierdzającym oraz odnośnik do listy punktów potwierdzających.

#### Po uzyskaniu profilu zaufanego logowanie w systemie odbywa się następująco:

#### W systemie ePUAP istnieją dwie możliwości uzyskania profilu zaufanego:

| profil P                                                                                              | 🖉 Zarejestruj się | Po wyborze funkcji <u><i>ePUAP-Profil Zaufany</i> następuje</u><br>przekierowanie na <del>portal ePUAP<u>stronę logowania w</u></del> |
|----------------------------------------------------------------------------------------------------|-------------------|----------------------------------------------------------------------------------------------------|
| PROFIL ZAUFANY AKTUALNOŚCI POMOC KONTAKT                                                              |                   | <u>serwisie pz.gov.pl</u> :                                                                                                    |
| Logowanie do systemu za pomocą hasła                                                                  |                   |                                                                                                    |
| * - pola wymagane<br>Login lub adres e-mail *                                                         |                   |                                                                                                    |
| Zaloguj mnie Caloguj za pomocą certyfikatu kwalifikowanego   Nie pamiętam loginu   Nie pamiętam hasła |                   |                                                                                                    |
|                                                                                                    |                   |                                                                                                    |

Sformatowano: Czcionka: Kursywa

| profil zaufany           |                                          | Ø Zar                                                                                                    | rejestruj się     |
|--------------------------|------------------------------------------|----------------------------------------------------------------------------------------------------|-------------------|
| PROFIL ZAUFANY AKT       | TUALNOŚCI POMOC KOI                      | ITAKT                                                                                                    |                   |
| Log                      | jowanie za pomocą hasła                  | Wybierz inny sposób logowania                                                                                        |                   |
| Login lub adres e-mail * | * - pola wymagane                        | <ul> <li>Zaloguj za pomocą certyfikatu kwalifikowanego »</li> <li>Zaloguj przez bankowość elektroniczną »</li> </ul> |                   |
| Haslo *                  | Zaloguj mnie 🕨 🕨                         | Entra Packat<br>Bornt Pakki                                                                                          | Calificial Palaco |
|                          | Nie pamiętam loginu   Nie pamiętam hasła |                                                                                                    | ALCP              |
|                          |                                          |                                                                                                    |                   |

Strona **16** z **269** 

| profil 🍱<br>zaufany              |                                                |                        | Jan Kowalski<br>Konto prywatne        | Po wprowadzeniu Loginu i Hasła system pr<br>podpisanie dokumentu <u>– wybierz funkcję Pr</u> |
|----------------------------------|------------------------------------------------|------------------------|---------------------------------------|----------------------------------------------------------------------------------------------|
| PROFIL ZAUFANY                   | AKTUALNOŚCI POMOC                              | KONTAKT                |                                       | <u>profilem zaufanym</u> .                                                                   |
| Podpisywanie dokum               | entu                                           |                        | Anuluj Podpisz profilem zaufanym 🕨    |                                                                                              |
|                                  |                                                |                        | Podpisz certyfikatem kwalifikowanym » |                                                                                              |
| Informacje o profilu<br>zaufanym | Pierwsze imię                                  | Jan                    |                                       |                                                                                              |
|                                  | Nazwisko                                       | Kowalski               |                                       |                                                                                              |
|                                  | PESEL                                          | 80000000000            |                                       |                                                                                              |
|                                  | ldentyfikator użytkownika                      | test1                  |                                       |                                                                                              |
|                                  | Data utworzenia                                | 30-09-2015 10:01       |                                       |                                                                                              |
|                                  | Data wygaśnięcia                               | 12-08-2017 10:23       |                                       |                                                                                              |
| Informacje dodatkowe             | Podpisanie dokumentu w celu powiązania konta w | systemie SL2014 z syst | emem ePUAP.                           |                                                                                              |

Strona **17** z **269** 

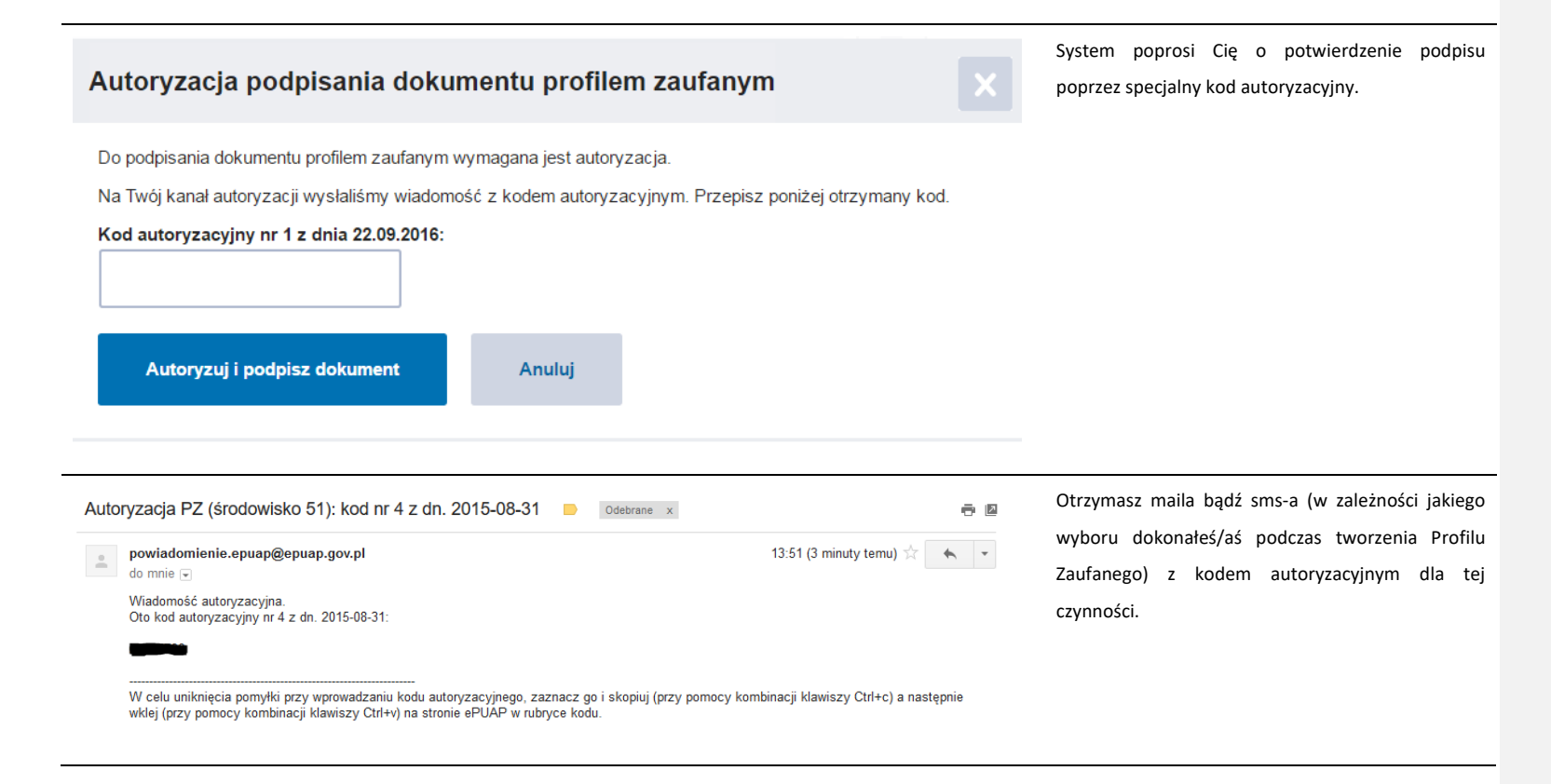

Strona **18** z **269** 

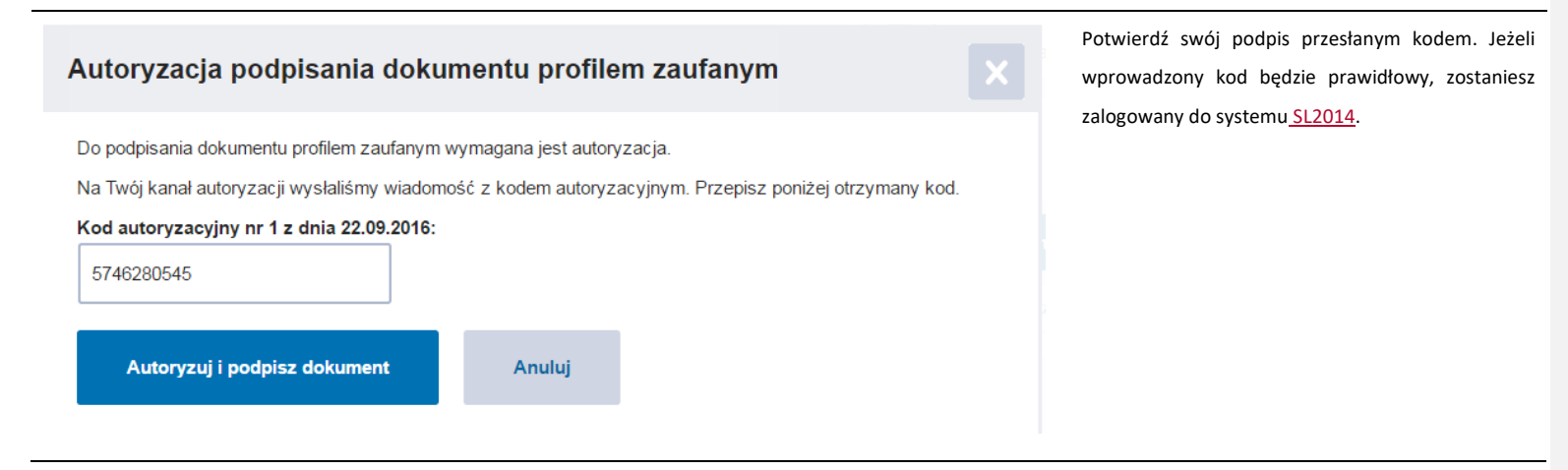

# **1.2.** Certyfikat kwalifikowany (dotyczy tylko beneficjentów z Polski)

Kolejną metodą logowania do systemu, dostępną tylko dla Polskich beneficjentów, jest wykorzystanie kwalifikowanego podpisu elektronicznego. Możesz zalogować się do SL2014 przy użyciu certyfikatu kwalifikowanego za pomocą funkcji *Certyfikat kwalifikowany*.

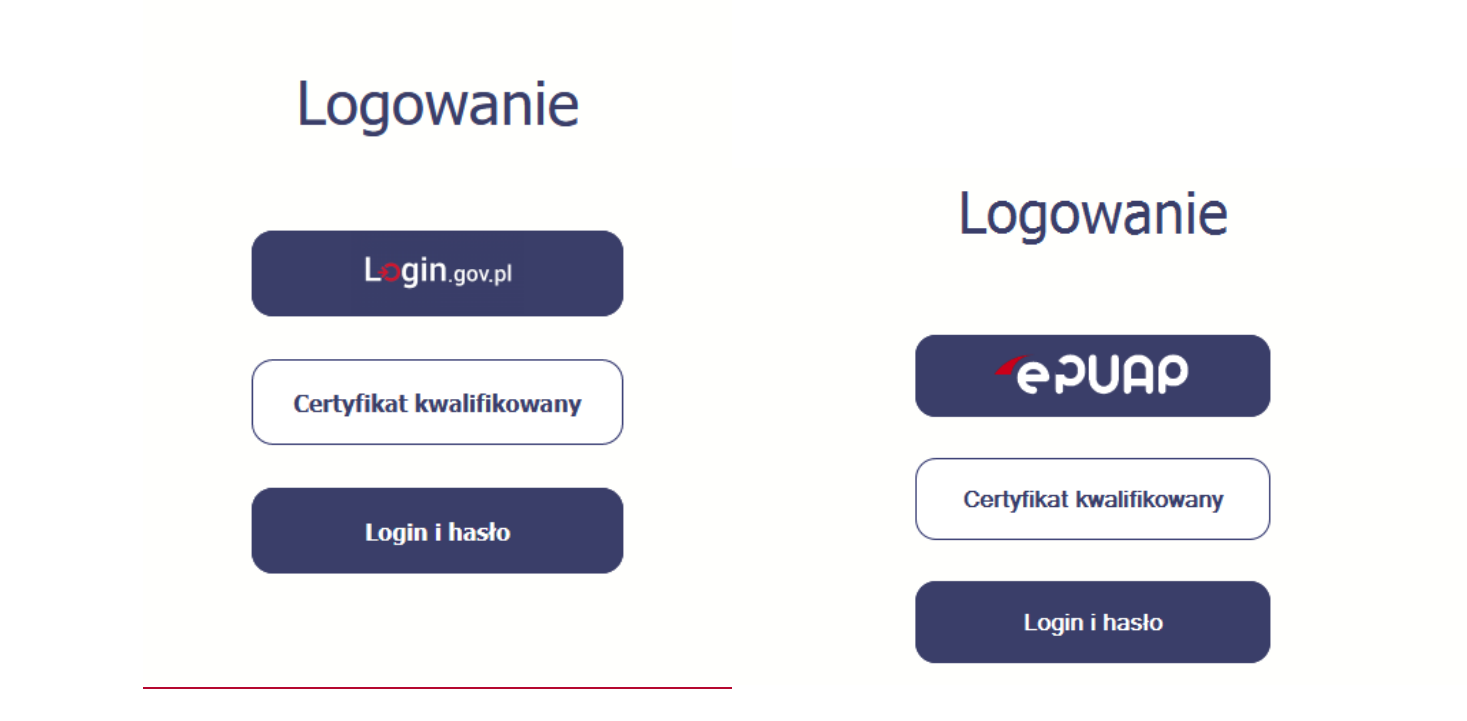

Przed próbą zalogowania do Systemu poprzez certyfikat kwalifikowany upewnij się, że na Twoim komputerze jest zainstalowana aktualna wersja oprogramowania Java. Aby to zrobić, otwórz stronę internetową http://java.com/pl/.

Strona 20 z 269

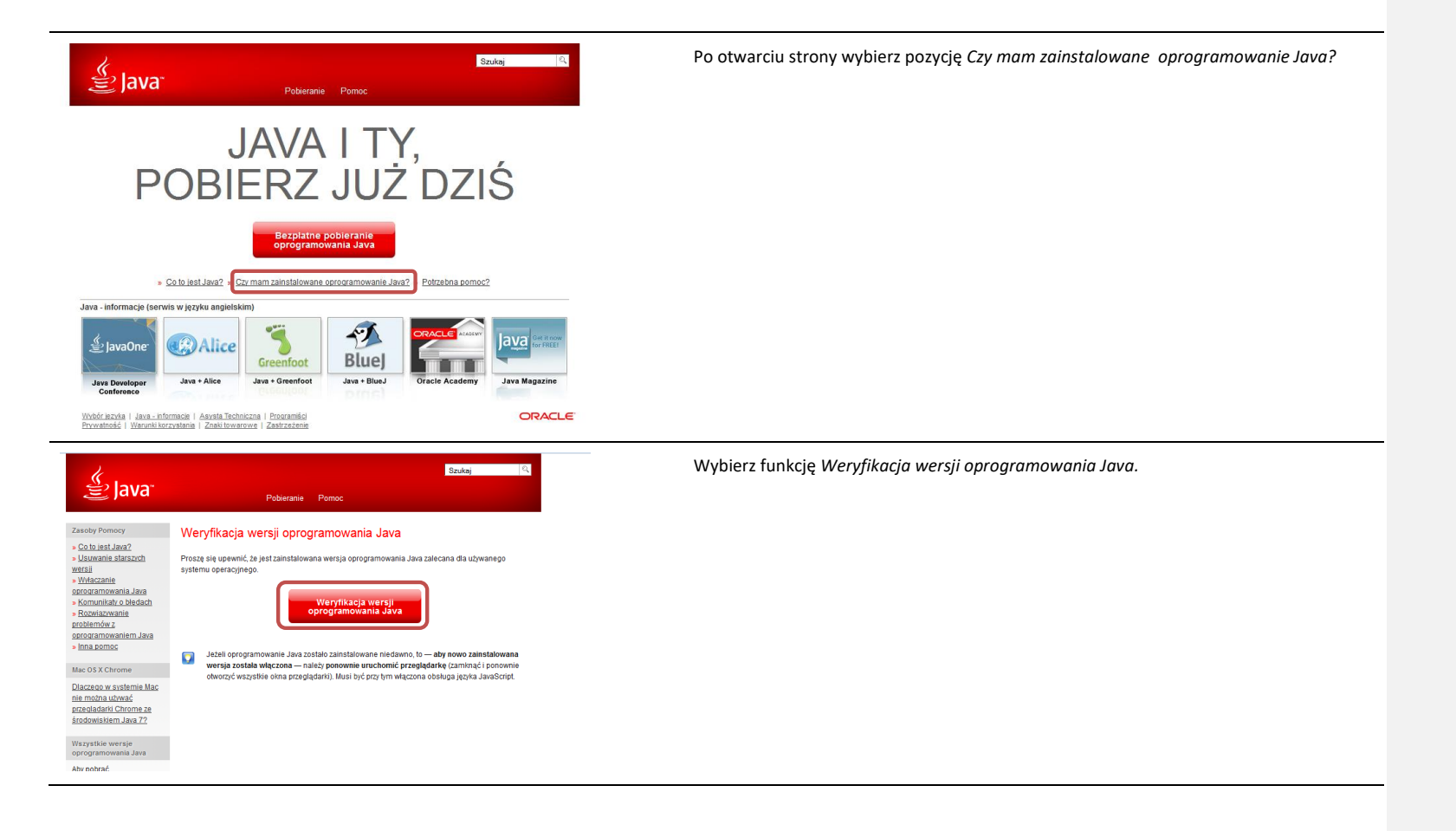

Strona **21** z **269** 

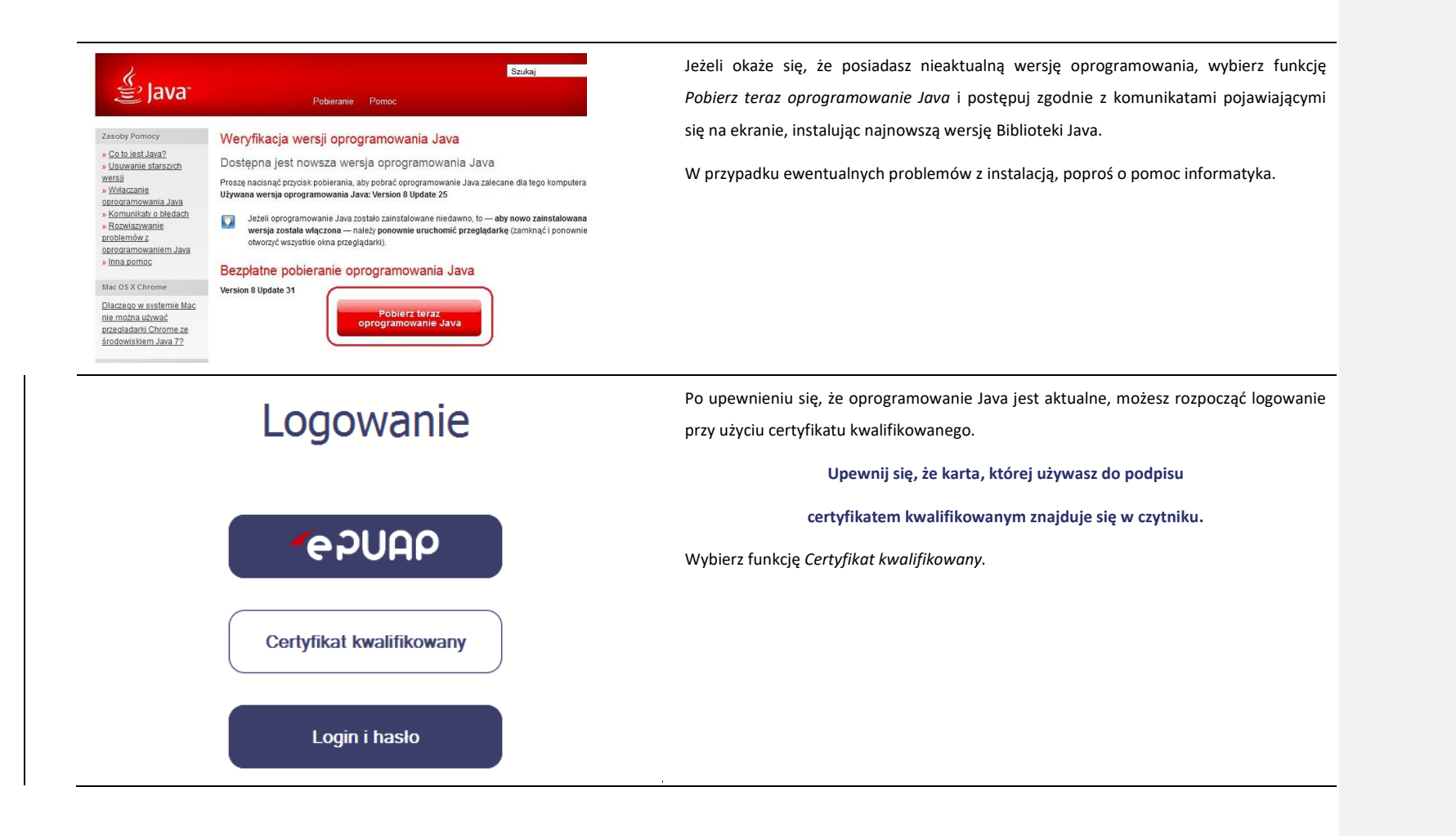

Strona 22 z 269

| Logowanie                                                                                                    |                                                                                                    |
|----------------------------------------------------------------------------------------------------|----------------------------------------------------------------------------------------------------|
| Login.gov.pl                                                                                                    |                                                                                                    |
| Certyfikat kwalifikowany                                                                                                    |                                                                                                    |
| Login i hasło                                                                                                    |                                                                                                    |
|                                                                                                    |                                                                                                    |
| Security Warning  Do you want to Continue? The connection to this website is untrusted.                                                                                                    | Jeśli po wybraniu funkcji <i>Certyfikat kwalifikowany</i> system wyświetli okno <i>Security</i><br><i>Warning</i> wybierz opcję <b>Continue</b> . |
| Website:         https://szkol.sl2014.gov.pl:443           Note:         The certificate is not valid and cannot be used to verify the identity of this website.<br>More Information           Continue         Cancel |                                                                                                    |

Strona **23** z **269** 

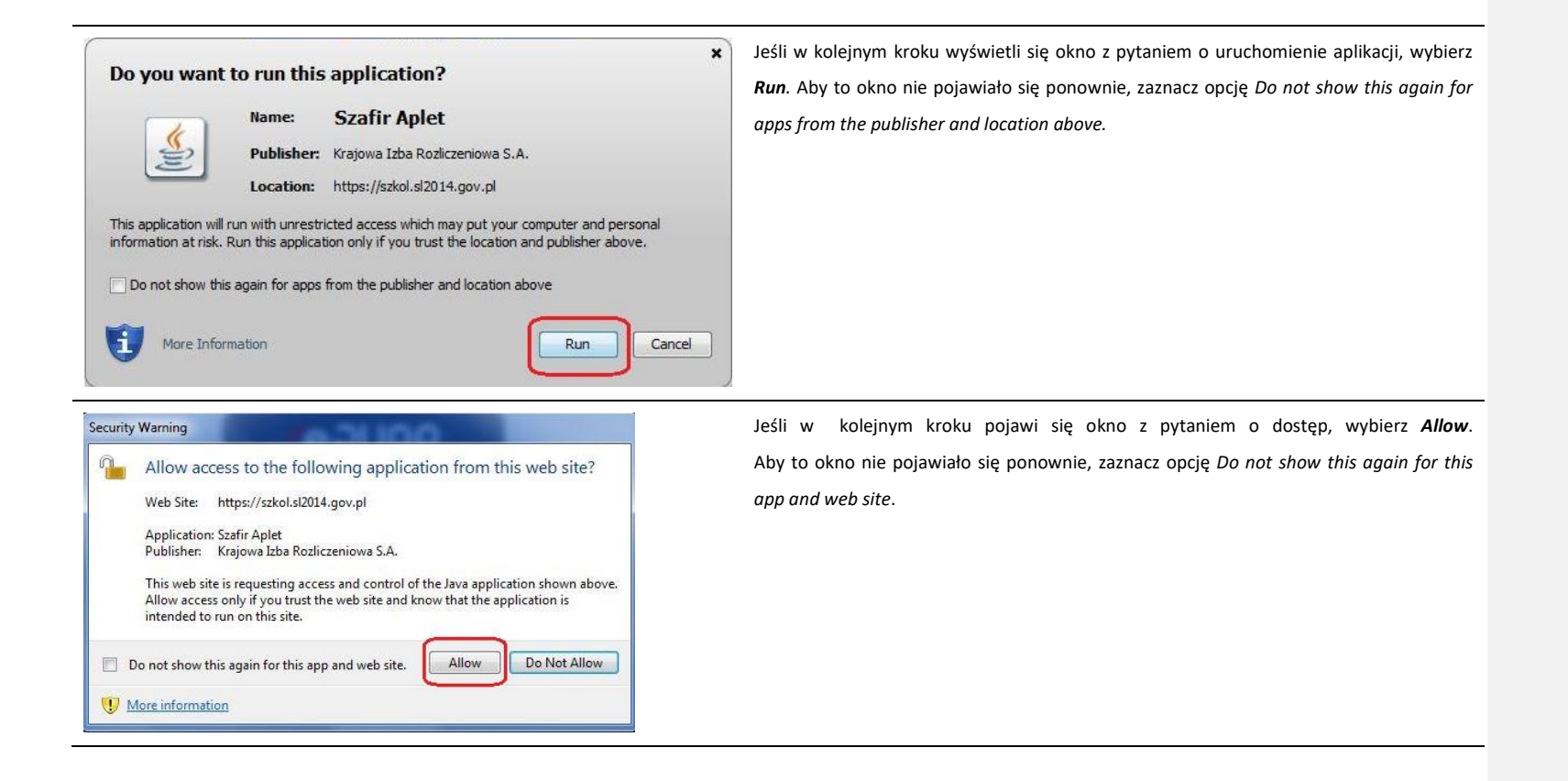

Strona 24 z 269

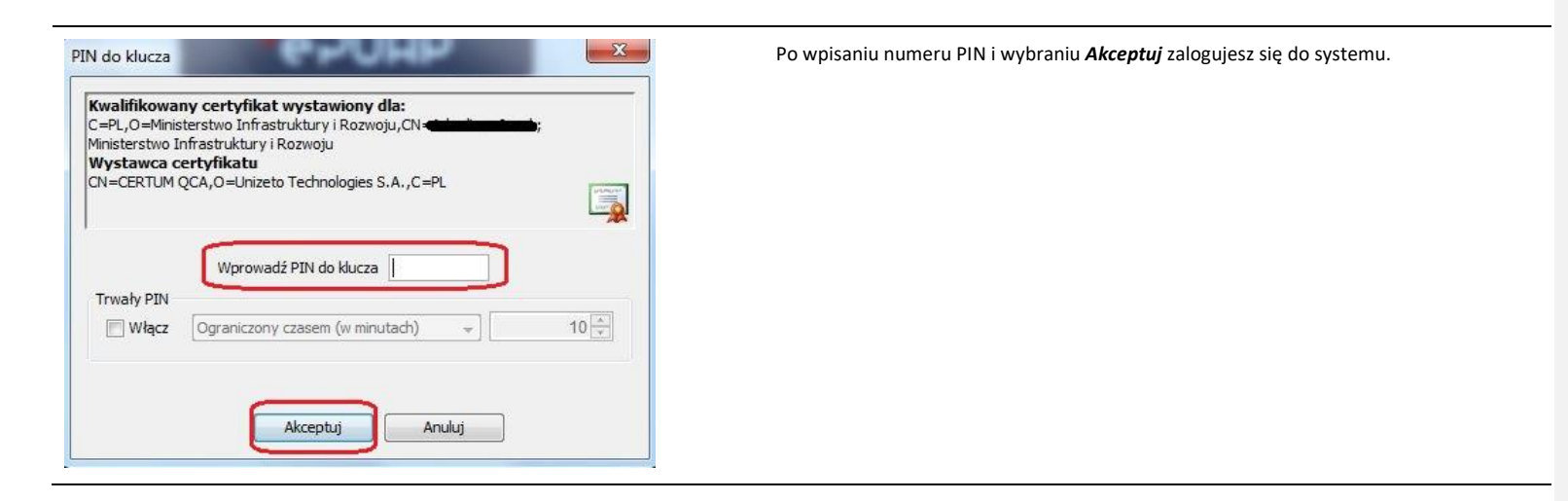

# 1.3. Login i hasło

Jeśli jesteś beneficjentem spoza Polski albo logowanie do systemu za pomocą profilu zaufanego jest niemożliwe z powodu niedostępności platformy ePUAP, w systemie dostępna jest alternatywna ścieżka logowania, przy wykorzystaniu funkcji *Login i hasło*.

Strona 25 z 269

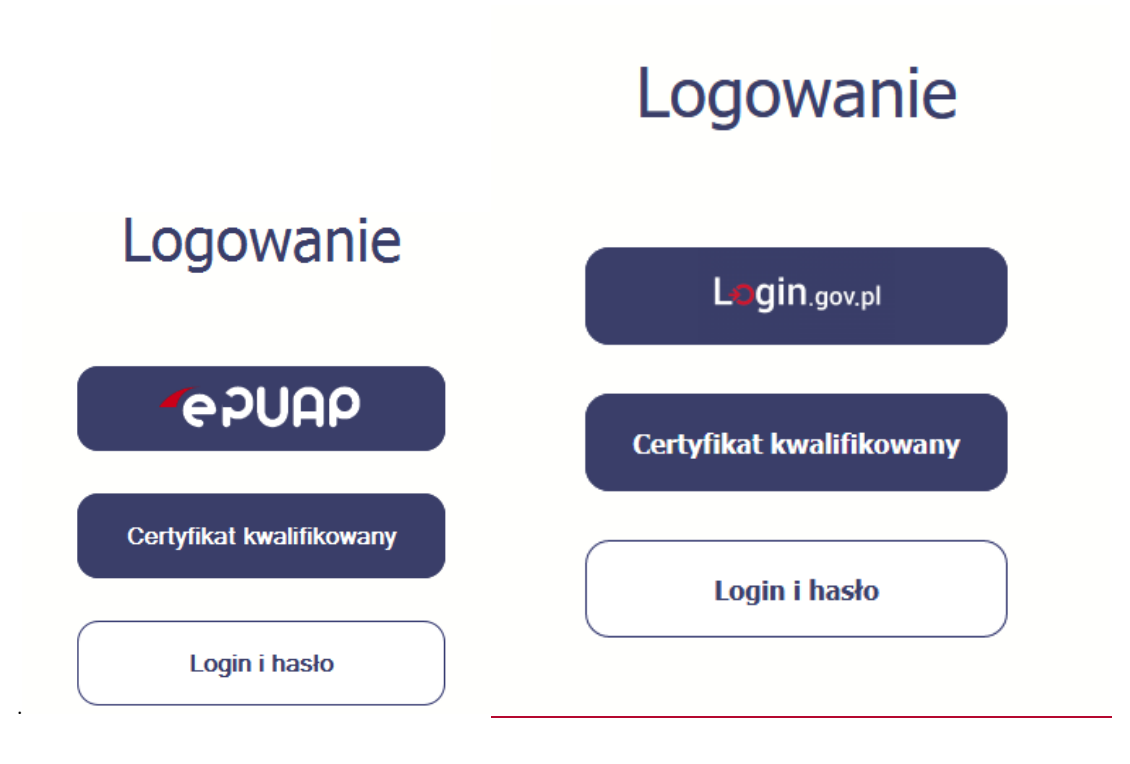

Strona **26** z **269** 

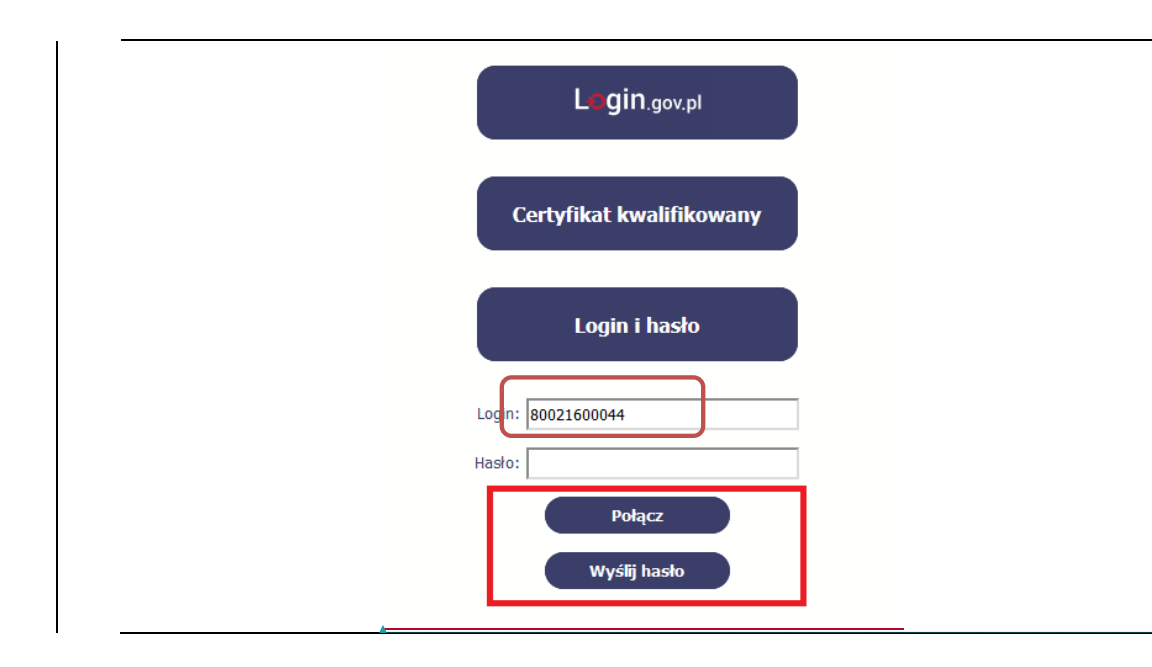

#### Pierwsze logowanie do systemu

Wprowadź login – to Twój numer PESEL.

Jeżeli jesteś beneficjentem zagranicznym, wprowadź w polu *Login* swój adres e-mail wskazany na liście osób uprawnionych, będącej elementem umowy/decyzji o dofinansowaniu.

Po wprowadzeniu wartości w polu *Login* wybierz funkcję *Wyślij hasło*.

#### Kod pola został zmieniony

| <br>                     | polski | AAA I |
|--------------------------|--------|-------|
| Logowanie                |        |       |
| PUGP                     |        |       |
| Certyfikat kwalifikowany |        |       |
| Login i haslo            |        |       |
| Logn: #502152222         |        |       |
| Połącz<br>Wyślij hasło   |        |       |

Strona **28** z **269** 

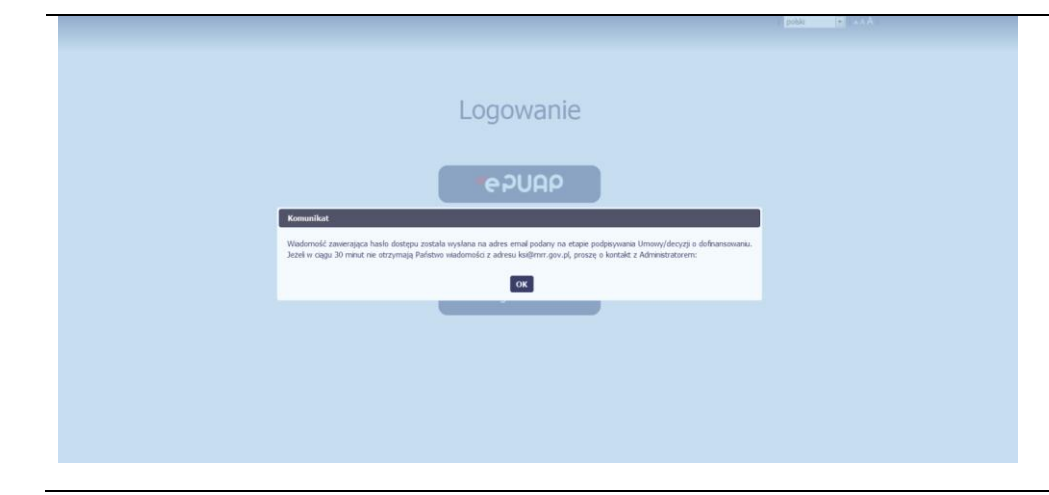

#### Pierwsze logowanie do SL2014

System poinformuje Cię, że na adres poczty elektronicznej, który podałeś/aś we wniosku o nadanie dostępu dla osoby uprawnionej, wysłał wiadomość zawierającą hasło dostępu do systemu. Przejdź do Twojej poczty elektronicznej i przeczytaj wiadomość.

Strona **29** z **269** 

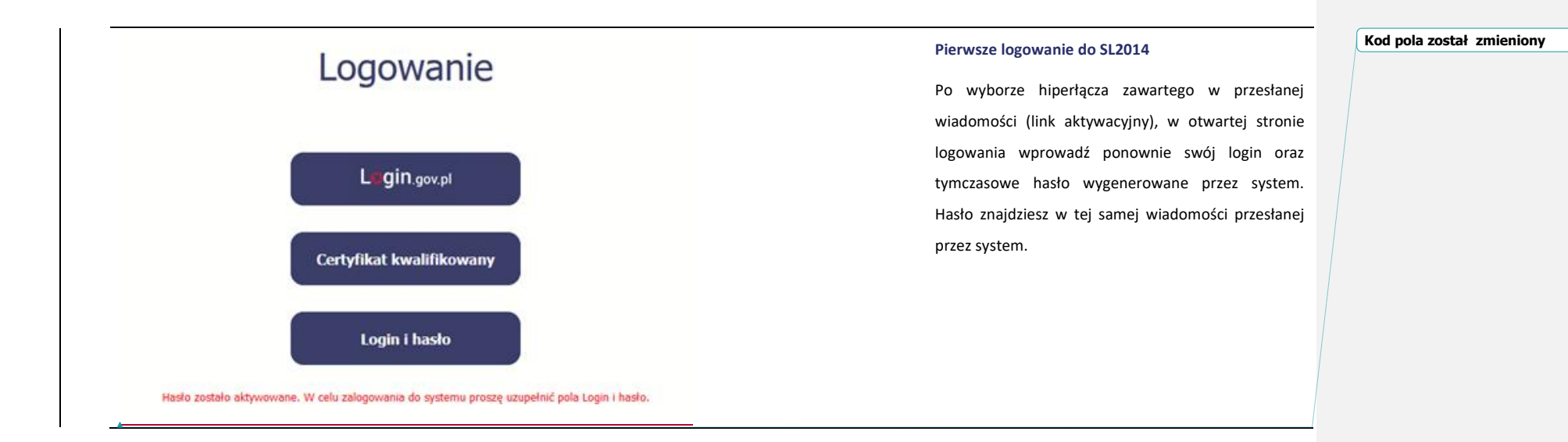

Strona **30** z **269** 

|                 |                                                                                                    | poški   A A           |                                                                                                    |
|-----------------|----------------------------------------------------------------------------------------------------|-----------------------|----------------------------------------------------------------------------------------------------|
|                 | Logowanie                                                                                                   |                       |                                                                                                    |
|                 | Certyfikat kwalifikowany                                                                                    |                       |                                                                                                    |
| н               | Login i hasto<br>sle zostalo aktyvovrane. W celu zakgovrania do systemu proszę uzupelné pola Login i haslo. |                       |                                                                                                    |
| Uzyškownik: Mar | a Kowaleka                                                                                                  | polski 💌 a A A Wykowi | Każdorazowo po wygenerowaniu hasła, system                                                               |
|                 | Zmień hasło<br>Dbowiązujące hasło<br>Nowe hasło                                                             |                       | poprosi Cię o jego zmianę podczas logowania.<br>Hasło powinno spełnić kilka wymogów                      |
|                 | Powtórz nowe hasło                                                                                          |                       | bezpieczeństwa i musi:                                                                                   |
|                 | Zmiana hasla                                                                                                |                       | <ul> <li>bezpieczeństwa i musi:</li> <li>zaczynać się od litery i mieć od 8 do 16<br/>znaków,</li> </ul> |

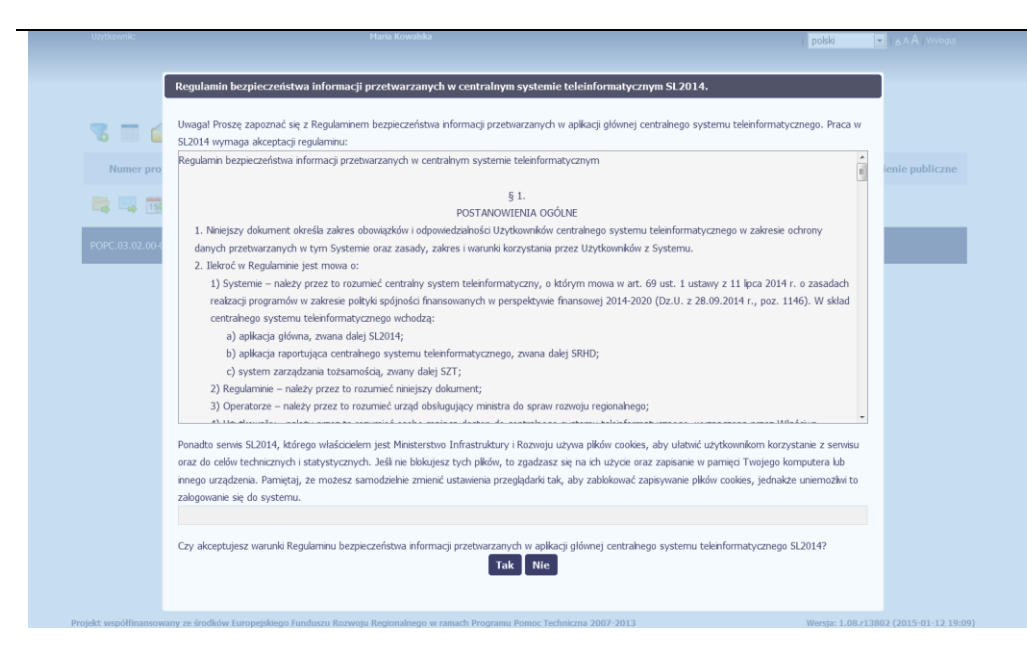

#### Pierwsze logowanie do systemu

Podczas pierwszego logowania system poprosi Cię o zapoznanie się z regulaminem oraz szkoleniem z zakresu bezpieczeństwa, w tym postanowieniami w zakresie przetwarzania danych osobowych oraz informacją dotyczącą wykorzystania tzw. plików cookies.

#### Uwaga!

Aby zalogować się do systemu, musisz zaakceptować regulamin i potwierdzić zapoznanie się ze szkoleniem z zakresu bezpieczeństwa.

Jeżeli wszystkie dane uzupełniłeś/aś prawidłowo, zalogujesz się do systemu i będziesz mógł/a rozpocząć pracę.

Kolejne logowanie

Wprowadź login oraz hasło, a następnie wybierz funkcję *Połącz.* 

# 2. Nawigacja i układ graficzny SL2014

Po udanym zalogowaniu do systemu możesz rozpocząć prace związane z zarządzaniem Twoim projektem. Ekran początkowy zawiera informację na temat wszystkich prowadzonych przez Ciebie projektów. Jeżeli na ekranie początkowym nie widzisz projektów, które prowadzisz, zgłoś ten fakt do administratora merytorycznego w WS (a w przypadku projektu PT do administratora w IZ). Dane administratora znajdziesz w zakładce *Moje dane* (rozdział 2.5).

Ze względów bezpieczeństwa, w systemie monitorowany jest czas pracy każdego użytkownika. System automatycznie wylogowuje użytkownika po upływie 20 minut jego bezczynności. Dane które nie zostały w tym czasie zapisane będą utracone!

Na ekranie początkowym możesz skorzystać z wielu przydatnych funkcji, opisanych poniżej.

# 2.1. Jak zmienić wersję językową?

W każdej chwili możesz zmienić wersję językową systemu. (W Programie Południowy Bałtyk, partner wiodący oraz partnerzy projektu zobowiązani są do stosowania angielskiej wersji SL2014)

| Uzytkownik:                              | Maria Kowalska                              |                |                          | polski 💽 i 🗛 A i Wybaul               |                      |  |
|------------------------------------------|---------------------------------------------|----------------|--------------------------|---------------------------------------|----------------------|--|
|                                          |                                             |                |                          |                                       |                      |  |
|                                          |                                             | Projo          | ktu .                    |                                       |                      |  |
| 76 🔲                                     |                                             | Proje          | (CL)                     |                                       |                      |  |
| Numer projektu                           | Tytuł projektu                              | Korespondencja | Harmonogram<br>płatności | Monitorowanie uczestników<br>projektu | Zamowienie publiczne |  |
| 🛤 🖼 🐻 📓 🏦                                |                                             |                |                          |                                       |                      |  |
| POPC.03.02.00-00-001A/14 Przeci<br>elnow | wdziałanie wykluczeniu cyfrowernu –<br>sion |                |                          |                                       |                      |  |
|                                          |                                             |                |                          |                                       |                      |  |

Strona 33 z 269

#### Uwaga!

- Spośród wersji językowych zarejestrowanych w systemie, wersja polska i angielska mają charakter horyzontalny, tzn. są wspólne dla wielu programów. Terminologia stosowana w dokumentach wdrożeniowych danego programu może się nico różnić od polskiej i angielskiej wersji językowej odwzorowanej w systemie, lecz nie powinno to stanowić dla Ciebie najmniejszej trudności w pracy w SL2014.
- Ilekroć w SL2014 lub niniejszym Podręczniku mowa o:
  - częściowym wniosku o płatność należy przez to rozumieć wniosek o płatność składany przez każdego partnera projektu do właściwego kontrolera (w programie Południowy Bałtyk dokument ten nazywa się Partner Progress Report),
  - wniosku o płatność należy przez to rozumieć wniosek o płatność składany przez partnera wiodącego do Wspólnego Sekretariatu (albo do IZ w przypadku projektu PT). W programie Południowy Bałtyk dokument ten nazywa się Project Progress Report),
  - zadaniu w programie Południowy Bałtyk należy rozumieć work package,

## 2.2. Jak zmienić rozmiar czcionki?

W dowolnym momencie pracy, możesz zmienić wielkość czcionki wykorzystywanej w systemie. Masz do wyboru 3 wartości.

| Użytkownik:    | Maria Kowalska |                |                          | i pols                                |                      | W prawym górnym rogu ekranu                                         |
|----------------|----------------|----------------|--------------------------|---------------------------------------|----------------------|---------------------------------------------------------------------|
| 🖥 🔳            |                | Proje          | αty                      |                                       |                      | symbole trzech rozmiarów czcionk<br>w wybrany symbol spowoduje zmia |
| Numer projektu | Tytuł projektu | Korespondencja | Harmonogram<br>płatności | Monitorowanie uczestników<br>projektu | Zamowienie publiczne | wyświetlanej czcionki                                               |
| 🚬 🖂 🗰 📰 🏦      |                |                |                          |                                       |                      |                                                                     |

# 2.3. Jak skorzystać z funkcji wyszukiwania?

Możliwe jest wyszukiwanie projektów według wybranych kryteriów. W całym systemie mechanizm filtrowania jest podobny, nie trzeba używać znaków specjalnych jak np. "%" czy "\*". System wyszukuje dane np. w polach tekstowych szukając konkretnej frazy w dowolnym miejscu danego tekstu/pola.

| Ulyškomik: Maria Kowalska polsko 💽 🗚 A j Wykope                                                                                                    |                               |                |                          |                                       |                      | Aby skorzystać z możliwości filtrowania danych na                                                                                              |
|----------------------------------------------------------------------------------------------------|-------------------------------|----------------|--------------------------|---------------------------------------|----------------------|----------------------------------------------------------------------------------------------------|
| Projekty                                                                                                    |                               |                |                          |                                       |                      | ekranie, wybierz funkcję Filtruj                                                                                                    |
| Numer projektu                                                                                                    | Tytuł projektu                | Korespondencja | Harmonogram<br>płatności | Monitorowanie uczestników<br>projektu | Zamowienie publiczne |                                                                                                    |
| 늘 🔤 👼 🚉 🏦                                                                                                    |                               |                |                          |                                       |                      |                                                                                                    |
| POPC.03.02.00-001A/14 Przeciwdziała<br>eInclusion                                                                                                    | inie wykluczeniu cyfrowernu – |                |                          |                                       |                      |                                                                                                    |
|                                                                                                    |                               |                |                          |                                       |                      |                                                                                                    |
|                                                                                                    |                               |                |                          |                                       |                      |                                                                                                    |
| Rumer projektu         POPC 02.02.01.2001         Kumer projektu         POPC 02.02.01.2001         Karmonya materia projektu         Korespondencja         Harmonogram platności.         Montorowanie uczestników         Kiz utworzył         Kiz wytorzył         Kiedy utworzył         Kiedy utworzył         Kiedy utworzył         Kiedy utworzył         Kiedy utworzył         Kiedy utworzył         Kiedy utworzył         Kiedy utworzył         Kiedy utworzył         Kiedy utworzył         Kiedy utworzył         Kiedy utworzył         Kiedy utworzył         Kiedy modyfikował | projektu                      | v P            | Puste pole<br>Puste pole |                                       |                      | W otwartym oknie <i>Ustawienia filtra</i> możesz wpisać<br>wybrane przez siebie parametry wyszukiwania.<br>Potwierdź wybór funkcją <i>OK</i> . |

Strona **35** z **269** 

| 🔞 👕 🖆 Uwaga: Filtr jest włączony |                                 |                | Projekty                 | ,                                     | Jeżeli dane na ekranie są przefiltrowane, system<br>informuje o tym poprzez specjalny komunikat |
|----------------------------------|---------------------------------|----------------|--------------------------|---------------------------------------|-------------------------------------------------------------------------------------------------|
| Numer projektu                   | Tytuł projektu                  | Korespondencja | Harmonogram<br>płatności | Monitorowanie uczestników<br>projektu | widoczny ponad tabelą.                                                                          |
| 岸 🖂 🐯 🧱 🏦                        |                                 |                |                          |                                       | Aby usunąć filtr, wybierz funkcję <i>Wyczyść filtr</i> 🍊                                        |
| POPC.02.02.01-26-0001/14         | Projekt testowy -<br>instrukcja |                |                          |                                       |                                                                                                 |

# 2.4. Jak zmienić zakres informacji widocznych na ekranie początkowym? (Menadżer kolumn)

Możliwe jest rozszerzenie listy kolumn widocznych na ekranie początkowym. Możesz dodać/usunąć kolumny dotyczące tzw. danych audytowych, czyli informacji o tym, kto i kiedy tworzył lub edytował dane w danym projekcie.

|                          |                                 |                                      | Aby rozszerzyć listę wyświetlanych kolumn, wybierz |                                     |                           |
|--------------------------|---------------------------------|--------------------------------------|----------------------------------------------------|-------------------------------------|---------------------------|
| Numer projektu           | Tytuł projektu                  | Tytuł projektu Korespondencja Płarma |                                                    | Monitorowanie uczestnik<br>projektu | funkcję Widoczność kolumn |
| 岸 🖾 📑 🧱 🏦                |                                 |                                      |                                                    |                                     |                           |
| POPC.02.02.01-26-0001/14 | Projekt testowy -<br>instrukcja |                                      |                                                    |                                     |                           |
|                          |                                 |                                      |                                                    |                                     |                           |
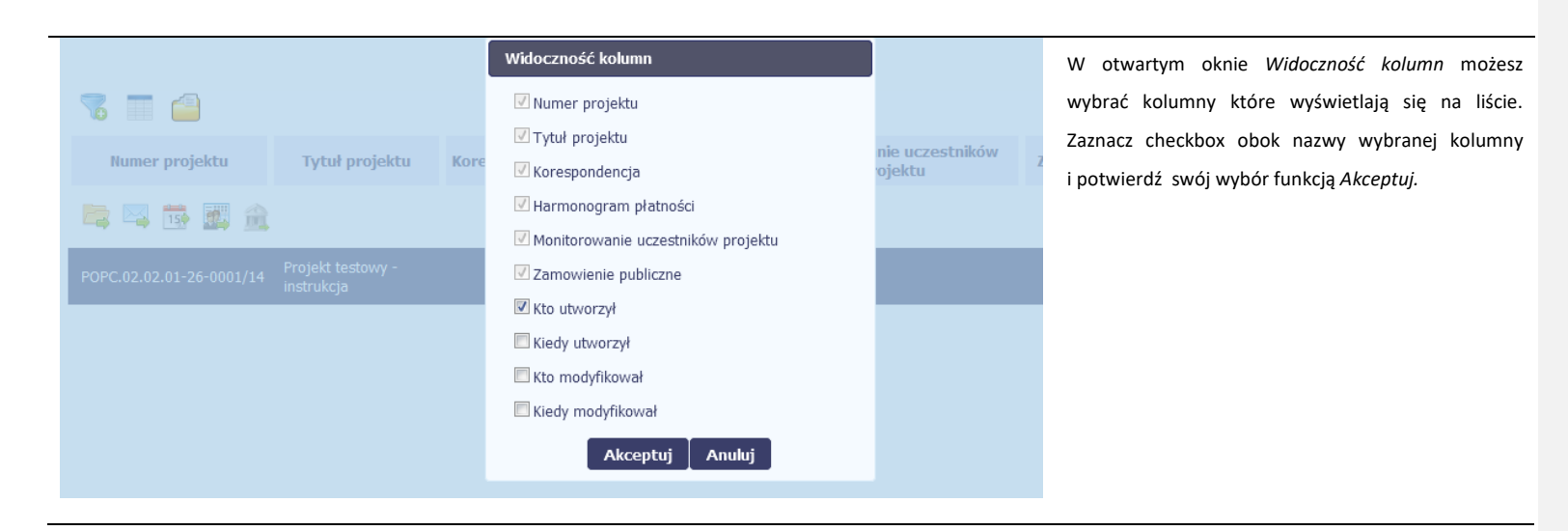

### 2.5. Jak sprawdzić swoje dane?

W każdej chwili możesz podejrzeć Swoje zarejestrowane w systemie dane.

| 7         |                                                                                                    |                                 |  | Projekty | 1                                     | Aby  | podejrzeć | swoje | dane, | wybierz | funkcję |
|-----------|----------------------------------------------------------------------------------------------------|---------------------------------|--|----------|---------------------------------------|------|-----------|-------|-------|---------|---------|
| Nume      | Numer projektu         Tytuł projektu         Korespondencja         Harmonogram<br>płatności         Monitorowar<br>projektu |                                 |  |          | Monitorowanie uczestnikóv<br>projektu | Моје | e dane    |       |       |         |         |
|           | 📴 🧱 🏦                                                                                                    |                                 |  |          |                                       |      |           |       |       |         |         |
| POPC.02.0 | 02.01-26-0001/14                                                                                                    | Projekt testowy -<br>instrukcja |  |          |                                       |      |           |       |       |         |         |
|           |                                                                                                    |                                 |  |          |                                       |      |           |       |       |         |         |

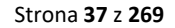

| Image: Second system       Tytuł prozecza         Image: Second system       Image: Second system         Image: Second system       Image: Second system         Image: Second syste        | Moje dane<br>Imię<br>Nazwisko<br>Numer PESEL<br>Adres e-mail<br>Skrzynka kontaktowa Administratora<br>Data zmiany hasła<br>Zmień has  | Piotr           Nowak           77091914512           piotr@nowak.pl           L           2015-01-19           Ao           Zamknij | W | Zamowienie publiczne | W otwartym oknie <i>Moje dane</i> możesz sprawdzić<br>swoje dane wprowadzone do systemu na podstawie<br>umowy/decyzji o dofinansowaniu, masz także dostęp<br>do adresu e-mail administratora merytorycznego (w<br>WS lub IZ) z którym należy się kontaktować w<br>przypadku wystąpienia problemów w pracy w<br>systemie lub błędów systemu .<br>Aby zamknąć okno, wybierz funkcję <i>Zamknij</i> . |
|----------------------------------------------------------------------------------------------------|----------------------------------------------------------------------------------------------------|----------------------------------------------------------------------------------------------------|---|----------------------|----------------------------------------------------------------------------------------------------|
| Image: Second system       Tytuł pro         Image: Second system       Image: Second system         Image: Second system       Image: Second system       Image: Second system         Image: Second system       Image: Second system       Image: Second system       Image: Second system         Image: | Moje dane<br>Imię<br>Nazwisko<br>Numer PESEL<br>Adres e-mail<br>Skrzynka kontaktowa Administratora<br>Data zmiany hasła<br>Zmień hasł | Piotr Nowak 77091914512 piotr@nowak.pl administrator@ministerstwo.gov.pl 2015-01-19 to Zamknij                                       | W | Zamowienie publiczne | Jeżeli logujesz się do systemu za pomocą funkcji<br><i>Login i Hasło</i> , możesz zmienić wykorzystywane hasło<br>dostępu poprzez wybór funkcji <i>Zmień hasło</i> .                                                                                                    |

Strona **38** z **269** 

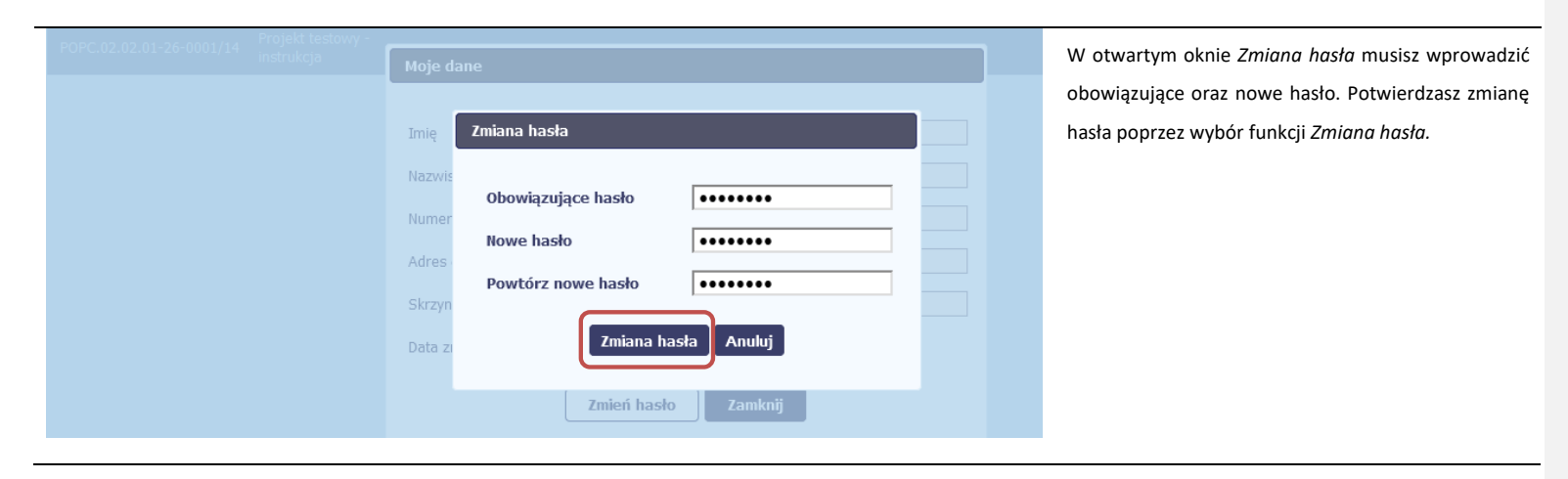

### 2.6. Czym jest pasek narzędzi?

W tabeli zawierającej informację na temat Twoich projektów dostępny jest pasek narzędzi – czyli ikon odpowiadających modułom SL2014.

Po najechaniu kursorem myszy na każdą z nich zobaczysz podpowiedź z nazwą modułu.

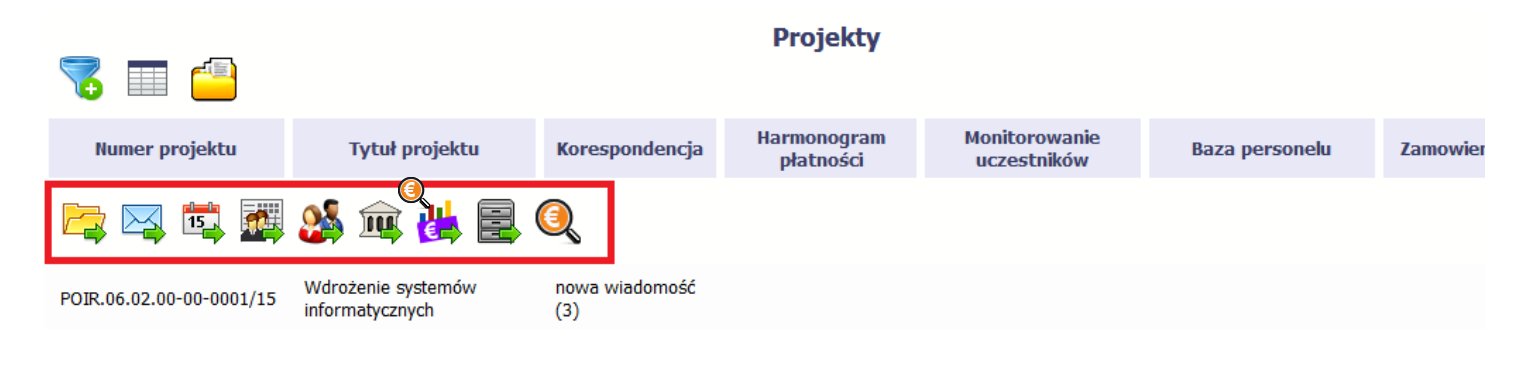

Strona 39 z 269

# 2.7. Jak wybrać daną funkcję?

W całym systemie, funkcję dostępną w tabeli możesz wybrać na dwa sposoby:

- Zaznaczenie danej pozycji w tabeli lewym klawiszem myszy a następnie wybór określonej funkcji z paska narzędzi
- Zaznaczenie danej pozycji w tabeli prawym klawiszem myszy a następnie wybór określonej funkcji z menu kontekstowego

Dostępność danej funkcji w dowolnej tabeli w systemie jest zależna od konkretnej sytuacji, np. statusu wniosku czy rodzaju dokumentu.

### 2.8. Odświeżanie dostępnego czasu pracy

Jak wspomnieliśmy wcześniej, ze względów bezpieczeństwa system automatycznie wyloguje użytkownika po upływie 20 minut jego bezczynności.

Po zalogowaniu, po lewej stronie ekranu cały czas dostępny jest licznik pokazujący upływający czas do końca sesji pracy :

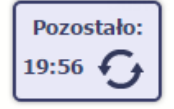

Jeżeli do końca upływającego czasu pozostanie mniej niż minuta, licznik zmieni swój wygląd:

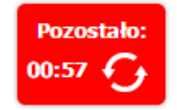

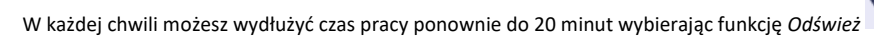

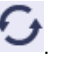

Strona 40 z 269

# 2.9. Dołączanie plików do systemu

Istnieją dwa sposoby dodawania plików/załączników do systemu. Możesz dodać nowy plik z dysku lokalnego bądź wykorzystać załącznik już dołączony wcześniej, wykorzystując moduł *Dokumentacja* (patrz pkt. *11. Dokumentacja*) – zależnie od dokumentu, w którym taki załącznik dodajesz.

Tam, gdzie takie rozwiązanie jest dostępne, decydujesz skąd weźmiesz plik do dokumentu: czy powiążesz już istniejący czy raczej dodasz nowy z dysku lokalnego.

| Dokumentacja Dysk lo | kalny                                 |                                      |                    |   |
|----------------------|---------------------------------------|--------------------------------------|--------------------|---|
| Wszystkie            |                                       | Wysz                                 | ukaj               |   |
| Nieokreślone         | Plik                                  | Nazwa                                | Rodzaj załącznika  |   |
|                      | ogłoszenie_123.txt                    | Ogłoszenie 123                       | Zamówienia         | Ø |
| Instytucja           | Harmonogram_v1.txt                    | Harmonogram_v1                       | Harmonogramy       | Ø |
| Harmonogramy         | Kontrakt 2.txt                        | Kontrakt 2                           | Kontrakty          | Ø |
|                      | Faktura FVT_2_20.01.2018.txt          | Faktura FVT_2_20.01.2018             | Dokumenty księgowe | Ø |
| Zamowienia           | PRACE PRZYGOTOWAWCZE_styczeń 2018.txt | PRACE PRZYGOTOWAWCZE_styczeń 2018    | Odbiór prac        | Ø |
| Kontrakty            | dodatkowa informacja_KOWALSKI.txt     | dodatkowa informacja_KOWALSKI        | Inne dokumenty     | Ø |
| Dokumenty księgowe   | inny plik.txt                         | Inny plik+modyfikacja                | Inne dokumenty     | Ø |
|                      | inny plik2.txt                        | Inny plik 2                          | Inne dokumenty     | Ø |
| Odbiór prac          | le i                                  | 🗣 Strona 🛛 🔻 z 2 🗭 🌒 Pokaż 🔟 🔻 wiers | zy                 |   |
| Inne dokumenty       |                                       |                                      |                    |   |
|                      |                                       |                                      |                    |   |

Strona **41** z **269** 

| Dokument                                                      | Dysk lokalny                                                                                                    |
|---------------------------------------------------------------|----------------------------------------------------------------------------------------------------|
| Dokumentacja Dysk lokalny                                     | Aby załączyć plik do dokumentu wybierz funkcję Przeglądaj                                                                                                    |
| Plik                                                          | Uwaga!                                                                                                    |
| Nazwa                                                         | W tym obszarze działa także funkcjonalność Przeciągnij & Upuść (ang.                                                                                                    |
| Opis                                                          | Drag&Drop).                                                                                                    |
| Nr dokumentu Data dokumentu Rodzaj załącznika Numer kontraktu | <ul> <li>Aby z tego skorzystać, musisz wykonać następujące czynności:</li> <li>Ustaw kursor myszy nad plikiem który chcesz załadować do <i>Dokumentacji</i> i wciśnij <b>lewy</b> klawisz myszy</li> <li>Trzymając wciśnięty klawisz, przesuń myszą kursor nad pole <i>Plik</i> w oknie Dokument</li> <li>Puść przycisk myszy</li> </ul> |
| Vuostępniony paraleroni                                       |                                                                                                    |
| 8                                                             |                                                                                                    |

| Organizuj 🔻 Umieść w biblio | itece 👻 Udostępnij 👻 Nowy folder    |                              | 0  |
|-----------------------------|-------------------------------------|------------------------------|----|
| 🔆 Ulubione                  | 📋 dodatkowa informacja_KOWALSKI.txt | Faktura FVT_2_20.01.2018.txt |    |
| Pobrane                     | Faktura FVT_777_23.01.2018.txt      | Harmonogram_v1.txt           |    |
| Nulpit                      | inny plik.txt                       | inny plik2.txt               |    |
|                             | inny plik3.txt                      | inny plik4.txt               |    |
| 🧮 Pulpit                    | inny plik5.txt                      | inny plik6.txt               |    |
|                             | inny plik7.txt                      | Kontrakt 2.txt               |    |
|                             | ogłoszenie_123.txt                  | PRACE PRZYGOTOWAWCZE_stycze  |    |
|                             | testowy plik 2.txt                  | testowy plik 3.txt           |    |
|                             | itestowy plik 4.txt                 | testowy plik1.txt            |    |
|                             | testowy plik5.txt                   | testowy plik6.txt            |    |
|                             | testowy plik7.txt                   | testowy plik8.txt            |    |
|                             | testowy plik9.txt                   | testowy plik10.txt           |    |
|                             | testowy plik11.txt                  | testowy plik12.txt           |    |
|                             | testowy plik13.txt                  | testowy plik14.txt           |    |
|                             | testowy plik15.txt                  | testowy plik16.txt           |    |
|                             | testowy plik17.txt                  | testowy plik20.txt           |    |
|                             | testowy plik21.txt                  |                              |    |
| Nazwa pliku:                |                                     | ✓ Wszystkie pliki            | •  |
|                             |                                     | Otwórz 🔽 Anuli               | uj |
|                             |                                     |                              |    |

W otwartym oknie systemowym wskazujesz plik do importu i potwierdzasz swój wybór odpowiednim przyciskiem.

Ze względów bezpieczeństwa, system pozwala na załączanie wyłącznie określonych rodzajów plików, np. nie jest możliwe dodawanie plików wykonywalnych o rozszerzeniu *.exe, .com.* Jeżeli format pliku będzie niewłaściwy, system wyświetli na ekranie odpowiedni komunikat.

#### Uwaga:

Możliwa jest archiwizacja dokumentów w jeden plik.

Maksymalna wielkość załącznika to 20 MB. W celu zminimalizowania rozmiaru pliku, przygotowując skany dokumentów należy pamiętać o kilku wskazówkach:

- Skanowaniu dokumentu w skali szarości
- Przetwarzaniu skanowanego dokumentu na plik w formacie .pdf, .jpg lub .png

System nie pozwoli załączyć tego samego pliku do systemu wiele razy. Zablokuje to specjalnym komunikatem, gdy znajdzie identyczny plik już istniejący w aplikacji i dostępny poprzez moduł *Dokumentacja*.

W trakcie importu załącznika system prezentuje dodatkową informację o procesie dodawania plików w formie paska postępu zawierającego informacje m.in. o nazwie danego pliku i jego rozmiarze wyrażonym w MB.

Strona **43** z **269** 

| Dokumentacja Dysk lo | okalny                                |                                      |                    |   |
|----------------------|---------------------------------------|--------------------------------------|--------------------|---|
| Wszystkie            |                                       | Wysz                                 | ukaj               |   |
| Nieokreślone         | Plik                                  | Nazwa                                | Rodzaj załącznika  |   |
|                      | ogłoszenie_123.txt                    | Ogłoszenie 123                       | Zamówienia         | Ø |
| Instytucja           | Harmonogram_v1.txt                    | Harmonogram_v1                       | Harmonogramy       | Ø |
| Harmonogramy         | Kontrakt 2.txt                        | Kontrakt 2                           | Kontrakty          | Ø |
|                      | Faktura FVT_2_20.01.2018.txt          | Faktura FVT_2_20.01.2018             | Dokumenty księgowe | Ø |
| Zamówienia           | PRACE PRZYGOTOWAWCZE_styczeń 2018.txt | PRACE PRZYGOTOWAWCZE_styczeń 2018    | Odbiór prac        | Ø |
| Kontrakty            | dodatkowa informacja_KOWALSKI.txt     | dodatkowa informacja_KOWALSKI        | Inne dokumenty     | Ø |
| Dokumenty księgowe   | inny plik.txt                         | Inny plik+modyfikacja                | Inne dokumenty     | Ø |
|                      | inny plik2.txt                        | Inny plik 2                          | Inne dokumenty     | Ø |
| Odbiór prac          | I#                                    | 🔹 Strona 🛛 🔻 z 2 🗭 🌒 Pokaż 🔟 🔻 wiers | zy                 |   |
| Inne dokumenty       |                                       |                                      |                    |   |
|                      |                                       |                                      |                    |   |

### Dokumentacja

W tej zakładce system wyświetla pliki wcześniej dodane do systemu pogrupowane zgodnie z ich rodzajem. Wszystkie dostępne funkcje są analogiczne jak opisane w pkt. *11.1 Ekran Dokumenty*.

Po wskazaniu pliku zatwierdzasz swój wybór przez funkcję

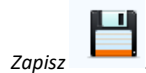

# 3. Ekran Projekty

Ekran Projekty to centralne miejsce Twojego projektu, dzięki któremu masz dostęp do wybranych zakładek odpowiadających różnym funkcjonalnościom systemu.

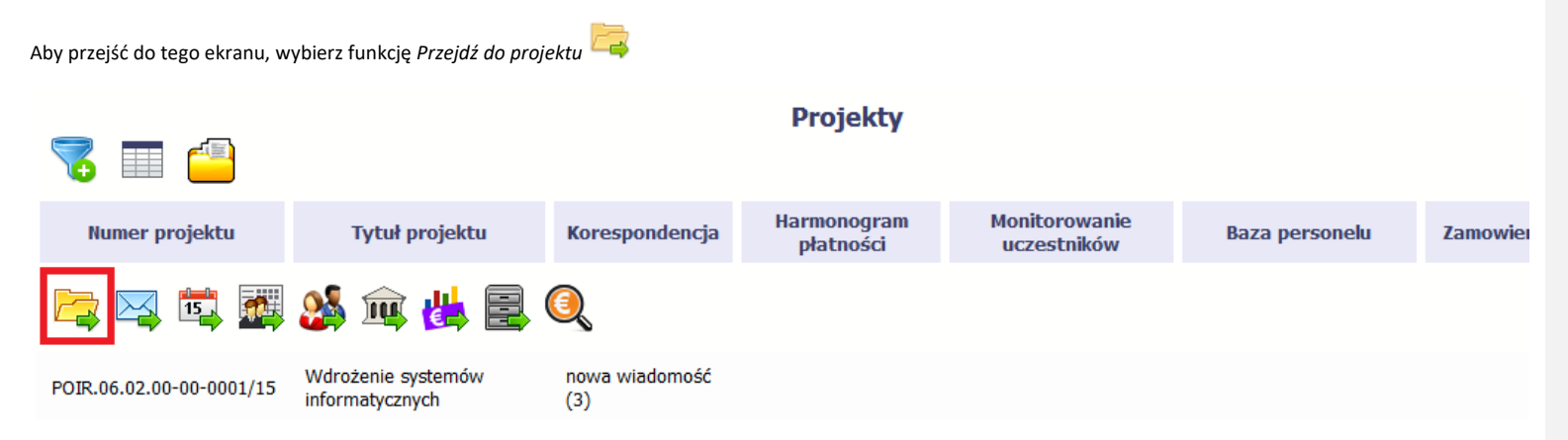

Wygląd ekranu *Projekty* różni się w zależności od tego, czy reprezentujesz partnera wiodącego czy partnera projektu. Ekran *Projekty* dla partnera wiodącego zawiera dodatkowo zakładki *Wnioski o płatność* oraz *Korespondencja*, które są niedostępne dla partnera projektu. Służą one do realizacji zadań partnera wiodącego, składania Wniosków o płatność dla projektu oraz do prowadzenia korespondencji z WS (albo IZ w przypadku projektów PT).

### 3.1. Główne elementy ekranu

Ekran Projekty podzielony jest na 2 główne elementy.

Górna część zawiera informację o beneficjencie i tytule projektu.

W dolnej części znajdują się zakładki odpowiadające poszczególnym funkcjonalnościom systemu (które opisaliśmy w dalszej części tego Podręcznika):

Strona **45** z **269** 

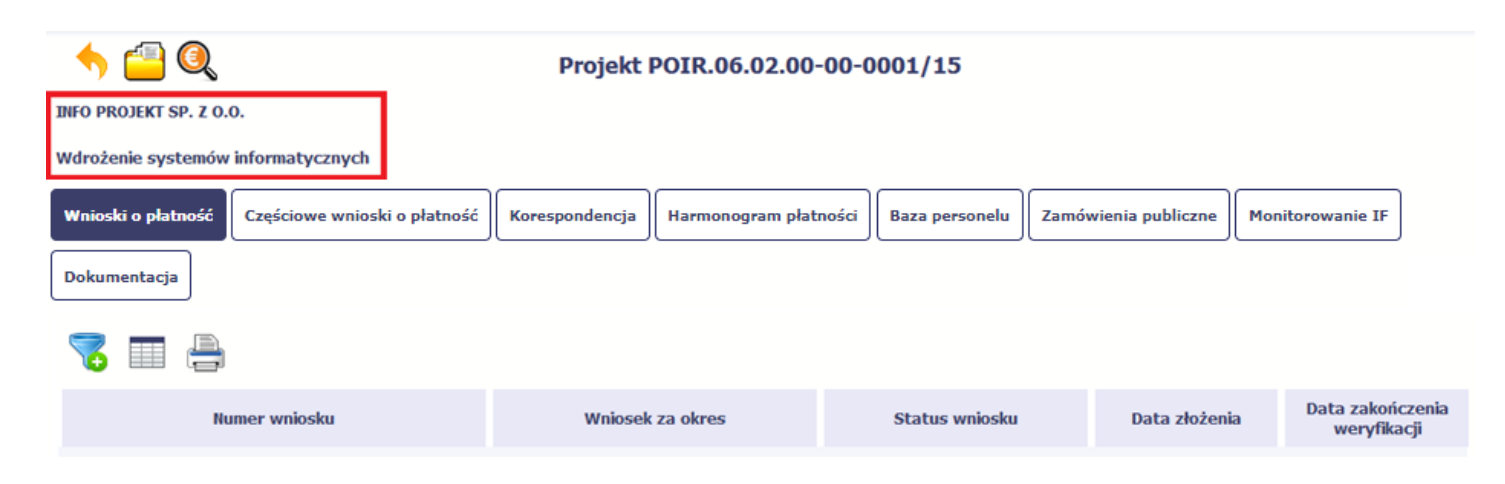

W dolnej części znajdują się zakładki odpowiadające poszczególnym funkcjonalnościom systemu (które opisaliśmy w dalszej części tego Podręcznika):

| here the second second |                                 |                           |                   |                                |  |  |  |  |  |  |
|----------------------------------------------------------------------------------------------------|---------------------------------|---------------------------|-------------------|--------------------------------|--|--|--|--|--|--|
| INFO PROJEKT SP. Z O.O.                                                                                                    |                                 |                           |                   |                                |  |  |  |  |  |  |
| Wdrożenie systemów informatycznych                                                                                                    |                                 |                           |                   |                                |  |  |  |  |  |  |
| Wnioski o płatność<br>Częściowe wnioski o płatność<br>Dokumentacja                                                                                                    | Korespondencja Harmonogram płat | ności Baza personelu Zamó | ówienia publiczne | itorowanie IF                  |  |  |  |  |  |  |
| 🖶 🔲 🎖                                                                                                    |                                 |                           |                   |                                |  |  |  |  |  |  |
| Numer wniosku                                                                                                    | Wniosek za okres                | Status wniosku            | Data złożenia     | Data zakończeni<br>weryfikacji |  |  |  |  |  |  |
|                                                                                                    |                                 |                           |                   |                                |  |  |  |  |  |  |

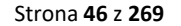

### 3.2. Zakładki

Możesz przejść do kolejnych zakładek na ekranie. Aby to zrobić, kliknij przycisk, który odpowiada nazwie danej funkcjonalności. Partnerzy projektu nie mają dostępu do zakładek *Wnioski o płatność* oraz *Korespondencja*. Partnerzy projektu realizują swoje zadania dotyczące składania częściowych wniosków o płatność oraz prowadzenia korespondencji z wykorzystaniem zakładek *Częściowe wnioski o płatność* oraz *Korespondencja EWT*.

### 3.3. Moje dane

Możesz podejrzeć swoje dane, zarejestrowane w systemie.

| Projekt EEWT.01.01.00-00-MICH/15                                                                                                    |                  |  |                |               |                                 |  |  |  |  |  |
|----------------------------------------------------------------------------------------------------|------------------|--|----------------|---------------|---------------------------------|--|--|--|--|--|
| MINISTERSTWO ROZWOJU - DWT                                                                                                    |                  |  |                |               |                                 |  |  |  |  |  |
| Test DWT                                                                                                    |                  |  |                |               |                                 |  |  |  |  |  |
| Wnioski o płatność       Częściowe wnioski o płatność       Korespondencja EWT       Harmonogram płatności       Monitorowanie uczestników         Baza personelu       Zamówienia publiczne |                  |  |                |               |                                 |  |  |  |  |  |
| n 🔁 🗐                                                                                                    |                  |  |                |               |                                 |  |  |  |  |  |
| Numer wniosku                                                                                                    | Wniosek za okres |  | Status wniosku | Data złożenia | Data zakończenia<br>weryfikacji |  |  |  |  |  |

Szczegółowy opis ekranu Moje dane oraz dostępnych poprzez ten ekran funkcjonalności opisaliśmy w punkcie 2.5 Moje dane.

# 3.4. Powrót do listy projektów

Aby powrócić do listy projektów, wybierz funkcję Powrót do listy projektów

Strona 47 z 269

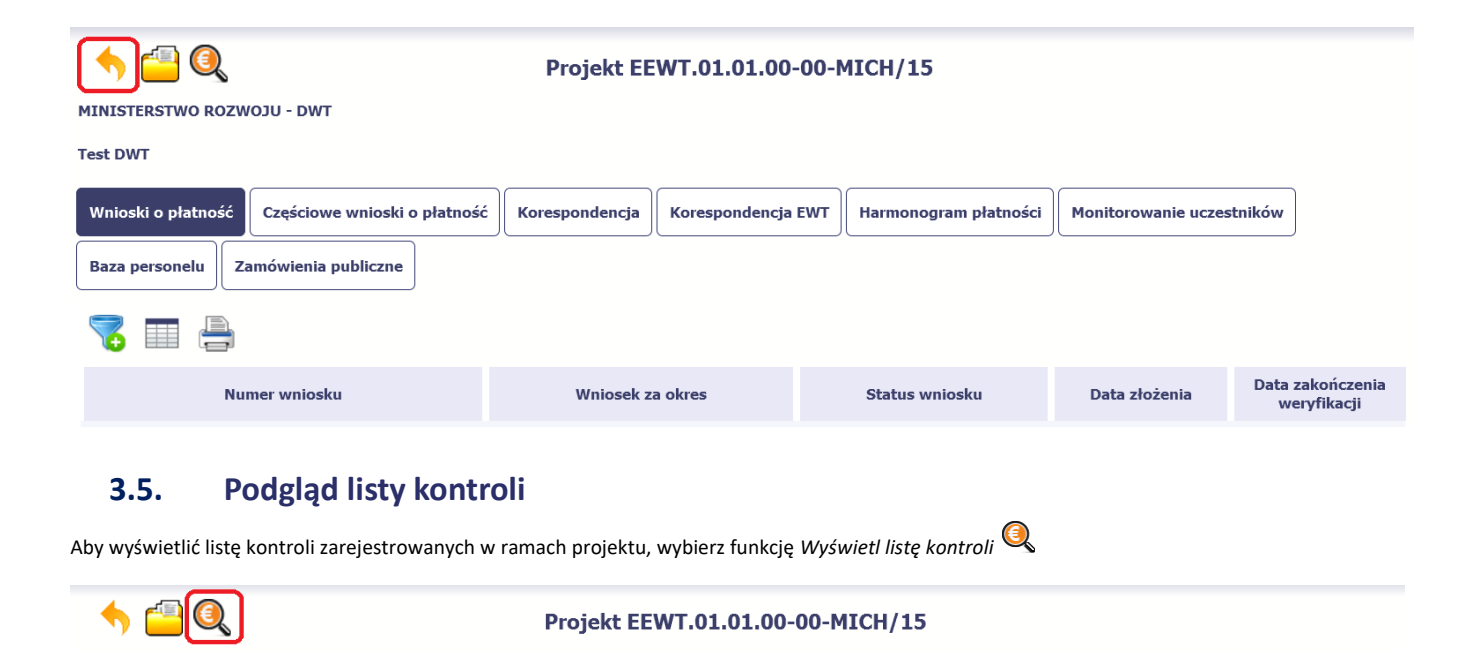

Test DWT

MINISTERSTWO ROZWOJU - DWT

| Baza personelu       Zamówienia publiczne         Image: Comparison of the second second s | Wnioski o płatność Częściowe wnioski o płatnoś | ć Korespondencja Korespondencja | EWT Harmonogram płatności | Monitorowanie uczestnikóv | v              |
|----------------------------------------------------------------------------------------------------|------------------------------------------------|---------------------------------|---------------------------|---------------------------|----------------|
| Numer wniosku     Wniosek za okres     Status wniosku     Data złożenia     Data złożenia                                                                                                    | Baza personelu Zamówienia publiczne            |                                 |                           |                           |                |
| Numer wniosku Wniosek za okres Status wniosku Data złożenia Data z<br>wer                                                                                                    | 7 🗐                                            |                                 |                           |                           |                |
|                                                                                                    | Numer wniosku                                  | Wniosek za okres                | Status wniosku            | Data złożenia Dat         | ta zal<br>wery |

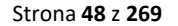

Funkcja jest również dostępna z poziomu listy projektów.

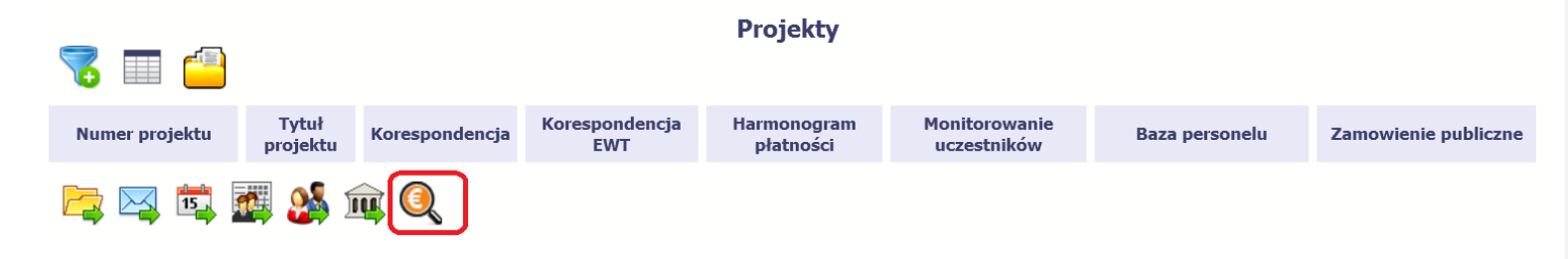

Strona **49** z **269** 

### 4. Harmonogram płatności

Zgodnie z postanowieniami umowy o dofinansowanie partnerzy projektu przekazują informacje na temat planowanych wydatków w projekcie. Informacje dotyczące planowanych wydatków w projekcie powinny obejmować okres ośmiu najbliższych kwartałów. Dane te powinny być wypełnione przez Ciebie po raz pierwszy niezwłocznie po podpisaniu umowy o dofinansowanie/umowy partnerskiej.

Aktualizacja ww. informacji powinna następować za każdym razem, kiedy dane wprowadzone do aktualnie obowiązującej wersji harmonogramu będą wymagały skorygowania jak również po zakończeniu każdego okresu sprawozdawczego (wtedy wymagane będzie również dodanie kolejnego kwartału do harmonogramu).

Dane z tego modułu służą IZ do przygotowywania prognoz wydatków do Komisji Europejskiej, dlatego ważne jest aby były one wiarygodne i zawsze aktualne.

## 4.1. Rejestracja Częściowego harmonogramu

W celu rejestracji harmonogramu Częściowego zaznacz swój projekt i wybierz funkcję Przejdź do harmonogramu.

Strona **50** z **269** 

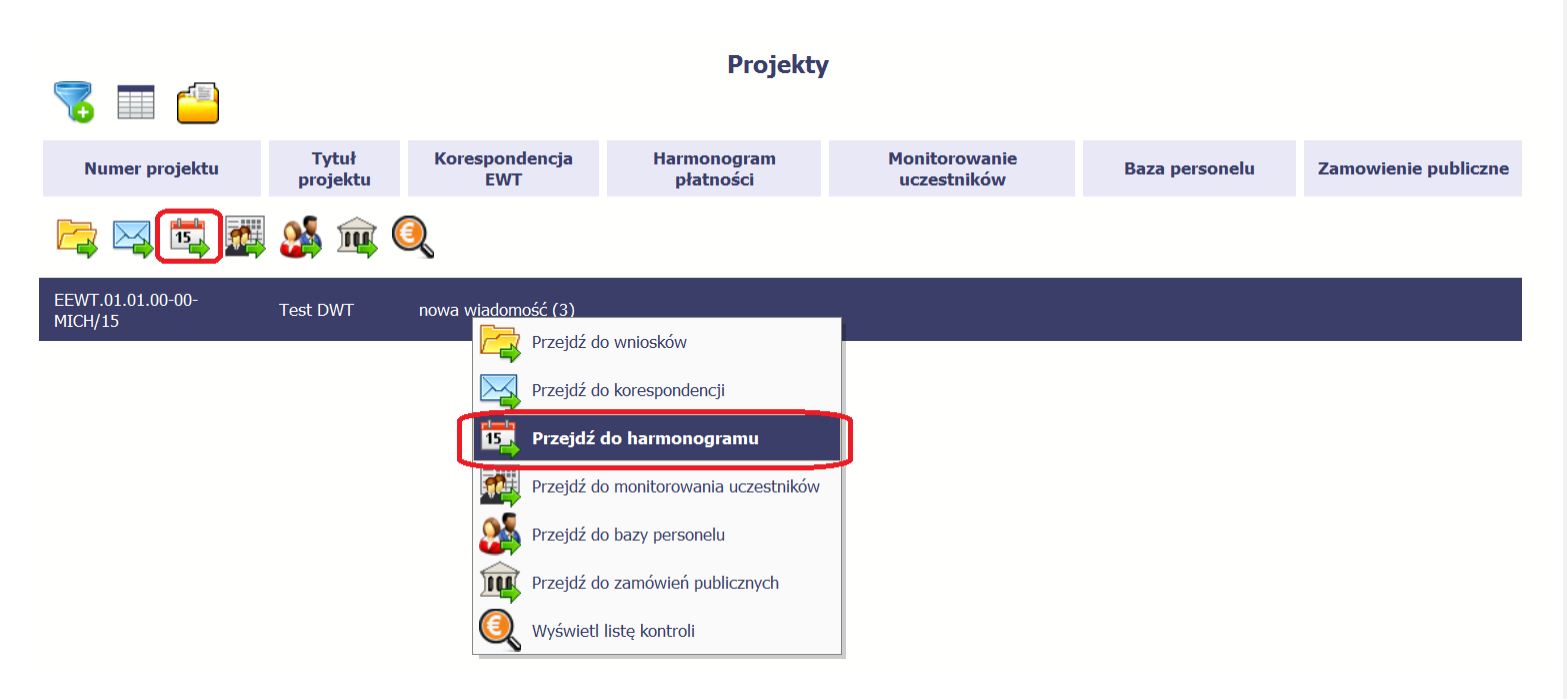

Ekran na którym znajdują się dane dotyczące Twojego harmonogramu podzielony jest na 3 elementy

- Harmonogram tabela zawierająca nr wersji Twojego harmonogramu, oraz jego status,
- Dane szczegółowe –tabela zawierająca dane szczegółowe harmonogramu, tj. podział na kwartały/miesiące oraz wartości kwotowe,
- Informacje ogólne z karty umowy sekcja nieedytowalna, prezentująca dla ułatwienia dane kwotowe z aktualnej wersji Twojej umowy wprowadzonej do systemu.

### 4.2. Tworzenie harmonogramu częściowego

Aby rozpocząć tworzenie częściowego harmonogramu, wybierz funkcję *Przygotuj harmonogram*, która jest dostępna dla każdego z partnerów projektu. Wybór funkcji automatycznie tworzy zakładkę *Harmonogram zbiorczy* oraz zakładki z harmonogramami częściowymi partnerów. Harmonogram zbiorczy wyświetla w trybie odczytu dane zsumowane z harmonogramów częściowych.

Każdy z partnerów projektu posiada własną zakładkę, w której wprowadza harmonogramy częściowe.

Jeśli harmonogram częściowy tworzony jest przez partnera projektu, widzi on wyłącznie harmonogram zbiorczy oraz swój własny harmonogram częściowy.

Jeśli harmonogram częściowy tworzony jest przez partnera wiodącego, widzi on zarówno harmonogram zbiorczy, swój własny harmonogram częściowy jak i harmonogramy częściowe pozostałych partnerów.

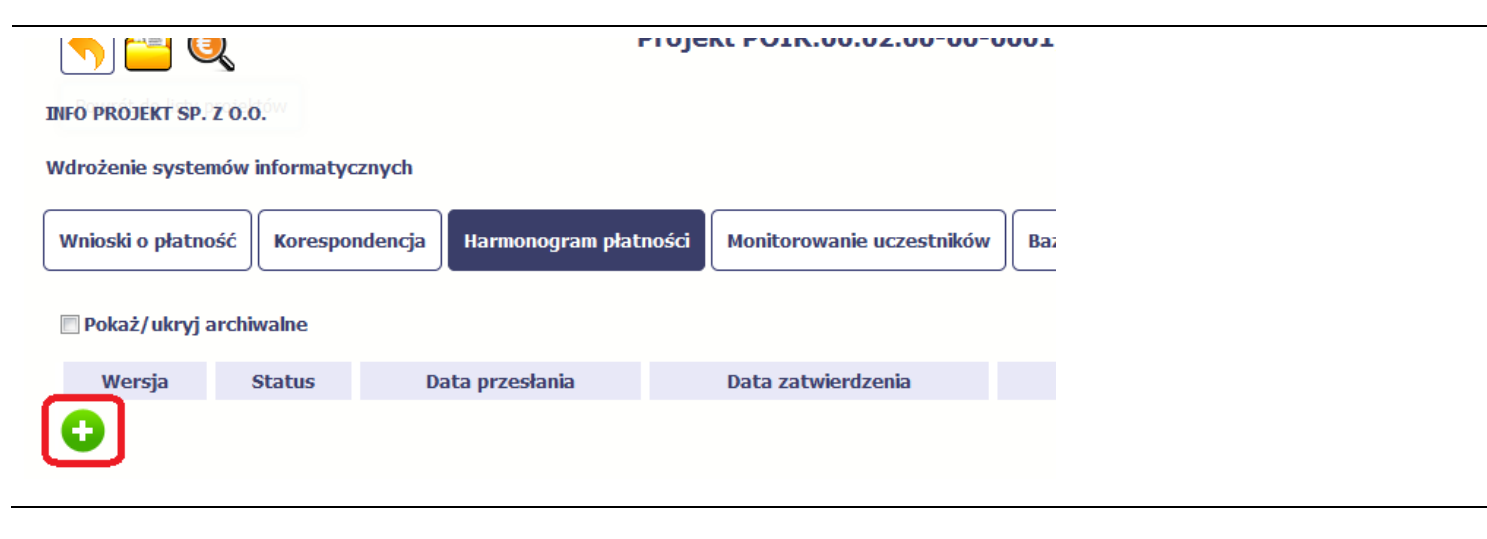

| ▶ Dan    | e szczegółow  | e           |                |                        |          |                            | Po wyborze tej funkcji system inicjuje tabelę w   |
|----------|---------------|-------------|----------------|------------------------|----------|----------------------------|---------------------------------------------------|
|          |               | _           | _              |                        |          |                            | sekcji <i>Dane szczegółowe</i> widoczną w niższej |
| Harmo    | nogram zbior  | czy Partne  | er 2           |                        |          |                            | części ekranu. Należy przejść do właściwej        |
|          |               |             |                |                        |          |                            | zakładki (tzn. z właściwym numerem partnera,      |
| Rok      | Kwartał       | Miesiąc     | Wydatki ogółem | Wydatki kwalifikowalne | Ogółem   | Dofinansowanie<br>Zaliczka | zgodnie z zarejestrowaną umową).                  |
| 3        |               |             |                |                        |          |                            | Widoczna staje się także nieedytowalna część      |
| R.       |               |             |                |                        |          |                            | Informacje ogólne z karty umowy oraz pola tzw.    |
| •        |               |             |                |                        |          |                            | audytowe, w których prezentowana jest             |
|          |               |             |                |                        |          |                            | informacja nt. osób które tworzyły i/lub          |
|          |               |             |                |                        |          |                            | edytowały daną wersję harmonogramu.               |
| ▶ Dan    | ne szczegółow | ve          |                |                        |          |                            | Aby rozpocząć dodawanie pozycji w tabeli          |
| Dui      | ie szezegoioi |             |                |                        |          |                            | szazagálavyai vyykiarz funkcia Dadai 🔂            |
| Harmo    | onogram zbio  | orczy Parti | ner 2          |                        |          |                            |                                                   |
|          |               |             |                |                        |          |                            |                                                   |
| Rok      | Kwartał       | Miesiąc     | Wydatki ogółem | Wydatki kwalifikowalne | e Ogółem | Dofinansowanie<br>Zaliczka |                                                   |
| Ð]       |               |             |                |                        |          |                            |                                                   |
| <u>J</u> |               |             |                |                        |          |                            |                                                   |
| •        |               |             |                |                        |          |                            |                                                   |
|          |               |             |                |                        |          |                            |                                                   |

| Dodaj kwartał   Image: Constraint of the second second se | W otwartym oknie <i>Dodaj kwartał</i> wprowadzasz dane<br>szczegółowe.                                                                                                    |
|----------------------------------------------------------------------------------------------------|----------------------------------------------------------------------------------------------------|
| Rok 2015                                                                                                    | Pole <i>Rok</i> uzupełniane jest automatycznie przez SL2014 z<br>uwzględnieniem okresu realizacji Twojego projektu, zapisanego<br>w umowie. W momencie dodawania kolejnych wierszy pole<br>jest aktualizowane kolejnym okresem.                                                                         |
| Kwartał IV                                                                                                    | Pole <i>Kwartał</i> powiązane z polem <i>Rok</i> , jest uzupełniane<br>automatycznie przez SL2014 z uwzględnieniem okresu realizacji<br>Twojego projektu, zapisanego w umowie. W momencie<br>dodawania kolejnych wierszy pole jest aktualizowane kolejnym<br>kwartałem w kombinacji z właściwym rokiem. |

Strona **54** z **269** 

### Podziel na miesiące

| -                    |                                                                                                    |                                                  |                                          | danego kwartału poprzez zaznaczenie checkboxa. Nie jest to                                                                                                    |
|----------------------|----------------------------------------------------------------------------------------------------|--------------------------------------------------|------------------------------------------|----------------------------------------------------------------------------------------------------|
| Dodaj kwartał        | Podziel na miesiące           Październik           0,00           0,00           0,00           0,00           0,00           0,00           0,00 | Listopad<br>0,00<br>0,00<br>0,00<br>0,00<br>0,00 | Grudzień<br>0,00<br>0,00<br>0,00<br>0,00 | jednak wymagane przez IZ. System uzupełni automatycznie<br>nazwy miesięcy w tym kwartale. W rezultacie, wprowadzanie<br>danych finansowych odbywać się będzie na poziomie miesięc<br>a nie kwartałów.<br>Jeżeli w ramach danego kwartału znajdują się miesiące które<br>się zakończyły, to edytowanie wartości dla tych miesięcy jes<br>zablokowane. |
| Wydatki ogółem       |                                                                                                    | 0,00                                             |                                          | Wprowadź planowaną wartość wszystkich wydatków v<br>projekcie w zadeklarowanym przedziale czasowym.                                                                                                    |
| Wydatki kwalifikowal | ne                                                                                                    | 0,00                                             |                                          | Wprowadź planowaną wartość całkowitą wydatków<br>kwalifikowalnych w projekcie w zadeklarowanym przedziała<br>czasowym.                                                                                                    |

W tym polu możesz skorzystać z funkcjonalności podziału

| Dofinansowanie: |      |
|-----------------|------|
| Zaliczka        | 0,00 |
| Refundacja      | 0,00 |
| Ogółem          | 0,00 |

Wprowadź planowaną wartość wnioskowanego dofinansowania o jakie zamierzasz wystąpić w podziale na zaliczkę i refundację, zgodnie z zasadami i terminami składania wniosków o płatność określonymi w umowie o dofinansowanie oraz dokumentach programowych.

### Uwaga!

W programach Interreg nie są realizowane płatność zaliczkowe.

| Dodaj kwartał          |                     |
|------------------------|---------------------|
|                        |                     |
| Rok 2015 Kwartał IV    | Podziel na miesiące |
| Wydatki kwalifikowalne | 50 000,00           |
| Dofinansowanie:        |                     |
| Zaliczka               | 35 000,00           |
| Refundacja             | 0,00                |
| Ogółem                 | 35 000,00           |
| ⊭ ≠ 🕂                  | • •                 |

Po uzupełnieniu danych w oknie zapisz dane poprzez funkcję *Zapisz*.

Aby przerwać wprowadzanie danych, wybierz funkcję Anuluj.

Strona **57** z **269** 

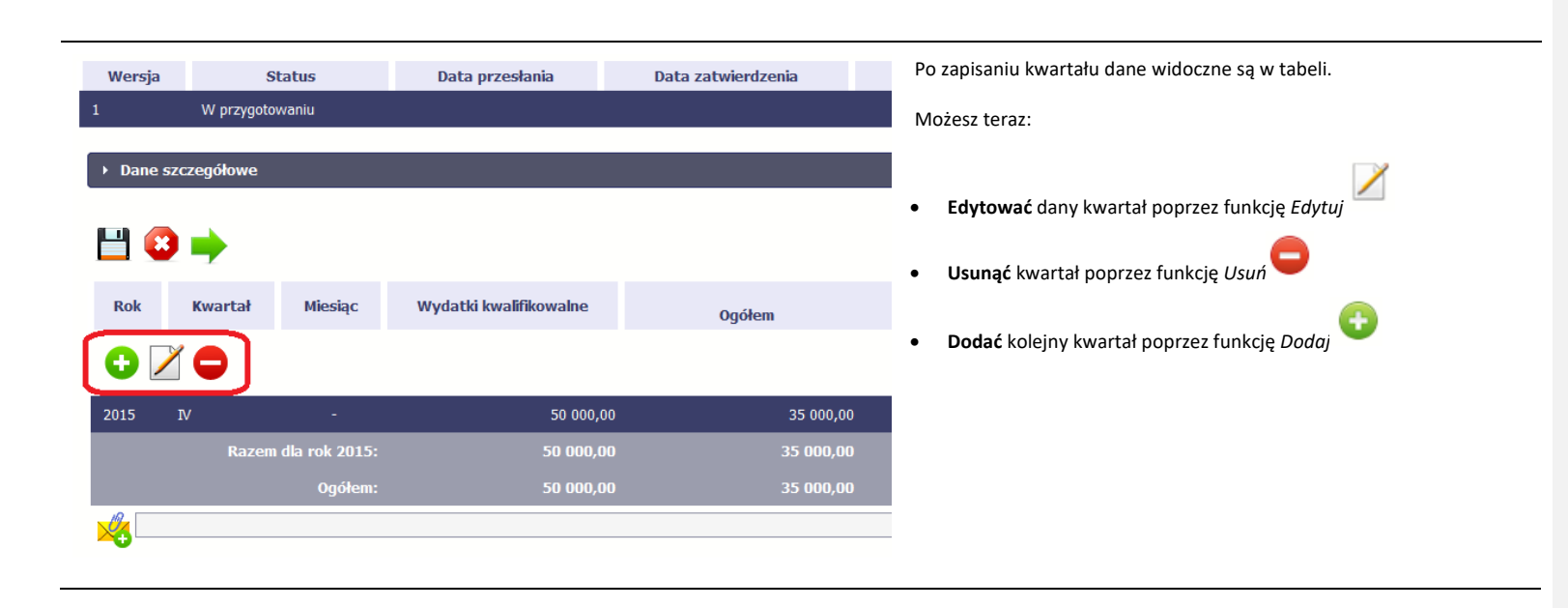

Strona **58** z **269** 

|   | Wersja     | Status     |                 | Data przesłania        | Data zatwierdzenia | Do każd  |
|---|------------|------------|-----------------|------------------------|--------------------|----------|
| 1 |            | W przygoto | waniu           |                        |                    | być inny |
|   | ▶ Dane si  | zczegółowe |                 |                        |                    | załączan |
| ] | 💾 🕄        | •          |                 |                        |                    |          |
|   | Rok        | Kwartał    | Miesiąc         | Wydatki kwalifikowalne | Ogółem             |          |
|   | <b>+</b> 2 |            |                 |                        |                    |          |
|   | 2015       | IV         | -               | 50 000,00              | 35 000,00          |          |
|   |            | Razem      | ı dla rok 2015: | 50 000,00              | 35 000,00          |          |
| ļ |            |            | Ogółem:         | 50 000,00              | 35 000,00          |          |
| l |            |            |                 |                        |                    |          |

o każdego harmonogramu możesz dołączyć jeden załącznik. Może to </ inny dokument, zdjęcie lub skan. Na chwilę obecną nie ma wymogu łączania dokumentów do rejestrowanego harmonogramu.

Strona **59** z **269** 

| > Dane | e szczegółowe |                      |                        |                        | W każdym momencie pracy nad harmonogramem, możesz go zapisać,<br>tak aby nie tracić tego, co już zdążyłeś/aś zrobić i kontynuować pracę w<br>innym terminie. |
|--------|---------------|----------------------|------------------------|------------------------|----------------------------------------------------------------------------------------------------|
| Rok    | Kwartał       | Miesiąc              | Wydatki kwalifikowalne | Ogółem                 | W tym celu, wybierz funkcję <i>Zapisz</i> 💾, dostępną na<br>harmonogramie.                                                                                   |
| 2015   | IV<br>Razen   | -<br>n dla rok 2015: | 50 000,00<br>50 000,00 | 35 000,00<br>35 000,00 |                                                                                                    |
| ×.     |               | Ogółem:              | 50 000,00              | 35 000,00              |                                                                                                    |

| Lp.                                    |                                   | Blok/pole                                |                                      | Opis                                        |                                                        |                            |                              |                                                        |  |
|----------------------------------------|-----------------------------------|------------------------------------------|--------------------------------------|---------------------------------------------|--------------------------------------------------------|----------------------------|------------------------------|--------------------------------------------------------|--|
| 1                                      | Harmonogram pła<br>kwalifikowalne | tności / Ogółem /                        | Wydatki Suma w<br>umowie             | vydatków kwalifikow<br>/decyzji o dofinanso | alnych w Harmonogramie p<br>waniu.                     | płatności nie powinna być  | większa od wyo               | latków kwalifikowalnych w                              |  |
| 2                                      | Harmonogram pła<br>Ogółem         | tności / Ogółem /                        | Dofinansowanie / Suma dofinans       | ofinansowania w Ha<br>sowaniu.              | armonogramie płatności nie                             | e powinn być większa od d  | ofinansowania                | w umowie/decyzji o                                     |  |
| <u> </u>                               | 3 🔶                               |                                          |                                      |                                             |                                                        |                            |                              |                                                        |  |
| Rok                                    | Kwartał                           | Miesiąc                                  | Wydatki kwalifikowaln                | e                                           | Ogółem                                                 | Dofinansowanie<br>Zaliczka |                              | Refundacja                                             |  |
|                                        |                                   |                                          |                                      |                                             |                                                        |                            |                              |                                                        |  |
| 0                                      |                                   |                                          |                                      |                                             |                                                        |                            |                              |                                                        |  |
| <b>2</b> 015                           | IV                                | -                                        | 50 0                                 | 00,00                                       | 35 000,00                                              |                            | 0,00                         | 35 000,00                                              |  |
| 2015                                   | IV<br>Razem                       | -<br>1 dla rok 2015:                     | 50 O<br>50 O                         | 00,00                                       | 35 000,00<br>35 000,00                                 |                            | 0,00                         | 35 000,00<br>35 000,00                                 |  |
| <ul> <li>2015</li> <li>2016</li> </ul> | IV<br>Razen<br>I                  | ı dla rok 2015:                          | 50 0<br>50 00<br>1 400 0             | 00,00<br>10,00<br>00,00                     | 35 000,00<br>35 000,00<br>1 300 000,00                 | -                          | 0,00<br>0,00<br>0,00         | 35 000,00<br>35 000,00<br>1 300 000,00                 |  |
| 2015<br>2016                           | IV<br>Razen<br>I<br>Razen         | -<br>dla rok 2015:<br>-<br>dla rok 2016: | 50 0<br>50 00<br>1 400 0<br>1 400 00 | 00,00<br>10,00<br>00,00                     | 35 000,00<br>35 000,00<br>1 300 000,00<br>1 300 000,00 | _                          | 0,00<br>0,00<br>0,00<br>0,00 | 35 000,00<br>35 000,00<br>1 300 000,00<br>1 300 000,00 |  |

-

SL2014 w specjalnym bloku *Wynik walidacji* wyświetlonym nad tabelą wskaże lub ostrzeże, które dane w harmonogramie są niepoprawne lub wymagają Twojej dodatkowej uwagi.

Strona **60** z **269** 

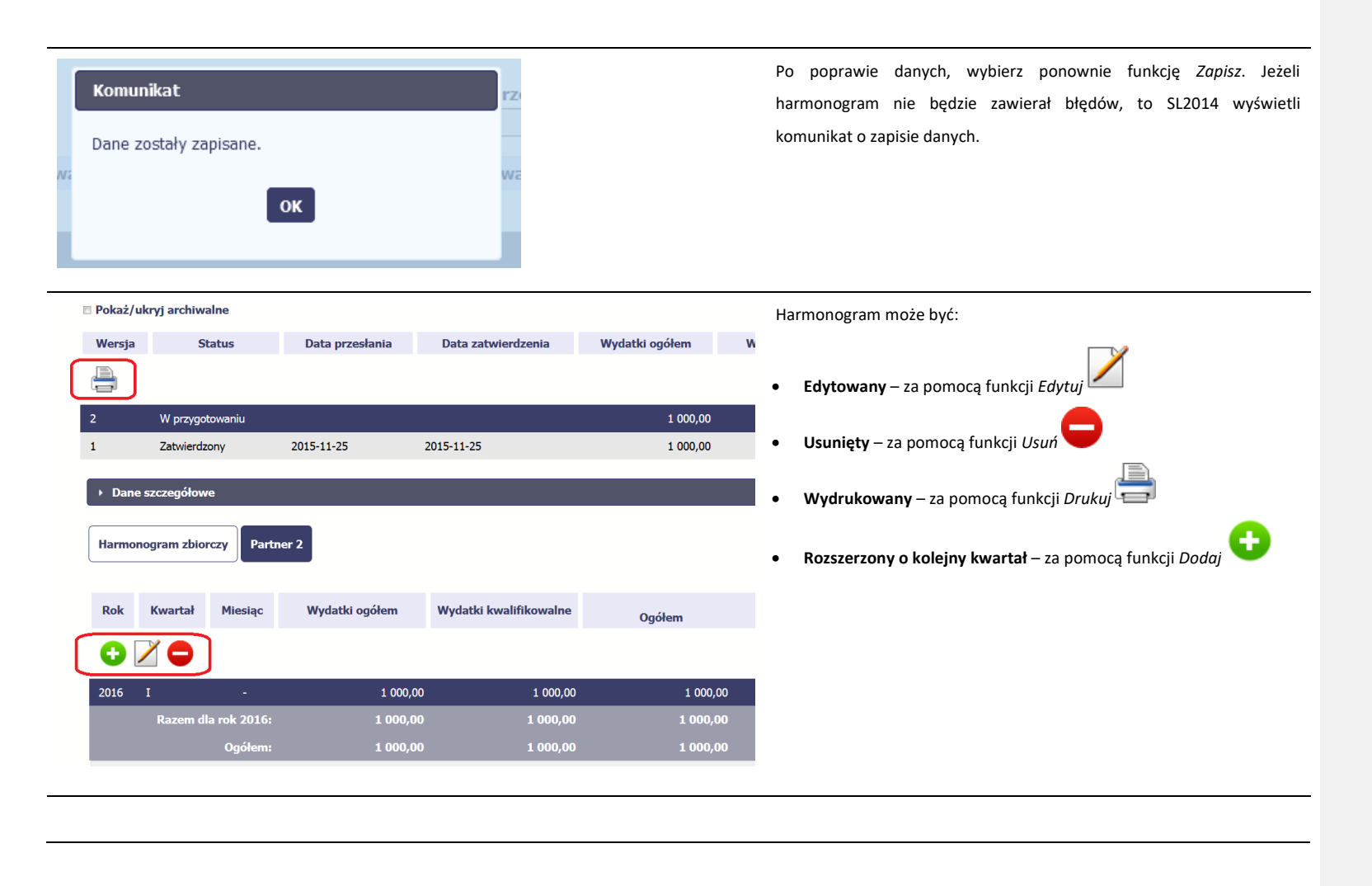

Strona 61 z 269

### Uwaga!

Po zapisaniu harmonogramu częściowego poinformuj o tym fakcie partnera wiodącego. Pozwoli mu to na przystąpienie do przygotowania harmonogramu zbiorczego i przekazaniu go do WS (albo IZ w przypadku projektu PT).

### 4.3. Tworzenie i przesyłanie harmonogramu zbiorczego

Funkcja tworzenia i przesyłania harmonogramu zbiorczego jest dostępna wyłącznie dla partnera wiodącego. Po przejściu do harmonogramu partner wiodący ma bieżący podgląd stanu przygotowania harmonogramów częściowych. W sekcji Dane szczegółowe widoczne są:

- zakładka Harmonogram zbiorczy zawierająca zsumowane dane ze wszystkich zapisanych harmonogramów częściowych,
- zakładki Partner 1, Partner 2, Partner n zawierające dane zarejestrowane przez poszczególnych partnerów.

Partner wiodący rejestruje informacje w zakresie swojego harmonogramu częściowego przechodząc na zakładkę *Partner 1*. Po wypełnieniu przez siebie danych zgodnie z rozdziałem 4.2 i upewnieniu się, że pozostali partnerzy także wypełnili swoje harmonogramy częściowe, partner wiodący przesyła harmonogram zbiorczy do WS (albo IZ w przypadku projektów PT).

### Uwaga!

> Partner wiodący nie ma możliwości zmiany danych w harmonogramach częściowych partnerów.

### 4.4. Przesłanie harmonogramu zbiorczego

Po uzupełnieniu danych przez wszystkich partnerów, partner wiodący w projekcie przesyła harmonogram zbiorczy do WS (albo IZ w przypadku projektu PT).

Aby to zrobić, wybierz funkcję Prześlij widoczną w zakładce Harmonogram zbiorczy.

### Uwaga!

Jeśli któryś z partnerów edytuje swój harmonogram częściowy, partner wiodący nie będzie miał w tym momencie możliwości przesłania harmonogramu zbiorczego do WS (albo IZ w przypadku projektu PT). Przesłanie harmonogramu zbiorczego będzie możliwe po zakończeniu edycji harmonogramu częściowego.

Strona 62 z 269

|       | Dane szczegółowe                                                                                                    |          |             |                |                        |    |                                                                  |                                                                                 |                                                 |                         |  |
|-------|----------------------------------------------------------------------------------------------------|----------|-------------|----------------|------------------------|----|------------------------------------------------------------------|---------------------------------------------------------------------------------|-------------------------------------------------|-------------------------|--|
|       | Harmonogram zbiorczy Partner 1 Partner 2                                                                                                    |          |             |                |                        |    |                                                                  |                                                                                 |                                                 |                         |  |
| C     | Rok                                                                                                    | Kwartał  | Miesiąc     | Wydatki ogółem | Wydatki kwalifikowalne | 00 | ółam                                                             | Dofinansowanie<br>Zaliczka                                                      | Defundacia                                      |                         |  |
|       | 2016                                                                                                    | I        | -           | 12 000,00      | 10 000,00              | Ug | 8 500,00                                                         | 0,00                                                                            | 0 8 500,00                                      |                         |  |
|       | 2016                                                                                                    | Ш        | -           | 1 000,00       | 1 000,00               |    | 1 000,00                                                         | 0,00                                                                            | 0 1 000,00                                      |                         |  |
|       |                                                                                                    | Razem dl | a rok 2016: | 13 000,00      | 11 000,00              |    | 9 500,00                                                         | 0,00                                                                            | 9 500,00                                        |                         |  |
|       |                                                                                                    |          | Ogółem:     | 13 000,00      | 11 000,00              |    | 9 500,00                                                         | 0,00                                                                            | 9 500,00                                        |                         |  |
| otowa | Komunikat       Ita z         Harmonogram zostanie przesłany do instytucji. Nie będzie możliwa jego edycja i usunięcie. Czy chcesz kontynuować?       Po wyborze funkcji <i>Prześlij</i> system informuje Cię o skutka         OK       Anuluj       Twoje harmonogramy częściowe, wchodzące w skład harmo zbiorczego, nie będą mogły być edytowane oraz usunięte. |          |             |                |                        |    |                                                                  | kach takiej<br>onogramu                                                         |                                                 |                         |  |
|       |                                                                                                    |          |             |                |                        |    | Możesz zrezy<br>wybierając fun<br>Po wyborze (<br>przypadku proj | ygnować z przesy<br>kcję <i>Anuluj.</i><br><i>OK</i> harmonogram j<br>jektu PT) | łania harmonogramu z<br>est przesyłany do WS (a | biorczego,<br>albo IZ w |  |

### Strona **63** z **269**

| Kwa                               | Kom<br>Harm                                  | Sta<br>unikat<br>nonograr                            | atus<br>n został | przesłany do instytu<br>OK               | Data przes<br>11-23<br>icji. wali               |                             | SL2O<br>spec                                          | 14 informuje Cię o<br>;jalnego komunikatı | przesłaniu harmonogramu poprzez wyświetlenie<br>u na ekranie.                                                                                                    |
|-----------------------------------|----------------------------------------------|------------------------------------------------------|------------------|------------------------------------------|-------------------------------------------------|-----------------------------|-------------------------------------------------------|-------------------------------------------|----------------------------------------------------------------------------------------------------|
| Wnioski<br>Pokaž<br>Wer<br>1<br>1 | o płatnoś<br>:/ukryj ar<br>:sja<br>ne szczeg | ć Koresp<br>chiwalne<br>Status<br>Przesłany<br>ółowe | oondencja        | Harmonogram płatności<br>Data przesłania | Monitorowanie uczestników<br>Data zatwierdzenia | Baza personelu<br>Wydatki k | Zamówienia publiczne<br>walifikowalne<br>1 250 000,00 | Dofinansowanie<br>1 250 000,00            | Twój harmonogram (właściwa wersja) staje<br>się niedostępny do edycji i uzyskuje status<br><i>Przesłany.</i><br>Jedyną dostępną funkcją dla tego<br>harmonogramu jest <i>Drukuj</i> |
| Rok                               | Kv                                           | vartał                                               | Miesiąc          | Wydatki kwalifikowalne                   | Ogółem                                          | Dofin:<br>Z                 | ansowanie<br>aliczka                                  | Refundacja                                |                                                                                                    |
| 2015                              | IV                                           | Razom di                                             | -                | 1 250 00                                 | 0,00 1 250 00                                   | 0,00                        | 0,00                                                  | 1 250 000,00                              |                                                                                                    |
|                                   |                                              |                                                      | Ogółem:          | 1 250 000                                | ,00 1 250 00                                    | 0,00                        | 0,00                                                  | 1 250 000,00                              |                                                                                                    |
| Wyda                              | nformacje<br>atki kwalif                     | e ogólne z ka<br>ikowalne<br>1 300 000,00            | irty umowy       |                                          | Dofinansowan                                    | ie<br>1 300 000,00          |                                                       |                                           |                                                                                                    |

Strona **64** z **269** 

### 4.5. Ponowne przesłanie harmonogramu zbiorczego

Może się zdarzyć, że Twój harmonogram zbiorczy zostanie zwrócony Tobie do poprawy. Po wycofaniu harmonogramu zbiorczego możliwa jest edycja harmonogramów częściowych, na podstawie których był tworzony harmonogram zbiorczy. Możliwe jest także ponownie przesłanie tego harmonogramu do WS (albo do IZ w przypadku projektów PT).

### 4.6. Wersje harmonogramu

System automatycznie nadaje numer kolejnym wersjom zbiorczego harmonogramu płatności. Jeżeli Twój harmonogram zbiorczy zostanie zatwierdzony przez WS/IZ, każdy partner może utworzyć kolejną wersję swojego harmonogramu częściowego poprzez funkcję *Przygotuj harmonogram*. Kolejna wersja harmonogramu tworzona jest na podstawie poprzednio zatwierdzonej wersji.

Aby ułatwić tworzenie nowego harmonogramu, SL2014 inicjuje nową wersję z danymi zawartymi w ostatnim, zatwierdzonym harmonogramie. Jeżeli w ramach poprzedniej wersji harmonogramy znajdowały się kwartały/ miesiące które się zakończyły, to edytowanie wartości dla tych pól jest zablokowane.

Harmonogram jaki tworzysz jest niezależnym dokumentem składanym w ramach Twojego projektu. Aktualizujesz dane w nim zawarte, a więc tworzysz jego nową wersje, za każdym razem, kiedy dane wprowadzone do aktualnie obowiązującej wersji harmonogramu będą wymagały skorygowania, a także po zakończeniu każdego okresu sprawozdawczego.

Strona 65 z 269

## 5. Zamówienia publiczne (nie dotyczy programowej procedury konkurencyjności)

Zamówienia publiczne to funkcjonalność systemu umożliwiająca gromadzenie wszelkich danych dotyczących zamówień publicznych w ramach realizowanego projektu, oraz zawartych w ramach tych zamówień kontraktów i ich wykonawców. Jeśli jesteś zobowiązany/a do stosowania przepisów w zakresie zamówień publicznych, a wartość zamówień i konkursów przekracza określony w Twoim kraju próg (np. w Polsce 30 000 EUR zgodnie z art. 4 ust. 8 ustawy *Prawo zamówień publicznych* (Dz.U. 2004 nr 19 poz. 177 z późniejszymi zmianami)), za pomocą tej funkcjonalności przekażesz niezbędne informacje.

W ramach modułu Zamówienia publiczne powinny być rejestrowane wyłącznie postępowania rozstrzygnięte (tzn. w ramach których wyłoniono wykonawcę i podpisano umowę w sprawie zamówienia publicznego). Jeśli zamierzasz zwrócić się do Kontrolera o przeprowadzenie kontroli ex-ante zamówienia publicznego skorzystaj z modułu *Korespondencja EWT* i wyślij Kontrolerowi niezbędne dokumenty do weryfikacji.

Informacje o postępowaniach rozstrzygniętych przed podpisaniem umowy o dofinansowanie powinieneś wprowadzić niezwłocznie po otrzymaniu dostępu do systemu, natomiast informacje o bieżących postępowaniach powinieneś rejestrować niezwłocznie po jego rozstrzygnięciu i zawarciu umowy z wykonawcą. Bez wprowadzonej informacji o podpisanej umowie z wykonawcą nie możesz rozliczać wydatków związanych z tym zamówieniem w częściowym wniosku o płatność.

#### Uwaga!

- > Partner wiodący oraz partnerzy projektu rejestrują indywidulanie informacje o przeprowadzonych postępowaniach przetargowych, każdy w swoim zakresie.
- > Informacje o zamówieniach przesyłane są w SL2014 do WS a nie do Kontrolerów. Kontrolerzy mają podgląd informacji przesłanych przez partnerów.

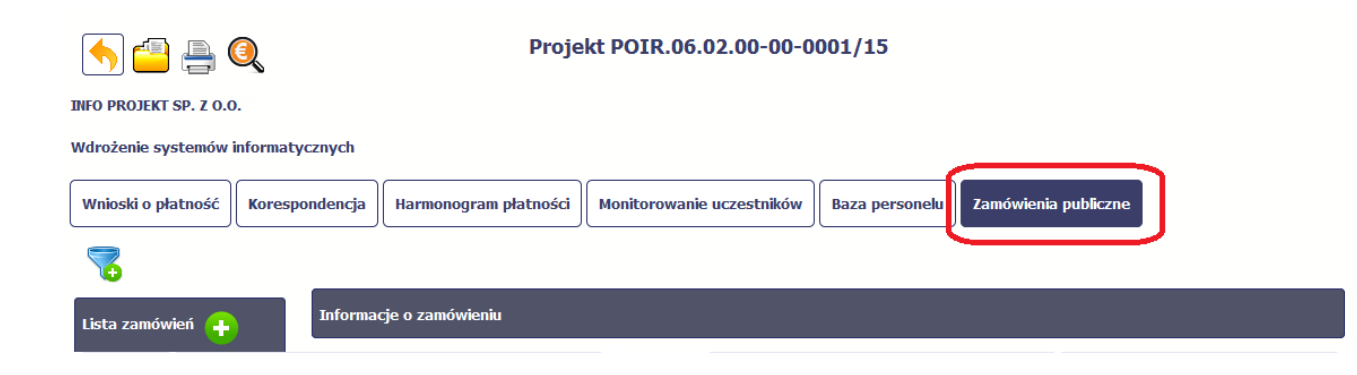

#### 5.1. **Ekran główny**

Ekran widoczny dla Ciebie podzielony jest na 3 zasadnicze sekcje:

- Lista zamówień ٠
- Informacje o zamówieniu ٠
- Informacje o kontrakcie ٠

#### 5.1.1. Lista zamówień

Sekcja zawiera numery zamówień publicznych dotychczas zarejestrowanych w systemie. Gdy zaznaczysz dany wiersz, masz możliwość podglądu w pozostałych sekcjach szczegółowych informacji o danym zamówieniu i powiązanych z nim zarejestrowanych kontraktów.

Aby rozpocząć dodawanie informacji o zamówieniu, wybierz funkcję *Dodaj zamówienie* et dostępną w belce z nazwą opisywanej sekcji.

Strona 67 z 269

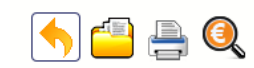

Projekt POIR.06.02.00-00-0001/15

INFO PROJEKT SP. Z O.O.

Wdrożenie systemów informatycznych

| Wnioski o płatność | Korespondencja | Harmonogram płatności | Monitorowanie uczestników | Baza personelu | Zamówienia publiczne |
|--------------------|----------------|-----------------------|---------------------------|----------------|----------------------|
| 7                  |                |                       |                           |                |                      |
| Lista zamówier 🔒   | Informa        | cje o zamówieniu      |                           |                |                      |

# 5.1.2. Informacje o zamówieniu

Informację o zamówieniu zarejestruj po rozstrzygnięciu postępowania o udzielenie zamówienia publicznego (tzn. po wyłonieniu wykonawcy i podpisaniu umowy w sprawie zamówienia publicznego).

Po wyborze funkcji Dodaj zamówienie system prezentuje następujące pola:

| Status postępowania | Pole jest uzupełniane automatycznie, zgodnie z czynnościami dokonywanymi przez Ciebie lub WS (albo<br>IZ w przypadku projektów PT)                |
|---------------------|----------------------------------------------------------------------------------------------------|
| Data przesłania     | Pole jest uzupełniane automatycznie, zgodnie z datą przesłania (bądź ponownego przesłania w opisanych dalej przypadkach) informacji o zamówieniu. |

Strona **68** z **269** 

| Zamawiający                   | Pole jest uzupełniane automatycznie, zgodnie z nazwą Beneficjenta w ramach którego dodajesz<br>informację o zamówieniu.<br>Uwaga! Pole jest widoczne wyłącznie w projektach partnerskich.                                                                                                    |
|-------------------------------|----------------------------------------------------------------------------------------------------|
| Data ogłoszenia               | <ul> <li>Wskaż datę ogłoszenia wykorzystując datę określoną w Biuletynie Zamówień Publicznych a w Dzienniku Urzędowym Unii Europejskiej.</li> <li>W szczególności, dla trybów:         <ul> <li>Negocjacje bez ogłoszenia oraz Zapytanie o cenę – wprowadź datę przekazania wykonawcom zaproszenia do składania ofert oraz specyfikacji istotnych warunków zamówienia</li> <li>Zamówienie z wolnej ręki – wprowadź datę przekazania wykonawcy zaproszenia do negocjacji lub datę opublikowania ogłoszenia o zamiarze zawarcia umowyW tym polu wpisz datę wszczęcia postępowania.</li> <li>Dla trybów, dla których przewiduje się ogłoszenia o zamówieniu – data zamieszczenia ogłoszenia w odpowiednim publikatorze.</li> <li>Dla trybów, dla których nie przewiduje się ogłoszenia o zamówieniu – np. data przekazania wykonawcom zaproszenia do składania ofert oraz specyfikacji istotnych</li> </ul> </li> </ul> |
| Numer ogłoszenia o zamówieniu | warunków zamówienia lub- data przekazania wykonawcy zaproszenia do negocjacji         Możesz wybrać określoną datę poprzez wybór z kalendarza bądź wpisać ją ręcznie w formacie RRRR-<br>MM-DD.         W polu tym wprowadź numer ogłoszenia w Biuletynie Zamówień Publicznych a w Dzienniku<br>Urzędowym Unii EuropejskiejW polu tym wprowadź numer ogłoszenia o zamówieniu umieszczonego<br>we właściwym publikatorze zgodnie z obowiązującymi przepisami krajowymi (np. Biuletyn Zamówień<br>Publicznych w Polsce)                                                                                                    |

Strona **69** z **269** 

| Rodzaj zamówienia                     | <ul> <li>W pozostałych przypadkach (np. kiedy nie ma obowiązku publikowana ogłoszenia), wprowadź znak<br/>sprawy nadany temu postępowaniu przez zamawiającego.<br/>Możesz wprowadzić do 250 znaków i nie mogą to być wyłącznie znaki specjalne.</li> <li>Wybierz wartość z listy rozwijalnej zawierającej rodzaje zamówień.</li> </ul> |
|---------------------------------------|----------------------------------------------------------------------------------------------------|
|                                       |                                                                                                    |
| Tryb udzielenia zamówienia            | Wybierz wartość z listy rozwijalnej zawierającej różne tryby udzielania zamówień. Partnerzy pracujący<br>na wersji językowej innej niż PL powinni wybrać z listy nazwę trybu udzielenia zamówienia najbardziej<br>adekwatną do zastosowanej procedur.                                                                                  |
| Szacunkowa wartość zamówienia<br>0,00 | Wprowadź kwotę szacunkowej wartości danego zamówienia w walucie, w której było ogłaszane.                                                                                                    |
| ☑ Zamówienie powyżej progów unijnych  | Jeżeli opisywane zamówienie jest powyżej progów unijnych określonych w Dyrektywie Parlamentu<br>Europejskiego i Rady 2014/24/UE z dnia 26 lutego 2014 r. w sprawie zamówień publicznych, pozostaw<br>domyślną wartość w tym polu, tzn. zaznaczony checkbox. W innym przypadku, odznacz to pole.                                        |
| Uwagi<br> -<br>Pozostało 3000 znaków. | To pole tekstowe, w którym możesz dodać wszelkie informacje dotyczące opisywanego zamówienia.<br>Możesz wprowadzić do 3000 znaków.                                                                                                    |

Strona **70** z **269** 

| Nazwa | pliku |  |
|-------|-------|--|
|       |       |  |

a

Nazwa załącznika Kiedy utworzył

Do informacji o zamówieniu powinieneś załączyć elektroniczne wersje dokumentów, które pozwolą na przeprowadzenie weryfikacji Twojego postępowania. Elektroniczne wersje dokumentów powinny być tworzone oddzielnie dla każdego rodzaju dokumentu, tzn. oddzielnie SIWZ, oddzielnie pytania do SIWZ itd. Należy unikać tworzenia jednego pliku (np. skanu) obejmującego różne rodzaje dokumentów. Załączane pliki powinny być jasno i zrozumiale opisane (np. ogłoszenie o zamówieniu, zmiana ogłoszenia, SIWZ,.), zdecydowanie usprawni to pracę Kontrolera (albo IZ w przypadku projektu PT). Dopiero tak pogrupowane dokumenty powinny być załączane do informacji o zamówieniu.

Partnerzy z Polski do informacji o zamówieniu powinni załączyć elektroniczne wersje następujących dokumentów:

- ogłoszenie o zamówieniu oraz ogłoszenie o zmianie ogłoszenia (jeśli wystąpiło)
- specyfikacja istotnych warunków zamówienia wraz z załącznikami oraz zmiany specyfikacji (jeśli wystąpiły) i pytania do specyfikacji wraz z odpowiedziami

Szczegóły dotyczące sposobu przekazania ww. dokumentów możesz zawsze uzgodnić z właściwym Kontrolerem (korzystając z modułu Korespondencja EWT). Skontaktuj się z nim zwłaszcza, jeśli nie będziesz w stanie przekazać ww. dokumentów w formie elektronicznej (np. z uwagi na złą jakość albo wagę plików). Konieczne będzie wtedy uzgodnienie formy, w jakiej dostarczysz te

dokumenty do kontroli.

Partnerzy spoza Polski powinni uzgodnić z właściwym Kontrolerem, czy i jakie dokumenty będą załączane do informacji o zamówieniu.

Do każdego zamówienia użytkownik może dołączyć wiele plików.

Szczegółowy opis dodawania załącznika zamieszczono w rozdziale 2.9 Dołączanie plików do systemu

## 5.1.3. Informacje o kontrakcie

Po przesłaniu informacji o zamówieniu, zgodnie z opisem w punkcie 5.2 *Przesłanie informacji o zamówieniu/kontrakcie*, możliwe jest dodanie informacji o kontrakcie w ramach tego zamówienia. Jeśli w ramach jednego zamówienia publicznego podpisałeś/aś więcej niż jedną umowę z wykonawcą, powinieneś/aś zarejestrować informację o każdej z nich.

Należy wybrać funkcję *Dodaj kontrakt*. System prezentuje następujące pola:

| Status kontraktu | Pole jest uzupełniane automatycznie, zgodnie z czynnościami dokonywanymi przez Ciebie lub WS (albo<br>IZ w przypadku projektów PT)                                                         |
|------------------|----------------------------------------------------------------------------------------------------|
| Data przesłania  | Pole jest uzupełniane automatycznie, zgodnie z datą przesłania (bądź ponownego przesłania w opisanych dalej przypadkach) informacji o zamówieniu do WS (albo IZ w przypadku projektów PT). |
| Data rozwiązania | Pole jest uzupełniane automatycznie, zgodnie z datą rozwiązania danego kontraktu (po tym jak kontrakt zostanie anulowany).                                                                 |

Strona **72** z **269**
| Numer kontraktu           | W polu tym wprowadź numer kontraktu.<br>Możesz wprowadzić do 250 znaków i nie mogą to być wyłącznie znaki specjalne.                                                                                                    |
|---------------------------|----------------------------------------------------------------------------------------------------|
| Data podpisania           | Wskaż datę podpisania danego kontraktu.<br>Możesz wybrać określoną datę poprzez wybór z kalendarza bądź wpisać ją ręcznie w formacie RRRR-<br>MM-DD.                                                                                                    |
| Wartość kontraktu<br>0,00 | Wprowadź kwotową wartość danego kontraktu.                                                                                                    |
| Nazwa wykonawcy           | W polu tym wprowadź nazwę wykonawcy danego kontraktu.<br>Możesz wprowadzić do 250 znaków i nie mogą to być wyłącznie znaki specjalne.<br>Możesz wprowadzić wielu wykonawców w ramach danego kontraktu.                                                                                          |
| Kraj<br>Polska 💌          | Wybierz wartość z listy rozwijalnej, odnosząc się do kraju z którego jest dany wykonawca.                                                                                                    |
| NIP wykonawcy             | Wprowadź nr NIP danego wykonawcy.<br>Jeżeli dany wykonawca jest z Polski, SL2014 pomoże Ci nie popełnić błędu i ograniczy to pole do 10 cyfr<br>oraz sprawdzi poprawność wprowadzonych przez Ciebie danych. Jeżeli będzie to wykonawca<br>zagraniczny, możesz wprowadzić maksymalnie 25 znaków. |

Strona **73** z **269** 

Uwagi

Г

| Pozostało | 3000 | znaków. |  |
|-----------|------|---------|--|
| 0200000   |      |         |  |

To pole tekstowe, w którym możesz dodać wszelkie informacje dotyczące opisywanego kontraktu.

Możesz wprowadzić do 3000 znaków.

| Nazwa pliku | Nazwa załącznika | Kiedy utworzył | Do informacji o kontrakcie powinieneś załączyć elektroniczne wersje               |
|-------------|------------------|----------------|-----------------------------------------------------------------------------------|
|             |                  |                | dokumentów, które pozwolą na przeprowadzenie weryfikacji Twojego                  |
| 0           |                  |                | postępowania. Elektroniczne wersje dokumentów powinny być tworzone                |
|             |                  |                | oddzielnie dla każdego rodzaju dokumentu, tzn. oddzielnie umowa, oddzielnie       |
|             |                  |                | aneksy, oddzielnie każda oferta itd. Należy unikać tworzenia jednego pliku (np.   |
|             |                  |                | skanu) obejmującego różne rodzaje dokumentów. Załączane pliki powinny być         |
|             |                  |                | jasno i zrozumiale opisane (np. umowa, aneks nr 1, oferta nr 1, oferta nr 2,      |
|             |                  |                | protokół, oświadczenia), zdecydowanie usprawni to pracę Kontrolera (albo IZ w     |
|             |                  |                | przypadku projektu PT). Dopiero tak pogrupowane dokumenty powinny być             |
|             |                  |                | załączane do informacji o kontrakcie.                                             |
|             |                  |                | Partnerzy z Polski do informacii o kontrakcie załaczaja elektroniczne wersie      |
|             |                  |                | nastepujacvch dokumentów:                                                         |
|             |                  |                |                                                                                   |
|             |                  |                | <ul> <li>Umowa z wykonawcą oraz aneksy do umowy (jeśli były zawierane)</li> </ul> |
|             |                  |                | Oferty złożone w postępowaniu                                                     |
|             |                  |                | <ul> <li>Protokół komisji przetargowej wraz z załącznikami</li> </ul>             |
|             |                  |                |                                                                                   |
|             |                  |                | Szczegory dotyczące sposobu przekazania ww. dokumentów mozesz zawsze              |
|             |                  |                | uzgodnić z właściwym Kontrolerem (korzystając z modułu Korespondencja             |
|             |                  |                | EWT). Skontaktuj się z nim zwłaszcza, jeśli nie będziesz w stanie przekazać ww.   |
|             |                  |                | dokumentów w formie elektronicznej (np. z uwagi na złą jakość albo wagę           |

Strona **74** z **269** 

plików). Konieczne będzie wtedy uzgodnienie formy, w jakiej dostarczysz te dokumenty do kontroli. Partnerzy spoza Polski powinni uzgodnić z właściwym Kontrolerem, czy i jakie dokumenty będą załączane do informacji o zamówieniu. Do każdego zamówienia użytkownik może dołączyć wiele plików. Szczegółowy opis dodawania załącznika zamieszczono w rozdziale 2.9 Dołączanie plików do systemu

# 5.2. Przesłanie informacji o zamówieniu/kontrakcie

| Informacie o zamówieniu    |                                          |                 | Po uzupełnieniu danych w sekcji dotyczącej zamówienia/kontraktu, |            |                                           |                         |
|----------------------------|------------------------------------------|-----------------|------------------------------------------------------------------|------------|-------------------------------------------|-------------------------|
|                            |                                          |                 |                                                                  |            | możesz go zapisać bądź od razu wysłać do  | WS (albo IZ w przypadku |
|                            | )                                        |                 |                                                                  |            | projektów PT) – dane zapiszą się automaty | rcznie.                 |
| Status postępowania        |                                          | Data przesłania |                                                                  |            |                                           |                         |
| w przygotowaniu            |                                          |                 |                                                                  |            | W tym celu, wybierz funkcie Prześlij 🔽    | znaiduiaca sie na górze |
| Zamawiający                |                                          |                 |                                                                  |            |                                           |                         |
| TESTER                     |                                          |                 |                                                                  |            | danej sekcji.                             |                         |
| Data ogłoszenia            | Numer ogłoszenia o z                     | zamówieniu      |                                                                  |            |                                           |                         |
| 2018-01-01                 | 123                                      |                 |                                                                  |            |                                           |                         |
| Rodzaj zamówienia          |                                          |                 | Tryb udzielenia zamówienia                                       |            |                                           |                         |
| Roboty budowlane           | Roboty budowlane Przetarg nieograniczony |                 |                                                                  |            |                                           |                         |
| Szacunkowa wartość zamówie | nia                                      |                 | 🖉 Zamówionio poważaj progów                                      | uniinuch   |                                           |                         |
| 1 000 000,00               |                                          |                 | Zaniowienie powyżej progow                                       | unijnych   |                                           |                         |
| Uwagi                      |                                          |                 |                                                                  |            |                                           |                         |
|                            |                                          |                 |                                                                  |            |                                           |                         |
| Namus aliku                | Norwa zala                               | emiles          | Kiedu uturarna                                                   | Kto utwor  |                                           |                         |
| магма рики                 |                                          | įcznika         | Kiedy utworzył                                                   | KLO ULWOFZ | Y.                                        |                         |
|                            |                                          |                 |                                                                  |            |                                           |                         |
|                            |                                          |                 |                                                                  |            |                                           |                         |

Strona **76** z **269** 

| s 🐴 🐴                            |                                                           | Projekt POIR.06.02.00-00                       | 0-0001/15                                                    |
|----------------------------------|-----------------------------------------------------------|------------------------------------------------|--------------------------------------------------------------|
| INFO PROJEKT SP. Z 0.0.          |                                                           |                                                |                                                              |
| Wdrożenie systemów info          | ormatycznych                                              |                                                |                                                              |
| Wnioski o płatność 🛛 🛚           | orespondencja Harmonogram                                 | płatności Monitorowanie uczestnikó             | ów Baza personelu Zamówienia publiczne                       |
| Lp.                              | Blok/pole                                                 |                                                | Opis                                                         |
| 1 Informacje o zam               | nówieniu / Data ogłoszenia                                | Pole wymagalne.                                |                                                              |
| 2 Informacje o zam<br>zamówienia | nówieniu / Szacunkowa wartość                             | Nieprawidłowy format. Wymagane cyfry.          |                                                              |
| Lista zamówień                   | Informacje o zamówieniu                                   |                                                |                                                              |
| 0009348_2015<br>234234-2015      | Status postępowania<br>w przygotowaniu<br>Data ogłoszenia | Data przesłan<br>Numer ogłoszenia o zamówieniu | inia<br>]                                                    |
|                                  | Rodzaj zamówienia                                         | 2323-2015                                      | Tryb udzielenia zamówienia                                   |
|                                  | Szacunkowa wartość zamo                                   | <b>▼</b><br>ówienia                            | 」 ryo zamowienia<br>▽ źźhłł?Wiśńlś"ji?owyżej progów unijnych |
|                                  | ×8                                                        |                                                |                                                              |

Jeżeli informacja będzie zawierała nieprawidłowe dane, system w specjalnym bloku *Wynik walidacji,* wyświetlonym nad sekcją, precyzyjnie wskaże, które dane są niepoprawne.

| Informacie o zamówieniu                                                                                                    |                                                          |                                                     |                               | Po poprawie danych możesz zapisać albo przesłać dokument. Jeżel                                                                                                    |
|----------------------------------------------------------------------------------------------------|----------------------------------------------------------|-----------------------------------------------------|-------------------------------|----------------------------------------------------------------------------------------------------|
| Informacje o zanowienu<br>informacje o zanowienu<br>inform | Data przesłania<br>Numer ogłoszenia o zamówieniu<br>test | Tryb udzielenia zamówienia                          |                               | informacja nie będzie zawierała błędów, SL2014 zapisze/prześle<br>dane.<br>Zapisana informacja może być:                                                                                                    |
| Usługa<br>Szacunkowa wartość zamówie<br>100,00                                                                                                    | enia                                                     | przetarg ograniczony<br>Zamówienie powyżej progów u | nijnych                       | <ul> <li>Edytowana – za pomocą funkcji <i>Edytuj</i></li> <li>Usunięta – za pomocą funkcji <i>Usuń</i></li> </ul>                                                                                                    |
| Kto utworzył<br>MARIA_KOWALSKA                                                                                                    | Kiedy utworzył<br>2015-02-04 08:58:03                    | Kto modyfikował                                     | Kiedy modyfikował             | <ul> <li>Wydrukowana – za pomocą funkcji <i>Drukuj</i></li> <li>Przesłana do instytucji – za pomocą funkcji <i>Prześlij</i></li> </ul>                                                                                                    |
| Komunikat<br>Informacje o zamówien<br>Informacja zamowicina<br>Usługa                                                                                                    | iu zostaną przesłane do instytucji. Nie<br>OK            | Anuluj<br>Przetarą ografi                           | ccie. Czy chcesz kontynuować? | Po wyborze funkcji <i>Prześlij</i> system informuje Cię o skutkach takie<br>czynności. Twoja informacja nie będzie mogła być przez Ciebia<br>edytowana oraz usunięta.<br>Możesz zrezygnować z przesyłania informacji do WS (albo IZ w<br>przypadku projektów PT), wybierając funkcję <i>Anuluj</i> .<br>Wybór funkcji <i>OK</i> powoduje przesłanie informacji. |

### nformacje o zamówieniu

| Status postępowania          |                    | Data przesłania |                                    |    |
|------------------------------|--------------------|-----------------|------------------------------------|----|
| versendet                    |                    | 2016-05-30      |                                    |    |
| Data ogłoszenia              | Numer ogłoszenia o | zamówieniu      |                                    |    |
| 2016-05-02                   | 123.2016           |                 |                                    |    |
| Rodzaj zamówienia            |                    |                 | Tryb udzielenia zamówienia         |    |
| dostawy                      |                    |                 | Licytacja elektroniczna            |    |
| Szacunkowa wartość zamówieni | a                  |                 |                                    |    |
| 100,00                       |                    |                 | Zamówienie powyżej progów unijnych |    |
|                              |                    |                 |                                    | 19 |

Twoja informacja o zamówieniu/kontrakcie staje się niedostępna do edycji a status postępowania/status kontraktu uzyskuje wartość

przesłane/przesłany. Jedyną dostępną funkcją jest Drukuj 🚍 oraz

Wyślij wiadomość 🛛 🔀 .

Jeżeli okaże się, że zamówienie publiczne o którym poinformowałeś Instytucję zostanie unieważnione, możesz skorzystać

z funkcjonalności Anuluj postępowanie 🤟

Uwaga! Ta funkcja jest dostępna wyłącznie wtedy, jeśli dla danej informacji o zamówieniu nie ma żadnych zarejestrowanych kontraktów.

Jeśli będziesz chciała/chciał wprowadzić zmiany w przekazanej informacji po jej przekazaniu, zwróć się do WS (albo IZ w przypadku projektów PT) o wycofanie informacji. Skorzystaj z opcji prowadzenia korespondencji w ramach modułu *Zamówienia publiczne* (patrz pkt. 5.5).

Strona 79 z 269

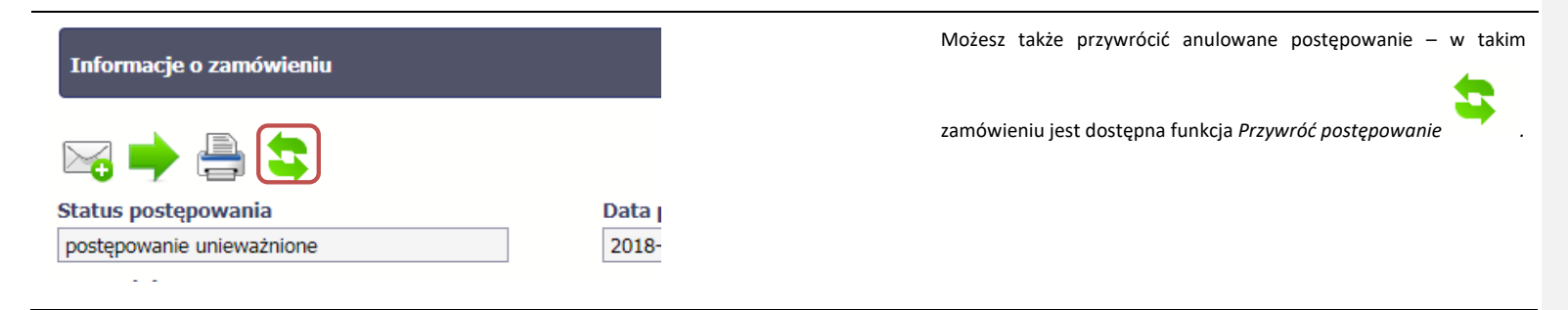

# 5.3. Ponowne przesłanie informacji o zamówieniu/kontrakcie

Może się zdarzyć, że Twoja informacja zostanie wycofana do Ciebie do poprawy. Wycofaną informację możesz edytować i przesłać ponownie. Możesz ją też usunąć i utworzyć zupełnie nową.

# 5.4. Filtrowanie danych

Możliwe jest wyszukiwanie danych na ekranie według wybranych przez Ciebie kryteriów. Aby skorzystać z możliwości filtrowania danych, wybierz funkcję Filtruj

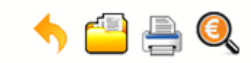

Projekt POIR.06.02.00-00-0001/15

INFO PROJEKT SP. Z O.O.

### Wdrożenie systemów informatycznych

| Wnioski o płatność Kores | pondencja Harmonogram płatr | ości Monitorowanie uczestników | Baza personelu | Zamówienia publiczne |  |
|--------------------------|-----------------------------|--------------------------------|----------------|----------------------|--|
| 8                        |                             |                                |                |                      |  |
| Lista zamówień 🕂         | Informacje o zamówieniu     |                                |                |                      |  |
| 0009348_2015             | 🚔 🖂                         |                                |                |                      |  |
| 234234-2015              | Status postępowania         | Data przesłania                |                |                      |  |
|                          | przesłane                   | 2015-11-09                     |                |                      |  |
|                          | Data ogłoszenia             | Numer ogłoszenia o zamówieniu  |                |                      |  |
|                          | 2015-03-04                  | 0009348_2015                   |                |                      |  |

W otwartym oknie Ustawienia filtra, zawierającym wszystkie pola z obu sekcji, możesz wpisać wybrane przez siebie parametry i potwierdzić swój wybór funkcją OK.

Strona **81** z **269** 

| Ustawienia filtra                     |             |
|---------------------------------------|-------------|
| 🔲 Uwzględnij wielkość liter           |             |
| Informacje o zamówieniu               |             |
| Zamawiający                           |             |
| Numer ogłoszenia o<br>zamówieniu      |             |
| Data ogłoszenia                       | Zakres      |
| Szacunkowa wartość<br>zamówienia      | Zakres 0,00 |
| Zamówienie powyżej progów<br>unijnych | , .         |
| Rodzaj zamówienia                     |             |
| Tryb udzielenia zamówienia            |             |
| Status postępowania                   | •           |
| Data przesłania                       | Zakres      |
| Wyczyść                               | OK Anuluj   |

Jeżeli dane na ekranie są przefiltrowane, system informuje o tym poprzez specjalny komunikat widoczny ponad sekcją Lista zamówień

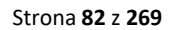

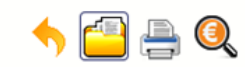

Projekt POIR.06.02.00-00-0001/15

INFO PROJEKT SP. Z O.O.

### Wdrożenie systemów informatycznych

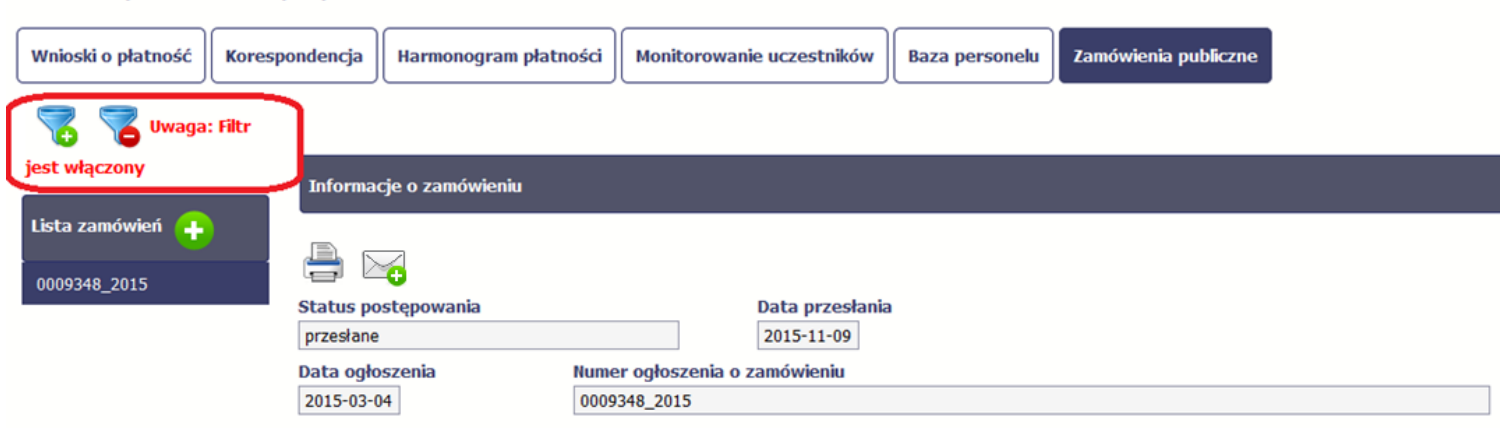

Aby usunąć filtr, należy wybrać funkcję Wyczyść filtr

# 5.5. Wysyłanie wiadomości

System umożliwia wysłanie wiadomości do WS (albo IZ w przypadku projektów PT) – czyli do instytucji, która w ramach SL2014 odpowiada za zarządzanie informacjami o zamówieniach publicznych. W ramach modułu *Zamówienia publiczne* możliwe jest prowadzenie korespondencji wyłącznie z WS (albo IZ w przypadku projektów PT) bez konieczności przechodzenia do modułu *Korespondencja* odpowiedzialnego za wszelką korespondencję w ramach projektu. Możesz skorzystać z tej opcji wybierając funkcję *Wyślij wiadomość* 

Strona 83 z 269

### 6. Baza personelu

Baza personelu to funkcjonalność systemu umożliwiająca gromadzenie wszelkich danych dotyczących osób zaangażowanych do pracy w projekcie, m.in. formy zaangażowania czy jego wymiaru. Partner wiodący oraz partnerzy projektu rejestrują indywidulanie informacje o zatrudnionym personelu, każdy w swoim zakresie. Partner Wiodący ma w trybie do odczytu dostęp do danych rejestrowanych przez pozostałych partnerów.

Jeśli w budżecie realizowanego przez Ciebie projektu uwzględniono kategorię kosztów Koszty personelu (tzn. personel w projekcie rozliczasz na podstawie rzeczywiście poniesionych wydatków a nie metod uproszczonych), masz obowiązek wypełniania bazy personelu zgodnie z poniższą instrukcją.

W bazie powinny znaleźć się dane osób zaangażowanych do realizacji zadań lub czynności w ramach projektu, które wykonują osobiście, tj. w szczególności osób zatrudnionych na podstawie stosunku pracy lub wykonujących zadania lub czynności w ramach projektu na podstawie umowy cywilnoprawnej, osób samozatrudnionych, osób fizycznych prowadzących działalność gospodarczą, osób współpracujących oraz wolontariuszy.

Dane na temat personelu powinny być wprowadzane na bieżąco wraz z rozpoczęciem zaangażowania danej osoby w projekcie, nie później jednak niż przed przekazaniem Częściowego wniosku o płatność zawierającego wydatki danego personelu.

### Uwaga!

Dane o personelu projektu powinny być wypełnione w SL2014 przed przekazaniem do Kontrolera (albo IZ w przypadku projektu PT) wniosku o płatność zawierającego wydatki na personel.

Do bazy wprowadzaj tylko dane personelu rozliczanego w ramach kosztów bezpośrednich. Nie wprowadzaj tu danych osób rozliczanych z wykorzystaniem metod uproszczonych

Strona 84 z 269

| WARSZAWA DA SIĘ LUBIĆ                                                                                                    |
|----------------------------------------------------------------------------------------------------|
| instrukcja                                                                                                    |
| Wnioski o płatność         Korespondencja         Harmonogram płatności         Monitorowanie uczestników         Baza personelu         Zamówienia publiczne |
| Personel projektu                                                                                                    |

#### 6.1. **Ekran główny**

Ekran widoczny dla Ciebie podzielony jest na 3 zasadnicze sekcje:

- Personel projektu (w tym sekcja służąca do nawigacji pomiędzy zaangażowanymi osobami Lista personelu),
- Czas pracy,

#### 6.2. Personel projektu

Sekcja zawiera numery identyfikacyjne osób dotychczas zarejestrowanych w systemie (PESEL dla obywateli polskich). Gdy zaznaczysz dany wiersz, masz możliwość podglądu w pozostałych sekcjach szczegółowych informacji o danej osobie.

Aby rozpocząć dodawanie informacji o osobie, z poziomu sekcji Lista personelu wybierz funkcję Dodaj personel 🚩 dostępną w belce z nazwą opisywanej sekcji.

Strona 85 z 269

| Wnioski o płatność           | Częściowe wnioski o płatność     | Korespondencja            | Korespondencja EWT       | Harmonogram płatności       | Monitorowanie uczestników      | Baza personelu      |
|------------------------------|----------------------------------|---------------------------|--------------------------|-----------------------------|--------------------------------|---------------------|
| Zamówienia publiczn          | ne                               |                           |                          |                             |                                |                     |
| Personel projekt             | u                                |                           |                          |                             |                                |                     |
| Partner 1 Pa                 | artner 2                         |                           |                          |                             |                                |                     |
| Lista perso                  | nelu                             |                           |                          |                             |                                |                     |
| Po wyborze funkcji <i>Do</i> | odaj personel, system prezentuje | e następujące pola:<br>Po | le jest uzupełniane auto | matycznie, zgodnie z czynr  | nościami dokonywanymi przez    | Ciebie lub WS (albo |
|                              |                                  | IZ v                      | w przypadku projektów I  | РТ).                        |                                |                     |
| Data przesłania              |                                  | Ро                        | le jest uzupełniane au   | tomatycznie, zgodnie z o    | datą przesłania (bądź ponow    | vnego przesłania v  |
|                              |                                  | ор                        | isanych dalej przypadkao | ch) informacji o personelu. |                                |                     |
| Data wycofania               |                                  | Po                        | le jest widoczne tylko w | rtedy, gdy WS lub dla pro   | jektów PT - IZ wycofa inform   | ację o personelu do |
|                              |                                  | ро                        | prawy. Uzupełniane auto  | omatycznie przez system, z  | zgodnie z datą wycofania infor | macji.              |

Strona **86** z **269** 

| Kraj<br>Polska T | Wybierz właściwą wartość z listy rozwijalnej.                                                                                                    |
|------------------|----------------------------------------------------------------------------------------------------|
| PESEL            | Wprowadź nr PESEL danej osoby.<br>Jeżeli osoba jest z Polski, SL2014 pomoże Ci nie popełnić błędu; ograniczy to pole do 11 cyfr i sprawdzi<br>poprawność wprowadzonych przez Ciebie danych.<br>W przypadku obywateli innych krajów nieposiadających numerów PESEL należy wpisać identyfikator<br>stosowany w danym państwie (25 znaków). |
| Imię             | Wprowadź imię danej osoby.<br>Możesz wprowadzić maksymalnie 50 znaków.                                                                                                    |
| Nazwisko         | Wprowadź nazwisko danej osoby.<br>Możesz wprowadzić maksymalnie 50 znaków.                                                                                                    |
| Uwagi            | To pole tekstowe. Możesz wprowadzić maksymalnie 3000 znaków.<br>W tym polu możesz wskazać dodatkowe informacje na temat sposobu zaangażowania danej osoby do<br>projektu, np. w ramach wolontariatu.                                                                                                    |
|                  | Stanowisko 1                                                                                                    |

Strona **87** z **269** 

Poprzez funkcję Dodaj stanowisko 😶 możesz wprowadzić wiele zakresów danych dla różnych stanowisk, jakie pełni dana osoba zaangażowana w projekcie. Dane

dotyczące formy zaanagażowania, wymiaru czasu pracy czy okresu uzupełniasz w kontekście danego stanowiska.

| Stanowisko                                      | To pole tekstowe. Możesz wprowadzić maksymalnie 250 znaków. Aby uniknąć błędów, system przekształci wprowadzone przez Ciebie znaki na duże litery.                                 |
|-------------------------------------------------|----------------------------------------------------------------------------------------------------|
| Forma zaangażowania<br>Inna forma zaangażowania | Wybierz właściwą wartość z listy rozwijalnej.<br>Możliwe do wyboru wartości to:                                                                                                    |
|                                                 | Inna forma zaangażowania;                                                                                                    |
|                                                 | <ul> <li>Kontrakt;</li> <li>Oddelegowanie;</li> </ul>                                                                                                    |
|                                                 | Stosunek pracy;                                                                                                    |
|                                                 | Stosunek pracy - dodatek     Samozatrudnjenje:                                                                                                    |
|                                                 | Umowa o dzieło;                                                                                                    |
|                                                 | Umowa zlecenie.                                                                                                    |
| Data zaangażowania                              | Wprowadź datę zaangażowania danej osoby do pracy w projekcie na wskazanym stanowisku w ramach<br>wybranej formy zaangażowania (tj. np. data podpisania umowy, data oddelegowania). |
|                                                 | Możesz wybrać określoną datę poprzez wybór z kalendarza bądź wpisać ją ręcznie w formacie RRRR-                                                                                    |

Strona **88** z **269** 

|                              | MM-DD.                                                                                                    |
|------------------------------|----------------------------------------------------------------------------------------------------|
| Okres zaangażowania<br>od do | Wprowadź daty rozpoczęcia i zakończenia pracy danej osoby w projekcie na wskazanym stanowisku.<br>Pamiętaj by podany okres obejmował pełen okres zaangażowania w projekcie.                                                               |
|                              | Możesz wybrać określone daty poprzez wybór z kalendarza bądź wpisać je ręcznie w formacie<br>RRRR-MM-DD.                                                                                                    |
|                              | Uwaga!                                                                                                    |
|                              | > Data w polu " <i>od</i> " nie może być wcześniejsza od <i>Daty zaangażowania</i> .                                                                                                    |
| Wymiar czasu pracy           | W przypadku etatu, zaznacz pole <i>Wymiar etatu</i> i wprowadź konkretną wartość liczbową.<br>Zaangażowanie w niepełnym wymiarze czasu pracy wskaż w postaci ułamka zwykłego.                                                             |
|                              | Uwaga!                                                                                                    |
|                              | Pole jest zablokowane do edycji i uzupełnione automatycznie przez system wartością<br>zaznaczony jeśli w polu Forma zaangażowania wybrałeś/aś wartość Stosunek pracy. Nadal<br>jednak jesteś zobowiązany/a do określenia wysokości etatu. |
|                              | Pole jest także zablokowane do edycji i uzupełnione automatycznie przez system wartością<br>niezaznaczony jeśli w polu Forma zaangażowania wybrałeś/aś wartość umowa o dzieło.                                                            |
| Wymiar czasu pracy           | W uzasadnionym przypadku zaznacz to pole a w dodatkowym polu wprowadź konkretną wartość                                                                                                    |
| 🗌 Liczba godzin w miesiącu   | liczbową.                                                                                                    |
|                              | Uwaga!                                                                                                    |
|                              | Pole jest zablokowane do edycji i uzupełnione automatycznie przez system wartością<br>niezaznaczony jeśli w polu Forma zaangażowania wybrałeś/aś wartość umowa o dzieło.                                                                  |

Strona **89** z **269** 

Po uzupełnieniu danych dotyczących danej osoby, przed wprowadzeniem informacji szczegółowych o czasie pracy, musisz zapisać dane o tej osobie za pomocą funkcji

Zapisz

| Status<br>w przygotowaniu | Data przesłania                        |
|---------------------------|----------------------------------------|
| Kraj<br>Polska 🔻          | PESEL<br>79042509811                   |
| Imię                      | Nazwisko                               |
| JAN                       | KOWALSKI                               |
| Uwagi                     |                                        |
| brak uwag                 |                                        |
| Stanowisko 1              |                                        |
| Stanowisko                | Forma zaangazowania Data zaangazowania |
| IESTER                    | Inna Iorma zaangazowania               |
|                           |                                        |
| Okres zaangażowania       | wymiar czasu pracy                     |

Strona **90** z **269** 

# 6.3. Przesłanie informacji o personelu projektu

|                 |                           | Po uzupełnieniu danych w sekcji dotyczącej personelu, zapisane w     |
|-----------------|---------------------------|----------------------------------------------------------------------|
| 7               | ◘ 🖉 🖨 🖂 🔿 🗰 🚔             | systemie informacje mogą być:                                        |
| Lista personelu | Status Data prze          | słania 🔹 Edytowane – za pomocą funkcji Edytuj 🖊                      |
| 84030714184     | w przygotowaniu           |                                                                      |
| 44061785212     | Kraj PESEL                | Usunięte – za pomocą funkcji Usuń                                    |
| 79071824145     | Polska 8403071            | • Przesłane do instytucji – za pomocą funkcji Prześlij 🎔 lub         |
| (31020151C)     | Imię Nazwisk              |                                                                      |
| 63102815468     | ANNA                      | Prześlij wiele , która pozwala na jednoczesne przesłanie             |
| 92021947923     | Uwagi                     | wielu danych dotyczących Personelu projektu                          |
| 72072325523     |                           |                                                                      |
| 61020465158     | Stanowisko 1 Stanowisko 2 | Wydrukowane – za pomocą funkcji Drukuj 🔚                             |
|                 |                           | Dodatkowo, możesz skorzystać z funkcji <i>Wyślij wiadomość</i> 🖂     |
|                 |                           | analogicznej jak opisana w module <b>Korespondencja</b> . Dla Twojej |
|                 |                           | wygody, można z niej skorzystać także tutaj, bez konieczności        |
|                 |                           | wychodzenia z <b>Bazy personelu</b> .                                |
|                 |                           |                                                                      |

| ybór z lis | sty personelu |            |                               |                                                  |               |
|------------|---------------|------------|-------------------------------|--------------------------------------------------|---------------|
|            | PESEL         | Imię       | Nazwisko                      | Stanowisko                                       | Forma         |
|            | 84030714184   | ANNA       | LAM                           | STARSZY SPECJALISTA MASZYN<br>ŻNIWNYCH, ANALITYK | Samozatrudni  |
| ]          | 44061785212   | IMIE 109   | NAZWISKO 109                  | PRACOWNIK 2                                      | Stosunek prac |
| 1          | 79071824145   | IMIE 110   | NAZWISKO 110                  | PRACOWNIK 2                                      | Stosunek prac |
| 1          | 63102815468   | IMIE 111   | NAZWISKO 111                  | PRACOWNIK 2                                      | Stosunek prac |
| ]          | 92021947923   | IMIE 112   | NAZWISKO 112                  | PRACOWNIK 2                                      | Stosunek prac |
|            | 72072325523   | IMIE 114   | NAZWISKO 114                  | PRACOWNIK 2                                      | Stosunek prac |
| 1          | 61020465158   | IMIE 115   | NAZWISKO 115                  | PRACOWNIK 2                                      | Stosunek prac |
|            | 57042453491   | IMIE 116   | NAZWISKO 116                  | PRACOWNIK 2                                      | Stosunek prac |
| ]          | 68050513457   | IMIE 117   | NAZWISKO 117                  | PRACOWNIK 2                                      | Stosunek prac |
| ]          | 82012592719   | IMIE 118   | NAZWISKO 118                  | PRACOWNIK 2                                      | Stosunek prac |
|            |               | 🖛 🖨 Stron  | a 1 🔹 z 31 🌩 🏓 Pokaż 10 💌     | wierszy                                          |               |
|            |               | Wyślij zaz | naczone Wyślij wszystkie Anul | uj                                               |               |

Po wyborze funkcji *Prześlij wiele* system wyświetla listę personelu, na której masz możliwość wyboru danych, które chcesz przesłać do roma instytucji. Zaznacz wybrane wiersze i wybierz funkcję *Wyślij zaznaczone*.

unek prac Wybierając funkcję *Wyślij wszystkie* prześlesz do instytucji wszystkie dane dotyczące *Personelu projektu* (jeśli lista ma więcej stron unek prac wysłane zostaną pozycje z wszystkich stron listy).

Po wyborze funkcji *Prześlij lub Wyślij zaznaczone / Wyślij wszystkie* system informuje Cię o skutkach takiej czynności. Twoja informacja nie będzie mogła być przez Ciebie edytowana oraz usunięta.

Możesz zrezygnować z przesyłania informacji, wybierając funkcję Anuluj.

Wybór funkcji OK powoduje przesłanie informacji.

#### Komunikat

Dane dotyczące personelu projektu zostaną przesłane do instytucji. Nie będzie możliwa ich edycja i usunięcie. Czy chcesz kontynuować?

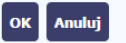

Strona 92 z 269

|             |                           | Twoja informacja o personelu staje się niedostępna do edycji.<br>Pole <i>Status</i> uzyskuje wartość <i>przesłane,</i> a <i>Data przesłania</i> jest |
|-------------|---------------------------|----------------------------------------------------------------------------------------------------|
| Lista per   | rsonelu Status            | uzupełniona automatycznie przez system. Dostępnymi funkcjami<br>Data przesłan                                                                        |
| 84030714184 | przesłane                 | 2017-04-21 pozostają Dodaj personel 🕒, Wyślij wiadomość 🖂 ,                                                                                          |
| 44061785212 | Kraj                      | PESEL                                                                                                    |
| 79071824145 | Polska                    | Prześlij wiele rzeź Drukuj                                                                                                    |
| 63102815468 | Imię<br>ANNA              | MAJ                                                                                                    |
| 92021947923 | Uwagi                     |                                                                                                    |
| 72072325523 |                           |                                                                                                    |
| 61020465158 | Stanowisko 1 Stanowisko 2 |                                                                                                    |

# 6.4. Czas pracy

Po zapisaniu informacji o personelu możliwe jest uzupełnienia szczegółowych informacji o czasie pracy danej osoby. Jeżeli dana osoba ma więcej niż jedno stanowisko, uzupełnij dane dotyczące każdego z nich – poprzez wybór odpowiedniego przycisku w sekcji *Personel projektu*.

### Uwaga!

- > Możesz wykazać kilka przedziałów godzinowych dla jednego dnia (np.: jeżeli personel pracuje kilka godzin rano i po południu).
- > Tzw. godziny lekcyjne przelicz na godziny zegarowe.
- Czas pracy jest zablokowany do edycji dla informacji o statusie: przesłany. Jeżeli chcesz poprawić dane w zakresie czasu pracy dla przesłanego miesiąca, poproś Wspólny Sekretariat (IZ w przypadku projektu PT) o jego wycofanie.

Strona 93 z 269

| ····,                     |                        |                    |
|---------------------------|------------------------|--------------------|
| Polska                    | 79042509811            |                    |
|                           |                        |                    |
| Imię                      | Nazwisko               |                    |
| JAN                       | KOWALSKI               |                    |
| Uwagi                     |                        |                    |
| brak uwag                 |                        |                    |
| Stanowisko 1 Stanowisko 2 |                        |                    |
| Stanowisko                | Forma zaangażowania    | Data zaangażowania |
| TESTER                    | Inna forma zaangażowai | 2015-11-05         |
| Okres zaangażowania       | Wymiar czasu pracy     |                    |

Aby wprowadzać dane dotyczące innego okresu zaangażowania danej osoby, musisz wybrać odpowiedni wiersz w sekcji Okres zaangażowania.

Wybrany okres będzie podświetlony.

| Okres zaangażowania | ▸ Czas pracy - Stanowisko 1 |                 |            |                             |
|---------------------|-----------------------------|-----------------|------------|-----------------------------|
| 1/2017              |                             |                 |            |                             |
| 3/2017              |                             | ×               |            |                             |
| 4/2017              | Status                      | Data przesłania |            |                             |
| 5/2017              | w przygotowaniu             |                 |            |                             |
| 6/2017              | w dniach                    | godziny od      | godziny do | Liczba godzin rzeczywistych |
| 7/2017              |                             |                 |            | 0:00                        |
| 8/2017              |                             |                 |            |                             |
| 9/2017              |                             |                 |            |                             |
| 10/2017             |                             |                 |            |                             |
| 11/2017             |                             |                 |            |                             |
| 12/2017             |                             |                 |            |                             |

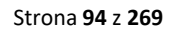

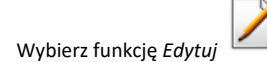

System prezentuje następujące funkcje:

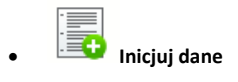

Za pomocą tej funkcji możesz zainicjować dane w całej sekcji. W osobno otwartym oknie system pozwala na określenie czasu pracy danej osoby w dniach oraz godzinach -

domyślnie są to wszystkie dni robocze w wybranym okresie (tj. bez sobót i niedziel).

| Czas p | racy           |               |                |                |     |          |  |
|--------|----------------|---------------|----------------|----------------|-----|----------|--|
|        | 8              |               |                |                |     |          |  |
| ■ Pn   | <b>⊘</b><br>Wt | <b></b><br>≶r | <b>⊽</b><br>Cz | <b>⊘</b><br>Pt | Sb  | m<br>Nd  |  |
| od     |                | 2017-01-0     | 01             | do             | 20: | 17-01-31 |  |
| godzin | iy od          | 00:00         |                | godziny do     | 00: | :00      |  |

Jeśli w polu "do" wprowadzisz datę z kolejnych miesięcy, system analogicznie zainicjuje kolejne miesiące. Jeżeli wcześniej uzupełniłeś już kolejne miesiące zostaniesz poproszony o potwierdzenie czy chcesz nadpisać te dane.

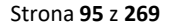

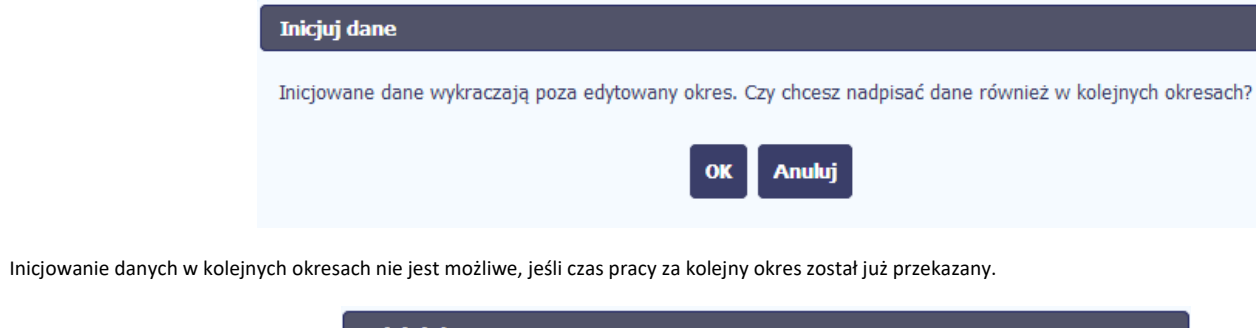

|          | Inicjuj dane                                                                          |
|----------|---------------------------------------------------------------------------------------|
|          | Nie można zainicjować danych w okresie dla którego istnieje już przesłany Czas pracy. |
|          | ок                                                                                    |
| w dniach |                                                                                       |

Jeśli dana osoba nie będzie zaangażowana do pracy w projekcie w systemie ciągłym, po wyborze tej funkcji możesz kolejno na kalendarzu wskazywać w których dniach dana osoba będzie wykonywać pracę w projekcie. Po wyjściu z kalendarza (kliknij gdziekolwiek poza tabelą z dniami) możesz edytować godziny pracy danej osoby w wybranych dniach.

### Uwaga!

٠

15

> Pamiętaj, aby dla każdego wybranego dnia, liczba rozplanowanych godzin była większa od zera.

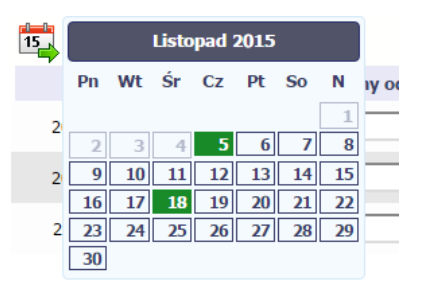

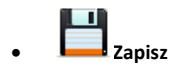

Wybór tej funkcji powoduje zapis wprowadzonych danych.

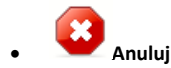

Za pomocą tej funkcji możesz anulować wprowadzanie danych i dotychczasową pracę w tej sekcji.

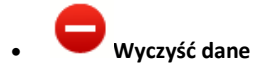

Funkcja pozwala na wyczyszczenie danych wprowadzonych dla danego okresu jeśli nie jest zaznaczony żaden wiersz lub usunięcie wybranego dodatkowego przedziału godzinowego w danym dniu, jeśli wiersz z tym przedziałem został zaznaczony.

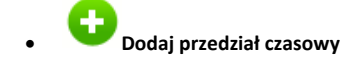

Funkcja pozwala na dodanie kolejnego przedziału godzinowego dla zaznaczonego dnia.

Możesz również zaimportować czas pracy za pomocą dedykowanego pliku xls. Plik do importu wskaż za pomocą funkcji Przeglądaj.

Strona **97** z **269** 

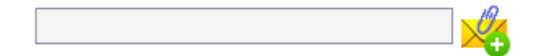

Po jego wzór zgłoś się do swojego opiekuna projektu/instytucji z którą podpisałeś umowę.

W pliku xls wskaż daty i godziny w prawidłowym formacie (patrz: przykład niżej).

Za pomocą pliku możesz importować dane dla wielu miesięcy jednocześnie. Jeśli chcesz zaimportować dane dotyczące wielu miesięcy musisz wywołać import z pierwszego miesiąca dla którego określone zostały przedziały czasu (np. jeśli w pliku .xls są określone daty od kwietnia do lipca to import powinieneś wykonać z poziomu kwietnia).

W ramach pliku możesz wpisać wielokrotnie ten sam dzień z innymi przedziałami godzinowymi. Przedziały godzinowe nie powinny na siebie nachodzić.

| Baza personelu - godziny pracy |            |            |  |
|--------------------------------|------------|------------|--|
| w dniach                       | godziny od | godziny do |  |
| 2017-04-01                     | 8:00       | 16:00      |  |
| 2017-04-02                     | 8:00       | 12:00      |  |
| 2017-04-02                     | 14:00      | 16:00      |  |
| 2017-04-04                     | 8:00       | 16:00      |  |

Dodatkowo, sekcja zawiera 3 pola:

| Status          | Pole jest uzupełniane automatycznie, zgodnie z czynnościami dokonywanymi przez Ciebie lub instytucję odpowiedzialną za weryfikację Twoich wniosków o płatność.                  |
|-----------------|----------------------------------------------------------------------------------------------------|
| Data przesłania | Pole jest uzupełniane automatycznie, zgodnie z datą przesłania (lub ponownego przesłania<br>w opisanych dalej przypadkach) danych dotyczących <i>Czasu pracy</i> do instytucji. |

Strona **98** z **269** 

Data wycofania

Pole jest widoczne tylko wtedy, gdy instytucja wycofa dane dotyczące *Czasu pracy* do instytucji do poprawy. Uzupełniane automatycznie przez system, zgodnie z datą wycofania informacji.

# 6.5. Przesłanie informacji o czasie pracy

|                     |                                               | Po uzupełnieniu danych w sekcji dotyczącej Czasu pracy, zapisane w                                                         |
|---------------------|-----------------------------------------------|----------------------------------------------------------------------------------------------------|
|                     |                                               | systemie informacje mogą być:                                                                                              |
| Okres zaangażowania | <ul> <li>Czas pracy - Stanowisko 1</li> </ul> | <ul> <li>Edytowane – za pomocą funkcji Edytuj</li> </ul>                                                                   |
| 1/2017              | 📄 🗼 📝 📑                                       | 📥                                                                                                    |
| 2/2017              |                                               | Przesłane do instytucji – za pomocą funkcji Prześlij      Iub                                                              |
| 3/2017              |                                               | Prześlij wiele 🊧 , która pozwala na jednoczesne przesłanie                                                                 |
| 4/2017              | Status                                        | <ul> <li>wielu danych dotyczących czasów pracy</li> <li>Eksportowane do formatu .xls – za pomocą funkcji</li> </ul>        |
| 5/2017              | w przygotowaniu                               | Eksportuj                                                                                                    |
| 6/2017              | w dniach                                      |                                                                                                    |
| 7/2017              | 2017-01-02 (Pn)                               | Funkcja <i>Prześlij</i> dla <i>Czasu pracy</i> jest dostępna wyłącznie po wcześniejszym przesłania informacji o personelu. |
| 8/2017              | 2017-01-03 (Wt)                               |                                                                                                    |
|                     |                                               |                                                                                                    |

Strona **99** z **269** 

|   | Wybór z <b>l</b> i                          | sty czasów pracy |             |                                |             |      | Po wyborze funkcji Prześlij wiele system wyświetla listę czasów       |
|---|---------------------------------------------|------------------|-------------|--------------------------------|-------------|------|-----------------------------------------------------------------------|
|   | 7                                           |                  |             |                                |             |      | pracy, na której masz możliwość wyboru danych, które chcesz           |
|   |                                             | PESEL            | Imię        | Nazwisko                       | Stanowisko  |      | przesłać do instytucji. Zaznacz wybrane wiersze i wybierz funkcję     |
|   |                                             | 99112985572      | IMIE 53     | NAZWISKO 53                    | PRACOWNIK 2 | 9/20 | Wyślii zaznaczone                                                     |
|   |                                             | 99112985572      | IMIE 53     | NAZWISKO 53                    | PRACOWNIK 2 | 8/20 |                                                                       |
|   |                                             | 99112985572      | IMIE 53     | NAZWISKO 53                    | PRACOWNIK 2 | 7/21 | Wybierając funkcję Wyślij wszystkie prześlesz do instytucji wszystkie |
|   |                                             | 99112985572      | IMIE 53     | NAZWISKO 53                    | PRACOWNIK 2 | 6/20 | dane dotyczące cząsów pracy (jeśli listą ma wiecej stron wysłane      |
|   |                                             | 99110881122      | IMIE 244    | NAZWISKO 244                   | PRACOWNIK 2 | 9/20 |                                                                       |
|   |                                             | 99110881122      | IMIE 244    | NAZWISKO 244                   | PRACOWNIK 2 | 8/20 | zostaną pozycje z wszystkich stron listy).                            |
|   |                                             | 99110881122      | IMIE 244    | NAZWISKO 244                   | PRACOWNIK 2 | 7/21 |                                                                       |
|   |                                             | 99110881122      | IMIE 244    | NAZWISKO 244                   | PRACOWNIK 2 | 6/20 |                                                                       |
|   |                                             | 99092793826      | IMIE 30     | NAZWISKO 30                    | PRACOWNIK 2 | 9/20 |                                                                       |
|   |                                             | 99092793826      | IMIE 30     | NAZWISKO 30                    | PRACOWNIK 2 | 9/20 |                                                                       |
|   | 🖛 🐗 Strona 1 💌 z 134 🕸 🕪 Pokaž 10 💌 wierszy |                  |             |                                |             |      |                                                                       |
|   |                                             |                  | Wyślij zazr | naczone Wyślij wszystkie Anulu | ij          |      |                                                                       |
|   |                                             |                  |             |                                | -           |      |                                                                       |
| _ |                                             |                  |             |                                |             |      |                                                                       |
|   |                                             |                  |             |                                |             |      | Po wyborze funkcji Prześlij lub Wyślij zaznaczone / Wyślij wszystkie  |

 Komunikat
 Po wyborze funkcji *Prześlij lub Wyślij zaznaczone / Wyślij wszystkie* 

 System informuje Cię o skutkach takiej czynności. Formularz Czas

 pracy nie będzie mógł być przez Ciebie edytowany oraz usunięty.

 OK
 Anuluj

 Wybór funkcji OK
 Wybór funkcji OK powoduje przesłanie formularza do instytucji.

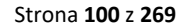

| Okres zaangażowania | → Czas pracy - Stanowisko | 1               |           | Formularz Czas pracy staje się niedostępny do edycji.          |
|---------------------|---------------------------|-----------------|-----------|----------------------------------------------------------------|
| 1/2017              |                           |                 |           | Pole Status uzyskuje wartość przesłane, a Data przesłania jest |
| 2/2017              |                           |                 |           |                                                                |
| 3/2017              |                           |                 |           |                                                                |
| 4/2017              | Status                    | Data przesłania |           | jest Prześlij wiele                                            |
| 5/2017              | przesłane                 | 2017-04-21      |           |                                                                |
| 6/2017              | w dniach                  | godziny od      | godziny d |                                                                |
| 7/2017              | 2017-01-02 (Pn)           | 08:00           | 16:00     |                                                                |

# 6.6. Ponowne przesłanie informacji o personelu/czasie pracy

Może się zdarzyć, że Twoje informacje zostaną wycofane do Ciebie przez instytucję do poprawy. Wycofaną informację możesz edytować i przesłać ponownie. Jeżeli chcesz, możesz ją też usunąć i utworzyć zupełnie nową.

# 6.7. Filtrowanie danych

Możliwe jest wyszukiwanie danych na ekranie według wybranych przez Ciebie kryteriów. Aby skorzystać z możliwości filtrowania danych, wybierz funkcję Filtruj

Strona 101 z 269

|                 | 🕂 🖂 🇰 🖶   |                 |
|-----------------|-----------|-----------------|
| Lista personelu | Status    | Data przesłania |
| 84030714184     | przesłane | 2017-04-21      |
| 44061785212     | Kraj      | PESEL           |
| 79071824145     | Polska    | 84030714184     |
| 60100015460     | Imię      | Nazwisko        |
| 63102815468     | ANNA      | MAJ             |
| 92021947923     | Uwagi     |                 |
| 72072325523     |           |                 |
| (10004(5150     |           |                 |

W otwartym oknie Ustawienia filtra zawierającym większość pól z obu sekcji, możesz wpisać wybrane przez siebie parametry i potwierdzić swój wybór funkcją OK.

Strona **102** z **269** 

| Filtruj                     |   |
|-----------------------------|---|
| 🔲 Uwzględnij wielkość liter | ^ |
| Kraj                        | • |
| PESEL                       |   |
| Imię                        |   |
| Nazwisko                    |   |
| Uwagi                       |   |
| Forma zaangażowania         | • |
| Stanowisko                  | E |
| Data przesłania Zakres Z    |   |
| Status                      |   |
| Data zaangażowania          |   |
| Okres zaangażowania od      |   |
| Okres zaangażowania do      |   |
| Wymiar etatu                |   |
| Wymiar czasu pracy          |   |
| Data przesłania czasu pracy |   |
| Status czasu pracy          | • |
| ► Pola audytowe             |   |
|                             |   |
| Wyczyść OK Anuluj           |   |

Strona **103** z **269** 

Jeżeli dane na ekranie są przefiltrowane, system informuje o tym poprzez specjalny komunikat widoczny ponad sekcją Lista personelu.

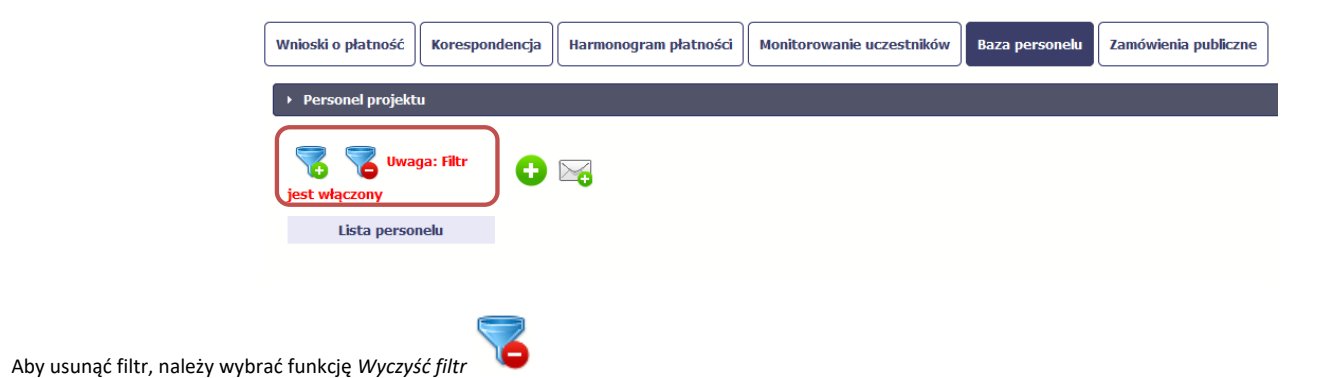

Strona **104** z **269** 

# 7. Częściowe wnioski o płatność

Wdrażany przez Ciebie projekt realizowany jest w formule partnerstwa, co znalazło odzwierciedlenie w sposobie jego rozliczania i przepływie dokumentów. Każdy partner projektu (w tym także partner wiodący), w celu uzyskania refundacji poniesionych wydatków, zobowiązany jest do złożenia w systemie informatycznym Częściowego wniosku o płatność do właściwego Kontrolera. Następnie partner wiodący, na podstawie zatwierdzonych częściowych wniosków o płatność, przygotuje wniosek o płatność dla całego projektu i przekaże go do WS albo do IZ w przypadku projektów PT.

W tym rozdziale dowiesz się, jak prawidłowo wypełnić i złożyć częściowy wniosek o płatność.

Od samego początku pamiętaj o tym, jak będziesz rozliczał swój projekt. Szczególną uwagę poświęć dokumentacji finansowej i wszelkim wymogom określonym w umowie o dofinansowanie, oraz obowiązującym Podręczniku Programu<sup>2</sup>. Wszelkie wątpliwości na temat tego jak ująć wydatek w zestawieniu dokumentów itd. wyjaśnisz z Twoim Kontrolerem. Pozwoli Ci to prawidłowo rozliczać realizowany projekt.

Każdy częściowy wniosek o płatność jest składany w kontekście danej wersji umowy/aneksu, dlatego zwróć szczególną uwagę, aby tworzony wniosek o płatność był przyporządkowany do właściwej wersji umowy. Wszelkie zmiany w projekcie, aby były dla Ciebie widoczne w trakcie tworzenia Częściowego wniosku o płatność, muszą zostać wprowadzone do systemu przed rozpoczęciem jego wypełniania/uzupełniania.

Częściowe wnioski o płatność są składane zarówno przez partnera wiodącego jak i partnerów projektu. Partner wiodący oraz partnerzy projektu mają dostęp w ramach swojego ekranu *Projekty* do zakładki *Częściowe wnioski o płatność*.

Partner Wiodący w ramach zakładki "Częściowe wnioski o płatność" widzi także wnioski częściowe przygotowywane oraz złożone przez pozostałych partnerów w projekcie.

Strona **105** z **269** 

<sup>&</sup>lt;sup>2</sup> W przypadku programu Polska-Słowacja pod pojęciem Podręcznika Programu należy rozumieć Podręcznik beneficjenta.

### 7.1. Podgląd umowy/decyzji

Dane z podpisanej umowy są wprowadzane do systemu przez pracownika WS (albo IZ w przypadku projektów PT). Stanowią one podstawę dla wypełniania Częściowego wniosku o płatność, który będziesz składać. Umowę zawartą z IZ, możesz zobaczyć w systemie.

Zwróć proszę uwagę na to, iż sposób zapisania informacji o Twojej umowie jest inny niż w wersji papierowej. W systemie zarejestrowane zostały przede wszystkim informacje o zatwierdzonym projekcie oraz podstawowe informacje o umowie (data zawarcia, instytucja odpowiedzialna za zawarcie umowy, weryfikację wydatków itd.). Zauważ również, że sposób zapisania informacji, zwłaszcza w odniesieniu do budżetu projektu (zadań, kategorii wydatków, ryczałtów) jest inny niż w zatwierdzonym wniosku o dofinansowanie. Są to te same informacje, zostały one jednak przedstawione w innym układzie w celu zapewnienia sprawniejszego (bardziej czytelnego, przejrzystego) rozliczania Twojego projektu z wykorzystaniem SL2014 oraz monitorowania postępów jego realizacji.

Aby zobaczyć umowę wybierz funkcję *Podgląd umowy* widoczną w wierszu z wersją umowy o dofinansowanie którą chcesz zobaczyć.

W osobnym oknie przeglądarki otwarty zostanie podgląd Twojej umowy.

Formularz umowy składa się z zakładek *Projekt ogółem, Partner 1, Partner 2, Partner n*. Każda z zakładek składa się z sekcji, które można podzielić na dwie grupy: sekcje zawierające dane wspólne dla całego projektu oraz sekcje zawierające dane specyficzne dla danego partnera.

Sekcje wspólne to:

- Informacje ogólne,
- Charakterystyka projektu,
- Zakres rzeczowy,
- Klasyfikacja projektu.

Sekcje specyficzne dla partnera to:

- Miejsce realizacji projektu,
- Informacje o beneficjencie,

Strona 106 z 269

- Źródła finansowania wydatków,
- Zakres finansowy,
- Lista mierzalnych wskaźników projektu.

Jeśli chcesz zobaczyć dane zagregowane, dotyczące całego projektu – znajdziesz je w zakładce *Projekt ogółem*. Natomiast dane poszczególnych partnerów znajdują się we właściwych zakładkach umowy (*Partner 1, Partner 2, Partner n*).

Pierwszym widocznym elementem jest sekcja *Informacje ogólne*, w której zawarto podstawowe informacje o Twoim projekcie, takie jak Numer umowy, Data jej podpisania czy jego tytuł. Zwróć uwagę na wartości kwotowe w polach *Wartość ogółem, Wydatki kwalifikowalne* czy *Dofinansowanie*, ponieważ do tych wartości przede wszystkim trzeba się będzie odnosić realizując i rozliczając projekt jako całość. Dane o budżecie poszczególnych partnerów znajdziesz w odpowiednich zakładkach umowy.

Strona 107 z 269

| 🖶 📩 🗭                                                                                                    | Umowa/ decyzja o dofinansowaniu                 |                                                 |                      |                                                      |                                 |              |  |
|----------------------------------------------------------------------------------------------------|-------------------------------------------------|-------------------------------------------------|----------------------|------------------------------------------------------|---------------------------------|--------------|--|
| <ul> <li>Informacje ogólne</li> </ul>                                                                                 |                                                 |                                                 |                      |                                                      |                                 |              |  |
| Program operacyjny                                                                                                    | POPC.00.00.00                                   | POPC.00.00.00 Program Operacyjny Polska Cyfrowa |                      |                                                      |                                 |              |  |
| Oś priorytetowa                                                                                                    | POPC.03.00.00                                   | Cufrowa aktywizac                               | ja społeczeństwa     |                                                      |                                 |              |  |
| Działanie                                                                                                    | POPC.03.02.00                                   | Wsparcie inicjatyw                              | społecznych na rzecz | aktywizacji cyfrowe                                  | j oraz e-integracji             |              |  |
| Poddziałanie                                                                                                    |                                                 |                                                 |                      |                                                      |                                 |              |  |
| Nazwa instytucji zawiera                                                                                              | ijącej umowę o dofin                            | ansowanie/ wydają                               | cej decyzje          |                                                      |                                 |              |  |
| Instytucja Zarządzająca PO                                                                                            | PC                                              |                                                 |                      |                                                      |                                 |              |  |
| Nazwa instutucij odnowie                                                                                              | adzialnoj za worufika                           | rie wniecków o nłat                             | ność                 |                                                      |                                 |              |  |
| Instytucja Zarządzająca PO                                                                                            | PC                                              | cję wnioskow o plac                             | nose                 |                                                      |                                 |              |  |
| Numer umowy/ decyzji/<br>POPC.03.02.00 – 00<br>Data rozwiązania/anulowan<br>Numery dokumentów związ<br>Tytuł projektu | anexsu<br>  9999 / [15 -<br>ia<br>anych z umową | 00 ~                                            | ×                    | 2015-01-01 Data ostatniej al 2015-03-11 Wersje umowy | umowy pierwotnej<br>ktualizacji |              |  |
| Przeciwdziałanie wykluczer                                                                                            | niu cyfrowemu - eInclus                         | on                                              |                      |                                                      |                                 |              |  |
| Krótki opis projektu                                                                                                  |                                                 |                                                 |                      |                                                      |                                 |              |  |
| Celem projektu jest przeciv                                                                                           | wdziałanie wkluczeniu c                         | /frowemu                                        |                      |                                                      |                                 |              |  |
| Okres realizacji projektu                                                                                             | : od 2015-01-01 o                               | 0 2015-03-31                                    |                      | Numer naboru                                         |                                 |              |  |
| Wartość ogółem                                                                                                    | Wydatki kv                                      | valifikowalne                                   | Dofinansowanie       |                                                      | Wkład UE                        | Wkład własny |  |
| 100 000,0                                                                                                    | 0                                               | 80 000,00                                       |                      | 40 000,00                                            | 40 000,00                       | 60 000,00    |  |
| Projekt generujący doch                                                                                               | ód                                              |                                                 |                      |                                                      |                                 |              |  |

Kolejnymi elementami są Charakterystyka projektu oraz Miejsce realizacji projektu, które przedstawiono w tabeli.
| <ul> <li>Charakterystyka projektu</li> </ul> |                           |                       |
|----------------------------------------------|---------------------------|-----------------------|
| Rodzaj projektu                              | Typ projektu              |                       |
| Pozakonkursowy                               | Duży                      | ¥                     |
| Pomoc publiczna                              | Powiązanie ze strategiami |                       |
| Bez pomocy publicznej                        | Brak powiązania           | ¥                     |
| Partnerstwo Publiczno-prywatne               | Projekt partnerski        | Instrumenty finansowe |
| Duży projekt<br>Nie                          | Grupa Projektów           | Numer Grupy Projektów |
| → Miejsce realīzacji projektu                |                           |                       |
| Projekt realizowany na terenie całego kraju  |                           |                       |
| Województwo                                  | Powiat                    | Gmina                 |
| PODLASKIE                                    |                           |                       |

Następnym elementem umowy jest sekcja *Informacje o beneficjencie*, gdzie widoczne są dane partnera wiodącego. W zakładkach poszczególnych partnerów (w tym w zakładce partnera wiodącego) znajdziesz analogiczny zestaw informacji oraz dane osób wyznaczonych przez każdego partnera do wykonywania czynności związanych z realizacją projektu.

| Informacje o beneficjencie                                                                                                    | 8                                           |       |
|----------------------------------------------------------------------------------------------------|---------------------------------------------|-------|
| Informacje o beneficjencie Osoby uprawnione                                                                                                    |                                             |       |
| NUP beneficjenta         Kraj         REGON         Partner Włodący         Kwalilikowalność VAT           850215022         Polska         Image: Comparent Window Statement Statement                                                                        |                                             |       |
| Nazwa beneficjenta<br>INFO PROJEKT SP. Z O. O.                                                                                                    |                                             |       |
| Kod pocztowy Miejscowość Ulica Wrbudynku Wristału<br>Koś 2000 Jugostkie Ulica Brodziewie Jierade                                                                                                    | Informacje o beneficjencie                  |       |
| Loc volume         Image: Constraint of the constraint of the constrai | Informacje o beneficjencie Osoby uprawnione |       |
| Forma prawna beneficjenta<br>spółk partnerskie - mikroprzedsiębiorstwo                                                                                                    | Kraj PESEL Nazwisko Imie                    | Adres |
| Forma własności<br>Krajowe osoby fizyczne                                                                                                    |                                             |       |
| PID<br>wybiez PKD                                                                                                    | Polska ****** Kowalska Maria                |       |

Następną sekcją umowy jest blok źródła finansowania wydatków pokazujący kwoty wydatków w Twoim projekcie w podziale na różne źródła finansowania:

Strona **109** z **269** 

| Nazwa źródła finansowania                 | Wydatki ogółem | Wydatki kwalifikowalne |
|-------------------------------------------|----------------|------------------------|
| Środki wspólnotowe                        | 500 000,00     | 500 000,00             |
| Krajowe środki publiczne, w tym:          | 0,00           | 0,00                   |
| budżet państwa                            | 0,00           | 0,00                   |
| budżet jednostek samorządu terytorialnego | 0,00           | 0,00                   |
| inne krajowe środki publiczne             | 0,00           | 0,00                   |
| Prywatne                                  | 0,00           | 0,00                   |
| Suma                                      | 500 000,00     | 500 000,00             |
| w tym EBI                                 | 0,00           | 0,00                   |

W zakładkach partnerów znajdziesz informację o źródłach finansowania poszczególnych części projektu realizowanych przez tych partnerów.

Źródła finansowania wydatków

Centralnym punktem umowy jest tabela *Zakres rzeczowo-finansowy*, w której opisano szczegółowo liczbę i rodzaj zadań realizowanych w Twoim projekcie oraz kategorie kosztów w podziale na różny rodzaj wydatków. Uzupełniona tabela stanowi podstawę danych znajdujących się w każdym Częściowym wniosku o płatność, który utworzysz.

Wydatki w Twoim projekcie mogą być rozliczane za pomocą dwóch metod – faktycznie poniesionych wydatków lub metod uproszczonych. Szczegółowe informacje na ten temat znajdziesz w obowiązującym Podręczniku Programu.

Strona **110** z **269** 

| <ul> <li>Zakres rzeczo</li> </ul> | wo - finansowy                                     |                                                                                                    |                                      |                                     |
|-----------------------------------|----------------------------------------------------|----------------------------------------------------------------------------------------------------|--------------------------------------|-------------------------------------|
| <ul> <li>Zakres rzecz</li> </ul>  | owy                                                |                                                                                                    |                                      |                                     |
| Zadanie                           | Nazwa zadania                                      | Opis działań planowanych do realizacji w ramach wskazanych<br>zadań/ czas realizacji/ podmiot działania                                                                                                    | Wydatki<br>rzeczywiście<br>ponoszone | Wydatki<br>rozliczane<br>ryczałtowo |
| Zadanie 1                         | Przygotowanie, wdrażanie, monitorowanie i kontrola | Koszty obejmujące wynagrodzenia pracowników WS, koszty związane z<br>zapewnieniem bieżącego funkcjonowania WS, organizacją podróży<br>służbowych pracowników WS, organizacją spotkań, tłumaczeń,<br>zapewnieniem wyposażenia WS oraz inne związane z zapewnieniem<br>sprawnej i terminowej realizacji zadań merytorycznych powierzonych WS. | V                                    |                                     |
| Zadanie 2                         | Informacja i komunikacja                           | Koszty związane z zapewnieniem realizacji zadań związanych z informacją i<br>promocją programu, w tym m.in. organizacja wydarzeń promujących<br>program, szkoleń i warsztatów dla potencjalnych wnioskodawców oraz<br>beneficjentów programu, prowadzenie strony internetowej,<br>przygotowywanie materiałów informacyjnych i promocyjnych. |                                      |                                     |

| ▼ Zakres finansowy                                                   |                                                                                                    |                |                           |                |
|----------------------------------------------------------------------|----------------------------------------------------------------------------------------------------|----------------|---------------------------|----------------|
|                                                                      | WYDATKI RZECZYWIŚCIE PO                                                                                                    | DNOSZONE       |                           |                |
| Kategoria kosztów                                                    | Nazwa kosztu                                                                                                    | Wartość ogółem | Wydatki<br>kwalifikowalne | Dofinansowanie |
| <ul> <li>Zadanie 1 Przygotowanie, wdrażanie</li> </ul>               | , monitorowanie i kontrola                                                                                                    |                |                           |                |
| Koszty personelu / Personalkosten                                    | Wynagrodzenia pracowników WS                                                                                                    |                | 1.002.21*                 |                |
| Wydatki biurowe i administracyjne / Büro-<br>und Verwaltungsausgaben | Zapewnienie bieżącego funkcjonowania WS (m.in.<br>wynajem powierzchni blurowej, opłaty za media,<br>połączenia telefoniczne i internet)                                                |                |                           |                |
| Koszty podróży i zakwaterowania / Reise-<br>und Unterbringungskosten | Organizacja podróży służbowych krajowych i<br>zagranicznych pracowników WS (m.in. diety,<br>przejazdy, dojazdy środkami komunikacji miejscowej,<br>noclegi i inne uzasadnione wydatki) |                | 40° - 12070               |                |

Strona **111** z **269** 

|                                      |                        | WYDATKI ROZLICZANE RYCZA |                      | ZAŁTOWO                                  |          |                |  |
|--------------------------------------|------------------------|--------------------------|----------------------|------------------------------------------|----------|----------------|--|
| Rodzaj ryczałtu                      | Nazwa ryczałtu         | Informacje doty          | yczące ryczałtu      | Wydatki ogółem Wydatki<br>kwalifikowalne |          | Dofinansowanie |  |
| <ul> <li>Koszty pośrednie</li> </ul> |                        |                          |                      |                                          |          |                |  |
|                                      |                        | Nazwa<br>wskaźnika       | Wartość<br>wskaźnika | 0.000.00                                 | 2 000 00 |                |  |
| kwota ryczałtowa                     | przygotowanie projektu | Zatwierdzony<br>wniosek  | 1                    | 2 000,00                                 | 2 000,00 | 1 850,00       |  |
|                                      |                        |                          | Suma:                | 2 000,00                                 | 2 000,00 | 1 850,00       |  |
|                                      |                        | Ogółem wydatki roz       | zliczane ryczałtowo: | 2 000,00                                 | 2 000,00 | 1 850,00       |  |

Ostatnim elementem umowy są bloki *Klasyfikacja projektu* oraz *Lista mierzalnych wskaźników projektu* zawierająca zadeklarowane przez partnerów wskaźniki produktu i rezultatu. Przy ich pomocy Kontrolerzy oraz WS (albo IZ w przypadku projektów PT) zweryfikują postęp rzeczowy w Twoim projekcie. Wskaźniki są podzielone na 3 osobne kategorie (kluczowe – nie dotyczą Twojego projektu, specyficzne dla programu i projektu), co opisano szczegółowo w dalszej części tego *Podręcznika*, dotyczącej Częściowego wniosku o płatność.

| → Klasyfikacja projektu                                                        |                                                                            |
|--------------------------------------------------------------------------------|----------------------------------------------------------------------------|
| Zakres interwencji (dominujący)                                                | Zakres interwencji (uzupełniający)                                         |
| 001 Ogólne inwestycje produkcyjne w małych i średnich przedsiębiorstwach (MŚP) | ]                                                                          |
| Forma finansowania                                                             | Typ obszaru realizacji                                                     |
| 02 Dotacja zwrotna                                                             | 01 Duże obszary miejskie (o ludności >50 000 i dużej gęstości zaludnienia) |
| Rodzaj działalności gospodarczej                                               | Temat uzupełniający                                                        |
|                                                                                |                                                                            |

Strona 112 z 269

| Wskaź | niki produktu                                                                                                    |                           |                     |                      |                          |     |                       |            |                   |                         |     |
|-------|----------------------------------------------------------------------------------------------------|---------------------------|---------------------|----------------------|--------------------------|-----|-----------------------|------------|-------------------|-------------------------|-----|
| Lp.   | Nazwa wska:                                                                                                    | źnika                     | Jedno               | stka miary<br>(J.m.) | Wartość docelowa         | a/K | Wartość docelow       | va/M       | ۱<br>docel        | Vartość<br>owa/Ogółem   |     |
| 1     | Liczba osób w wieku 50 lat i w<br>wsparciem w programie [osob                                                                           | vięcej objętych<br>by]    | osoby               |                      | 40,00                    |     | 40,00                 |            | 80,00             |                         |     |
| 2     | Liczba osób o niskich kwalifika<br>wsparciem w programie [osol                                                                          | cjach objętych<br>by]     | osoby               |                      |                          |     |                       |            | 80,00             |                         |     |
| Wskaź | niki rezultatu                                                                                                    |                           |                     |                      |                          |     |                       |            |                   |                         |     |
| Lp.   | Nazwa wskaźnika                                                                                                    | Jednostka<br>miary (J.m.) | Wartość<br>bazowa/K | Wartość<br>bazowa/M  | Wartość<br>bazowa/Ogółem |     | Wartość<br>docelowa/K | Wa<br>doce | artość<br>elowa/M | Wartość<br>docelowa/Ogó | łem |
| 1     | Liczba osób o niskich<br>kwalifikacjach, które<br>uzyskaly kwalifikacje lub<br>nabyły kompetencje po<br>opuszczeniu programu<br>[osoby] | osoby                     | 0,00                | 0,00                 | 0,00                     |     | 40,00                 | 40,00      | I                 | 80,00                   |     |
| 2     | Liczba osób w wieku 25 lat i<br>więcej, które uzyskały<br>kwalifikacje lub nabyły<br>kompetencje po opuszczeniu<br>programu [osoby]     | osoby                     |                     |                      | 20,00                    |     | 50,00                 | 50,00      | I                 | 100,00                  |     |
| 3     | Liczba osób, które uzyskały<br>kwalifikacje lub nabyły<br>kompetencje po opuszczeniu<br>programu                                        | osoby                     | 10,00               | 10,00                | 20,00                    |     |                       |            |                   | 80,00                   | 1   |
| 4     | Liczba osób, które uzyskały<br>kwalifikacje w ramach<br>pozaszkolnych form<br>kształcenia [osoby]                                       | osoby                     |                     |                      | 10,00                    |     |                       |            |                   | 100,00                  |     |
| → Ws  | kaźniki specyficzne dla prog                                                                                                    | ramu                      |                     |                      |                          |     |                       |            |                   |                         |     |
|       |                                                                                                    |                           |                     |                      |                          |     |                       |            |                   |                         |     |

Sprawdź dokładnie swoją umowę wprowadzoną do systemu.

W przypadku ewentualnych nieścisłości skontaktuj się z administratorem w WS (albo IZ w przypadku projektów PT).

Strona **113** z **269** 

# 7.2. Rejestracja Częściowego wniosku o płatność

\_

Aby rozpocząć tworzenie Częściowego wniosku o płatność należy przejść do zakładki Częściowe wnioski o płatność. Wybierz funkcję Utwórz 😶 widoczną w tabeli.

| 🥎 📇 🍭                                                            | Projekt El                   | EWT.01.01.00-00-N  | MICH/15               |                           |
|------------------------------------------------------------------|------------------------------|--------------------|-----------------------|---------------------------|
| MINISTERSTWO ROZWOJU - DWT                                       |                              |                    |                       |                           |
| Test DWT                                                         |                              |                    |                       |                           |
| Wnioski o płatność Częściowe wnioski o płatność                  | Korespondencja               | Korespondencja EWT | Harmonogram płatności | Monitorowanie uczestników |
| Baza personelu Zamówienia publiczne                              |                              |                    |                       |                           |
| n 🔁 🗐                                                            |                              |                    |                       |                           |
| Wniosek za okres                                                 |                              | Statu              | is wniosku            | Data złożenia             |
| ▼ Wersja umowy: EEWT.01.01.00-00-MICH/15-00                      |                              |                    |                       |                           |
|                                                                  |                              |                    |                       |                           |
|                                                                  |                              |                    |                       |                           |
| Aby utworzyć wniosek o płatność, na ekranie <i>Projekt</i> wybie | rz funkcję <i>Utwórz wni</i> | iosek o płatność 🕒 |                       |                           |
|                                                                  |                              |                    |                       |                           |
|                                                                  |                              |                    |                       |                           |

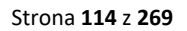

| Identyfikacja wniosku                             |                        |                                 |                         |                              |
|---------------------------------------------------|------------------------|---------------------------------|-------------------------|------------------------------|
| Wniosek za okres od                               | do                     | Status wniosku W przygotowaniu  | Numer wniosku           |                              |
| Rodzaj wniosku o płatność<br>🕅 Wniosek o zaliczkę | 🕅 Wniosek o refundację | 🕅 Wniosek rozliczający zaliczkę | 🕅 Wniosek sprawozdawczy | 🕅 Wniosek o płatność końcową |
| Projekt                                           | Postęp rzeczowy        | / Postęp finansowy              | Informacje              | Załączniki                   |

System pokaże pustą kartę Częściowego wniosku o płatność.

Twoim pierwszym krokiem będzie uzupełnienie bloku Identyfikacja wniosku, a więc określenie jakiego typu jest to wniosek oraz za jaki okres go składasz.

| WNIOSKU                     |          |    |       |          |          |      |         |          |                      |  |
|-----------------------------|----------|----|-------|----------|----------|------|---------|----------|----------------------|--|
| Identyfikacja wniosku       |          |    |       |          |          |      |         |          |                      |  |
| Wniosek za okres od 2015-01 | -01 do   |    |       |          |          |      |         |          |                      |  |
| Rodzaj wniosku o płatność   |          | 0  | Stycz | zeń      | •        | 2015 | •       | 0        |                      |  |
| 🔲 Wniosek o zaliczkę        | 🔲 Wniose | Pn | Wt    | Śr       | Cz       | Pt   | So<br>3 | N<br>4   | ozliczający zaliczkę |  |
| 5 범 ✓ ⇒ ≜                   |          | 5  | 6     | 7        | 8        | 9    | 10      | 11       |                      |  |
|                             |          | 12 | 20    | 14<br>21 | 13<br>22 | 23   | 24      | 16<br>25 |                      |  |
| Projekt                     |          | 26 | 27    | 28       | 29       | 30   | 31      |          | Postęp finansowy     |  |

Strona **115** z **269** 

### Pole: WNIOSEK ZA OKRES OD (...) DO (...)

Wnioski o płatność są składane kwartalnie w programie Polska-Saksonia i Polska-Słowacja oraz półrocznie w programie Południowy Bałtyk.

### Częstotliwość przesyłania wniosku o płatność określona została w umowie o dofinansowanie oraz Podręczniku programu.

Sprawdź harmonogram składania wniosku o płatność, określony w Twojej umowie.

Jeśli rejestrowany przez Ciebie Częściowy wniosek o płatność jest pierwszym w ramach projektu, pole *od* zostanie uzupełnione automatycznie datą rozpoczęcia realizacji projektu określoną w umowie o dofinansowanie.

Jeżeli jest to kolejny Częściowy wniosek o płatność system uzupełni automatycznie pole *od* pierwszym dniem kalendarzowym następującym po dacie w polu *Wniosek za okres do* określonej w poprzednim wniosku o płatność.

Możesz wybrać określoną datę poprzez wybór z kalendarza bądź wpisać ją ręcznie w formacie RRRR-MM-DD. W Częściowym wniosku o płatność za dany okres mogą się znaleźć wydatki z wcześniejszych okresów, jeśli przewiduje to Podręcznik Programu (sytuacja taka może mieć miejsce np. w tym w przypadku pozytywnego rozstrzygnięcia procedury skargowej).

Jeżeli wyniknie potrzeba złożenia dodatkowego Częściowego wniosku o płatność, który pokryje się terminowo z innym, system poinformuje Cię o takiej sytuacji, nie blokując jednak możliwości zapisu takiego wniosku.

Bez uzupełnienia pól w pozycji Wniosek za okres od (...) do (...) nie możesz przejść do dalszej rejestracji wniosku.

| Status wniosku W przygotowaniu Numer wniosku |
|----------------------------------------------|
|----------------------------------------------|

### Pole: STATUS WNIOSKU

To pole uzupełnia się automatycznie w zależności od tego, co będzie działo się z Twoim wnioskiem. W momencie tworzenia, przed przesłaniem go do Kontrolera, system nadaje wartość *W przygotowaniu*. Po przesłaniu Częściowego wniosku o płatność wartość ta zmieni się na *Przesłany*.

Strona **116** z **269** 

#### Pole: NUMER WNIOSKU

Numer Twojemu wnioskowi nadaje Kontroler po tym, jak prześlesz go do weryfikacji. To pole uzupełni się automatycznie wartością wprowadzoną przez pracownika weryfikującego Twój wniosek.

Rodzaj wniosku o płatność

### Pole: RODZAJ WNIOSKU O PŁATNOŚĆ

Składając Częściowy wniosek o płatność wnioskujesz o refundację poniesionych wydatków oraz przekazujesz informacje o postępach rzeczowych w realizacji projektu.

W systemie mamy następujące rodzaje wniosków:

- 1. Wniosek o zaliczkę ta opcja nie dotyczy projektów realizowanych w ramach programów Interreg, nie wybieraj jej,
- 2. Wniosek o refundację zaznaczasz jeśli poniosłeś/aś już koszty w ramach projektu i starasz się o ich refundację,
- 3. Wniosek rozliczający zaliczkę ta opcja nie dotyczy projektów realizowanych w ramach programu Interreg, nie wybieraj jej,
- Wniosek sprawozdawczy zaznaczasz jeśli jesteś zobowiązany/a do przekazania informacji o postępie rzeczowym projektu (bez wnioskowania o refundację poniesionych wydatków),
- 5. Wniosek o płatność końcową zaznaczasz jeśli rejestrowany Częściowy wniosek o płatność jest ostatnim wnioskiem rozliczającym Twój projekt.

Aby zaznaczyć poszczególne rodzaje wniosku musisz zaznaczyć checkbox przy danej wartości. Pamiętaj, że jednocześnie możesz:

ubiegać się o refundację kosztów, jak również składać wniosek o płatność końcową (zaznaczasz Wniosek o refundację i Wniosek o płatność końcową),

Strona 117 z 269

 łączyć wszystkie rodzaje wniosków o płatność z wnioskiem sprawozdawczym, o ile inne rodzaje się wzajemnie nie wykluczają (zaznaczasz Wniosek sprawozdawczy oraz inny/inne rodzaje wniosków).

### Uwaga!

Nie możesz utworzyć kolejnego Częściowego wniosku o płatność, jeżeli złożyłeś/aś już Wniosek o płatność końcową i został on zatwierdzony przez Kontrolera.

|                  | 5 🗎 🖌 🖻                                           |                                    | Wniosek o płatność        |                         |                              |  |
|------------------|---------------------------------------------------|------------------------------------|---------------------------|-------------------------|------------------------------|--|
|                  | Identyfikacja wniosku                             |                                    |                           |                         |                              |  |
|                  | Wniosek za okres od 2015                          |                                    |                           |                         |                              |  |
|                  | Rodzaj wniosku o płatność<br>V Wniosek o zaliczkę | 🕼 Wniosek o refundację 📃 Wnio      | sek rozliczający zaliczkę | ☑ Wniosek sprawozdawczy | 🕅 Wniosek o płatność końcową |  |
|                  | Projekt                                           | Postęp rzeczowy                    | Postęp finansowy          | Informacje              | Załączniki                   |  |
|                  | 5 💾 🖌 🖻                                           |                                    |                           |                         |                              |  |
| Gdy uzupełnisz p | ola w sekcji <i>Identyfi</i> .                    | <i>acja wniosku</i> wybierz funkcj | ę Zatwierdź 🥝             |                         |                              |  |
| Możesz anulowa   | ć rejestrację wniosk                              | ı o płatność wybierając funkc      | :ję Anuluj 🥨              |                         |                              |  |
| Spowoduje to wy  | czyszczenie wartośc                               | i wprowadzonych w bloku Id         | entyfikacja wniosku       |                         |                              |  |

| Iniosek za okres od 201                       | S-01-01 do 2015-01-3      | 1 Status which           | w przygotewaniu                 | Numer which          | sku                             |
|-----------------------------------------------|---------------------------|--------------------------|---------------------------------|----------------------|---------------------------------|
| odzaj wniosku o płatnoś<br>Wniosek o zaliczkę | Vniosek o refund          | lację 🛛 Wnios            | ek rozliczający zaliczkę        | 🕑 Wniosek sprawozdaw | zy 🖉 Wniosek o platność końcową |
| 5 🗎 🖌 🖻 🗄                                     | )                         |                          |                                 |                      |                                 |
| Projekt                                       | Postęp                    | rzeczowy                 | Postęp finansowy                | Informacje           | Załączniki                      |
| Numer umowy/ decyzji                          | POPC.03.02.00-001A/1      | 4-00                     |                                 |                      |                                 |
| Nazwa Beneficjenta                            | INFO PROJEKT SP. Z O. O   |                          |                                 |                      |                                 |
| Tytuł projektu                                | Przeciwdziałanie wyklucze | niu cyfrowemu – eInclusi | on                              |                      |                                 |
| Program Operacyjny                            | POPC.00.00.00. Program    | Operacyjny Polska Cyfrow | a                               |                      |                                 |
| 0ś priorytetowa                               | POPC.03.00.00. Cyfrowa a  | sktywizacja społeczeństw | 8                               |                      |                                 |
| Działanie                                     | POPC.03.02.00. Wsparcie   | inicjatyw społecznych na | rzecz aktywizacji cyfrowej oraz | e-integracji         |                                 |
| Poddziałanie                                  |                           |                          |                                 |                      |                                 |
| Wydatki ogółem                                |                           |                          | 0,00                            |                      |                                 |
| Wydatki kwalifikowalne                        |                           |                          | 0,00                            |                      |                                 |
| Dofinansowanie                                |                           |                          | 0,00                            |                      |                                 |
| Wnioskowana kwota, w                          | :yan                      |                          | 0,00                            |                      |                                 |
| Zaliczka                                      |                           |                          | 0,00                            |                      |                                 |
| Behadada                                      |                           |                          | 0.00                            |                      |                                 |

Po zapisaniu danych w bloku Identyfikacja wniosku system zaprezentuje kartę Częściowego wniosku o płatność z podziałem na następujące bloki:

BLOK *Projekt* – tutaj wprowadzasz podstawowe informacje o projekcie. Określasz w nim wydatki poniesione oraz kwotę wnioskowaną w danym wniosku o płatność (dla zaliczek i refundacji),

BLOK Postęp rzeczowy – tutaj opisujesz stan rzeczowy realizacji projektu,

Strona 119 z 269

BLOK Postęp finansowy – tutaj opisujesz realizację projektu od strony finansowej, np. uzupełniając "Zestawienie dokumentów",

BLOK Informacje – tutaj znajdziesz wszystkie oświadczenia, które jesteś zobowiązany/a złożyć wraz z wnioskiem,

BLOK Załączniki – tutaj załączasz skany wszelkich dokumentów wymaganych zgodnie z zawartą umową o dofinansowanie i Podręcznikiem programu lub niniejszą instrukcją.

Pole: WYDATKI OGÓŁEM

### PROJEKT

| Numer umowy/ decyzji | POFC.03.02.00-001A/14-00                                                                      |
|----------------------|-----------------------------------------------------------------------------------------------|
| Nazwa Beneficjenta   | INFO PROJEKT SP. Z O. O.                                                                      |
| Tytuł projektu       | Przeciwdziałanie wykluczeniu cyfrowemu – eInclusion                                           |
| Program Operacyjny   | POPC.00.00.00. Program Operacyjny Polska Cyfrowa                                              |
| Oś priorytetowa      | POPC.03.00.00. Cyfrowa aktywizacja społeczeństwa                                              |
| Działanie            | POPC.03.02.00. Wsparcie inicjatyw społecznych na rzecz aktywizacji cyfrowej oraz e-integracji |
| Poddziałanie         |                                                                                               |

Pola takie jak: Numer umowy/decyzji, Nazwa Beneficjenta, Tytuł projektu, Program Operacyjny, Oś priorytetowa, Cel szczegółowy i Poddziałanie (jeśli występuje) uzupełniane są automatycznie danymi z Twojej umowy.

Wydatki ogółem

0,00

W tym polu wprowadzana jest całkowita kwota wydatków poniesiona w okresie rozliczeniowym, zarówno kwalifikowalnych jak i niekwalifikowalnych – to suma wszystkich wydatków, jakie poniosłeś/aś w danym okresie rozliczeniowym. Wartości należy wprowadzić z dokładnością do dwóch miejsc po przecinku.

System automatycznie zainicjuje w tym polu kwotę odpowiadającą danym wprowadzonym przez Ciebie w **Zestawieniu dokumentów** w ramach bloku **Postęp finansowy**. Jeżeli dokumenty księgowe wykazane w **Zestawieniu dokumentów** obejmują

Strona 120 z 269

|                             | wszystkie wydatki związane z projektem poniesione w danym okresie rozliczeniowym                                                                                                    |
|-----------------------------|----------------------------------------------------------------------------------------------------|
|                             | (plus ewentualnie wydatki przeniesione z poprzednich okresów sprawozdawczych lub                                                                                                    |
|                             | przywrócone po procedurze skargowej), zainicjowana przez system wartość powinna                                                                                                    |
|                             | być poprawna i nie powinna być zmieniana.                                                                                                    |
|                             | Pole jest obowiązkowe jeśli w pozycji <b>Rodzaj wniosku o płatność</b> wybrałeś/aś <b>Wniosek</b><br>o refundacie.                                                                                                    |
|                             | Jeśli w polu <b>Rodzaj wniosku o płatność</b> nie wybrałeś/aś powyższej pozycji, pole jest nieobowiązkowe i nieedytowalne.                                                                                                    |
| Wydatki kwalifikowalne 0,00 | Pole: WYDATKI KWALIFIKOWALNE                                                                                                    |
|                             | W polu określona jest wysokość wydatków kwalifikowalnych, jakie poniosłeś/aś w danym okresie rozliczeniowym.                                                                                                    |
|                             | System automatycznie uzupełni w tym polu kwotę odpowiadającą danym wprowadzonym w bloku <b>Postęp finansowy</b> , opisanym w dalszej części Podręcznika.                                                                                                    |
|                             | Pole jest obowiązkowe jeśli w pozycji <b>Rodzaj wniosku o płatność</b> wybrałeś/aś <b>Wniosek</b><br><b>o refundację</b> . Jeśli w polu <b>Rodzaj wniosku o płatność</b> nie wybrałeś/aś jednej z<br>powyższych pozycji, pole jest <u>nieobowiązkowe</u> i <u>nieedytowalne</u> .                   |
| Dofinansowanie 0,00         | Pole: DOFINANSOWANIE                                                                                                    |
|                             | W polu tym określona jest kwota dofinansowania, odpowiadająca wydatkom<br>kwalifikowalnym wykazanym we wniosku. System automatycznie uzupełni w tym polu<br>kwotę odpowiadającą danym wprowadzonym przez Ciebie w bloku <b>Postęp finansowy</b> ,<br>opisanym w dalszej części <i>Podręcznika</i> . |

Strona **121** z **269** 

|                               | Pole jest obowiązkowe jeśli w pozycji <b>Rodzaj wniosku o płatność</b> wybrałeś/aś <b>Wniosek</b><br>o refundację.                                                                                                    |
|-------------------------------|----------------------------------------------------------------------------------------------------|
|                               | Jeśli w polu <b>Rodzaj wniosku o płatność</b> nie wybrałeś/aś powyższej pozycji, pole jest<br>nieobowiązkowe i nieedytowalne.                                                                                                    |
|                               | Pamiętaj: pole Dofinansowanie odnosi się do wartości dofinasowania określonego w<br>umowie/zatwierdzonym wniosku o dofinansowanie i nie może przekroczyć kwoty tam<br>określonej. Pozostałe kwoty nie wchodzące w skład dofinasowania to tzw. wkład własny,<br>który w tabeli źródła finansowania będzie przyporządkowany do odpowiedniego rodzaju<br>środków publicznych – jeśli beneficjentem jest np. gmina lub do środków prywatnych,<br>gdy beneficjentem jest przedsiębiorca. |
| Wnioskowana kwota, w tym 0,00 | Pole: WNIOSKOWANA KWOTA, W TYM                                                                                                    |
|                               | W polu tym podana jest wartość całkowita wnioskowanej kwoty refundacji i zaliczki.                                                                                                    |
|                               | Wskazane pole jest uzupełniane automatycznie jako suma wartości z pól:                                                                                                    |
|                               | - zaliczka,                                                                                                    |
|                               | - refundacja.                                                                                                    |
| Zaliczka 0,00                 | Pole: ZALICZKA                                                                                                    |
|                               | Nie wypełniaj tego pola, zaliczki nie są stosowane w programach Interreg.                                                                                                    |
| Refundacja 0,00               | Pole: REFUNDACJA                                                                                                    |
|                               | Jeśli ubiegasz się o refundację poniesionych kosztów, wprowadź ich całkowitą wartość                                                                                                    |

Strona **122** z **269** 

z dokładnością do dwóch miejsc po przecinku.

Pole jest obowiązkowe jeśli w pozycji *Rodzaj wniosku o płatność* wybrałeś/aś *Wniosek o refundację*. Jeśli w polu *Rodzaj wniosku o płatność* nie wybrałeś/aś powyższej pozycji, pole jest <u>nieobowiązkowe</u> i <u>nieedytowalne</u>.

Wartość w polu powinna być zaokrąglona zgodnie z zasadami matematycznymi.

Strona **123** z **269** 

# POSTĘP RZECZOWY

Wniosek za okres od 2015-01-01 do 2015-01-31

| Projekt                        | Postęp rzeczowy                  | Postęp finar                   | nsowy                                   | acje                   | Załączniki      |
|--------------------------------|----------------------------------|--------------------------------|-----------------------------------------|------------------------|-----------------|
| ostęp rzeczowy realizacji proj | ektu Wskaźniki produktu W        | Vskaźniki rezultatu Problemy r | sapołkane w trakcie realizacji projektu | Planowany przebieg rea | alizacji        |
|                                |                                  | Zadanie                        |                                         |                        | Stan realizacji |
| /                              |                                  |                                |                                         |                        |                 |
| Zadanie 1 Aktywizacja szkół    | podstawowych, gimnazjalnych i po | nadgimnazjalnych               |                                         |                        |                 |
| Zadanie 2 Dopłata do abonar    | mentów internetowych             |                                |                                         |                        |                 |
| Zadanie 3 Okablowanie          |                                  |                                |                                         |                        |                 |
| Koszty pośrednie               |                                  |                                |                                         |                        |                 |
| 1 🖬 🖌 🖈 🌐                      |                                  |                                |                                         |                        |                 |

W ramach bloku Postęp rzeczowy uzupełniasz następujące zakładki:

*Postęp rzeczowy realizacji projektu* – opisujesz tutaj stan realizacji poszczególnych zadań, w których uczestniczysz, zgodnie z zapisami umowy o dofinansowanie i zatwierdzonym wnioskiem o dofinansowanie.

Strona **124** z **269** 

*Wskaźniki produktu* – w zakładce tej wskazujesz liczbę wytworzonych produktów w odniesieniu do danego okresu rozliczeniowego. System prezentuje informacje i wartości dotyczące wskaźników produktu zgodnie ze stanem zapisanym w Twojej zakładce umowy o dofinansowanie.

*Wskaźniki rezultatu* - w zakładce tej określasz efekty działań osiągnięte wskutek realizacji projektu, które nastąpiły po jego zakończeniu (i w wyniku realizowania projektu) oraz które wpływają bezpośrednio na otoczenie społeczno-ekonomiczne. System prezentuje informacje i wartości dotyczące zakładanych rezultatów zgodnie ze stanem zapisanym w w Twojej zakładce umowy o dofinansowanie.

Problemy napotkane w trakcie realizacji projektu – w zakładce tej opisujesz problemy jakie napotkałeś/aś w trakcie realizacji projektu (jeśli wystąpiły).

Planowany przebieg realizacji - w zakładce tej wskazujesz działania jakie będziesz realizował w kolejnym okresie sprawozdawczym.

| P RZECZOWY REALIZACJI PROJEKTU      |                                     |                                    |                                         |                 |  |
|-------------------------------------|-------------------------------------|------------------------------------|-----------------------------------------|-----------------|--|
| 5 💾 🖌 🖻 🖨                           |                                     |                                    |                                         |                 |  |
| Projekt                             | Postęp rzeczowy                     | Postęp finansowy                   | Informacje                              | Załączniki      |  |
| Postęp rzeczowy realizacji projektu | Wskaźniki produktu Wskaźniki r      | ezultatu Problemy napotkane w trai | ccie realizacji projektu Planowany prze | bieg realizacji |  |
|                                     | Z                                   | adanie                             |                                         | Stan realizacji |  |
| Edytuj<br>Aktywizacja szkół podsta  | wowych, gimnazjalnych i ponadgimnaz | zjalnych                           |                                         |                 |  |
| Zadanie 2 Dopłata do abonamentów    | v internetowych                     |                                    |                                         |                 |  |
| Zadanie 3 Okablowanie               |                                     |                                    |                                         |                 |  |
| Koszty pośrednie                    |                                     |                                    |                                         |                 |  |

W tej sekcji musisz opisać stan realizacji zadań przewidzianych w projekcie i zapisanych w Twojej umowie.

W tym celu wskaż dane zadanie i użyj funkcji *Edytuj* 💋

Strona 125 z 269

| Projek             | Postęp rzeczowy realizacji projektu                                | Załączniki    |
|--------------------|--------------------------------------------------------------------|---------------|
| Postęp rzeczowy ro | Zadanie 1                                                          | cji           |
|                    | Aktywizacja szkół podstawowych, gimnazjalnych i ponadgimnazjalnych |               |
|                    | Stan realizacji                                                    | an realizacji |
|                    |                                                                    |               |
| Zadanie 1 Aktywi   |                                                                    |               |
| Zadanie 2 Dopłat   | Pole wymagalne.                                                    |               |
| Zadanie 3 Okablo   | OK Anuluj                                                          |               |
| Koszty pośrednie   |                                                                    | •             |
| <b>6 EB</b> 7 =    |                                                                    |               |

System zaprezentuje okno zawierające takie pola jak Zadanie (jego nazwę) i Stan realizacji (pole opisowe).

Pole: NAZWA ZADANIA jest polem nieedytowalnym, uzupełnianym automatycznie nazwą zadania podaną w umowie o dofinansowanie.

*Pole: STAN REALIZACJI* w tym polu musisz opisać stan realizacji danego zadania. Jeśli realizacja zadania przyczynia się do osiągnięcia wskaźników określonych w projekcie, należy to wyraźnie zaznaczyć, a także opisać podjęte działania. W przypadku programu Południowy Bałtyk stosuj się także do wskazówek WS odnośnie sposobu opisywania działań.

W polu tym możesz wprowadzić opis zawierający do 4000 znaków i nie mogą to być wyłącznie znaki specjalne. Zwróć jednak uwagę, że limit 4000 znaków dotyczy również wniosku zbiorczego, tworzonego przez partnera wiodącego na podstawie wniosków częściowych (opisy zamieszczone przez każdego partnera we wnioskach częściowych są automatycznie kopiowane do wniosku zbiorczego). Postaraj się zatem, aby wprowadzony przez Ciebie opis był odpowiednio krótki, tak aby ułatwić partnerowi wiodącemu opisanie stanu realizacji całego projektu. Pamiętaj, że bardziej szczegółowy opis zawsze możesz załączyć do częściowego wniosku o płatność jako załącznik.

Strona 126 z 269

# WSKAŹNIKI PRODUKTU

| Wnios<br>Rodzą<br>V Wni | ek za okres od 2015-01-01 do 2015-01-31 Status w<br>j wniosku o płatność<br>osek o zaliczłę Z Wniosek o refundację Z Wnio                                       | aiosku W przygotowa<br>osek rozliczający zali | niu<br>czkę 📝 Wniosek:             | Numer wniosku                                     | Wniosek o platność kończa                                              | vą                           |
|-------------------------|----------------------------------------------------------------------------------------------------|-----------------------------------------------|------------------------------------|---------------------------------------------------|------------------------------------------------------------------------|------------------------------|
| <u>&gt;</u><br>Postę    | Projekt Postęp rzeczowy<br>p rzeczowy realizacji projektu Wskaźniki produktu Wskaźni                                                                            | Postęp f                                      | inansowy my napotkane w trakcie re | Informacje<br>alizacji projektu Planov            | Załączn<br>wany przebieg realizacji                                    | iki                          |
| Lp.                     | Nazwa wskaźnika                                                                                                    | Jednostka<br>miary                            | Wartość docelowa                   | Wartość osiągnięta<br>w okresie<br>sprawozdawczym | Wartość osiągnięta od<br>początku realizacji<br>projektu (narastająco) | Stopień<br>realizacji<br>(%) |
| 1                       | Liczba szkół i placówek kształcenia zawodowego doposażonych<br>programie w sprzęt i materiały dydaktyczne niezbędne do realizz<br>kształcenia zawodowego [szt.] | w<br>scji szt.                                | 100 000,00                         | 0,00                                              | 0,00                                                                   | 0,0                          |
|                         |                                                                                                    |                                               |                                    |                                                   |                                                                        |                              |

Wniosek za okres od 2015-01-01 do 2015-01-31

Wskaźniki produktu określają materialne efekty (np. zrealizowane usługi, zakupiony sprzęt, wybudowana droga, itp.), jakie powstały w okresie realizacji projektu.

System prezentuje tabelę z następującymi kolumnami:

*L.P.* – liczba porządkowa nadawana automatycznie. Pole jest nieedytowalne.

NAZWA WSKAŹNIKA – system wyświetla w kolejnych wierszach nazwy wskaźników podanych w Twojej umowie. Pole jest nieedytowalne.

Strona **127** z **269** 

JEDNOSTKA MIARY – System przypisuje do wskaźników właściwe miary, zgodnie ze słownikiem systemowym. Pole jest nieedytowalne.

WARTOŚĆ DOCELOWA – system wyświetla wartość jaką zadeklarowałeś/aś w umowie. Pole jest nieedytowalne.

*WARTOŚĆ OSIĄGNIĘTA W OKRESIE SPRAWOZDAWCZYM* – w tym polu wprowadź wartość wskaźnika, jaką osiągnąłeś/aś w okresie sprawozdawczym za jaki składasz wniosek o płatność. Uzupełnij wartość z dokładnością do dwóch miejsc po przecinku.

WARTOŚĆ OSIĄGNIĘTA OD POCZĄTKU REALIZACJI PROJEKTU (NARASTAJĄCO) - w tym polu system automatycznie prezentuje poziom realizacji wskaźnika, uwzględniając wszystkie dotychczas złożone wnioski o płatność łącznie z bieżącym wnioskiem. Pole jest edytowalne – możesz wprowadzić zmianę zainicjowanej przez system wartości, jeżeli wystąpi uzasadniona potrzeba merytoryczna, np. jeśli w poprzednich częściowych wnioskach o płatność wprowadziłeś/aś błędną wartość.

**STOPIEŃ REALIZACJI (%)** - w polu tym wskazywany jest procentowy poziom realizacji danego wskaźnika narastająco od początku realizacji projektu. Pole jest nieedytowalne.

Strona **128** z **269** 

| Iden          | yfikacja wniesku                                                               |                     |                              |                                                   |                                                                        |                              |
|---------------|--------------------------------------------------------------------------------|---------------------|------------------------------|---------------------------------------------------|------------------------------------------------------------------------|------------------------------|
| Wnio          | ek za okres od 2015-01-01 do 2015-01-31 Status                                 | wniosku W przy      | gotevvaniu                   | Numer wniosku                                     |                                                                        |                              |
| Rodza<br>Z Wn | j wniosku o płatność<br>iosek o zaliczkę 🛛 Wniosek o refundację 🔍 V            | Vniiosek rozliczają | cy zaliczkę 📿 Wmio           | osek sprawozdawczy                                | 🖉 Wniosek o platność i                                                 | ońcową                       |
|               | Projekt Postep rzeczowy                                                        | Post                | tp finansowy                 | Informacje                                        | Załączn                                                                | iki                          |
| Postes        | rzeczowy realizacji projektu Wskaźniki produktu Wskaźn                         | ki rezultatu Pro    | oblemy napotkane w trakcie r | ealizacji projektu Plano                          | wany przebieg realizacji                                               |                              |
| Lp.           | Nazwa wskaźnika                                                                | Jednostka<br>miary  | Wartość docelowa             | Wartość osiągnięta w<br>okresie<br>sprawozdawczym | Wartość osiągnięta od<br>początku realizacji<br>projektu (narastająco) | Stopień<br>realizacji<br>(%) |
|               |                                                                                |                     | к 40,00                      | 0,00                                              | 0,00                                                                   | 0,0                          |
|               | Liczba osób w wieku 50 lat i więcej objętych wsparciem w programie<br>[osoby]  | osoby               | M 40,00                      | 0,00                                              | 0,00                                                                   | 0,0                          |
|               |                                                                                |                     | O 80,00                      | 0,00                                              | 0,00                                                                   | 0,0                          |
|               |                                                                                |                     | к                            |                                                   |                                                                        |                              |
|               |                                                                                |                     |                              |                                                   |                                                                        |                              |
|               | Liczba osób o niskich kwalifikacjach objętych wsparciem w programie<br>[osoby] | osoby               | м                            |                                                   |                                                                        |                              |

Wniosek za okres od 2015-01-01 do 2015-01-31

Strona **129** z **269** 

# WSKAŹNIKI REZULTATU

Wniosek za okres od 2015-01-01 do 2015-01-31

| Vnios<br>Vnios<br>Lodzaj<br>Wni | fikacja wniosłou<br>ek za okres od 2015-01-01 do<br>j wniosłau o płatność<br>osek o zalicztę 🛛 Wniosek | 2015-01-31       | Status wnio        | ek rozliczający zalic | niu<br>zikę 📝 Winkosesk   | Rumer wniosku                                            | 🖉 Wniosek o pla              | tność końcową |
|---------------------------------|----------------------------------------------------------------------------------------------------|------------------|--------------------|-----------------------|---------------------------|----------------------------------------------------------|------------------------------|---------------|
| 5                               | 💾 🏒 🐑 🚔<br>Projekt                                                                                     | Postęp rzed      | czowy              | Postęp fir            | hansowy                   | Informacje                                               |                              | Załączniki    |
| Poster                          | o rzeczowy realizacji projektu W                                                                       | skaźniki produkt | u Wskaźniki u      | rezultatu Problem     | ny napotkane w trakcie re | alizacji projektu Plano                                  | wany przebieg rea            | lizacji       |
| Lp.                             | Nazwa wskaźnika                                                                                        |                  | Jednostka<br>miary | Wartość<br>bazowa     | Wartość docelowa          | Wartość osiągnięta w<br>wyniku zrealizowania<br>projektu | Stopień<br>realizacji<br>(%) |               |
|                                 | Liczba osób, które po opuszczeniu pr                                                                   | rogramu          | osoby              | 0,00                  | 100 000,00                | 0,00                                                     | 0,00                         |               |

Strona **130** z **269** 

Wskaźniki rezultatu odnoszą się do bezpośrednich i natychmiastowych efektów osiągniętych wskutek realizacji projektu, które nastąpiły po jego zakończeniu (i w wyniku realizowania projektu). Wskaźniki te opisują zmiany w sytuacji beneficjenta, jego otoczeniu bądź u ostatecznych odbiorców.

System prezentuje tabelę z następującymi kolumnami:

*L.P.* – liczba porządkowa wypełniana automatycznie. Pole jest nieedytowalne.

NAZWA WSKAŹNIKA – system wyświetla w kolejnych wierszach nazwy wskaźników podanych w Twojej umowie. Pole jest nieedytowalne.

JEDNOSTKA MIARY – System przypisuje do wskaźników właściwe miary, zgodnie ze słownikiem systemowym. Pole jest nieedytowalne.

*WARTOŚĆ BAZOWA* – dane w kolumnie uzupełnione są automatycznie wartościami zawartymi w Twojej umowie. Wartość bazowa wskaźnika to wartość przed rozpoczęciem realizacji projektu. Pole jest nieedytowalne.

WARTOŚĆ DOCELOWA – system wyświetla wartość jaką zadeklarowałeś/aś w umowie. Pole jest nieedytowalne.

*WARTOŚĆ OSIĄGNIĘTA W WYNIKU ZREALIZOWANIA PROJEKTU* – jeśli wprowadzany częściowy wniosek o płatność jest wnioskiem o płatność końcową, wprowadź w tym polu ostateczną wartość wskaźnika osiągniętą w momencie składania tego wniosku.

*Pole: STOPIEŃ REALIZACJI (%)* - w polu tym wskazywany jest procentowy poziom realizacji danego wskaźnika narastająco od początku realizacji projektu. Pole jest nieedytowalne.

Strona **131** z **269** 

## PROBLEMY NAPOTKANE W TRAKCIE REALIZACJI PROJEKTU

Wniosek za okres od 2015-01-01 do 2015-01-31

| Wniosek za okres od 2015-01-01 do 2015-01-                        | 31 Status wniosku W przygotowaniu        | Numer wniosku                          |                               |
|-------------------------------------------------------------------|------------------------------------------|----------------------------------------|-------------------------------|
| odzaj wniosku o platność:<br>Wniosek o zaliczbę 🛛 Wniosek o refur | dację 🛛 🛛 Wniosek rozliczający zaliczkę  | Wniosek sprawozdawczy                  | Wniosek o płatność końcową    |
| 5 🗎 🏒 🖻 🖶                                                         |                                          |                                        |                               |
| Projekt Pos                                                       | Postęp finans                            | sowy Informacje                        | Załączniki                    |
| Postęp rzeczowy realizacji projektu Wskaźniki                     | produktu Wskaźniki rezultatu Problemy na | spotkane w trakcie realizacji projektu | Planowany przebieg realizacji |
|                                                                   |                                          |                                        |                               |
|                                                                   |                                          |                                        |                               |

W tej części wniosku krótko opisz ewentualne problemy napotkane w trakcie realizacji projektu w okresie objętym danym częściowym wnioskiem o płatność. Ponadto, opisz zadania planowane do realizacji, a niezrealizowane w tym okresie, wraz z podaniem powodów odstąpienia przez Ciebie od ich realizacji bądź wskazaniem przyczyn zewnętrznych, uniemożliwiających ich wykonanie.

Jeżeli to Twój wniosek o płatność końcową, a nie osiągnąłeś lub przekroczyłeś wskazane we wniosku projektowym wartości wskaźników, podaj i opisz tego przyczyny.

W polu możesz wprowadzić do 4000 znaków i nie mogą to być wyłącznie znaki specjalne. Zwróć jednak uwagę, że limit 4000 znaków dotyczy również wniosku zbiorczego, tworzonego przez partnera wiodącego na podstawie wniosków częściowych (opisy zamieszczone przez każdego partnera we wnioskach częściowych są automatycznie kopiowane do wniosku zbiorczego). Postaraj się zatem, aby wprowadzony przez Ciebie opis był odpowiednio krótki, tak aby

Strona 132 z 269

ułatwić partnerowi wiodącemu opisanie stanu realizacji całego projektu. Pamiętaj, że bardziej szczegółowy opis zawsze możesz załączyć do częściowego wniosku o płatność jako załącznik.

## ZAKŁADKA PLANOWANY PRZEBIEG REALIZACJI

| Wniosek za okres od 2015-01-01 do 2015-01-31                                                                                                    |
|----------------------------------------------------------------------------------------------------|
| Identyfikacja wniosku       Wniosek za okres of 2015-01-01       do 2015-01-31       Status wniosku       W przygotowaniu       Numer wniosku                                                                                                    |
| ② Wniosek o zalicztę       ② Wniosek rozlicząjący zalicztę       ③ Wniosek sprawozdawczy       ○ Wniosek o płatność końcową         ⑤ 💾 ✓ 🌩 🚐                                                                                                    |
| Projekt     Postęp rzeczowy     Postęp finansowy     Informacje     Załączniki       Postęp rzeczowy realizacji projektu     Wskaźniki produktu     Wskaźniki rezultatu     Problemy napotkane w trakcie realizacji projektu     Planowany przebieg realizacji |
| 5 법 ✓ ⇒ 吾                                                                                                    |

Ta część wniosku powinna zawierać opis Twojego planu działania w ramach dalszej realizacji projektu i zadań w nim przewidzianych do czasu złożenia kolejnego Częściowego wniosku o płatność. Jeżeli w okresie sprawozdawczym, za który składany jest częściowy wniosek o płatność, nie zostały zrealizowane wszystkie zaplanowane działania, opisz proszę jakie działania zostaną przez Ciebie podjęte w kolejnym okresie sprawozdawczym, aby zapewnić prawidłową i terminową realizację projektu.

Strona 133 z 269

W polu możesz wprowadzić do 4000 znaków i nie mogą to być wyłącznie znaki specjalne. Zwróć jednak uwagę, że limit 4000 znaków dotyczy również wniosku zbiorczego, tworzonego przez partnera wiodącego na podstawie wniosków częściowych (opisy zamieszczone przez każdego partnera we wnioskach częściowych są automatycznie kopiowane do wniosku zbiorczego). Postaraj się zatem, aby wprowadzony przez Ciebie opis był odpowiednio krótki, tak aby ułatwić partnerowi wiodącemu opisanie stanu realizacji całego projektu. Pamiętaj, że bardziej szczegółowy opis zawsze możesz załączyć do częściowego wniosku o płatność jako załącznik.

## POSTĘP FINANSOWY

| Identyfikacja wniosku                                                                                                    |                               |                              |                        |                   |              |
|----------------------------------------------------------------------------------------------------|-------------------------------|------------------------------|------------------------|-------------------|--------------|
| Wniosek za okres od         2017-07-01         do         2017-12-31         Status wniosku         Zlożony (poprawiony)         Numer wniosku         PLSK.04.01.00-24-0001/16-003-02 |                               |                              |                        |                   |              |
| Rodzaj wniosku o płatność                                                                                                    |                               |                              |                        |                   |              |
| 🗌 Wniosek o zaliczkę                                                                                                    | Wniosek o refundację          | 🗌 Wniosek rozliczający z     | aliczkę 🛛 🗹 Wniosek sp | rawozdawczy 🛛 Wni | osek końcowy |
|                                                                                                    |                               |                              |                        |                   |              |
| Projekt                                                                                                    | Postęp rzeczowy               | Postęp finansowy             | Informacje             | Załączniki        | Podsumowanie |
|                                                                                                    |                               |                              |                        | ][                |              |
| Zestawienie dokumentów                                                                                                    | Wydatki rozliczane ryczałtowo | wroty/korekty Źródła finanso | wania wydatków Dochód  |                   |              |

W ramach bloku Postęp finansowy uzupełniasz dane w następujących zakładkach:

Zestawienie dokumentów – tutaj wprowadzasz szczegółowe informacje dotyczące wydatków poniesionych w danym okresie sprawozdawczym.

*Wydatki rozliczane ryczałtowo* – tutaj wykazujesz wydatki poniesione w danym okresie sprawozdawczym, które zostały wskazane w Twojej umowie jako wydatki rozliczane ryczałtowo.

Zwroty/korekty - wartości tu wprowadzone pomniejszą/ powiększą wartości narastająco (czyli: od początku realizacji projektu) w tabeli Postęp finansowy.

Strona 134 z 269

Źródła finansowania wydatków – tutaj opisujesz wydatki poniesione w ramach składanego Częściowego wniosku o płatność w podziale na różne źródła finansowania.

Rozliczanie zaliczek – tutaj rozliczasz dotychczas przyznane zaliczki. Nie dotyczy programów Interreg.

**Dochód** – tutaj określasz rodzaj dochodu i jego kwotę jeśli w trakcie realizacji projektu został on wygenerowany (w okresie za który składasz częściowy wniosek o płatność).

## ZESTAWIENIE DOKUMENTÓW

Podczas realizacji projektu bardzo ważne jest, abyś zbierał wszelkie związane z nim dokumenty. Dlatego musisz dokładnie gromadzić wszelkie wymagane materiały, tak, aby pozytywnie przejść proces weryfikacji Twojego częściowego wniosku o płatność. Będziesz musiał je przedstawić – wszystkie lub próbę – w zależności od decyzji Kontrolera wraz z częściowym wnioskiem o płatność, aby otrzymać wypłatę przyznanego dofinansowania. Dokumenty potwierdzające prawidłowość i kwalifikowalność wydatków ujętych w częściowym wniosku o płatność zostały określone w obowiązującym Podręczniku Programu.

Każdy dokument księgowy powinien być oznakowany w sposób przypisujący go jednoznacznie do konkretnego projektu – np. pieczątką lub opisem zawierającym taką informację. Ma to zapobiec próbom wykorzystania tego samego dokumentu do uzyskania zwrotu kosztów w więcej niż jednym projekcie. Specyficzne wymagania dotyczące sposobu opisu dokumentów możesz skonsultować ze swoim Kontrolerem.

W Zestawieniu dokumentów wykaż faktury (lub inne dokumenty o równoważnej wartości dowodowej) zapłacone w całości, które dokumentują wydatki kwalifikowalne poniesione w okresie objętym danym częściowym wnioskiem o płatność. Jeśli zamierzasz przedstawić wydatki z okresów objętych poprzednimi częściowymi wnioskami o płatność dodaj stosowną adnotację w polu *Uwagi*. Okres wniosku o płatność w takim przypadku nie powinien być wydłużany (nie powinien obejmować daty zapłaty takiego wydatku).

Mogło się zdarzyć, że w trakcie weryfikacji Twojego wcześniejszego częściowego wniosku o płatność Kontroler zidentyfikował wydatki nieprawidłowe i wyłączył je w całości lub części z tego wniosku. Jeśli wniosłeś skargę i została ona uznana, masz możliwość ponownego przedstawienia tych wydatków w kolejnym częściowym wniosku o płatność. Takie wydatki powinny być wykazane w ostatnich wierszach tabeli wraz ze stosowną adnotację w polu *Uwagi*. Pamietaj, że jeśli Kontroler wyłaczył tylko część wydatku lub tylko niektóre pozycje danej faktury i zostały one ostatecznie uznane za prawidłowe (w wyniku

Strona **135** z **269** 

pozytywnego rozpatrzenia Twojej skargi) to w kolejnym wniosku o płatność wprowadź tylko wartość odpowiadające zakwestionowanym wcześniej częściom wydatku.

### Utworzenie i przesłanie wniosku o płatność nie będzie trudne, jeśli zadbasz o przejrzystość i porządek w całej dokumentacji projektowej

| vniosel          | k za okres od 201                   | 5-01-01 do 2015-01-31          | Status wniosk                    | u W przygotowaniu             | Nume                  | r wniosku        |                             |           |
|------------------|-------------------------------------|--------------------------------|----------------------------------|-------------------------------|-----------------------|------------------|-----------------------------|-----------|
| odzaj v<br>Wnios | wniosku o pratnos<br>sek o zaliczkę | ₩ Wniosek o refunda            | cję 📃 Wniosek                    | rozliczający zaliczkę         | <b></b> Wniosek spraw | zdawczy          | Wniosek o płatność ko       | ońcową    |
|                  | Projekt                             | Postęp rz                      | eczowy                           | Postęp finansowy              | Infor                 | nacje            | Załączniki                  |           |
| estawie          | enie dokumentów                     | Wydatki rozliczane ryczałto    | wo Zwroty/korekty                | Źródła finansowania wyda      | tków Rozliczenie zali | zek Postęp finan | sowy Dochód                 |           |
| •                | •                                   |                                |                                  |                               |                       |                  | Zestawiei                   | nie dokum |
| Ln.              | Nr dokumentu                        | Nr księgowy lub<br>ewidencyjny | NIP wystawcy<br>dokumentu/ PESEL | Data wystawienia<br>dokumentu | Data zapłaty          | Nazwa towaru lu  | b usługi Numer<br>kontraktu | Kwa       |
| cp.              |                                     |                                |                                  |                               |                       |                  |                             |           |
| × Zad            | anie 1 Szkolenia                    |                                |                                  |                               |                       |                  |                             |           |
| ∙ Zad            | anie 1 Szkolenia                    |                                |                                  |                               |                       |                  |                             |           |
| Zad              | anie 1 Szkolenia                    |                                |                                  |                               |                       |                  |                             |           |
| Zad              | anie 1 Szkolenia                    | m                              |                                  |                               |                       |                  |                             | Þ         |

-

Pola w zakładce **Zestawienie dokumentów** możesz uzupełnić na dwa sposoby:

- poprzez import pliku .xls (rekomendowana),
- poprzez ręczne wprowadzenie każdego dokumentu do systemu.

### Uwaga!

- Dane w Zestawieniu dokumentów w systemie wypełniane są w walucie EUR. Jeśli Twoje wydatki były ponoszone w innych walutach, wymagane jest przeliczenie ich na EUR wg kursu wymiany stosowanego przez KE w miesiącu, w którym wydatki są przedkładane do weryfikacji przez Kontrolera (art. 28 ppkt b rozporządzenia EWT).
- Z uwagi na powyższe, jak również w celu uniknięcia późniejszych wątpliwości w

Strona 136 z 269

trakcie weryfikacji Twojego Częściowego wniosku o płatność, sugerujemy aby zestawienie dokumentów było przez Ciebie wypełnianie w pliku .xls, zgodnie z opisanymi w dalszej części wskazówkami.

| 5 🗎 🗸                             | •                       | Wi                             | niosek za okres                  | od 2015-01-01 (               | io 2015-01-31          |                         |                    |       |
|-----------------------------------|-------------------------|--------------------------------|----------------------------------|-------------------------------|------------------------|-------------------------|--------------------|-------|
| Identyfikacja w                   | miosku 🥑                | 0                              |                                  |                               |                        |                         |                    |       |
| Wniosek za okre                   | s od 2015-01-           | 01 do 2015-01-31               | Status wniosku                   | W przygotowaniu               | Nume                   | r wniosku               |                    |       |
| Rodzaj wniosku<br>V Wniosek o zal | o płatność<br>iczkę 🛛 🖳 | 🛚 Wniosek o refundacjo         | e 📃 Wniosek r                    | ozliczający zaliczkę          | Wniosek sprawo         | ozdawczy 📃 Wniosek      | o płatność koń     | cową  |
| Projel                            | kt                      | Postęp rzec                    | zowy                             | Postęp finansowy              | Inform                 | nacje                   | Załączniki         |       |
| Zestawienie dokun                 | nentów Wyda             | atki rozliczane ryczałtowo     | Zwroty/korekty                   | Źródła finansowania wyd       | atków Rozliczenie zali | czek Postęp finansowy D | ochód              |       |
| Import z pliku .xls               |                         |                                |                                  |                               |                        |                         |                    |       |
| <u></u>                           |                         | <u>×</u>                       |                                  |                               |                        |                         |                    |       |
| •                                 |                         |                                |                                  |                               |                        |                         | Zastawianis        | dokum |
| Lp. Nr do                         | kumentu                 | Nr księgowy lub<br>ewidencyjny | NIP wystawcy<br>dokumentu/ PESEL | Data wystawienia<br>dokumentu | Data zapłaty           | Nazwa towaru lub usługi | Numer<br>kontraktu | Kwc   |
| ▼ Zadanie 1 Sz                    | kolenia                 |                                |                                  |                               |                        |                         |                    |       |
| 0                                 |                         |                                |                                  |                               |                        |                         |                    |       |
|                                   |                         |                                |                                  |                               |                        |                         |                    |       |
| •                                 |                         | m                              |                                  |                               |                        |                         |                    | F     |
| - 👆 💾 🏒 🗉                         | 🔶 📇 🐳                   |                                |                                  |                               |                        |                         |                    |       |

### Import pliku

Jest to optymalna, rekomendowana przez nas forma wprowadzania informacji o dokumentach potwierdzających poniesione wydatki. Jeżeli zdecydujesz się tworzyć zestawienie dokumentów w ten właśnie sposób (czyli poza systemem w osobnym pliku xls) będziesz mogła/mógł na bieżąco w trakcie trwającego okresu sprawozdawczego uzupełniać zestawienie o kolejne pozycje, a następnie zaimportować za jednym razem całe zestawienie do systemu w trakcie przygotowywania Częściowego wniosku o płatność.

Musisz pamiętać, że struktura tego pliku nie może być modyfikowana, ponieważ uniemożliwi to bezproblemowy import zestawienia z powrotem do systemu. Dobrą praktyką będzie, jeśli wprowadzisz jedną pozycję w zestawieniu ręcznie, a potem wyeksportujesz plik. Dzięki temu, będziesz znała/znał sposób uzupełniania pliku, logikę oznaczania określonych pól, itd.

Strona 137 z 269

### Uwaga!

- Plik wyeksportowany z systemu zawiera listy wyboru zawierające nazwy kategorii kosztów i nazwy kosztów, które są zgodne z wartościami określonymi w umowie o dofinansowanie dla której tworzony jest częściowy wniosek o płatność. W sytuacji zmian w budżecie projektu (dodanie nowych zadań, zmiany w nazwach kosztów, wykorzystanie nowych kategorii kosztów) wymagane będzie ponowne wyeksportowanie wzoru zestawienia z systemu.
- > Jeśli Twoje wydatki nie były ponoszone w EUR postępuj zgodnie z instrukcją znajdującą się na końcu tego rozdziału.

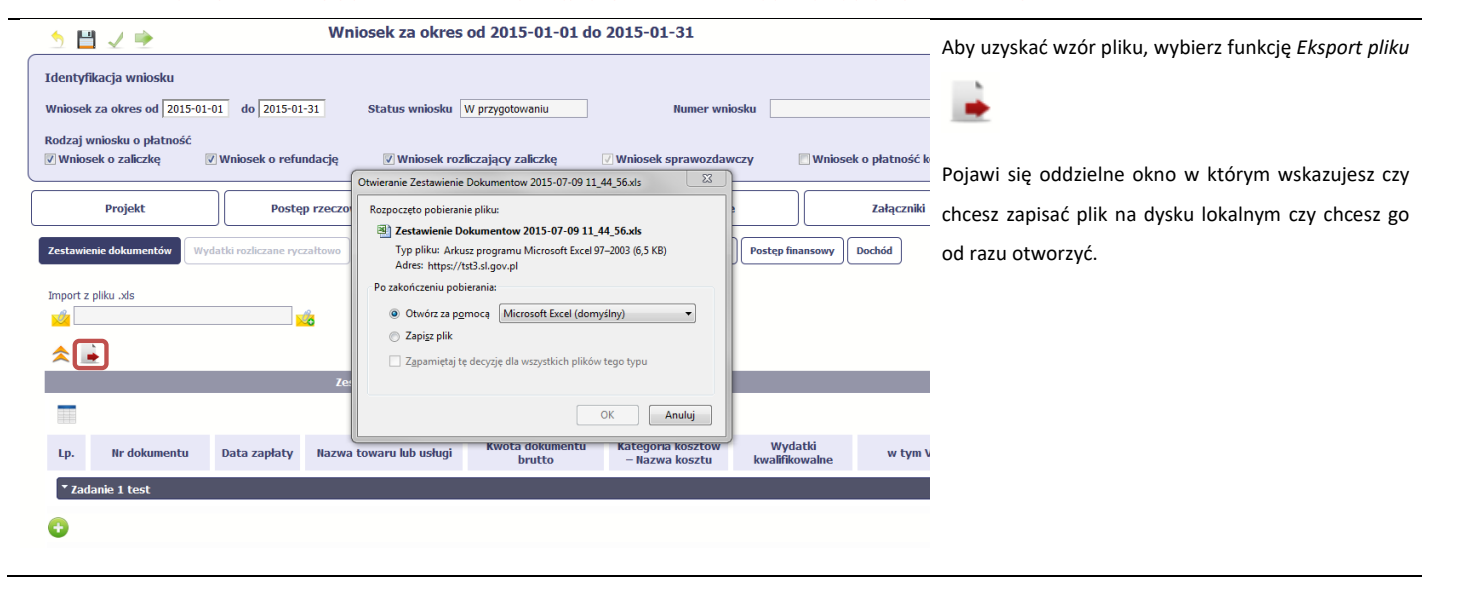

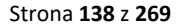

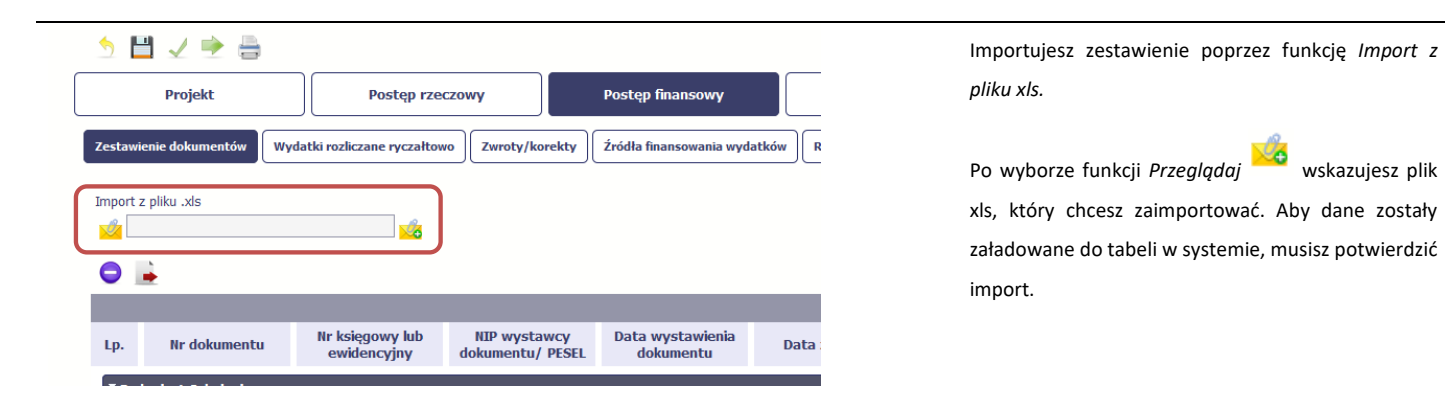

Pola zawarte w zestawieniu uzupełniane poprzez import pliku xls bądź wprowadzanie ręcznie, są dokładnie takie same. Wprawdzie poniżej opisaliśmy sposób uzupełniania zestawienia dokumentów bezpośrednio w Systemie – znajdziesz tu także wskazówki w przypadku, gdy wybrałeś uzupełnienie Zestawienia przez import z pliku .xls. Wprowadzanie danych do zestawienia odbywa się poprzez dodawanie kolejnych pozycji właściwych dla zadań, jakie realizujesz w projekcie.

Strona 139 z 269

| 🎽 🗸 🗉 | ۶ 🛉 |  |
|-------|-----|--|
|-------|-----|--|

|          | Projekt          | Postęp rze                     | czowy                            | Postęp finansowy              |               |
|----------|------------------|--------------------------------|----------------------------------|-------------------------------|---------------|
| Zestawie | enie dokumentów  | Wydatki rozliczane ryczałtow   | vo Zwroty/korekty                | Źródła finansowania wyda      | tków Rozlicze |
| Import z | pliku .xls       | <mark>%</mark>                 |                                  |                               |               |
| Lp.      | Nr dokumentu     | Nr księgowy lub<br>ewidencyjny | NIP wystawcy<br>dokumentu/ PESEL | Data wystawienia<br>dokumentu | Data zapłat   |
| ▼ Zad    | anie 1 Szkolenia |                                |                                  |                               |               |
|          |                  |                                |                                  |                               |               |

Rozpocznij wprowadzanie danych w zestawieniu dla wybranego zadania przewidzianego w projekcie i zapisanego w Twojej umowie wybierając funkcję *Dodaj* 

. . . . ...

### Uzupełnianie pliku .xls:

W pierwszej kolumnie arkusza wskaż numer zadania. Zadanie z numerem 0 dotyczy kosztów pośrednich.

W drugiej kolumnie arkusza wskaż numer partnera z zakładki Partnera na umowie/decyzji o dofinansowanie.

W otwartym oknie **Zestawienie dokumentów** rozpocznij wprowadzanie danych dla wybranego zadania. System został zaprojektowany w ten sposób aby ułatwić Ci powiązanie dokumentu z konkretnym

Strona **140** z **269** 

| Zadanie 1 Wdrażanie instrumentu fina        | ansowego       | odpowiedniego podziału kwot (w szczególności |                        |                                                  |
|---------------------------------------------|----------------|----------------------------------------------|------------------------|--------------------------------------------------|
| Nr dokumentu                                |                | NIP wystawcy/ PESEL                          |                        | polu wydatki kwalifikowalne), tak aby nie dublow |
|                                             |                | NIP                                          | Faktura korygująca     | wartości, które przedstawiasz do rozliczenia     |
| Nr księgowy lub ewidencyjny                 |                | Data wystawienia dokumentu                   | Data zapłaty           |                                                  |
|                                             |                |                                              | Zakres dat             |                                                  |
| Nazwa towaru lub usługi                     |                |                                              |                        | _                                                |
| N                                           |                | Kunta dalamanta kanta                        | Kurste delumento entre |                                                  |
| Numer kontraktu                             |                | Kwota dokumentu brutto                       | 0,00                   |                                                  |
| Kategoria kosztów – Nazwa kosztu            | Wydatki ogółem | Wydatki kwalifikowalne w tym VAT             | Dofinansowanie         |                                                  |
|                                             | 0,00           | 0,00                                         | 0,00 0,00              |                                                  |
|                                             |                |                                              |                        |                                                  |
| Uwagi                                       |                |                                              |                        | _                                                |
| Uwagi                                       |                |                                              |                        | _                                                |
| Uwagi<br>Załącznik<br>Nazwa pliku           | Nazwa załączni | ka Kiedy utworzył                            | Kto utworzył           |                                                  |
| Uwagi<br>Załącznik<br>Nazwa pliku           | Nazwa załączni | ka Kiedy utworzył                            | Kto utworzył           |                                                  |
| Uwagi Załącznik Nazwa pliku                 | Nazwa załączni | ka Kiedy utworzył                            | Kto utworzył           |                                                  |
| Uwagi Zalącznik Nazwa pliku                 | Nazwa załączni | ka Kiedy utworzył                            | Kto utworzył           |                                                  |
| Uwagi<br>Załącznik<br>Nazwa pliku           | Nazwa załączni | ka Kiedy utworzył                            | Kto utworzył           |                                                  |
| Uvagi<br>Załącznik<br>Nazwa pliku           | Nazwa załączni | ka Kiedy utworzył                            | Kto utworzył           |                                                  |
| Uwagi<br>Załącznik<br>Nazwa pliku<br>+      | Nazwa załączni | ka Kiedy utworzył                            | Kto utworzył           |                                                  |
| Uwagi<br>Załącznik<br>Nazwa pliku<br>•<br>• | Nazwa załączni | ka Kiedy utworzył<br>★                       | Kto utworzył           |                                                  |
| Uvagi<br>Zalącznik<br>Nazwa pliku           | Nazwa załączni | ka Kiedy utworzył<br>★                       | Kto utworzył           | u potwierdzającego wydatkowanie środków w rama   |

Zestawienie dokumentów

zadaniem. Jeden dokument może zostać wskazany eży dokonać ególności w e dublować nia.

### Strona **141** z **269**

W polu możesz wprowadzić do 40 znaków.

| NIP wyst | awcy/ PE | SEL |
|----------|----------|-----|
| NIP      | •        |     |

### Pole: NIP WYSTAWCY DOKUMENTU/ PESEL

Pole składające się z 2 elementów – listy rozwijalnej *Rodzaj identyfikatora* zawierającej następujące wartości:

- NIP
- PESEL
- Nr zagr.
- Nie dotyczy

oraz

pola szczegółowego, które musisz uzupełnić w określony sposób w zależności od wyboru w polu *Rodzaj identyfikatora*:

- NIP dotyczy podmiotów polskich jeżeli wystawcą jest podmiot prowadzący działalność gospodarczą, podaj numer NIP wystawcy dokumentu, którego numer został określony w polu Nr dokumentu;
- PESEL dotyczy obywateli polskich jeżeli wystawcą dokumentu jest osoba prywatna nie prowadząca działalności gospodarczej podaj jej numer PESEL;
- Nr zagr. numer zagraniczny, dotyczy podmiotów zagranicznych jeżeli wystawcą dokumentu jest podmiot zagraniczny, wprowadź jego identyfikator – możesz uzupełnić maksymalnie 25 znaków;
- Nie dotyczy nic nie uzupełniasz, pole szczegółowe w takim przypadku jest zablokowane do edycji.

Strona 142 z 269

W przypadku wartości *NIP* i *PESEL* system pomoże Ci nie popełnić błędu i sprawdzi poprawność wprowadzonych danych.

#### Uwaga!

- W przypadku kiedy wprowadzane informacje na temat wydatku dotyczą rozliczenia kosztów podróży służbowej pracownika, należy wpisać nr NIP beneficjenta.
- Analogicznie należy postąpić w przypadku kiedy na potwierdzenie poniesienia wydatku przedstawiane są informacje dotyczące transakcji dokonanej kartą kredytową (a nie faktura).

### 🔲 Faktura korygująca

### Pole: FAKTURA KORYGUJĄCA

Zaznacz checkbox, jeśli wykazany w zestawieniu dokument jest korygującym dla innego dokumentu wykazanego w zestawieniu. Fakturę korygującą wprowadź bezpośrednio po dokumencie korygowanym. Jeśli faktura korygująca dotyczy dokumentu wykazanego w poprzednim wniosku o płatność, wykaż ją na początku zestawienia. W polu uwagi wskaż numer dokumentu którego dotyczy dana korekta.

Fakturę korygująca powinieneś/aś wykazać w pierwszym wniosku o płatność po jej otrzymaniu.

### Uzupełnianie pliku .xls:

Wybierz T (odpowiada wartości "tak") - jeśli wykazany w zestawieniu dokument jest korygującym dla innego dokumentu wykazanego w zestawieniu.

Strona 143 z 269

|                             | W pozostałych przypadkach – wybierz N (odpowiada wartości "nie").                         |
|-----------------------------|-------------------------------------------------------------------------------------------|
| Nr księgowy lub ewidencyjny | Pole: NR KSIEGOWY LUB EWIDENCYJNY                                                         |
|                             | W polu tym podaj numer księgowy lub ewidencyjny dla dokumentu, jaki został nadany przez   |
|                             | osobę prowadzącą ewidencję księgową lub księgi rachunkowe.                                |
|                             | W polu możesz wprowadzić do 200 znaków.                                                   |
| Data wystawienia dokumentu  | Pole: DATA WYSTAWIENIA DOKUMENTU                                                          |
|                             | W polu tym podaj datę wystawienia dokumentu. Możesz wybrać określoną datę poprzez         |
|                             | wybór z kalendarza bądź wpisać ją ręcznie w formacie RRRR-MM-DD.                          |
|                             | Uzupełnianie pliku Zestawienia dokumentów poza systemem i import z pliku .xls:            |
|                             | Wprowadź datę w formacie RRRR-MM-DD.                                                      |
| Data zapłaty 🔒              | Pole: DATA ZAPŁATY                                                                        |
| Zakres dat                  | W polu tym podaj datę uregulowania płatności wynikającej z przedstawionego dokumentu      |
|                             | księgowego. Możesz wybrać określoną datę poprzez wybór z kalendarza bądź wpisać ją        |
|                             | ręcznie w formacie RRRR-MM-DD.                                                            |
|                             | Jeżeli płatność była dokonana w więcej niż jednym terminie system umożliwia dodanie       |
|                             | kolejnych dat zapłaty za pomocą ikony 😶 lub określenia dat granicznych po zaznaczeniu     |
|                             | checkboxu Zakres dat jeżeli data zapłaty mieści się w określonym przedziale czasowym.     |
|                             | Po uzupełnieniu więcej niż jednej daty zapłaty dostępna jest funkcja usunięcia dowolnej z |

Strona **144** z **269**
wprowadzonych dat zapłaty 🤤

#### Uzupełnianie pliku .xls:

Wprowadź datę w formacie RRRR-MM-DD. Kolejne daty zapłaty wpisz w osobnym wierszu w kolumnie Data zapłaty. W tym wierszu poza Datą zapłaty nie uzupełniaj danych w innych kolumnach.

#### Nazwa towaru lub usługi

#### Pole: NAZWA TOWARU LUB USŁUGI

W polu tym podaj nazwę towaru lub usług przypisaną do odpowiedniej pozycji w przedstawianym dokumencie księgowym. Jeżeli wydatki dotyczą jednego rodzaju asortymentu, stanowią wydatki kwalifikowane i wszystkie pozycje z faktury objęte są identyczną stawką VAT, możesz podać zbiorczą nazwę bez przepisywania wszystkich pozycji z faktury. W przypadku wystąpienia różnych stawek w ramach jednego dokumentu księgowego – pozycje z dokumentu pogrupuj według stawek VAT i wpisz każdą z grup w odrębnym wierszu, z tym, że dane wprowadzone w pozycji *Nr dokumentu, Data wystawienia dokumentu* oraz *Data/daty zapłaty* będą zawierały te same informacje we wszystkich wierszach dotyczących danego dokumentu księgowego.

W polu możesz wprowadzić do 400 znaków.

#### Uwaga!

Każda pozycja kosztów powinna być opisana w sposób, który pozwala na sprawdzenie jego charakteru i znaczenia dla projektu. Dlatego opisy kosztów powinny być spójne w całym projekcie (ta sama struktura opisu) i powinny obejmować następujące elementy: charakter kosztów (np. podróż do..., zakup ..., wynagrodzenia za...), podmiot (kogo/czego dotyczą np.

Strona 145 z 269

imię i nazwisko personelu, nazwa produktu / usługi ), cel (np. przeprowadzenie analiza xyz, w celu udział w wydarzeniu ...), a w przypadku kosztów podróży lub spotkań także lokalizację i datę.

**Przykład 1**: Podróż (charakter) Pani X (podmiot) w celu uczestnictwa w wydarzeniu projektowym (cel) w .... w dniu 14 czerwca 2016 (miejsce wydarzenia i data),

**Przykład 2**: zakup (charakter) komputera (podmiot) w celu prowadzenia monitoringu projektu (cel),

**Przykład 3**: druk (charakter) 500 ulotek (podmiot) w związku z wydarzeniem projektowym (cel), które odbyło się w .... w dniu 14 czerwca 2016 (miejsce wydarzenia i data).

**Przykład 4**: koszty osobowe (charakter) dotyczące do pani/pana X (podmiot) za okres czerwiec 2016 (data).

### Numer kontraktu

#### Pole: NUMER KONTRAKTU

W polu tym masz dostępną listę kontraktów jakie zostały przez Ciebie wprowadzone w systemie w ramach funkcjonalności *Zamówienia publiczne* dla Twojego projektu. Wybierz odpowiedni numer kontraktu, dla którego został poniesiony wydatek wykazany w zestawieniu. W przypadku kiedy wykazany przez Ciebie dokument nie dotyczy kontraktu z wykonawcą wyłonionym w ramach zamówienia publicznego możesz uzupełnić pole wartością *Nie dotyczy*. Jeżeli chcesz zarejestrować fakturę dotyczącą *Numeru kontraktu*, którego nie ma na liście, upewnij się że informacja o kontrakcie została zarejestrowana w części systemu dotyczącej zamówień publicznych i została przesłana do WS (albo IZ w przypadku projektów PT).

Strona 146 z 269

| Kwota dokumentu brutto 0,00      | Pole: KWOTA DOKUMENTU BRUTTO<br>W tym polu podaj kwotę brutto, na jaką opiewa wykazany w zestawieniu dokument.                                                                                                    |
|----------------------------------|----------------------------------------------------------------------------------------------------|
|                                  | <ul> <li>Uwaga!</li> <li>&gt; Dokument może zawierać także pozycje, które nie dotyczą projektu albo nie stanowią wydatków kwalifikowalnych w projekcie. Niezależnie od tego w zestawieniu należy wykazać wartość całego dokumentu.</li> </ul>                                                                                                    |
| Kwota dokumentu netto 0,00       | Pole: KWOTA DOKUMENTU NETTO<br>W tym polu podaj kwotę netto, na jaką opiewa wykazany w zestawieniu dokument (różnica<br>pomiędzy wartościami brutto i wartościami netto wynikać może wyłącznie z wysokości<br>podatku VAT). Jeśli rejestrujesz dokument, który nie jest fakturą VAT, kwota dokumentu<br>netto powinna być równa kwocie dokumentu brutto.                                                                                                    |
| Kategoria kosztów - Nazwa kosztu | Pole: KATEGORIA KOSZTU – NAZWA KOSZTU<br>W polu tym masz dostępną listę kombinacji <i>kategorii kosztów</i> z przypisaną do niej <i>nazwą</i><br><i>kosztu</i> zgodnie z tym jak określone zostało to w umowie o dofinansowaniu dla danego<br>zadania.<br>Pamiętaj, że dostępne do wyboru są tylko te pozycje, które są aktualnie obowiązujące dla<br>wersji umowy, na podstawie, której tworzysz wniosek o płatność. Uzupełnij pole poprzez<br>wybór jednej z dostępnych wartości. |

Strona **147** z **269** 

| Kategoria kosztów - Nazwa kosztu | • | Wydatki ogółem | 0,00 | Wydatki kwalifikowalne<br>0,00 | w tym VAT | 0,00 | Dofinansowanie<br>0,0 | • |
|----------------------------------|---|----------------|------|--------------------------------|-----------|------|-----------------------|---|
| Kategoria kosztów - Nazwa kosztu | • | Wydatki ogółem | 0,00 | Wydatki kwalifikowalne<br>0,00 | w tym VAT | 0,00 | Dofinansowanie<br>0,0 | • |
| •                                |   |                |      |                                |           |      |                       |   |

Jeżeli jeden dokument wykazany w zestawieniu dotyczy kilku kombinacji wartości w polu kategoria kosztów – nazwa kosztu masz możliwość dodania

kolejnych pozycji przy pomocy funkcji Dodaj

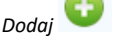

Pamiętaj, dla każdej dodanej kombinacji wartości kategoria kosztów – nazwa kosztu, konieczne jest uzupełnienie odrębnych kwot w polach: wydatki ogółem, wydatki kwalifikowalne, w tym VAT, Dofinansowanie.

Po dodaniu więcej niż jednej kombinacji *kategoria kosztów – nazwa kosztu* dostępna jest funkcja usunięcia 🗢 dowolnego z wprowadzonych zestawu danych przypisanych do danej kombinacji.

#### Uzupełnianie pliku .xls:

Dane dotyczące kolejnych kategorii wpisz w osobnym wierszu, bez powielania innych danych dokumentu.

 Wydatki ogółem
 Pole: WYDATKI OGÓŁEM

 0,00
 W tym polu podaj kwotę wydatków obejmującą zarówno wydatki kwalifikowalne, jak i niekwalifikowalne w projekcie, jaka odpowiada wybranej wcześniej wartości w polu Kategoria kosztu – nazwa kosztu.

 Pamiętaj, że jeśli tylko niektóre pozycje w dokumencie dotyczą realizowanego projektu (np. faktura obejmuje także towary nieobjęte projektem albo ten sam dokumenty księgowy przedkładany jest do rozliczenia w więcej niż jednym projekcie), to kwota wydatków ogółem

Strona 148 z 269

powinna odpowiadać tylko tej części wydatku, która przypada na rozliczany przez Ciebie projekt. Nieprawidłowe jest w takim przypadkach wpisywanie kwoty wydatków ogółem równej kwocie dokumentu brutto.

|                        | równej kwocie dokumentu brutto.                                                          |  |  |  |  |  |
|------------------------|------------------------------------------------------------------------------------------|--|--|--|--|--|
| Wydatki kwalifikowalne | Pole: WYDATKI KWALIFIKOWALNE                                                             |  |  |  |  |  |
| 0,00                   | W tym polu podaj tylko kwotę wydatków kwalifikowalnych (razem z VAT, jeśli on jest       |  |  |  |  |  |
|                        | kosztem kwalifikowalnym) rozliczanych danym wnioskiem o płatność, jaka odpowiada         |  |  |  |  |  |
|                        | wybranej wcześniej wartości w polu Kategoria kosztu/Nazwa kosztu.                        |  |  |  |  |  |
| v tym VAT              | Pole: W TYM VAT                                                                          |  |  |  |  |  |
| 0,00                   | W tym polu przedstaw kwotę VAT odnoszącą się tylko do wydatków kwalifikowalnych, jakie   |  |  |  |  |  |
|                        | wykazałeś/aś w polu wcześniejszym oraz jeżeli VAT sam stanowi koszt kwalifikowalny. W    |  |  |  |  |  |
|                        | przypadku niekwalifikowalności VAT, pozostaw wartość domyślną "0,00".                    |  |  |  |  |  |
|                        | Pamiętaj o poprawnym wyliczeniu wartości podatku VAT. Jeśli w ramach wniosku o płatność  |  |  |  |  |  |
|                        | rozliczasz całą wartość danego dokumentu (np. całą fakturę) wartość podatku VAT powinna  |  |  |  |  |  |
|                        | równać się różnicy między Kwotą dokumentu brutto a Kwotą dokumentu netto.                |  |  |  |  |  |
| Dofinansowanie         | Pole: DOFINANSOWANIE                                                                     |  |  |  |  |  |
| 0,00                   | Wartość w tym polu system wylicza na podstawie podanych przez Ciebie wydatków            |  |  |  |  |  |
|                        | kwalifikowalnych dla danej pozycji zestawienia oraz poziomu dofinansowania (rozumianego  |  |  |  |  |  |
|                        | jako iloraz dofinansowania i wydatków kwalifikowalnych) określonego dla danej kombinacji |  |  |  |  |  |
|                        | Kategoria kosztu / Nazwa kosztu w umowie o dofinansowanie w ramach danego zadania.       |  |  |  |  |  |
|                        | Wartość wyliczona przez system jest zaokrąglana zgodnie z zasadami matematycznymi.       |  |  |  |  |  |
|                        |                                                                                          |  |  |  |  |  |

Strona **149** z **269** 

Zwykle nie powinieneś/aś zmieniać tej wartości. Jeżeli jednak musisz, to możesz ją edytować (w szczególności w przypadku wniosku o płatność końcową, kiedy wartość wyliczona przez system powoduje przekroczenie wartości dofinansowania określonego w umowie o dofinansowanie dla danej kombinacji *Kategoria kosztu / Nazwa kosztu*).

#### Kategoria podlegająca limitom

#### Pole: KATEGORIA PODLEGAJĄCA LIMITOM

•

W polu tym masz dostępną listę *kategorii wydatków,* których postęp realizacji zobowiązany jesteś monitorować w ramach Twojego projektu, zgodnie z tym jak zostało to określone w umowie o dofinansowanie (np. wydatki poniesione poza obszarem wspólnoty – tzw. reguła 20%).

Jeżeli jeden dokument wykazany w zestawieniu dotyczy kilku kategorii wydatków masz

możliwość dodania kolejnych pozycji przy pomocy funkcji Dodaj

Pamiętaj, dla każdej dodanej *kategorii wydatków* konieczne jest uzupełnienie odrębnych wartości w polu *wydatki w ramach limitu.* 

Po dodaniu więcej niż jednej *kategorii wydatków* dostępna jest funkcja usunięcia dowolnego z wprowadzonych zestawu danych (*kategoria podlegająca limitom – wydatki w ramach limitu*).

#### Uzupełnianie pliku .xls:

Dane dotyczące kolejnych kategorii wpisz w osobnym wierszu, bez powielania innych danych dokumentu.

Strona 150 z 269

### Wydatki w ramach limitu 0,00

Uwagi

#### Pole: WYDATKI W RAMACH LIMITU

W polu tym podaj kwotę wydatków kwalifikowalnych jaka jest powiązana z kategorią wydatków którą wykazałeś/aś w polu wcześniejszym i za której monitorowanie jesteś zobowiązany na podstawie zapisów w umowie o dofinansowanie.

Pole jest nieedytowalne jeśli w polu *Kategoria podlegająca limitom* nie wybrano żadnej dostępnej do wyboru *kategorii wydatków* innej niż wartość domyślna *Nie dotyczy*.

#### Pole: UWAGI

W polu możesz wprowadzić dodatkowe informacje opisowe, wyjaśnienia dotyczące konkretnego dokumentu wykazanego w zestawieniu, które pozwolą Kontrolerowi na sprawniejszą ocenę i jego zatwierdzenie. W *Uwagach* wprowadź obligatoryjnie swój numer partnera w projekcie w następującym formacie "Partner n", gdzie "n" odpowiada Twojemu numerowi na zakładce umowy o dofinansowanie. Ten wpis musi się znaleźć na samym początku.

W polu powinieneś/aś także zamieścić informacje takie jak:

- Stosowne wyjaśnienie, jeśli dokonałaś/eś zmiany wartości dofinansowania zainicjowanej przez system,
- Wysokość nałożonej korekty finansowej, o które pomniejszyłeś/aś wydatki kwalifikowalne, jeśli sam dokonałeś/aś takiego pomniejszenia,
- W przypadku faktury korygującej informację o numerze faktury, której dana korekta dotyczy,
- Wskazanie czy wydatek został poniesiony w ramach programowej zasady

#### Strona 151 z 269

#### ofertowania.

- Przypisanie kwot wydatków kwalifikowalnych i VAT w podziale na stawki podatku VAT,
- Wskazania czy dany wydatek został ponownie przedstawiony do refundacji w całości lub części w związku z pozytywnym rozpatrzeniem Twojej skargi.
- Wskazanie kursu wymiany użytego do przeliczenia na EUR wydatku poniesionego w walucie innej niż EUR (w pierwszym wierszu zestawienia).

Możesz wprowadzić do 600 znaków.

| Załącznik   |                  |                |              |
|-------------|------------------|----------------|--------------|
| Nazwa pliku | Nazwa załącznika | Kiedy utworzył | Kto utworzył |
|             |                  |                |              |
| 0           |                  |                |              |
|             |                  |                |              |

#### Pole: ZAŁĄCZNIK

W polu masz możliwość załączenia zeskanowanego dokumentu wykazanego w ramach zestawienia.

Mechanizm wyboru plików oraz uwarunkowania techniczne znajdziesz w pkt. 2.9 Dołączanie plików do systemu.

#### Uwaga!

Co do zasady do pierwotnej wersji wniosku o płatność nie należy załączać elektronicznych wersji dokumentów potwierdzających poniesienie wydatków. Na podstawie wypełnionego przez Ciebie zestawienia Kontroler wybierze próbę wydatków do kontroli. O wybranej próbie zostaniesz poinformowany za pośrednictwem modułu *Korespondencja*. Kontroler jednocześnie skieruje Twój wniosek o płatność do uzupełnienia i poinformuje Cię w jakiej formie powinieneś przekazać wskazane dokumenty Kontrolerowi (w formie elektronicznej albo papierowej).

Strona 152 z 269

Elektroniczne wersje dokumentów należy załączyć do konkretnych pozycji z Zestawienia dokumentów wskazanych przez Kontrolera w wybranej próbie. Jeśli dokument żądany przez Kontrolera nie dotyczy konkretnej pozycji z Zestawienia dokumentów, należy załączyć go w zakładce Załączniki.

Jeśli chciałbyś dodać załączniki (np. skany faktur) automatycznie do konkretnej (albo wszystkich) pozycji zestawienia, system daje Ci taką możliwość. Plik xls wyeksportowany z systemu zawiera kolumnę "Nazwa pliku załącznika". Wprowadź proszę w to pole nazwę pliku (waz z rozszerzeniem – pdf, xls, jpg), który zamierzasz załączyć. Najłatwiej dla Ciebie będzie, jeśli najpierw przygotujesz elektroniczne wersje dokumentów (np. skany), następnie zapiszesz je na swoim komputerze w oddzielnym folderze, a na końcu wprowadź nazwy tych plików zestawieniu. Pamiętaj, nazwa pliku zapisanego na komputerze MUSI BYĆ taka sama jak nazwa pliku wprowadzona w polu "Nazwa pliku załącznika"

W trakcie importu pliku do system zostaniesz poproszony o wskazania plików, które mają być załączone. Postępuj proszę zgodnie z instrukcjami, które wyświetlą się na ekranie.

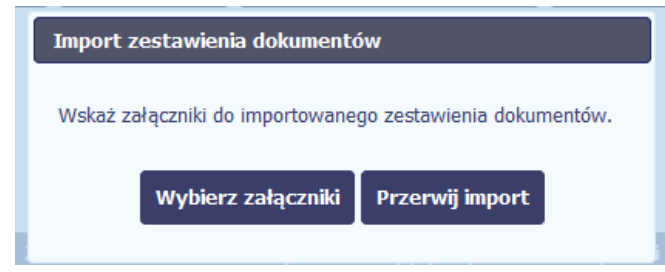

Uwaga: Jeżeli nazwy załączników nie będą zgodne, system wyświetli komunikat o błędzie (wskazując komórkę w pliku .xls, w której wpisałeś nazwę niezgodną z nazwą załącznika wskazanego do importu).

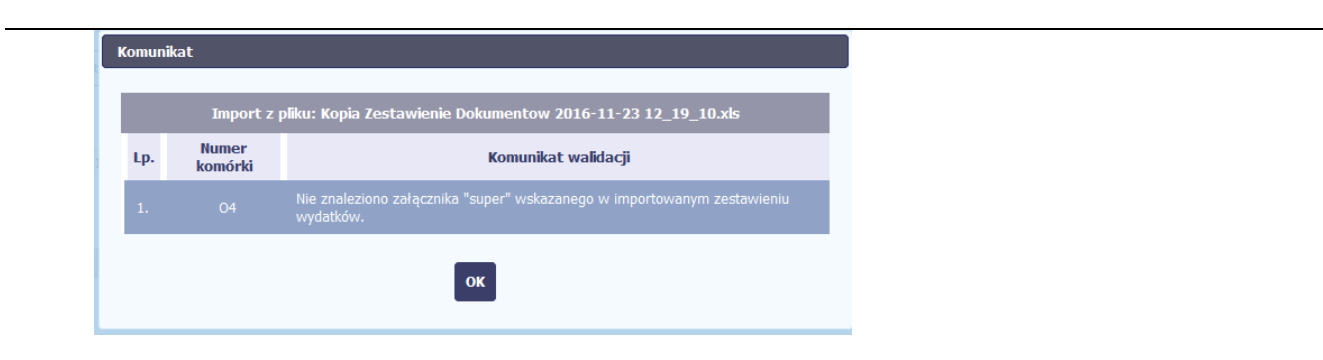

Instrukcja przeliczania zestawienia dokumentów na EUR (dla beneficjentów, którzy nie ponosili wydatków tylko w euro).

Opisane poniżej czynności należy wykonywać w arkuszu kalkulacyjnym MS Excel (poza SL2014 – na wyeksportowanym pliku).

Najpierw wypełnij zestawienie w tej walucie, w której wydatki były faktycznie poniesione. Stosuj się w tym zakresie do regulacji/wytycznych obowiązujących w Twoim programie. W razie wątpliwości skontaktuj się z właściwym Kontrolerem.

Jeśli przygotowane przez Ciebie zestawienie będzie już gotowe do zaimportowania do systemu, należy przeliczyć wprowadzone wartości liczbowe na EUR zgodnie kursem wymiany stosowanym przez KE w miesiącu, w którym wydatki są przedkładane do weryfikacji przez Kontrolera (art. 28 ppkt b rozporządzenia EWT). W tym celu postępuj z poniższą instrukcją:

1. Pierwszy, wypełniany przez Ciebie arkusz pliku nazwij "EUR" a drugi "inna waluta",

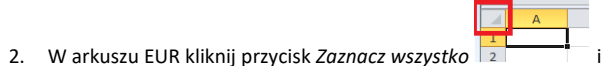

### i naciśnij na klawiaturze przycisk Ctrl oraz literkę c.

A

3. Przejdź na arkusz "inna waluta" i kliknij przycisk Zaznacz wszystko

i naciśnij przycisk Ctrl oraz literkę v.

4. W polu X3 wpisz kurs wymiany, który ma posłużyć do przeliczenia wartości na EUR a w polu Y3 nazwę waluty, z której będziesz przeliczał wydatki na

Strona 154 z 269

EUR (PLN, SEK, DKK itd.). Jeśli w danym okresie sprawozdawczym ponosiłaś/eś wydatki w kilku walutach innych niż EUR w polu X4 wpisz kurs wymiany dla waluty X, w polu X5 dla waluty Y itd.). Wprowadź także nazwy tych walut w kolumnach Y4, Y5 itd.

- 5. Wróć na arkusz "EUR" i w polu L4 wpisz formułę, która podzieli wartość wpisaną w polu L4 arkusza "inna waluta" przez wartość w polu X3 tego arkusza. Zastosuj odwołanie bezwzględne do komórki X3 (\$X\$3). Finalna treść formuły powinna wyglądać następująco "=ZAOKR('inna waluta '!L4/'inna waluta'!\$X\$3;2)".
- 6. Skopiuj tę formułę do wszystkich komórek w kolumnie L, M, R, S, T, W dla tych wydatków, które chcesz przeliczyć na EUR po kursie określonym w polu X3 arkusza "inna waluta"). Możesz zaznaczyć wiele komórek naraz, skorzystaj ze skrótów klawiszowych opisanych w pkt 2 i 3. Zapisz plik.
- 7. Jeśli ponosiłaś/eś wydatki w kilku walutach innych niż EUR w polu L[numer wiersza]<sup>3</sup> wprowadź formułę "=ZAOKR('inna waluta'!L[numer wiersza]/'inna waluta'!\$X\$4;2)" dla waluty zdefiniowanej w polu Y4 arkusza "inna waluta". Powtórz krok 6 dla wydatków przeliczanych walucie zdefiniowanej w polu Y4 arkusza "inna waluta". Kroki te powtórz dla pozostałych walut, jeśli jest taka potrzeba.
- 8. Teraz możesz wyliczyć wartość dofinansowania. W tym celu dla każdego wiersza w kolumnie U wpisz formułę "=ZAOKR(S[numer wiersza]\*[%dofinansowania];2]". Co do zasady zastosowany procent dofinansowania powinien być zgodny z procentem określonym w zatwierdzonym wniosku o dofinansowanie dla zadania, w ramach którego rozliczany jest wydatek. Pamiętaj również o poprawnym wyliczeniu wartości podatku VAT. Jeśli w ramach wniosku o płatność rozliczasz całą wartość danego dokumentu (np. całą fakturę) wartość podatku VAT powinna równać się różnicy między Kwotą dokumentu brutto a Kwotą dokumentu netto.
- 9. Zapisz plik na dysku lokalnym pod nazwą "Zestawienie dokumentów\_WALUTY i EUR" i zamknij plik.

Stosuj się do ww. instrukcji także w sytuacji kiedy w zestawieniu wydatków zawarte będą zarówno wydatki ponoszone w EUR jak i w innej walucie. Dla wydatków ponoszonych w EUR podaj kurs wymiany = 1.

Przygotowane w ten sposób zestawienie będzie mogło być zaimportowane do systemu. Wersja zestawienia z widocznymi formułami (zapisana w kroku 6) powinna zostać załączona do wniosku o płatność w bloku Załączniki.

Strona **155** z **269** 

<sup>&</sup>lt;sup>3</sup> Numer wiersza, w którym wprowadzono informację o wydatku poniesionym w walucie określonej w polu Y4 arkusza "inna waluta"

### WYDATKI ROZLICZANE RYCZAŁTOWO

W tej części znajdziesz informacje dotyczące wydatków związanych z kosztami rozliczanymi ryczałtowo, jeśli taka możliwość została przewidziana w Twoim projekcie. Szczegóły w tym zakresie znajdziesz w obowiązującym Podręczniku Programu.

Wydatki w ramach projektu mogą być rozliczane za pomocą następujących rodzajów ryczałtu: kwot ryczałtowych lub stawek ryczałtowych. Jeżeli zgodnie z Twoją umową rozliczasz wydatki za pomocą jednego z wyżej wymienionych ryczałtów, zakres danych opisany poniżej zależy od rodzaju wybranego ryczałtu.

Tabela Wydatki rozliczane ryczałtowo zawiera dane zgodne z umową zarejestrowaną w systemie.

Aby rozpocząć edycję danego wiersza, zaznacz go, a następnie wybierz funkcję Edytuj 🗾

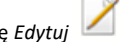

Po wyborze tej funkcji, system prezentuje okno Wydatki rozliczane ryczałtowo. Dane zawarte w oknie zależą od rodzaju ryczałtu, jaki edytujesz.

| wydai                                | tki rozliczane ryczałtowo                                                | Zwroty/korekty                                       | Źródła finansowan                                                                                                    | ia wydatków R                                                                          | ozliczenie                                                                                                    | e zaliczek                                                                                                    | Postęp fin                                                                                                    | ansowy                                                                                                    | Dochód                                                                                                    | J                                                                                                    |                                |                                |                                |                                |                                |                       |  |      |      |         |      |      |
|--------------------------------------|--------------------------------------------------------------------------|------------------------------------------------------|----------------------------------------------------------------------------------------------------|----------------------------------------------------------------------------------------|----------------------------------------------------------------------------------------------------|----------------------------------------------------------------------------------------------------|----------------------------------------------------------------------------------------------------|----------------------------------------------------------------------------------------------------|----------------------------------------------------------------------------------------------------|----------------------------------------------------------------------------------------------------|--------------------------------|--------------------------------|--------------------------------|--------------------------------|--------------------------------|-----------------------|--|------|------|---------|------|------|
| Rodzaj ryczałtu                      | Nazwa ryczałtu                                                           | Informacje dotyczące ryczałtu                        |                                                                                                    | Wydatki Dofinans<br>kwalifikowalne                                                     |                                                                                                    | Kate<br>Inansowanie podle<br>limi                                                                                    |                                                                                                    | oria<br>ająca<br>om                                                                                                    | Wydatki w<br>ramach limitu                                                                                                    |                                                                                                    |                                |                                |                                |                                |                                |                       |  |      |      |         |      |      |
| y pośrednie                          |                                                                          |                                                      |                                                                                                    |                                                                                        |                                                                                                    |                                                                                                    |                                                                                                    |                                                                                                    |                                                                                                    |                                                                                                    |                                |                                |                                |                                |                                |                       |  |      |      |         |      |      |
|                                      |                                                                          |                                                      |                                                                                                    |                                                                                        |                                                                                                    |                                                                                                    |                                                                                                    |                                                                                                    |                                                                                                    |                                                                                                    |                                |                                |                                |                                |                                |                       |  |      |      |         |      |      |
| l ctawka jednostkowa jezyk annielski |                                                                          | Wysokość<br>stawki                                   | Liczba<br>stawek                                                                                                    |                                                                                        | 0.00                                                                                                    |                                                                                                    | 0.00                                                                                                    | Nie dotyczy                                                                                                    | 0,00                                                                                                    |                                                                                                    |                                |                                |                                |                                |                                |                       |  |      |      |         |      |      |
|                                      |                                                                          | 60,00 0                                              |                                                                                                    |                                                                                        |                                                                                                    |                                                                                                    |                                                                                                    |                                                                                                    |                                                                                                    |                                                                                                    |                                |                                |                                |                                |                                |                       |  |      |      |         |      |      |
|                                      |                                                                          | Nazwa<br>wskaźnika                                   | Wartość<br>wskaźnika                                                                                                    |                                                                                        |                                                                                                    |                                                                                                    |                                                                                                    |                                                                                                    |                                                                                                    |                                                                                                    |                                |                                |                                |                                |                                |                       |  |      |      |         |      |      |
| kwota ryczałtowa                     | Biuro aktywizacji<br>zawodowej                                           | Biuro aktywizacji<br>zawodowej                       | Biuro aktywizacji<br>zawodowej                                                                                                    | Biuro aktywizacji<br>zawodowej                                                         | Biuro aktywizacji<br>zawodowej                                                                                                    | Biuro aktywizacji<br>zawodowej                                                                                       | Biuro aktywizacji<br>zawodowej                                                                                                    | Biuro aktywizacji<br>zawodowej                                                                                                    | Biuro aktywizacji<br>zawodowej                                                                                                    | Biuro aktywizacji<br>zawodowej                                                                                                    | Biuro aktywizacji<br>zawodowej | Biuro aktywizacji<br>zawodowej | Biuro aktywizacji<br>zawodowej | Biuro aktywizacji<br>zawodowej | Biuro aktywizacji<br>zawodowej | liczba osób,<br>które |  | 0,00 | 0,00 | Nie dot | yczy | 0,00 |
|                                      |                                                                          | otrzymały<br>wsparcie                                | 0                                                                                                    |                                                                                        |                                                                                                    |                                                                                                    |                                                                                                    |                                                                                                    |                                                                                                    |                                                                                                    |                                |                                |                                |                                |                                |                       |  |      |      |         |      |      |
|                                      |                                                                          |                                                      | Suma:                                                                                                    |                                                                                        | 0,00                                                                                                    |                                                                                                    | 0,00                                                                                                    |                                                                                                    |                                                                                                    |                                                                                                    |                                |                                |                                |                                |                                |                       |  |      |      |         |      |      |
|                                      | Ogół                                                                     | em wydatki rozlicz                                   | ane ryczałtowo                                                                                                    |                                                                                        | 0,00                                                                                                    |                                                                                                    | 0,00                                                                                                    |                                                                                                    |                                                                                                    |                                                                                                    |                                |                                |                                |                                |                                |                       |  |      |      |         |      |      |
|                                      | Rodzaj ryczałtu<br>y pośrednie<br>stawka jednostkowa<br>kwota ryczałtowa | Rodzaj ryczałtu     Hazwa ryczałtu       y pośrednie | Rodzaj ryczałtu     Nazwa ryczałtu     Informacje doty       y pośrednie     wysokość       stawka jednostkowa     język angielski       kwota ryczałtowa     Biuro aktywizacji       kwota ryczałtowa     Biuro aktywizacji       uczba osób, które otzymały     wysparcie | Rodzaj ryczałtu     Nazwa ryczałtu     Informacje dotyczące ryczałtu       y pośrednie | Rodzaj ryczałtu     Hazwa ryczałtu     Informacje dotyczące ryczałtu     Wydatki<br>kwalifikowal       y pośrednie<br>stawka jednostkowa | Rodzaj ryczałtu     Nazwa ryczałtu     Informacje dotyczące ryczałtu     Wydatki<br>kwalifikowalne       y pośrednie | Rodzaj ryczałtu     Nazwa ryczałtu     Informacje dotyczące ryczałtu     Wydatki<br>kwalifikowalne     Dofinans       y pośrednie | Rodzaj ryczałtu     Iłazwa ryczałtu     Informacje dotyczące ryczałtu     Wydatki<br>kwalifikowane     Dofinansowanie       y pośrednie | Rodzaj ryczałtu     Nazwa ryczałtu     Informacje dotyczące ryczałtu     Wydatki<br>kwalifikowalne     Dofinansowanie     Fodeg<br>podleg<br>limit       stawka jednostkowa     Język angielsko     Wysokość<br>stawki     Liczba<br>stawek     0,00     0,00     Nie dot       kwota ryczałtowa     Biuro aktywizacji<br>zawodowej     Razwa<br>wskaźnika     Wartość<br>wskaźnika     0,00     0,00     Nie dot       kwota ryczałtowa     Biuro aktywizacji<br>zawodowej     Ciczba osób,<br>któr<br>otzymały<br>wsparcie     0,00     0,00     0,00       Ogółem wydatki rozliczane ryczałtowo     0,00     0,00     0,00     0,00 | Rodzaj ryczałtu     Nazwa ryczałtu     Informacje dotyczące ryczałtu     Wydatki<br>kwalifikowalne     Dofinansowanie     Kategoria<br>podlegająca<br>limitom       y pośrednie |                                |                                |                                |                                |                                |                       |  |      |      |         |      |      |

Strona 156 z 269

| Rodzaj ryczałtu<br>stawka ryczałtowa                     | Pole: RODZAJ RYCZAŁTU<br>System wyświetla w kolejnych wierszach rodzaje ryczałtów podanych w Twojej umowie o dofinansowanie.<br>Pole jest nieedytowalne.                                                                                                    |
|----------------------------------------------------------|----------------------------------------------------------------------------------------------------|
| Nazwa ryczałtu<br>Język angielski                        | Pole: NAZWA RYCZAŁTU<br>System wyświetla w kolejnych wierszach nazwy ryczałtów odpowiadające danemu rodzajowi ryczałtu zgodnie z<br>Twoją umową o dofinansowanie. Pole jest nieedytowalne.                                                                                                    |
| Nazwa wskaźnika<br>liczba osób, które otrzymały wsparcie | Pole: NAZWA WSKAŹNIKA<br>Jeżeli edytujesz wiersz dotyczący Kwoty ryczałtowej system wyświetla w ramach wiersza Nazwy wskaźników,<br>które zgodnie z umową musisz osiągnąć, aby rozliczyć się z danego wydatku i otrzymać płatność w ramach<br>danej kwoty ryczałtowej. Pole jest nieedytowalne. |
| Wartość wskaźnika                                        | Pole: WARTOŚĆ WSKAŹNIKA<br>W tym polu wprowadź wartość wskaźnika, jaką osiągnąłeś/aś w okresie sprawozdawczym za jaki składasz<br>wniosek o płatność.                                                                                                    |
| Stawka ryczałtowa (%)<br>15,00                           | Pole: STAWKA RYCZAŁTOWA (%)<br>Jeżeli edytujesz wiersz dotyczący Stawki ryczałtowej w tym polu system przypisuje automatycznie stawkę<br>procentową, odpowiadającą danej Stawce ryczałtowej określonej w Twojej umowie o dofinansowanie. Pole<br>jest nieedytowalne.                            |

Strona **157** z **269** 

#### Pole: WYDATKI KWALIFIKOWALNE

Jeżeli edytowany wiersz dotyczy kwoty ryczałtowej i zrealizowałeś/aś w całości wskaźniki które powinieneś/aś osiągnąć zgodnie z umową o dofinansowanie, wskaż kwotę wydatków kwalifikowalnych dotyczącą kwoty ryczałtowej określonej w umowie.

Jeżeli edytowany wiersz dotyczy stawki ryczałtowej wskaż wartość wydatków kwalifikowalnych określoną zgodnie z Podręcznikiem Programu.

W przypadku stawki ryczałtowej dotyczącej **kosztów personelu**, podstawą wyliczenia wartości wydatków kwalifikowalnych są pozostałe rzeczywiste (bezpośrednie) koszty kwalifikowalne.

W przypadku stawki ryczałtowej dotyczącej **kosztów pośrednich**, podstawą wyliczenia wartości wydatków kwalifikowalnych są rzeczywiste koszty kwalifikowalne personelu lub wartości ryczałtu na koszty personalne (w zależności od tego, jaki sposób rozliczania kosztów personelu został określony w Twojej umowie).

Dofinansowanie

Wydatki kwalifikowalne

0,00

0,00

Pole: DOFINANSOWANIE

Wartość w tym polu system wylicza na podstawie podanych przez Ciebie wydatków kwalifikowalnych dla danej pozycji oraz poziomu dofinansowania określonego dla danej *Nazwy ryczałtu* w umowie o dofinansowanie w ramach danego zadania. Wartość wyliczona przez system jest zaokrąglana zgodnie z zasadami matematycznymi.

Jeżeli chcesz rozliczyć wydatek według innego poziomu dofinansowania niż określony w umowie, możesz edytować tę wartość (w szczególności w przypadku wniosku o płatność końcową, kiedy wartość wyliczona przez system powoduje przekroczenie wartości dofinansowania określonego w umowie o dofinansowanie dla danego ryczałtu).

Strona 158 z 269

| Kategoria podlegająca limitom   | Pole: KATEGORIA PODLEGAJĄCA LIMITOM                                                                                                    |
|---------------------------------|----------------------------------------------------------------------------------------------------|
|                                 | <ul> <li>W polu tym masz dostępną listę kategorii wydatków, których postęp realizacji zobowiązany jesteś monitorować w ramach Twojego projektu. Informacja o limitach wymagających monitorowania znajduje się w umowie o dofinansowanie w SL2014 (limit może dotyczyć w szczególności wydatków poniesionych poza obszarem Unii Europejskiej – tzw. reguła 20%).</li> <li>Jeżeli wykazany w tabeli ryczałt dotyczy kilku kategorii wydatków masz możliwość dodania kolejnych pozycji przy pomocy funkcji Dodaj</li> <li>Pamiętaj, dla każdej dodanej kategorii wydatków konieczne jest uzupełnienie odrębnych wartości w polu wydatki w ramach limitu.</li> </ul> |
|                                 | Po dodaniu więcej niż jednej <i>kategorii wydatków</i> dostępna jest funkcja usunięcia 🗢 dowolnego z<br>wprowadzonych zestawu danych ( <i>kategoria podlegająca limitom – wydatki w ramach limitu</i> ).                                                                                                    |
| Wydatki w ramach limitu<br>0,00 | Pole: WYDATKI W RAMACH LIMITU<br>W polu tym podaj kwotę wydatków jaka jest powiązana z kategorią wydatków którą wykazałeś/aś w polu<br>wcześniejszym i za której monitorowanie jesteś zobowiązany na podstawie zapisów w umowie o<br>dofinansowanie.<br>Pole jest nieedytowalne jeśli w polu <i>Kategoria podlegająca limitom</i> nie wybrałeś/aś żadnej dostępnej do<br>wyboru <i>kategorii wydatków</i> innej niż wartość domyślna <i>Nie dotyczy</i> .                                                                                                    |

### ZWROTY/KOREKTY

Ta część Częściowego wniosku o płatność zawiera tabelę w której możesz dokonywać korekt w wartościach narastająco w tabeli *Postęp finansowy* – czyli tabeli w której system automatycznie wylicza m.in. wartości narastająco dla projektu

W drugiej kolumnie arkusza wskaż numer partnera z zakładki Partnera na umowie/decyzji o dofinansowanie.

Ta część nie służy do korygowania kwot wydatków niekwalifikowalnych wykazanych w poprzednich wnioskach o płatność!!! Jeśli w poprzednim wniosku wykazano wydatek, który jest nieprawidłowy (niezgodny z zasadami programu) będzie on podlegał procedurze odzyskiwania środków.

Ta część nie służy do obsługi tego procesu!!

Jeżeli we wcześniej złożonych wnioskach źle przypisałeś/aś wydatek do zadania, kategorii kosztów, kategorii podlegającej limitom lub błędnie przypisałeś/aś kwotę wydatku, konieczne może być dokonanie odpowiedniej korekty w wartościach narastająco.

Wartości wpisane ze znakiem "-" pomniejszą kwoty narastająco.

Wartości wpisane bez znaku "-" powiększą kwoty narastająco.

Jeżeli we wcześniejszych Częściowych wnioskach o płatność rozliczyłeś/aś wydatki które zgodnie z aktualną umową nie powinny być rozliczone, w celu odzwierciedlenia prawidłowego postępu finansowego, konieczne będzie dokonanie odpowiednich pomniejszeń w zakresie wydatków rozliczonych w poprzednich wnioskach (np. stwierdzone zostały niekwalifikowalne wydatki w ramach projektu w wyniku czego podpisano aneks do umowy pomniejszający kwoty kategorii wydatków o stwierdzone nieprawidłowości).

Jeżeli masz wątpliwości co do zasadności rejestrowania pozycji w tej tabeli skontaktuj się z Kontrolerem.

Nie wykazuj w tej tabeli faktur korygujących ujętych w zestawieniu dokumentów.

Strona 160 z 269

| Projekt                                                                                                    | Postęp rzeczowy                                                                                                    | Postęp rzeczowy Postęp finansowy               |                                          | z                | Załączniki                          |                                  | Podsumowanie     |
|----------------------------------------------------------------------------------------------------|----------------------------------------------------------------------------------------------------|------------------------------------------------|------------------------------------------|------------------|-------------------------------------|----------------------------------|------------------|
| Zestawienie dokumentów                                                                                                    | Wydatki rozliczane ryczałtowo                                                                                                    | Zwroty/korekty Źródła                          | finansowania wydatków                    | Dochód           |                                     |                                  |                  |
| Numer wniosk<br>płatność, w ran<br>którego wyda<br>został rozliczo                                                                   | u o<br>lach<br>zek Zadanie Kategoria ko<br>Nazw<br>kosztu/N<br>ryczał                                                                                                    | sztów –<br>a Numer N<br>azwa dokumentu o<br>tu | Wydatki Wydatki<br>ogółem kwalifikowalne | Dofinansowanie   | Kategoria<br>podlegająca<br>limitom | Wydatki<br>w<br>ramach<br>limitu | Uwagi/komentarze |
| 0                                                                                                    |                                                                                                    |                                                |                                          |                  |                                     |                                  |                  |
| / rozpocząć dodawanie pozycj                                                                                                    | w tabeli, wybierz funkcję De                                                                                                    | odaj. 🕕                                        |                                          |                  |                                     |                                  |                  |
| dy wybierzesz tę funkcję, syste                                                                                                    | m prezentuje okno <i>Zwroty/</i>                                                                                                    | korekty obejmujące inf                         | formacje opisane poniże                  | ij.              |                                     |                                  |                  |
| v edytować dodany wcześniej                                                                                                    | wiersz zaznacz wiersz który o                                                                                                    | hcesz edytować i wybie                         | erz funkcję <i>Edytuj</i> 📈              |                  |                                     |                                  |                  |
| ożesz też usunąć wcześniej dodany wiersz. Zaznacz wiersz który chcesz usunąć i wybierz funkcję <i>Usuń</i> 😑                         |                                                                                                    |                                                |                                          |                  |                                     |                                  |                  |
| mer wniosku o płatność,                                                                                                    | w ramach którego                                                                                                    | Wskaż wniosek o pł                             | atność, w którym dane                    | powinny być skor | rygowane.                           |                                  |                  |
| ydatek został rozliczony                                                                                                    | atek został rozliczony  Wnioski z nadanym numerem identyfikowane są poprzez numer, wnioski nie posiadające numeru (np. wnio<br>częściowy w projekcie rozliczanym w formule partnerskiej) zidentyfikujesz poprzez okres wniosku. |                                                |                                          |                  |                                     |                                  |                  |
| anie Wybierz Zadanie, w którym chcesz skorygować dane. Na liście zobaczysz zadania z wersji umowy do<br>tworzysz wniosek o płatność. |                                                                                                    |                                                |                                          |                  |                                     |                                  |                  |

Strona **161** z **269** 

Kategoria kosztów - Nazwa kosztu/ Nazwa ryczałtu Wybierz kombinację *Kategorii kosztów – Nazwy kosztu*, która wymaga korekty (jeżeli w poprzednim polu wybrałeś/aś zadanie, które zgodnie z umową o dofinansowanie jest rozliczane za pomocą wydatków rzeczywiście poniesionych) lub odpowiednią *Nazwę ryczałtu* (w przypadku konieczności skorygowania wydatków rozliczanych ryczałtowo).

#### Uwaga!

•

Pamiętaj, że korekta wydatków dotyczących kosztów osobowych powinna spowodować odpowiednią korektę ryczałtu na wydatki administracyjne, jeśli takie wydatki były wykazywane we wniosku o płatność, którego dotyczy korekta.

Numer dokumentu

Jeżeli korygujesz pozycję dotyczącą Kategorii kosztów – Nazwy kosztu, w tym polu możesz wskazać numer dokumentu księgowego, którego dotyczy dana korekta. W celu zachowania właściwego śladu audytowego wymagane jest, abyś przypisał/a korektę do poszczególnych dokumentów księgowych wykazanych w wybranym przez Ciebie Częściowym wniosku o płatność.

Wydatki ogółem 0,00 Wpisz wartość wydatków ogółem (zarówno kwalifikowalnych jak i niekwalifikowalnych), o którą chcesz skorygować wybrane Zadanie i kombinację Kategorii kosztów - Nazwy kosztu lub Nazwę ryczałtu we wskazanym przez Ciebie częściowym wniosku o płatność.

Jeżeli chcesz pomniejszyć kwoty narastająco, to wpisz wartość ze znakiem "-".

Wartości wpisane bez znaku "-" powiększą kwoty narastająco.

Podana przez Ciebie wartość pomniejszy/ powiększy wydatki ogółem narastająco dla wybranej pozycji budżetu w tabeli *Postęp finansowy* wypełnianego przez Ciebie Częściowego wniosku o płatność.

Strona 162 z 269

| Wydatki kwalifikowalne<br>0,00  | W tym polu wpisz wartość wydatków kwalifikowalnych, o którą chcesz skorygować wybrane <i>Zadnie</i><br>i kombinację <i>Kategorii kosztów - Nazwy kosztu</i> lub <i>Nazwę ryczałtu</i> we wskazanym przez Ciebie częściowym<br>wniosku o płatność.                               |
|---------------------------------|----------------------------------------------------------------------------------------------------|
|                                 | Jeżeli chcesz pomniejszyć kwoty narastająco, to wpisz wartość ze znakiem "-".                                                                                                    |
|                                 | Wartości wpisane bez znaku "-" powiększą kwoty narastająco.                                                                                                    |
|                                 | Podana przez Ciebie wartość pomniejszy/ powiększy wydatki kwalifikowalne narastająco dla wybranej pozycji budżetu w tabeli <i>Postęp finansowy</i> wypełnianego przez Ciebie Częściowego wniosku o płatność.                                                                    |
| Dofinansowanie 0,00             | W tym polu wpisz wartość dofinansowania, o którą chcesz skorygować wybrane <i>Zadanie</i> i kombinację <i>Kategorii</i><br><i>kosztów - Nazwy kosztu</i> lub <i>Nazwę ryczałtu</i> we wskazanym przez Ciebie Częściowym wniosku o płatność.                                     |
|                                 | Jeżeli chcesz pomniejszyć kwoty narastająco, to wpisz wartość ze znakiem "-".                                                                                                    |
|                                 | Wartości wpisane bez znaku "-" powiększą kwoty narastająco.                                                                                                    |
|                                 | Podana przez Ciebie wartość pomniejszy/ powiększy Dofinansowanie narastająco dla wybranej pozycji budżetu w tabeli <i>Postęp finansowy</i> wypełnianego przez Ciebie Częściowego wniosku o płatność.                                                                            |
| Kategoria podlegająca limitom   | Jeżeli w korygowanym dokumencie księgowym lub pozycji dotyczącej ryczałtu w wybranym przez Ciebie<br>Częściowym wniosku o płatność błędnie przypisałeś/aś kwotę wydatku w ramach określonego limitu i wymaga<br>ona korekty – wybierz poprawną kategorię podlegającą limitom.   |
| Wydatki w ramach limitu<br>0,00 | Za pomocą tego pola możesz skorygować wartość wydatków podlegających limitom dla wybranej we<br>wcześniejszym polu kategorii. W tym polu wpisz wartość wydatków, o którą chcesz skorygować wybraną<br>kategorię podlegająca limitom we wskazanym częściowym wniosku o płatność. |

Strona **163** z **269** 

Jeżeli chcesz pomniejszyć kwoty narastająco, to wpisz wartość ze znakiem "-".

Wartości wpisane bez znaku "-" powiększą kwoty narastająco.

Podana przez Ciebie wartość pomniejszy/ powiększy wydatki kwalifikowalne narastająco dla wybranej kategorii podlegającej limitom we wskazanej pozycji budżetu w tabeli *Postęp finansowy* wypełnianego przez Ciebie Częściowego wniosku o płatność.

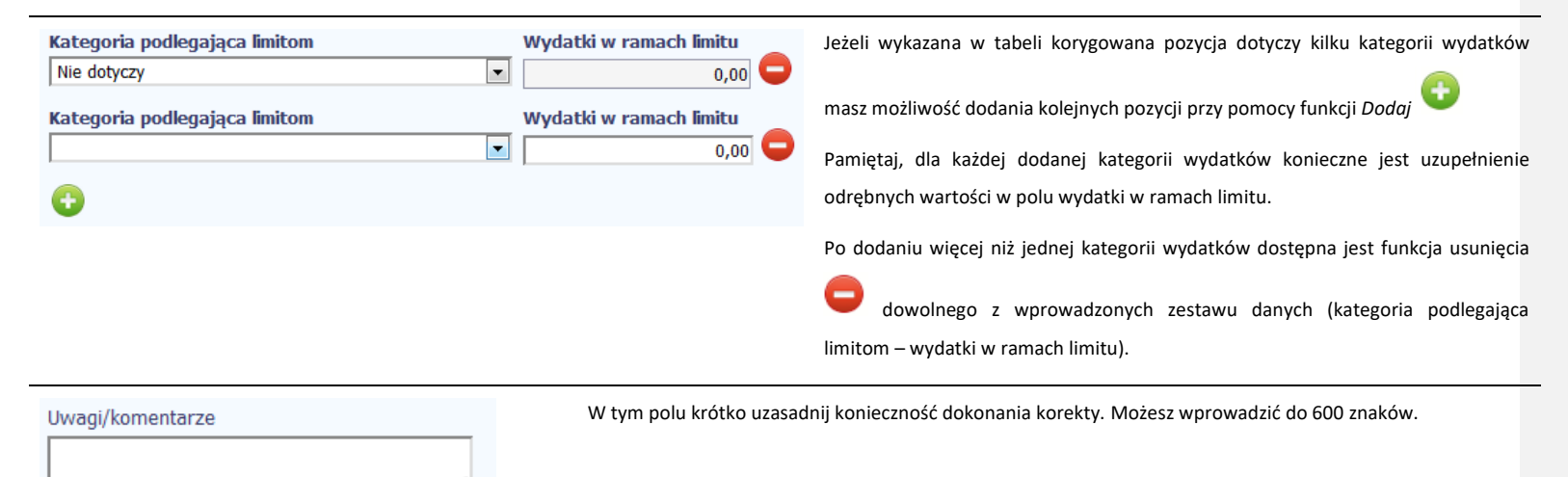

# ŹRÓDŁA FINANSOWANIA WYDATKÓW

Ta część Częściowego wniosku o płatność zawiera informację dotyczącą kwot wydatków w Twoim projekcie w podziale na różne źródła finansowania. Dane w tabeli powinny obrazować sytuację, jaka będzie miała miejsce po dokonaniu refundacji poniesionych wydatków. Każde źródło finansowania rozbijane jest na wydatki ogółem oraz wydatki

Strona 164 z 269

kwalifikowalne. Wartości w tabeli powinny odzwierciedlać sytuację w okresie rozliczeniowym, za jaki składany jest częściowy wniosek o płatność.

Np. beneficjent będący jednostką samorządu terytorialnego, realizujący projekt współfinansowany środkami EFRR, poniósł w okresie rozliczeniowym wydatki na kwotę 120 EUR, z czego 100 EUR to wydatki kwalifikowalne. Jednocześnie ubiega się o refundację 80% poniesionych wydatków kwalifikowalnych.

Dlatego w tabeli źródła finansowania:

- w polu środki wspólnotowe wydatki ogółem wpisuje: 80

- w polu środki wspólnotowe wydatki kwalifikowalne wpisuje: 80
- w polu budżet jst wydatki ogółem wpisuje: 40
- w polu budżet jst wydatki kwalifikowalne wpisuje: 20.

W polu suma wydatki ogółem system wylicza 120, a w polu suma wydatki kwalifikowalne – 100.

W tabeli należy wskazać źródła sfinansowania wydatków wykazanych w Zestawieniu dokumentów i tabeli Wydatki rozliczane ryczałtowo.

Wydatki kwalifikowalne w tej tabeli musisz pomniejszyć o dochód wykazany przez Ciebie we wniosku o płatność, odejmując go proporcjonalnie od wszystkich źródeł, z których zostały sfinansowane wydatki.

Wkład własny powinien zostać rozbity proporcjonalnie, według źródeł z których zostały poniesione wydatki.

Tabela zawiera następujące pozycje:

Strona 165 z 269

| Projekt<br>Zestawienie dokumentów                            | Postęp rzeczowy<br>Wydatki rozliczane ryczałtowo | Postęp finansowy<br>Zwroty/korekty Źródła finansowani | Informacje           | Załączniki | Podsumowanie           |
|--------------------------------------------------------------|--------------------------------------------------|-------------------------------------------------------|----------------------|------------|------------------------|
| Nazwa źródła finansowania                                    | 1                                                |                                                       | Wydatki ogółem       |            | Wydatki kwalifikowalne |
| Srodki wspólnotowe<br>Krajowe środki publiczne, s            | w tvm:                                           |                                                       | 0,00                 |            | 0,00                   |
| budżet państwa<br>budżet jednostek sa<br>inne krajowe środki | nmorządu terytorialnego<br>publiczne             |                                                       | 0,00<br>0,00<br>0,00 |            | 0,00<br>0,00<br>0,00   |
| Prywatne                                                     |                                                  |                                                       | 0,00                 |            | 0,00                   |
| Suma                                                         |                                                  |                                                       | 0,00                 |            | 0,00                   |
| w tym EBI                                                    |                                                  |                                                       | 0,00                 |            | 0,00                   |

# DOCHÓD

Ta część Częściowego wniosku o płatność zawiera informacje dotyczące dochodu. W tabeli wykaż dochód, który nie został uwzględniony w momencie podpisania umowy o dofinansowanie projektu, i który powinien pomniejszyć wydatki kwalifikowalne w Częściowym wniosku o płatność, zgodnie z art. 65 ust. 8 rozporządzenia Parlamentu Europejskiego i Rady (UE) nr 1303/2013 z dnia 17 grudnia 2013 r.

Dochód to pojęcie wykorzystane w rozporządzeniu, dlatego w systemie posłużono się również tym pojęciem. W praktyce jednak trzeba mieć na względzie, że wprowadzone przez Ciebie kwoty powinny uwzględniać wszelkie dochody, które zostaną wygenerowane w trakcie realizacji projektu (związane np. z przygotowaniem terenu pod inwestycję (dochód ze sprzedaży złomu uzyskany w trakcie rozbiórki budynku bądź ze sprzedaży drewna pochodzącego z wycinki drzew).

W przypadku, gdy do powstania dochodu przyczyniły się zarówno wydatki kwalifikowalne jak i niekwalifikowalne, w tabeli wskaż część dochodu odpowiadającą relacji wydatków kwalifikowanych do wydatków ogółem, które przyczyniły się do powstania dochodu.

Strona 166 z 269

| 5 💾 🖌 è 🚔              |                                                                                                    |                |                              |                      |             |                             |                                           | Aby rozpocząć dodawanie pozycji w tabeli, wybierz                      |  |
|------------------------|----------------------------------------------------------------------------------------------------|----------------|------------------------------|----------------------|-------------|-----------------------------|-------------------------------------------|------------------------------------------------------------------------|--|
| Projekt                | Postęp rzeczow                                                                                            | wy             | Postęp finansowy             | Informacje           |             |                             | Załączniki                                | ( ) · · · · · · · · · · · · · · · · · ·                                |  |
| Zestawienie dokumentów | ydatki rozliczane ryczałtowo                                                                              | Zwroty/korekty | Źródła finansowania wydatków | Rozliczenie zaliczek | Postęp fina | ansowy Do                   | chód                                      | funkcję <i>Dodaj</i>                                                   |  |
| Lp.                    | R                                                                                                    | odzaj dochodu  |                              |                      | pomni       | wota<br>ejszająca<br>wdatki | Kwota<br>pomniejszająca<br>dofinancowanio | Po wyborze tej funkcji, system prezentuje okno <i>Dodaj</i>            |  |
| <b>3</b> 🛛 🗢           |                                                                                                    |                |                              |                      | ,           | Juccu                       | donnansowanie                             | dochód w którym uzupełniasz dane dotyczące dochodu.                    |  |
|                        |                                                                                                    |                |                              | Suma                 |             | 0,00                        | 0,00                                      |                                                                        |  |
| 5 💾 🖌 🔶 🚔              |                                                                                                    |                |                              |                      |             |                             |                                           |                                                                        |  |
|                        |                                                                                                    |                |                              |                      |             |                             |                                           |                                                                        |  |
| Rodzaj dochodu         |                                                                                                    |                | Jeżeli                       | w wyniku rea         | alizacji    | projektu                    | ı uzyskałeś/aś                            | dochód, w polu wskaż źródło dochodu oraz krótko opisz                  |  |
|                        |                                                                                                    |                | okolic                       | zności powsta        | nia doc     | hodu. M                     | lożesz uzupełn                            | ić do 700 znaków.                                                      |  |
| ,                      |                                                                                                    |                |                              |                      |             |                             |                                           |                                                                        |  |
| Kwota pomniejsza       | jąca wydatki                                                                                              |                | W tyn                        | n polu podaj k       | wotę o      | którą w                     | związku z uzys                            | kaniem dochodu należy pomniejszyć wydatki kwalifikowaln <mark>e</mark> |  |
|                        | 0,00                                                                                                    |                | w czę                        | ściowym wnios        | sku o pł    | atność.                     |                                           |                                                                        |  |
|                        |                                                                                                    |                |                              |                      |             |                             |                                           |                                                                        |  |
| Kwota pomniejsza       | jąca dofinanso                                                                                            | wanie          | W tyr                        | n polu podaj         | kwotę       | o którą                     | w związku z u                             | uzyskaniem dochodu należy pomniejszyć dofinansowanie w                 |  |
| I                      | 0,00 częściowym wniosku o płatność. Wartość ta powinna być wyliczona jako iloczyn kwoty dochodu           |                |                              |                      |             |                             |                                           |                                                                        |  |
|                        | pomniejszającej wydatki kwalifikowalne i ilorazu dofinansowania i wydatków kwalifikowalnych określonych w |                |                              |                      |             |                             |                                           |                                                                        |  |
|                        |                                                                                                    |                | umov                         | vie o dofinanso      | wanie.      | Wartość                     | ć w polu powin                            | na być zaokrąglona zgodnie z zasadami matematycznymi.                  |  |

# INFORMACJE

Ta część wniosku poświęcona jest wszelkim oświadczeniom oraz informacjom dotyczącym zgodności realizacji projektu z politykami wspólnotowymi.

Strona **167** z **269** 

| 5 💾 🏒 🖻 🚔                                                                        |                                                                         |                                       |                                                   |                 | System domyślnie potwierdza, iż projekt jest          |
|----------------------------------------------------------------------------------|-------------------------------------------------------------------------|---------------------------------------|---------------------------------------------------|-----------------|-------------------------------------------------------|
| Projekt                                                                          | Postęp rzeczowy                                                         | Postęp finansowy                      | Informacje                                        | Załączniki      | realizowany zgodnie z zasadami polityk                |
| Polityki wspólnotowe Oświadcz                                                    | enia                                                                    |                                       |                                                   |                 | wspólnotowych. W przypadku nieprzestrzegania          |
| <ul> <li>Informacje o zgodności reali</li> </ul>                                 | izacji projektu z zasadami polityk ws                                   | pólnotowych                           |                                                   |                 | polityk UE (tj. odznaczenia widocznego checkboxa),    |
| 🛛 Projekt jest realizowany zgo                                                   | odnie z zasadami polityk wspólnotow                                     | rych                                  |                                                   |                 | należy opisać w kilku zdaniach, na czym polegały      |
| W przypadku nieprzestrzegania po                                                 | lityk wspólnoty należy opisać, na czym po                               | olegały nieprawidłowości oraz wskazać | planowane i podjęte działania naprawcz            | ze              | ewentualne odstępstwa oraz wskazać podjęte            |
|                                                                                  |                                                                         |                                       |                                                   |                 | działania naprawcze. Możesz uzupełnić do 4000         |
|                                                                                  |                                                                         |                                       |                                                   | .::             | znaków.                                               |
|                                                                                  |                                                                         |                                       |                                                   |                 |                                                       |
| 5 💾 🖌 🖻 🚔                                                                        |                                                                         |                                       |                                                   |                 | Przeczytaj oświadczenie zawarte w tej części wniosku, |
| Projekt                                                                          | Postęp rzeczowy                                                         | Postęp finansowy                      | Informacje                                        | Załączniki      | ponieważ musisz być świadomy odpowiedzialności        |
| Polityki wspólnotowe Oświadcz                                                    | enia                                                                    |                                       |                                                   |                 | dotyczącej poświadczania nieprawdy, zgodnie z         |
| • Oświadczenie beneficjenta                                                      |                                                                         |                                       |                                                   |                 | odpowiednimi regulacjami prawnymi funkcjonującymi     |
| Ja niżej podpisany oświadczam, iż                                                | zgodnie z moja wiedzą:                                                  |                                       |                                                   |                 | w Twoim kraju.                                        |
| • wydatki wskazane we wniosi                                                     | ku jako kwalifikowalne zostały poniesione                               | e zgodnie ze wszystkimi odpowiednimi  | zasadami kwalifikowania wydatków;                 |                 |                                                       |
| • informacje zawarte we wnio                                                     | W tej części uzupełniasz informacje o miejscu                           |                                       |                                                   |                 |                                                       |
| <ul> <li>we wniosku o płatność nie p<br/>finansowego i rzeczowego pos</li> </ul> | ominięto żadnych istotnych informacji, a<br>tępu w realizacji projektu; | widłowości realizacji projektu oraz   | przechowywania wszelkiej dokumentacji związanej z |                 |                                                       |
| jestem świadomy odpowiedzialnos                                                  | ści karnej wynikającej z art. 297 kodeksu                               | karnego, dotyczącej poświadczenia ni  | eprawdy co do okoliczności mającej zna            | aczenie prawne. | projektem.                                            |
| Oświadczam, że dokumentacja zw                                                   | viązana z projektem przechowywana jest                                  | t w                                   |                                                   |                 | W tym polu podaj dokładny adres. Informację musisz    |

ormację musisz uzupełnić w pierwszym wniosku. W kolejnych, pole będzie inicjowane wartością z poprzedniego wniosku. Pamiętaj o aktualizacji tej informacji, jeżeli ulegnie zmianie.

Strona **168** z **269** 

## ZAŁĄCZNIKI

Ostatnia część Częściowego wniosku zawiera blok poświęcony wszelkim załącznikom do Twojego wniosku, które nie zostały powiązane z konkretnymi pozycjami w Zestawieniu dokumentów.

| - 🔶 🖥                                                                                                    | 4 🧹 🔶 🔒 |                 |                   |                |              |  |
|----------------------------------------------------------------------------------------------------|---------|-----------------|-------------------|----------------|--------------|--|
|                                                                                                    | Projekt | Postęp rzeczowy | Postęp finansowy  | Informacje     | Załączniki   |  |
| Lp                                                                                                    | Plik    | Nazwa           | Rodzaj załącznika | Kiedy utworzył | Kto utworzył |  |
| •                                                                                                    |         |                 |                   |                |              |  |
| ozpocznij dodawanie załączników przez wybór funkcji Dodaj                                                 |         |                 |                   |                |              |  |
| Mechanizm wyboru plików oraz uwarunkowania techniczne znajdziesz w pkt. 2.9 Dołączanie plików do systemu. |         |                 |                   |                |              |  |
| )o wniosku mogą być załączane:                                                                            |         |                 |                   |                |              |  |

- *Faktury* - wymagane w procesie rozliczania wydatków. Co do zasady elektroniczne wersje dokumentów potwierdzających poniesione wydatki będą przez Ciebie załączane bezpośrednio do dokumentu w Liście dokumentów, jednak czasem może się zdarzyć, że Kontroler (albo IZ w przypadku projektu PT) poprosi Cię o załączenie dokumentów w ramach tego bloku.

- dokumenty dotyczące *Odbioru/wykonania prac* Jeśli w trakcie weryfikacji Twojego wniosku Kontroler zażąda przedstawienia dokumentów potwierdzających wykonanie prac w ramach projektu, będziesz mógł/mogła załączyć ich elektroniczne wersje w tym bloku.

- Inne dokumenty - pozostałe dokumenty, których wymaga od Ciebie instytucja.

Strona 169 z 269

Jeśli wydatki rozliczane w częściowym wniosku o płatność były ponoszone w walucie innej niż EUR, w tym miejscu bloku należy załączyć pierwotne zestawienie dokumentów w pliku xls (wypełnione w tych walutach, w których ponoszono wydatki – mowa o nim w pkt 6 Instrukcji przeliczania zestawienia dokumentów na EUR).

Jeśli w ramach projektu korzystasz z ryczałtu na koszty personelu bezpośredniego, do pierwszego Częściowego wniosku o płatność załącz w tym miejscu skan oświadczenia o następującej treści:

"W związku z zastosowaniem stawki ryczałtowej na koszty personelu bezpośredniego w ramach projektu nr ..... niniejszym poświadczam faktyczne zaangażowanie personelu w realizację projektu w odniesieniu do każdego okresu sprawozdawczego."

Oświadczenie powinno być podpisane przez partnera lub osobę upoważnioną do występowania w imieniu partnera.

W tej sekcji powinieneś załączyć również skan podpisanego oświadczenia dotyczącego kwalifikowalności VAT. Stosuj się w tym zakresie do obowiązujących Cię zasad programowych.

|    | Projekt                              | Postęp rzeczowy                  | Postęp finansowy  | Informacje          | Załączniki        | Po załączeniu pliku możesz dodać kolejny, bądź usun<br>lub podeirzeć poprzez funkcie dostepne w tabeli: |
|----|--------------------------------------|----------------------------------|-------------------|---------------------|-------------------|----------------------------------------------------------------------------------------------------|
| Lp | Plik                                 | Nazwa                            | Rodzaj załącznika | Kiedy utworzył      | Kto utworzył      |                                                                                                    |
| 0  |                                      |                                  |                   |                     |                   | • Dodaj                                                                                                 |
| 1  | inny plik2.txt                       | Inny plik 2                      | Inne dokumenty    | 2018-01-24 12:10:46 | Niezawodny Tester | • Usuń 🗢                                                                                                |
| 2  | inny plik.txt                        | Inny plik+modyfikacja            | Inne dokumenty    | 2018-01-24 12:10:52 | Niezawodny Tester |                                                                                                    |
| 3  | dodatkowa<br>informacja_KOWALSKI.txt | dodatkowa<br>informacja_KOWALSKI | Inne dokumenty    | 2018-01-24 12:10:59 | Niezawodny Tester | Podgląd                                                                                                 |
| 4  | Kontrakt 2.txt                       | Kontrakt 2                       | Kontrakty         | 2018-01-24 12:11:05 | Niezawodny Tester | Uwaga!                                                                                                  |

Plik dodany do systemu może być usunięty wyłącznie wtedy, gdy nie jest powiązany z żadnym dokumentem.

Usunięcie pliku w opisywanej tabeli Załączniki oznacza

tylko usunięcie jego powiązania z wnioskiem. Aby fizycznie usunąć plik z systemu, usuń go z poziomu modułu *Dokumentacja*.

### PODSUMOWANIE

Ostatnia część wniosku to Postęp finansowy. Zawiera blok będący aktualnym podsumowaniem finansowym wniosku i projektu.

Zawiera zestawienie danych finansowych z umowy o dofinansowanie, danych narastająco od początku realizacji projektu oraz kwot wykazanych w bieżącym wniosku w podziale na:

- Wydatki ogółem (nie dotyczy projektów finansowanych z Europejskiego Funduszu Społecznego),
- Wydatki kwalifikowalne i
- Dofinansowanie.

System prezentuje też procentowy stopień realizacji projektu, wyliczony jako stosunek kwoty wydatków kwalifikowalnych narastająco do wartości wydatków kwalifikowalnych określonych w umowie o dofinansowanie.

Powyższe dane prezentowane są dla poszczególnych pozycji, dotyczących wydatków rzeczywiście ponoszonych jak i rozliczanych ryczałtowo, określonych w zakresie finansowym w umowie o dofinansowanie.

Dostępne są również podsumowania w ramach poszczególnych zadań jak i całego projektu.

Strona 171 z 269

| Projekt Postęp                                 | rzeczowy           | Postęp finans                           | sowy                       | Informacje                                      |                      | Załączniki Pode                      | umowanie         |
|------------------------------------------------|--------------------|-----------------------------------------|----------------------------|-------------------------------------------------|----------------------|--------------------------------------|------------------|
| 3                                              |                    |                                         |                            |                                                 |                      |                                      |                  |
|                                                |                    |                                         | Postęp finanso             | owy                                             |                      |                                      |                  |
| itegoria kosztów - Nazwa kosztu/Na<br>ryczałtu | zwa Kwota          | wydatków określon<br>finansowym w um    | na w zakresie<br>owie      | Kwota wydatków nara<br>od początku realizacji j | stająco<br>projektu  | Kwota wydatków w bieżącym<br>wniosku | % realizac       |
| Zadanie 1 Spotkanie szkoleniowe                |                    |                                         |                            |                                                 |                      |                                      |                  |
| Język ang                                      | jielski Kv<br>Dol  | Ogółem<br>walifikowalne<br>finansowanie | 120,00<br>100,00<br>100,00 |                                                 | 0,00<br>0,00<br>0,00 | 0,<br>0,<br>0,                       | 10<br>10 0,01    |
| 5                                              | Suma Kwa<br>Dofir  | Ogółem<br>alifikowalne<br>nansowanie    | 120,00<br>100,00<br>100,00 |                                                 | 0,00<br>0,00<br>0,00 | 0,0<br>0,0<br>0,0                    | 0<br>0 0,00<br>0 |
| Ogółem w projekcie, w                          | tym: Kwa<br>Dofir  | Ogółem<br>alifikowalne<br>nansowanie    | 120,00<br>100,00<br>100,00 |                                                 | 0,00<br>0,00<br>0,00 | 0,0<br>0,0<br>0,0                    | 0<br>0 0,00      |
| wydatki rzeczywiście ponie                     | sione Kwa<br>Dofir | Ogółem<br>alifikowalne<br>nansowanie    | 120,00<br>100,00<br>100,00 |                                                 | 0,00<br>0,00<br>0,00 | 0,0<br>0,0<br>0,0                    | 0<br>0 0,00      |
| wydatki rozliczane ryczał                      | towo Kwa<br>Dofir  | Ogółem<br>alifikowalne<br>nansowanie    | 0,00<br>0,00<br>0,00       |                                                 | 0,00<br>0,00<br>0,00 | 0,0<br>0,0<br>0,0                    | 0<br>0 0,00      |
| w ramach kategorii kosztów                     |                    |                                         |                            |                                                 |                      |                                      |                  |
| Kategoria                                      | POIR K             | Ogółem<br>walifikowalne                 | 35,00<br>35,00             |                                                 | 35,00                | 0,0                                  | 0 100,00         |

Dane w tej tabeli są aktualizowane automatycznie przy pierwszym wejściu na zakładkę, przy zapisie wniosku oraz przy przesyłaniu wniosku.

W trakcie pracy na wniosku, gdy zmodyfikujesz dane w Zestawieniu dokumentów lub Wydatkach rozliczanych ryczałtowo, aby zobaczyć aktualne dane w bloku Podsumowanie

Strona **172** z **269** 

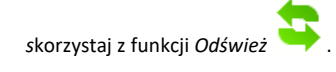

### 7.3. Obsługa wniosku

SL2014 daje wiele możliwości związanych z obsługą Twojego Częściowego wniosku o płatność. Funkcjonalności te zostały opisane poniżej.

### 7.3.1. Zapis wniosku

W każdym momencie pracy nad utworzeniem wniosku, możesz go zapisać, tak aby nie tracić tego, co już zdążyłeś/aś zrobić i kontynuować pracę w innym terminie.

W tym celu, wybierz funkcję Zapisz 🤲, dostępną na formularzu wniosku.

Strona **173** z **269** 

| Identyfikacja wniosku  | I                                            |                               |                       |  |  |  |
|------------------------|----------------------------------------------|-------------------------------|-----------------------|--|--|--|
| Wniosek za okres od 2  | Wniosek za okres od 2015-01-01 do 2015-01-21 |                               |                       |  |  |  |
| Rodzaj wniosku o płatn | ość                                          | _                             | _                     |  |  |  |
| Wniosek o zaliczkę     | Wniosek o refundację                         | Wniosek rozliczający zaliczkę | Wniosek sprawozdawczy |  |  |  |
| <u> </u>               | <u> 1</u> 🖉 🖌 🚔 📇                            |                               |                       |  |  |  |
| Projekt                | Postęp rzeczowy                              | Postęp finansowy              | Informacje            |  |  |  |
| Numer umowy/ decyzji   | POPC.03.01.00-00-001A/15-00                  |                               |                       |  |  |  |
| Nazwa Beneficjenta     | INFO PROJEKT SP. Z O. O.                     |                               |                       |  |  |  |
| Tytuł projektu         | Wdrożenie systemów informatycznych           |                               |                       |  |  |  |

### Wniosek za okres od 2015-01-01 do 2015-01-21

Każdorazowo, podczas zapisu system sprawdza poprawność danych które wprowadziłeś/aś i jeżeli nie brakuje danych wymagalnych do zapisu samego wniosku, formularz zostanie zapisany i będziesz miał do niego dostęp poprzez ekran **Projekt**.

### 7.3.2. Sprawdzenie poprawności

W dowolnym momencie procesu tworzenia Częściowego wniosku o płatność, masz możliwość sprawdzenia poprawności wprowadzonych przez siebie danych poprzez

funkcję Sprawdź 🛩

#### Uwaga!

> Pamiętaj, że wywołanie tej funkcji nie powoduje zapisania Częściowego wniosku o płatność.

Strona 174 z 269

| 5 빌 🗹 🖻                 | Wniosek za okres od 2015-01-01 do 2015-01-31                                   |  |  |  |  |  |  |
|-------------------------|--------------------------------------------------------------------------------|--|--|--|--|--|--|
| Identyfikacja wniosku   | Identyfikacja wniosku                                                          |  |  |  |  |  |  |
| Wniosek za okres od 2   | 015-01-01 do 2015-01-31 Status wniosku W przygotowaniu Numer wniosku           |  |  |  |  |  |  |
| Rodzaj wniosku o płatne | sść                                                                            |  |  |  |  |  |  |
| Wniosek o zaliczkę      | ♥ Wniosek o refundację ♥ Wniosek rozliczający zaliczkę ♥ Wniosek sprawozdawczy |  |  |  |  |  |  |
| Projekt                 | Postęp rzeczowy Postęp finansowy Informacje                                    |  |  |  |  |  |  |
| Numer umowy/ decyzji    | POPC.03.01.00-00-001A/15-00                                                    |  |  |  |  |  |  |
| Nazwa Beneficjenta      | INFO PROJEKT SP. Z 0.0.                                                        |  |  |  |  |  |  |
| Tytuł Projektu          | Wdrożenie systemów informatycznych                                             |  |  |  |  |  |  |

Jeżeli po jej wywołaniu SL2014 nie wykryje żadnych błędów, zostaniesz o tym poinformowany odpowiednim komunikatem.

| ser o zancznę    | whosek o retundację                     | winosek toziczający zalicznę              | winosek sprawozuawczy                     | willosek o practiose ku |
|------------------|-----------------------------------------|-------------------------------------------|-------------------------------------------|-------------------------|
| 🖞 🏒 迚<br>Projekt | Postęp rzeczowy                         | Postęp finansowy                          | Informacje                                | Zəłączniki              |
| nowy/ decy       | Komunikat                               |                                           |                                           |                         |
| eneficjenta      | Dla wniosku nie stwierdzono żadnych błę | dów/ostrzeżeń. Wniosek może zostać przesł | any do instytucji odpowiedzialnej za wery | fikację wniosków.       |
| ojektu           |                                         | OK                                        |                                           |                         |
| Operacyjny       |                                         |                                           |                                           |                         |
| rtetowa          | POPC.03.00.00. Cyfrowa aktywizacja      | społeczeństwa                             |                                           |                         |
| 1                | POPC.03.01.00. działanie 3.1            |                                           |                                           |                         |
| anie             |                                         |                                           |                                           |                         |
| kwalifikowaln    | e                                       | 0,00                                      |                                           |                         |

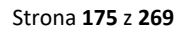

Jeśli system wykryje, że w Twoim wniosku są błędy związane z nieprawidłowym wypełnieniem danych bądź dane są niekompletne, poinformuje Cię o tym. Na formularzu wyświetli się dodatkowy blok, tzw. Wynik walidacji, w którym precyzyjnie i w sposób uporządkowany System przedstawi listę błędów w tabeli. Błędy są oznaczone kolorem czerwonym.

System prezentuje również ostrzeżenia nieblokujące możliwości złożenia wniosku o płatność. W odróżnieniu do błędów są one oznaczone kolorem pomarańczowym.

| 1  | Lp.                               | Element/zakładka wniosku o płatność                                                                                                    | Nr pola                                                            | Opis                                                                                                    |  |
|----|-----------------------------------|----------------------------------------------------------------------------------------------------|--------------------------------------------------------------------|----------------------------------------------------------------------------------------------------|--|
| 11 | 1                                 | Postęp rzeczowy / Postęp rzeczowy realizacji projektu                                                                                                    | Stan realizacji                                                    | Pole wymagalne.                                                                                                    |  |
| Ш. | 2                                 | Postęp rzeczowy / Postęp rzeczowy realizacji projektu                                                                                                    | Stan realizacji                                                    | Pole wymagalne.                                                                                                    |  |
|    | 3                                 | Postęp finansowy / Zestawienie dokumentów                                                                                                    |                                                                    | W ramach wniosku o refundację/rozliczającego zaliczkę konieczne<br>jest uzupełnienie tabeli Zestawienie dokumentów<br>potwierdzających poniesione wydatki i/lub Wydatki rozliczane<br>ryczałtowo. |  |
|    | 4                                 | Informacje / Oświadczenia                                                                                                    | Oświadczenie beneficjenta                                          | Pole wymagalne                                                                                                    |  |
|    | 5 L<br>Identy<br>Wniose<br>Rodzaj | Image: Second state     Image: Second state       fikacja wniosku     k za okres od 2015-01-01     do 2015-01-31       wniosku o płatność     Image: Second state | osek za okres od 2015-01-01 do 2015 Status wniosku W przygotowaniu | -01-31 Numer wniosku                                                                                                    |  |
|    | VVIIIO                            | sek o zaliczkę 🔍 wniosek o refundację                                                                                                    | whosek roziczający zaliczkę                                        | sek sprawozuawczy                                                                                                    |  |
|    |                                   | Projekt Postęp rzeczow                                                                                                    | y Postęp finansowy                                                 | Informacje Załączniki                                                                                                    |  |
|    | Numer u                           | mowy/ decyzji POPC.03.01.00-00-001A/15-00                                                                                                    |                                                                    |                                                                                                    |  |
|    | Nazwa B                           | eneficjenta INFO PROJEKT SP. Z 0.0.                                                                                                    |                                                                    |                                                                                                    |  |
|    | Tytuł Pro                         | vy vy vy vy vy vy vy vy vy vy vy vy vy v                                                                                                    | ch                                                                 |                                                                                                    |  |

Wskazując pozycję w tej tabeli w kolumnie Opis, możesz przejść do konkretnego miejsca we wniosku, który wymaga poprawy.

Strona 176 z 269

### 7.3.3. Złożenie Częściowego wniosku o płatność

Po utworzeniu Częściowego wniosku o płatność, należy przekazać go do Kontrolera, który go zweryfikuje. Aby to zrobić, wybierz funkcję Złóż wniosek 🟴

| 5 💾 🖌 📄                                        | Wniosek za okres od 2015-01-01 do 2015-01-31                                       |
|------------------------------------------------|------------------------------------------------------------------------------------|
| Identyfikacja wniosku                          |                                                                                    |
| Wniosek za okres od 2                          | 015-01-01 do 2015-01-31 Status wniosku W przygotowaniu Numer wniosku               |
| Rodzaj wniosku o płatn<br>🗹 Wniosek o zaliczkę | ość 🕼 Wniosek o refundację 👘 Wniosek rozliczający zaliczkę 🕢 Wniosek sprawozdawczy |
| Projekt                                        | Postęp rzeczowy Postęp finansowy Informacje                                        |
| Numer umowy/ decyzji                           | POPC.03.01.00-00-001A/15-00                                                        |
| Nazwa Beneficjenta                             | INFO PROJEKT SP. Z O.O.                                                            |
| Tytuł Projektu                                 | Wdrożenie systemów informatycznych                                                 |

Gdy wybierzesz tę funkcję, SL2014 zweryfikuje poprawność Twojego wniosku, analogicznie jak w procesie opisanym w punkcie 7.3.1 Sprawdzanie poprawności.

Jeżeli system nie wykryje żadnych błędów, aby przesłać wniosek do Kontrolera musisz go podpisać. SL2014 umożliwia podpisanie wniosku o płatność poprzez profil zaufany ePUAP, certyfikat kwalifikowany lub certyfikat niekwalifikowany. Beneficjenci spoza Polski będą mogli skorzystać jedynie z opcji podpisania wniosku certyfikatem niekwalifikowanym.

Strona 177 z 269

Bez podpisu wniosku nie jest możliwe przekazanie go do Kontrolera.

### Złożenie WNP Częściowy wniosek o płatność za okres 2016-01-02 - 2016-03-01 zostanie przesłany do instytucji. Nie będzie możliwa jego edycja i usunięcie. Czy chcesz złożyć wniosek? tylko PL • podpisanie dokumentu przy użyciu ePUAP ٠ ◎ podpisanie dokumentu przy użyciu certyfikatu kwalifikowanego © podpisanie dokumentu przy użyciu certyfikatu niekwalifikowanego ٠ Złóż Anuluj ePUAP – tylko PL Podpisywanie dokumentu Informacje dołączone do dokumentu Podpisanie dokumentu w celu powiązania konta w systemie SL2014 z systemem ePUAP. dokumentu. Kolejne Podpisz profilem zaufany Podpisz certyfikatem podpisy 🕕 Złóż podpis potwierdzony profilem zaufanym lub certyfikatem kwalifikowanym. Co to znaczy? 🖉 Anuluj

Po wyborze funkcji Złóż wniosek, System prezentuje listę dostępnych wariantów podpisu wniosku:

- Podpisanie dokumentu przy użyciu ePUAP -
- Podpisanie dokumentu przy użyciu certyfikatu kwalifikowanego – tylko PL
- Podpisanie dokumentu przy użyciu certyfikatu niekwalifikowanego - wszyscy beneficjenci

Po wskazaniu wybranego wariantu, potwierdzasz swój wybór poprzez funkcję OK.

Po wybraniu opcji ePUAP, SL2014 przekieruje Cię na stronę ePUAP i wyświetli monit o podpisywaniu

Wybierz funkcję Podpisz profilem zaufanym.

| Podpisywanie dokumentu                                                                                                    | Następnie wybierz profil, którego użyjesz do                                                 |
|----------------------------------------------------------------------------------------------------|----------------------------------------------------------------------------------------------|
| Informacje dołączone do dokumentu<br>Podpisanie dokumentu w module korespondencji systemu SL2014.<br>Podpisanie dokumentu w module korespondencji systemu SL2014. | <ul> <li>podpisu dokumentu.</li> <li>Wybierz funkcję Użyj tego profilu do podpisu</li> </ul> |
| Masz jeden profil zaufany                                                                                                    |                                                                                              |
| Profil zaufany osoby: Jan Nowak Użyj tego profilu do podpisu<br>Data utworzenia 2014-08-12 10:23:47                                                               |                                                                                              |
| Powrót                                                                                                    |                                                                                              |
| 🕕 Jeśli nie chcesz podpisać wniosku przy użyciu profilu zaufanego, użyj przycisku powyżej.                                                                        |                                                                                              |
| Anuluj                                                                                                    |                                                                                              |
|                                                                                                    |                                                                                              |

Strona **179** z **269** 

| Podpisywanie dokumentu                                                                                                    | Otrzymujesz e-mail bądź sms z kodem                                                                            |
|----------------------------------------------------------------------------------------------------|----------------------------------------------------------------------------------------------------|
| Informacje dołączone do dokumentu<br>Podpisanie dokumentu w module korespondencji systemu SL2014.                                                                                                    | autoryzacyjnym dla tej czynności (w zależności od<br>kanału informacyjnego, który wybrałeś/aś podczas          |
| Musisz potwierdzić podpis                                                                                                    |                                                                                                    |
| Podpisanie wniosku wymaga dodatkowej autoryzacji. Na adres e-mail, który został wysłany podczas rejestracji profilu<br>została właśnie wysłana wiadomość zawierająca kod potwierdzenia. Sprawdź wiadomość, a następnie wpisz ten kod w pole<br>poniżej.<br>Podaj kod nr 2 z dn. 2015-01-22: Zatwierdź | Musisz potwierdzić swój podpis autoryzując go<br>przesłanym kodem i zakończyć wybierając funkcję<br>Zatwierdź. |
| Nie otrzymałeś kodu? Sprawdź co zrobić                                                                                                    |                                                                                                    |
| Powrót                                                                                                    |                                                                                                    |
| 🕕 Jeśli nie chcesz podpisać wniosku przy użyciu profilu zaufanego, użyj przycisku powyżej.                                                                                                    |                                                                                                    |
| Anuluj                                                                                                    |                                                                                                    |
|                                                                                                    |                                                                                                    |
| Podpisywanie dokumentu                                                                                                    | Jeżeli wprowadziłaś/eś właściwy kod, system                                                                    |
| Informacje dołączone do dokumentu<br>Podpisanie dokumentu w celu powiązania konta w systemie SL2014 z systemem ePUAP.                                                                                                    | zaprezentuje komunikat o udanym podpisie<br>dokumentu.                                                         |
| Dokument został podpisany.<br>OK Anuluj                                                                                                    | Po wyborze funkcji <i>OK</i> nastąpi przekierowanie z powrotem do SL2014.                                      |
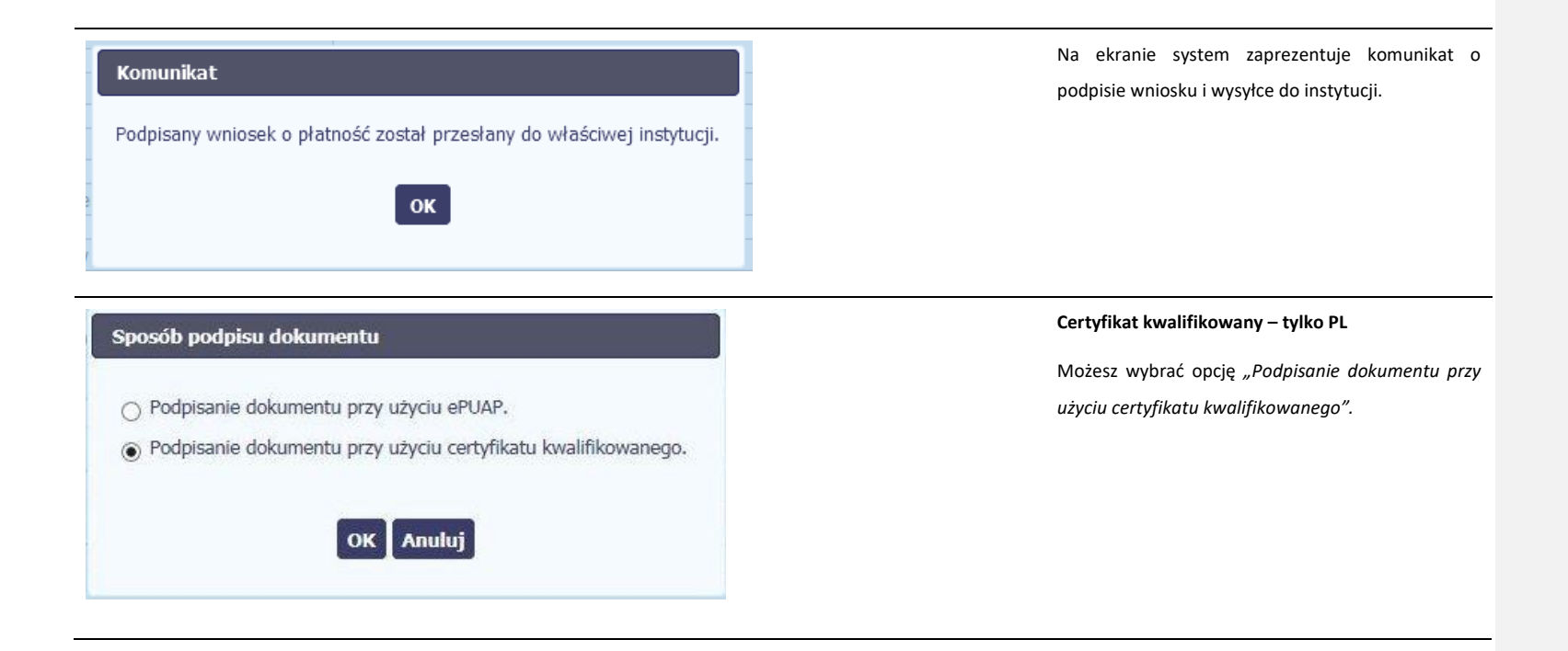

Strona **181** z **269** 

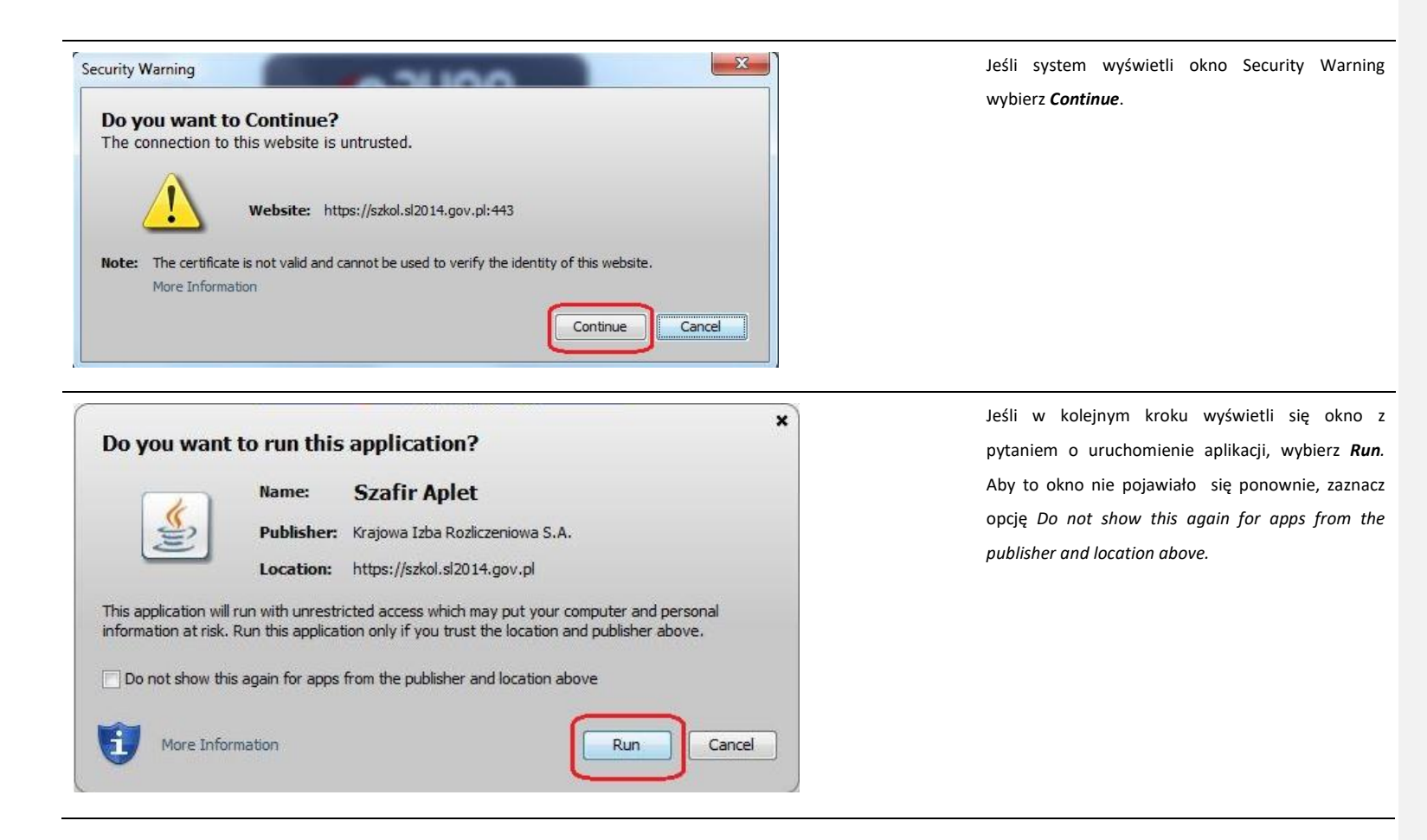

Strona 182 z 269

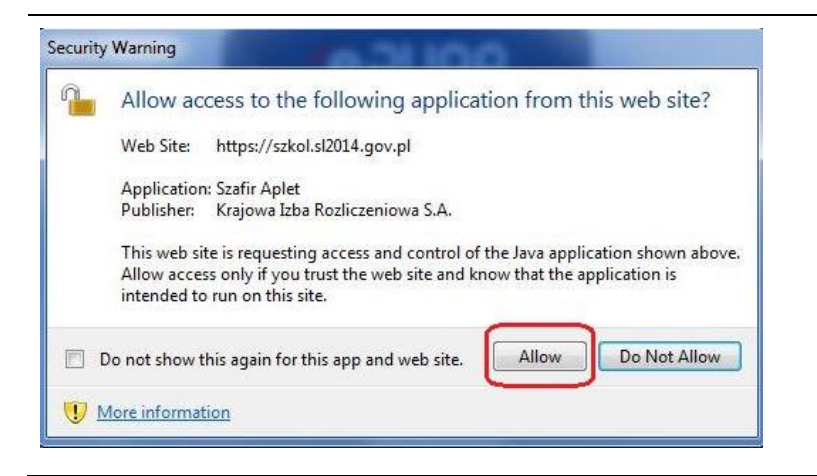

Jeśli w kolejnym kroku pojawi się okno z pytaniem o dostęp, wybierz **Allow**. Aby to okno nie pojawiało się ponownie, zaznacz opcję *Do not show this again for this app and web site*.

Strona 183 z 269

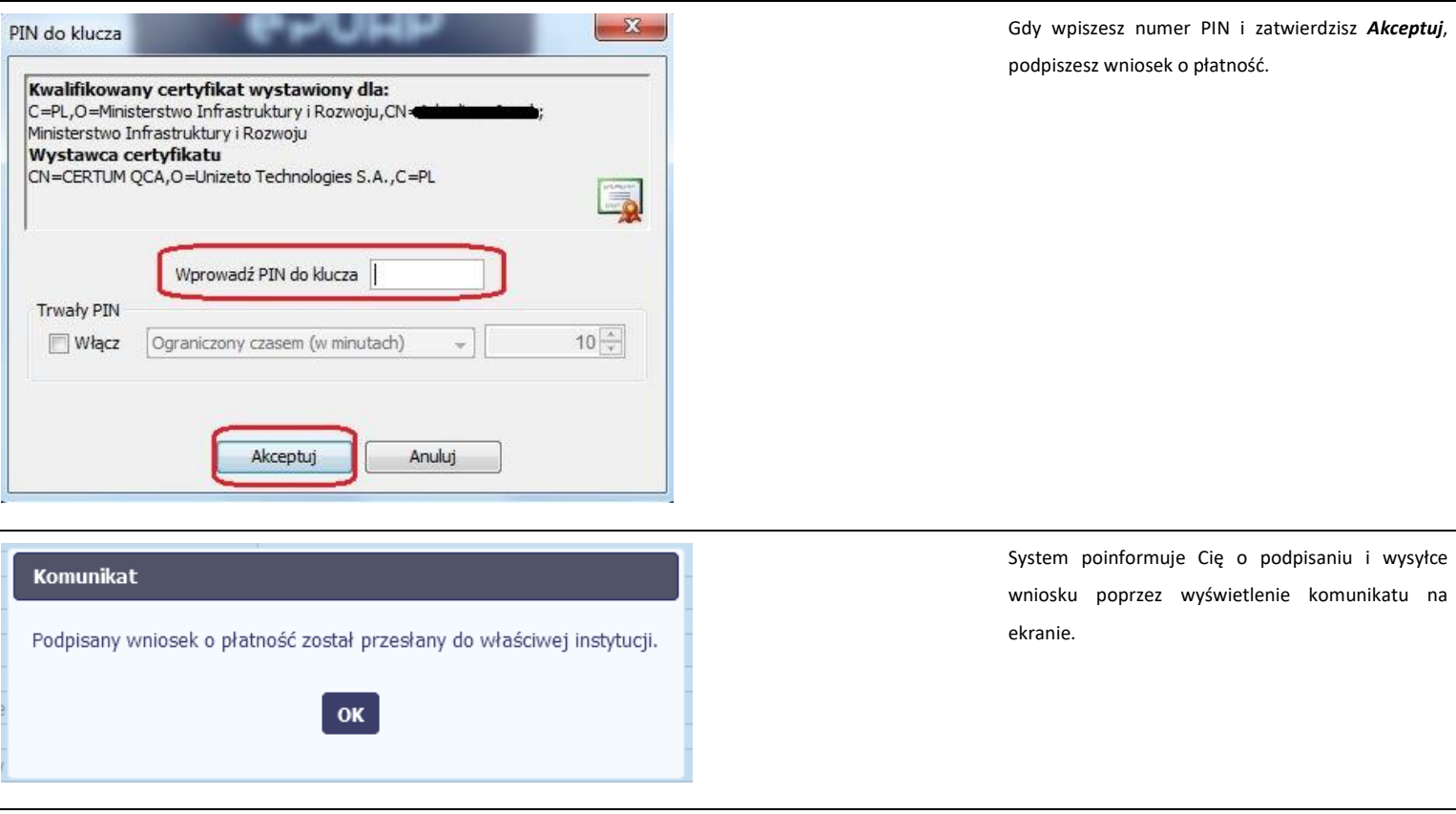

Strona 184 z 269

#### Komunikat

Wystąpiły problemy techniczne, funkcja podpisu przez ePUAP jest obecnie niemożliwa. Czy chcesz podpisać wniosek o płatność certyfikatem niekwalifikowanym SL2014?

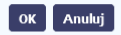

Certyfikat niekwalifikowany SL2014 – wszyscy partnerzy

Ta opcja powinna być wybierana każdorazowo przez partnera spoza Polski.

Partnerzy z Polski będą korzystali z tej opcji przesyłania częściowego wniosku o płatność, jeśli z powodów technicznych podpisanie dokumentu przez ePUAP będzie niemożliwe. SL2014 wyświetli wówczas odpowiedni komunikat widoczny na ekranie. Możesz wtedy przerwać próbę podpisu, albo skorzystać z opcji podpisania wniosku certyfikatem niekwalifikowanym SL2014. W takim wypadku, wybierz OK.

Strona 185 z 269

### Potwierdzenie kodu jednorazowego.

Podpisanie wniosku wymaga dodatkowej autoryzacji. Na adres email podany na etapie podpisywania Umowy/decyzji o dofinansowaniu została właśnie wysłana do Państwa wiadomość zawierająca kod potwierdzenia. Sprawdź wiadomość, a następnie wpisz ten kod w pole poniżej. Jeżeli w ciągu 30 minut nie otrzymają Państwo wiadomości z kodem autoryzacji, proszę o kontakt z Administratorem: cst@mir.gov.pl W przypadku wyboru certyfikatu niekwalifikowanego, autoryzacja podpisu wygląda nieco inaczej. System wysyła na Twój adres e-mail wskazany na liście osób uprawnionych, będącej elementem umowy o dofinansowaniu, specjalny kod, za pomocą którego podpisujesz wniosek.

#### Podaj kod nr 2 z dn. 2015-07-06

OK Anuluj

Wiadomość automatyczna z Aplikacji Obsługi Wniosków o Płatność - Autoryzacja operacji SL2014: kod nr 2 z dn. 2015-07-06 centralny system teleinformatyczny Do lukasz hawnyki Skopiuj kod autoryzacyjny z otrzymanej wiadomości.

SL2014 - wiadomość autoryzacyjna.

Kod autoryzacyjny nr 2 z dn. 2015-07-06:

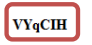

Wiadomość wygenerowano automatycznie - proszę na nią nie odpowiadać.

Strona **186** z **269** 

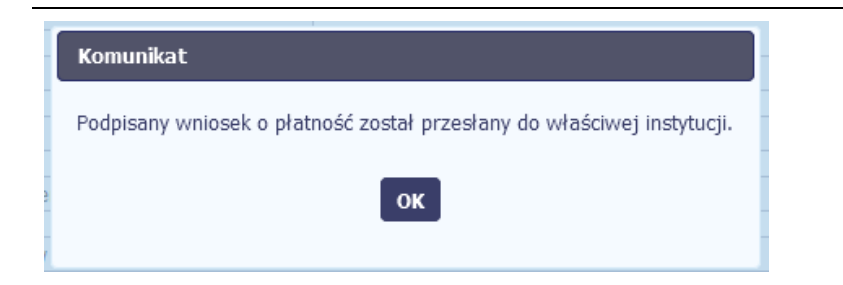

Po wprowadzeniu właściwego kodu i potwierdzeniu przez funkcję OK, system zaprezentuje komunikat o podpisie wniosku i wysyłce do Kontrolera.

Strona **187** z **269** 

# 7.3.4. Weryfikacja podpisu wniosku

Możesz uzyskać potwierdzenie podpisu elektronicznego poprzez wybór danego wniosku, a następnie użycie funkcji Weryfikuj podpis

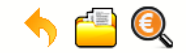

Projekt POIR.06.02.00-00-0001/15

2

INFO PROJEKT SP. Z O.O.

Wdrożenie systemów informatycznych

| Wnioski o płatność Ko      | orespondencja   | Harmono  | gram płatności   | Monitorowanie uczest | ników Baza perso | nelu Zam | ówienia publiczne |                                 |
|----------------------------|-----------------|----------|------------------|----------------------|------------------|----------|-------------------|---------------------------------|
|                            |                 |          |                  |                      |                  |          |                   |                                 |
| Numer                      | wniosku         |          | Wnic             | osek za okres        | Status wnio      | osku     | Data złożenia     | Data zakończenia<br>weryfikacji |
| ▼ Wersja umowy: POIR       | .06.02.00-00-00 | 01/15-00 |                  |                      |                  |          |                   |                                 |
|                            | -               |          |                  |                      |                  |          |                   |                                 |
| POIR.06.02.00-00-0001/15-0 | 001-02          |          | 2015-01-01 - 201 | 15-03-31             | Wycofany         |          | 2015-11-09        |                                 |
| POIR.06.02.00-00-0001/15-0 | 002-01          |          | 2015-01-01 - 201 | 15-03-31             | Zatwierdzony     |          | 2015-11-09        | 2015-11-09                      |

Gdy wybierzesz tę funkcje, SL2014 zaprezentuje informacje o podpisie elektronicznym (odpowiednią dla danego podpisu)

Przykładowy ekran dla weryfikacji podpisu certyfikatem niekwalifikowanym SL2014 wygląda tak:

Strona 188 z 269

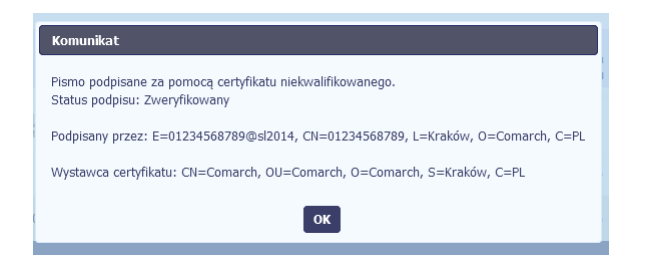

# 7.3.5. Wydruk Częściowego wniosku o płatność

W każdym momencie pracy nad utworzeniem wniosku, możesz wydrukować zapisany formularz poprzez wybór funkcji Drukuj 📼

| 5 💾 🖌 🏓 🖡                                      | Wniosek za okres od 2015-01-01 do 2015-01-31                   |                       |  |  |  |  |  |  |
|------------------------------------------------|----------------------------------------------------------------|-----------------------|--|--|--|--|--|--|
| Identyfikacja wniosku                          | 1                                                              |                       |  |  |  |  |  |  |
| Wniosek za okres od 2                          | 2015-05-01 do 2015-01-31 Status wniosku W przygotowaniu        | Numer wniosku         |  |  |  |  |  |  |
| Rodzaj wniosku o płatn<br>V Wniosek o zaliczkę | ność<br>⊽ Wniosek o refundację ⊽ Wniosek rozliczający zaliczkę | Wniosek sprawozdawczy |  |  |  |  |  |  |
| Projekt                                        | Postęp rzeczowy Postęp finansowy                               | Informacje            |  |  |  |  |  |  |
| Numer umowy/ decyzji                           | POPC.03.01.00-001A/15-00                                       |                       |  |  |  |  |  |  |
| Nazwa Beneficjenta                             | INFO PROJEKT SP. Z 0.0.                                        |                       |  |  |  |  |  |  |
| Tytuł Projektu                                 | Wdrożenie systemów informatycznych                             |                       |  |  |  |  |  |  |

System wygeneruje plik w formacie PDF, który możesz podejrzeć i wydrukować.

Strona 189 z 269

Jeżeli formularz wniosku nie był zapisywany lub po ostatnim zapisie edytowano zawartość wniosku,

wydruk formularza jest niemożliwy.

# 7.3.6. Edycja Częściowego wniosku o płatność

W każdym momencie masz możliwość edycji zapisanego wcześniej wniosku, którego nie przesłałaś/eś do Kontrolera. Masz możliwość edycji wniosków o statusie W przygotowaniu, Poprawiany.

W tym celu, wybierz funkcję *Edycja wniosku*, dostępną na ekranie Projekt *[Numer projektu]* po wybraniu i zaznaczeniu wniosku, który zamierzasz edytować. W ramach edycji masz możliwość edycji całej karty wniosku, w tym także zmiany danych w bloku *Identyfikacji wniosku*. Edycja danych dotyczących pola *Rodzaj wniosku* 

o płatność skutkuje zablokowaniem karty wniosku. Aby wrócić ponownie do edycji karty wniosku powinnaś/powinieneś wybrać funkcję Zatwierdź 🎽 aby potwierdzić

wprowadzone zmiany lub funkcję Anuluj 🥙 aby wrócić do karty w postaci sprzed edycji pole Rodzaj wniosku o płatność.

Jeśli edycja pola Rodzaj wniosku o płatność polegała na odznaczeniu wcześniej wskazanego rodzaju wniosku, po wyborze funkcji Zatwierdź, system prezentuje komunikat ostrzegawczy informujący o tym, że zakres danych, jaki był powiązany z odznaczonym rodzajem wniosku, nie będzie dostępny do edycji na zaktualizowanej karcie wniosku, a dane jakie zostały tam wprowadzone zostaną utracone.

Strona **190** z **269** 

|                                                       | Wniosek za okres                                      | s od 2015-01-26 do 2                     | 2015-02-01                          |                              |
|-------------------------------------------------------|-------------------------------------------------------|------------------------------------------|-------------------------------------|------------------------------|
| Identyfikacja wniosku 📀 🄇                             | 3                                                     |                                          |                                     |                              |
| Wniosek za okres od 2015-01-26                        | do 2015-02-01 Status wniosku                          | W przygotowaniu                          | Numer wniosku                       |                              |
| Rodzaj wniosku o płatność<br>🖉 Wniosek o zaliczkę 👘 ۱ | Wniosek o refundację 📃 Wniosek ro                     | zliczający zaliczkę                      | 🛙 Wniosek sprawozdawczy             | 🕅 Wniosek o płatność końcową |
|                                                       |                                                       |                                          |                                     |                              |
| 5 💾 🗸 🔿 🛏<br>Komunii<br>Dokonani                      | kat<br>o zmiany rodzaju wniosku o płatność. Część wpr | owadzonych wcześniej danych<br>OK Anuluj | zostanie utracona. Czy chcesz konty | /nuować?                     |

W takim przypadku masz możliwość wyboru funkcji OK, po wyborze której system zaprezentuje zmienioną kartę wniosku lub wybór funkcji Anuluj, która pozwoli cofnąć się do edycji sekcji Identyfikacja wniosku i ponownym wyborze rodzaju wniosku.

Jeśli edycja danych na karcie wniosku nie została potwierdzona zapisem całej karty wniosku za pomocą funkcji Zapisz 💾, to próba powrotu do ekranu Projekt [Numer

projektu] za pomocą funkcji Powrót  $\sum$  skutkuje prezentacją komunikatu o utracie niezapisanych danych.

Strona **191** z **269** 

| 5 🗎 🗸 🖻 🖁                                    | Wniosek za okres od 2015-08-26 do 2015-08-28                                                                      |
|----------------------------------------------|----------------------------------------------------------------------------------------------------|
| Identyfikacja wniosku                        |                                                                                                    |
| Wniosek za okres od 2                        | 15-08-26 do 2015-08-24 Status wniosku W przygotowaniu Numer wniosku                                               |
| Rodzaj wniosku o płatn<br>Wniosek o zaliczkę | ść 🛛 🖉 Wniosek o refundację 👘 Wniosek rozliczający zaliczkę 🖓 Wniosek sprawozdawczy 👘 Wniosek o płatność końcową  |
| Projekt                                      | Postęp rzeczowy Postęp finansowy Informacje Załączniki                                                            |
| Numer umowy/ decyzji                         | POWR.01.01.01-00-0002/14-00                                                                                       |
| Nazwa Beneficjenta                           | PAN UMOWA                                                                                                    |
| Tytuł Projektu                               | feds Wprowadzone dane nie zostały zapisane i zostaną utracone. Czy chcesz opuścić wniosek ?                       |
| Program Operacyjny                           | POWR.00.00.00. Pr                                                                                                 |
| Oś priorytetowa                              | POWR.01.00.00. 0:                                                                                                 |
| Działanie                                    | POWR.01.01.00. Wsparcie osób młodych pozostających bez pracy na regionalnym rynku pracy - projekty pozakonkursowe |
| Poddziałanie                                 | POWR.01.01.01. Wsparcie udzielane z Europejskiego Funduszu Społecznego                                            |
| Wydatki kwalifikowalne                       | 0,00                                                                                                    |
| Dofinansowanie                               | 0,00                                                                                                    |

Masz możliwość potwierdzenia wyjścia z wniosku po wyborze opcji TAK lub powrotu do karty wniosku w celu jej zapisu i ponownego wyjścia po wyborze opcji NIE.

Jeśli opuścisz edycję wniosku w inny sposób niż poprzez funkcję *Powrót*, będziesz blokował edycję tego dokumentu innym użytkownikom przez około 20 min. W takim przypadku ponowne wejście w tryb edycji przez osobę blokującą i poprawne opuszczenie wniosku za pomocą funkcji *Powrót*, zdejmuje blokadę.

# 7.3.7. Usunięcie częściowego wniosku o płatność

W każdym momencie masz możliwość usunięcia zapisanego wcześniej wniosku, którego nie przesłałaś/eś do Kontrolera. Masz możliwość usunięcia wniosków o statusie W przygotowaniu lub wersji wniosku o statusie Poprawiany.

Strona 192 z 269

W tym celu, wybierz funkcję Usuń 🖵, dostępną na ekranie Projekt [Numer projektu] po wybraniu i zaznaczeniu wniosku, który zamierzasz usunąć.

Po wyborze funkcji Usuń należy potwierdzić operację za pomocą funkcji OK wówczas system usuwa dany wniosek z systemu lub wycofać się z procesu usuwania wniosku przy użyciu funkcji Anuluj.

| Wnioski o płatność    | Korespondencja                                        | Harmonog | ram płatności    | Monitorowanie uczest      | ników Baza pers | onelu | iwienia publiczne |                                 |
|-----------------------|-------------------------------------------------------|----------|------------------|---------------------------|-----------------|-------|-------------------|---------------------------------|
|                       |                                                       |          |                  |                           |                 |       |                   |                                 |
| Nu                    | mer wniosku                                           |          | Wnic             | osek za okres             | Status wn       | iosku | Data złożenia     | Data zakończenia<br>weryfikacji |
| ▼ Wersja umowy: I     | ▼ Wersja umowy: POIR.06.02.00-00-0001/15-00 Komunikat |          |                  |                           |                 |       |                   |                                 |
| • 2 -                 | ), 🖨                                                  |          | Czy na           | pewno chcesz usunąć tę po | zycję?          |       |                   |                                 |
|                       |                                                       |          | 2015-0           | OK Anuluj                 | L ا             |       |                   |                                 |
| POIR.06.02.00-00-0001 | /15-001-02                                            |          | 2015-01-01 - 201 | 15-03-31                  | Wycofany        |       | 2015-11-09        |                                 |
| POIR.06.02.00-00-0001 | /15-002-01                                            |          | 2015-01-01 - 203 | 15-03-31                  | Zatwierdzony    |       | 2015-11-09        | 2015-11-09                      |

# 7.3.8. Ponowne złożenie/uzupełnienie/poprawa Częściowego wniosku o płatność

Może się zdarzyć, że wniosek, który wysłałeś/aś do Kontrolera, zostanie cofnięty do Ciebie w celu jego poprawy lub uzupełnienia (np. o elektroniczne wersje dokumentów potwierdzających poniesione wydatki). Jeżeli tak się stanie, masz do niego dostęp z poziomu ekranu *Projekt*. System go wyróżnia za pomocą statusu *do poprawy*, widocznego na tym ekranie w wierszu odpowiadającym danemu wnioskowi.

Strona 193 z 269

Aby rozpocząć poprawę wniosku skorzystaj z funkcji *Edycja wniosku*. Użycie tej funkcji powoduje utworzenie nowej wersji wniosku o statusie *Poprawiany*. Wniosek poprawiany zawiera wszystkie dane z poprzedniej wersji wniosku o statusie *Do poprawy*, z wyjątkiem danych z umowy, które mogły ulec zmianie, jeżeli były modyfikowane od czasu przekazania poprzedniej wersji wniosku.

Do poprawy wniosku możesz przystąpić po otrzymaniu od Kontrolera wyniku weryfikacji, zawierającego wykaz błędów wymagających poprawy lub spraw wymagających uzupełnienia. Jeżeli Kontroler nie przekazał jeszcze wyniku weryfikacji, przy próbie edycji pojawia się komunikat:

| Komunikat                                                                                                    |
|----------------------------------------------------------------------------------------------------|
| Poprawa wniosku możliwa jest po otrzymaniu wyników weryfikacji. Skontaktuj się z instytucją odpowiedzialną za weryfikację Twojego wniosku. |
| ок                                                                                                    |

Wszelkie funkcjonalności oraz proces tworzenia i przesyłania poprawianego Częściowego wniosku o płatność, są analogiczne, jak dla pierwszego utworzenia i przekazywania formularza.

# 7.3.9. Zmiana wersji umowy

Jeżeli chcesz zmienić wersję umowy, do której przypisany jest edytowalny wniosek o płatność (tj. o statusie W przygotowaniu lub Poprawiany), możesz to zrobić na liście

wniosków wykorzystując funkcję Aktualizuj wersję Umowy 🍑

| Wnioski o płatność Korespondencja                                      | Harmonogram płatności  | Monitorowanie uczestn     | ików Baza personelu      | Zamówienia publiczne      | Dokumentacja              |
|------------------------------------------------------------------------|------------------------|---------------------------|--------------------------|---------------------------|---------------------------|
| 7                                                                      |                        |                           |                          |                           |                           |
| Numer wniosku                                                          | Wnio                   | osek za okres             | Status wniosku           | Data złożenia             | Data zakończ<br>weryfikac |
| ▼ Wersja umowy: RPMA.04.03.02-14-615                                   | 59/16-04               |                           |                          |                           |                           |
| 0                                                                      |                        |                           |                          |                           |                           |
| RPMA.04.03.02-14-6159/16-006-02                                        | 2018-08-16 - 2018      | 8-08-31                   | Złożony (poprawiony)     | 2018-11-09                |                           |
| RPMA.04.03.02-14-6159/16-005-02                                        | 2018-08-01 - 2018      | 8-08-15                   | Zatwierdzony             | 2018-11-08                | 2018-11-09                |
| RPMA.04.03.02-14-6159/16-004-02                                        | 2018-07-01 - 2018      | 8-07-31                   | Zatwierdzony             | 2018-11-08                | 2018-11-09                |
| ▼ Wersja umowy: RPMA.04.03.02-14-615                                   | 59/16-03               |                           |                          |                           |                           |
| ◘ 🖉 🖨 💽 🕻                                                              |                        |                           |                          |                           |                           |
| Aktualizuj wersję U                                                    | mowy 2018-09-01 - 2018 | 8-09-30                   | W przygotowaniu          |                           |                           |
| ybraniu funkcji <i>Aktualizuj wersję Umowy</i><br>sek jest przypisany. | pojawia się okno z li  | istą rozwijalną zawierają | cą wszystkie wersje umov | vy, które są nowsze w sto | sunku do tej, do ktć      |

Strona **195** z **269** 

| Numer wniosku                             |    | Wniosek za okres                                   | Status wniosk  | cu | Data złożenia | Data zakończenia<br>weryfikacji |
|-------------------------------------------|----|----------------------------------------------------|----------------|----|---------------|---------------------------------|
| Wersja umowy: RPMA.04.03.02-14-6159/16-04 | D, | Dostępne wersje Umowy                              |                |    |               |                                 |
| Wersja umowy: RPMA.04.03.02-14-6159/16-03 | Ð, | RPMA.04.03.02-14-6159/1<br>RPMA.04.03.02-14-6159/1 | 6-04 ▼<br>6-04 |    |               |                                 |
| € 🖉 🖨 🗟 😂                                 |    | Zapisz                                             | uluj           |    |               |                                 |
|                                           |    |                                                    |                |    |               |                                 |

Wybierz wersję umowy, do której chcesz przepiąć wniosek i zaakceptuj wybór funkcją Zapisz. Pojawi się komunikat o nieodwracalności zmian.

| Komunikat                                                                                            |
|----------------------------------------------------------------------------------------------------|
| Przepięcie wniosku spowoduje zmianę danych pochodzących z umowy na wniosku. Czy chcesz kontynuować ? |
| OK Anuluj                                                                                            |

Wybranie funkcji OK spowoduje wykonanie procesu zmiany wersji umowy.

Uwaga! Przepinana jest tylko ostatnia (edytowalna) wersja wniosku. Pozostałe wersje wniosku będą nadal powiązane z poprzednią wersją umowy. Aby zobaczyć, do jakiej wersji umowy jest przypisana dana wersja wniosku, wybierz funkcję *Podglądu wniosku* otwierającą listę wersji.

Strona **196** z **269** 

# 7.3.10. Podgląd wersji wniosku

System w różnych momentach pracy tworzy kolejne wersje Częściowego wniosku o płatność. Dzieje się tak wtedy, gdy np. składasz wniosek ponownie do Kontrolera po cofnięciu do poprawy lub wtedy, gdy Kontroler skoryguje Twój wniosek bez zwracania go do Ciebie. Możesz podejrzeć każdą wersję wniosku, jaka została utworzona,

poprzez funkcję Podgląd wniosku

| 5 📇 🍳                                       | Projekt POIR.06.02.00-0001/15          |                      |  |  |  |  |  |
|---------------------------------------------|----------------------------------------|----------------------|--|--|--|--|--|
| INFO PROJEKT SP. Z O.O.                     |                                        |                      |  |  |  |  |  |
| Wdrożenie systemów informatycznych          |                                        |                      |  |  |  |  |  |
| Wnioski o płatność Korespondencja Harmor    | nogram płatności Monitorowanie uczestn | ników Baza personelu |  |  |  |  |  |
|                                             |                                        |                      |  |  |  |  |  |
| Numer wniosku                               | Wniosek za okres                       | Status wniosku       |  |  |  |  |  |
| ▼ Wersja umowy: POIR.06.02.00-00-0001/15-00 |                                        |                      |  |  |  |  |  |
|                                             |                                        |                      |  |  |  |  |  |
|                                             | 2015-04-01 - 2015-06-30                | W przygotowaniu      |  |  |  |  |  |
| POIR.06.02.00-00-0001/15-001-02             | 2015-01-01 - 2015-03-31                | Wycofany             |  |  |  |  |  |
| POIR.06.02.00-00-0001/15-002-01             | 2015-01-01 - 2015-03-31                | Zatwierdzony         |  |  |  |  |  |

Strona **197** z **269** 

Jeżeli jest to jedyna wersja tego wniosku to system otworzy go w trybie odczytu. Jeżeli wersji tego wniosku jest więcej, system otworzy okno wyboru *Wersje wniosku* z wszystkimi wersjami do wyboru. Ponadto, masz możliwość zmiany wyświetlanych kolumn i rozszerzenia widoku o dane audytowe (np. *Kto utworzył, Kiedy utworzył, itd.*)

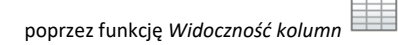

| Wersje wniosku o płatność       |                         |                |               |                                 |
|---------------------------------|-------------------------|----------------|---------------|---------------------------------|
| •                               |                         |                |               |                                 |
| Numer wniosku                   | Wniosek za okres        | Status wniosku | Data złożenia | Data zakończenia<br>weryfikacji |
|                                 |                         |                |               |                                 |
| POIR.05.01.00-10-5467/15-002-02 | 2015-10-05 - 2015-10-22 | Poprawiany     |               |                                 |
| POIR.05.01.00-10-5467/15-002-01 | 2015-10-05 - 2015-10-22 | Do poprawy     | 2015-10-22    | 2016-01-12                      |

Uwaga! Każda wersja wniosku o płatność może być przypisana do innej wersji umowy/decyzji o dofinansowanie. Aby zobaczyć, do kórej wersji umowy jest przypisany wniosek należy włączyć widoczność kolumny Numer umowy/decyzji w oknie Wersje wniosku o płatność.

# 7.3.11. Potwierdzenie dostarczenia wniosku

Możesz podejrzeć i wydrukować z systemu potwierdzenie dostarczenia Twojego wniosku do Kontrolera. Zgodnie z opisem w punkcie 7.3.2 Złożenie Częściowego wniosku o płatność, każda wersja wniosku o płatność jest opatrzona sumą kontrolną oraz kwalifikowanym znacznikiem czasu. Aby zobaczyć potwierdzenie odbioru dokumentu

dostarczonego w formie elektronicznej, na ekranie **Projekt** wybierz funkcję Potwierdzenie odbioru

2

Strona 198 z 269

| Wnioski o płatność Korespondencja Harmono   | gram płatności Monitorowanie uczest      | ników Baza personelu Za | mówienia publiczne |  |  |
|---------------------------------------------|------------------------------------------|-------------------------|--------------------|--|--|
|                                             |                                          |                         |                    |  |  |
| Numer wniosku                               | Wniosek za okres                         | Status wniosku          | Data złożenia      |  |  |
| ▼ Wersja umowy: POIR.06.02.00-00-0001/15-00 | ▼ Wersja umowy: POIR.06.02.00-0001/15-00 |                         |                    |  |  |
| 🕂 🗟 🚔 🧏 🍝                                   |                                          |                         |                    |  |  |
|                                             | 2015-04-01 - 2015-06-30                  | W przygotowaniu         |                    |  |  |
| POIR.06.02.00-00-0001/15-001-02             | 2015-01-01 - 2015-03-31                  | Wycofany                | 2015-11-09         |  |  |
| POIR.06.02.00-00-0001/15-002-01             | 2015-01-01 - 2015-03-31                  | Zatwierdzony            | 2015-11-09         |  |  |

System wygeneruje plik w formacie PDF, który możesz podejrzeć i wydrukować.

Strona **199** z **269** 

#### Podgląd wydruku

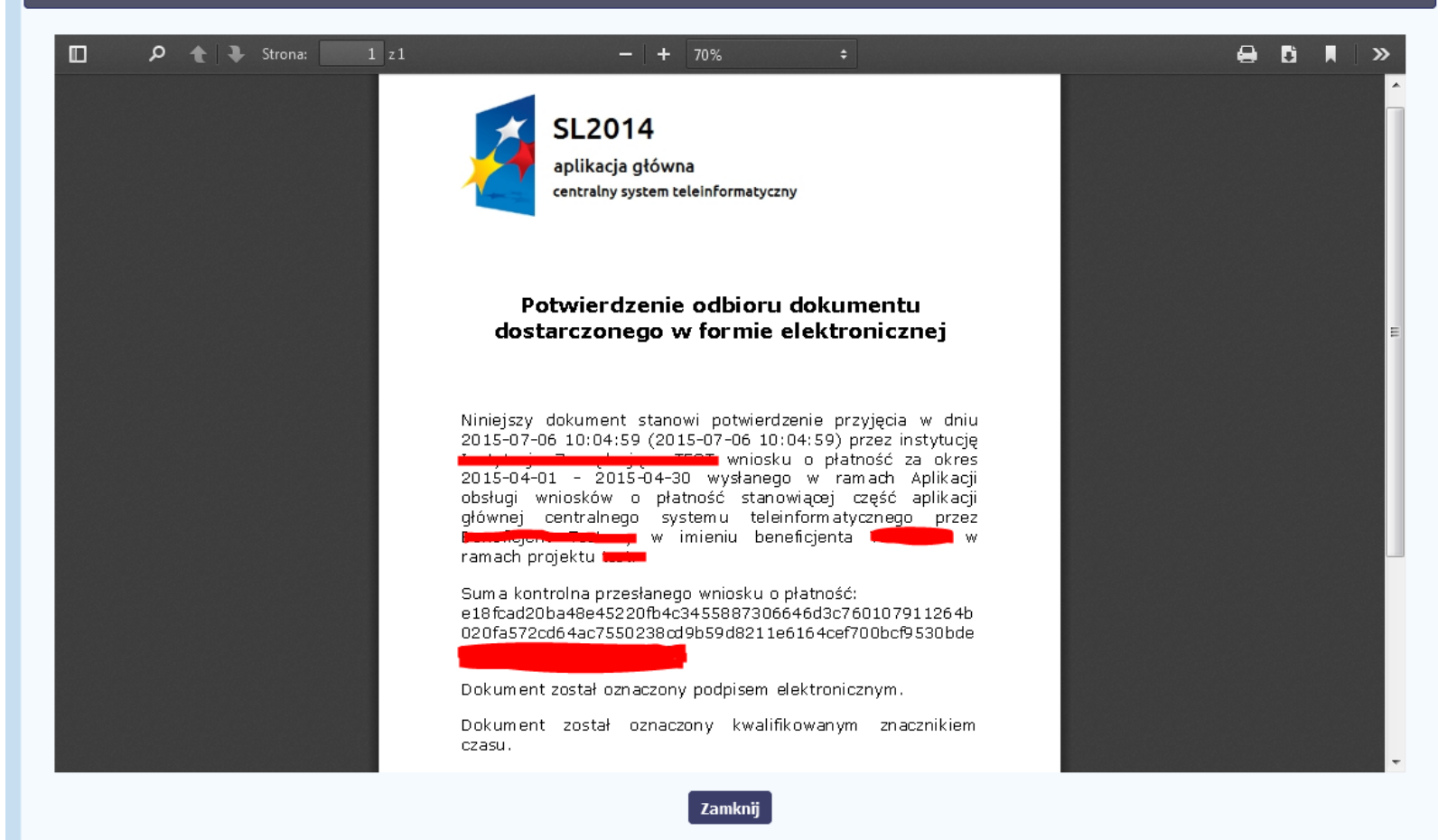

Strona 200 z 269

# 8. Zbiorczy wniosek o płatność dla projektu

Jak już pisaliśmy wcześniej, Twój projekt realizowany jest w formule partnerstwa, co znalazło odzwierciedlenie w sposobie jego rozliczania i przepływie dokumentów. W rozdziale 7 Podręcznika znalazłaś/eś opis wypełniania i składania Częściowego wniosku o płatność. W tym rozdziale dowiesz się jak wypełnić i złożyć wniosek o płatność dla projektu.

#### Uwaga!

- > Rozdział ten adresowany jest wyłącznie do osób uprawnionych przez partnera wiodącego do pracy w systemie.
- > Jeżeli jesteś osobą uprawnioną przez partnera wiodącego do pracy w systemie, w ramach swojego ekranu Projekt masz dostęp do zakładki Wnioski o płatność.

| 🥎 🚰 🍳                                           | Projekt EEWT.01.01.00-00-MICH/15 |                           |                           |                           |  |  |  |  |  |
|-------------------------------------------------|----------------------------------|---------------------------|---------------------------|---------------------------|--|--|--|--|--|
| MINISTERSTWO ROZWOJU - DWT                      |                                  |                           |                           |                           |  |  |  |  |  |
| Test DWT                                        |                                  |                           |                           |                           |  |  |  |  |  |
| Wnioski o płatność Częściowe wnioski o płatność | Korespondencja                   | EWT Harmonogram płatności | Monitorowanie uczestników | )                         |  |  |  |  |  |
| Baza personelu Zamówienia publiczne             |                                  |                           |                           |                           |  |  |  |  |  |
| 7 🔲                                             |                                  |                           |                           |                           |  |  |  |  |  |
| Numer wniosku                                   | Wniosek za okres                 | Status wniosku            | Data złożenia Data<br>W   | zakończenia<br>eryfikacji |  |  |  |  |  |
| ▼ Wersja umowy: EEWT.01.01.00-00-MICH/15-00     |                                  |                           |                           |                           |  |  |  |  |  |
|                                                 |                                  |                           |                           |                           |  |  |  |  |  |

# 8.1. Utworzenie wniosku o płatność dla projektu

Każdy partner wiodący ma dostęp w ramach swojego ekranu **Projekt** do zakładki Wnioski o płatność.

|       | h 遭 🍳                                 | Projekt EEWT.01.01.00-00-MICH/15 |                             |                         |                         |                     |                                 |  |  |
|-------|---------------------------------------|----------------------------------|-----------------------------|-------------------------|-------------------------|---------------------|---------------------------------|--|--|
| M     | INISTERSTWO ROZWO                     | - DWT                            |                             |                         |                         |                     |                                 |  |  |
| Т     | est DWT                               |                                  |                             |                         |                         |                     |                                 |  |  |
|       | Wnioski o płatność                    | Częściowe wnioski o płatność     | Korespondencja              | Korespondencja EWT      | Harmonogram płatności   | Monitorowanie uczes | tników                          |  |  |
|       | Baza personelu Zan                    | nówienia publiczne               |                             |                         |                         |                     |                                 |  |  |
|       | 7 🔲                                   |                                  |                             |                         |                         |                     |                                 |  |  |
|       | Num                                   | er wniosku                       | Wniosek z                   | a okres                 | Status wniosku          | Data złożenia       | Data zakończenia<br>weryfikacji |  |  |
|       | <ul> <li>Wersja umowy: EEV</li> </ul> | NT.01.01.00-00-MICH/15-00        |                             |                         |                         |                     |                                 |  |  |
| (     | 0                                     |                                  |                             |                         |                         |                     |                                 |  |  |
| Aby r | ozpocząć tworzenie w                  | niosku o płatność dla projekti   | u, wybierz funkcję <i>U</i> | twórz wniosek o płatnos | ść 😶 widoczną w tabeli. |                     |                                 |  |  |
|       |                                       |                                  |                             |                         |                         |                     |                                 |  |  |

Po uzupełnieniu danych w sekcji *Identyfikacja wniosku* (zostało to opisane w rozdziale *7.2 Rejestracja Częściowego wniosku o płatność*), SL2014 wyświetla okno prezentujące listę zatwierdzonych częściowych wniosków o płatność.

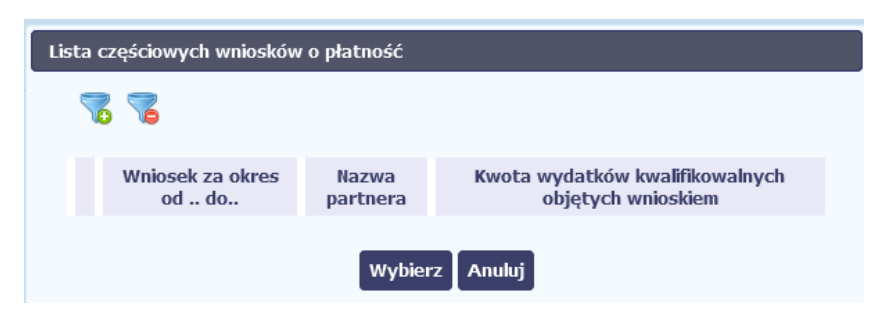

#### Uwaga!

Wyświetlone okno będzie zawierało tylko te zatwierdzone przez Kontrolerów częściowe wnioski o płatność, dla których daty wskazane w polu Wniosek za okres od ... do... podane w trakcie ich rejestracji będą zawierały się w okresie, za który składany jest wniosek o płatność dla projektu.

Proszę wskazać, które częściowe wnioski o płatność mają wejść w skład wniosku o płatność dla projektu. Swój wybór potwierdź wybierając funkcję Wybierz.

W rezultacie system prezentuje wniosek o płatność dla projektu uzupełniony danymi z zatwierdzonych wniosków częściowych, na podstawie których został utworzony.

#### Uwaga!

Jeśli chcesz, aby w zbiorczym wniosku o płatność zostały uwzględnione wnioski częściowe obejmujące wcześniejsze okresy sprawozdawcze (np. któryś z partnerów nie raportował w poprzednim okresie sprawozdawczym a następnie złożył wniosek o płatność za 2 okresy) musisz odpowiednio rozszerzyć zakres dat w polu *Wniosek za okres od ... do...* 

Strona 203 z 269

| Identyfikacja wniosku                                                        |                                                                     |                            |                            |                                                  |  |  |  |
|------------------------------------------------------------------------------|---------------------------------------------------------------------|----------------------------|----------------------------|--------------------------------------------------|--|--|--|
| Wniosek za okres od 2015-03-04                                               | do 2016-02-25 Status wn                                             | iosku Zatwierdzony         | Numer wniosku              | EEWT.01.01.00-00-MICH/15-001-01                  |  |  |  |
| Rodzaj wniosku o płatność<br>🗆 Wniosek o zaliczkę 🛛 Wr                       | niosek o refundację 🛛 🗆 Wnic                                        | osek rozliczający zaliczkę | Wniosek sprawozdawczy      | 🗆 Wniosek końcowy                                |  |  |  |
| ▸ Lista częściowych wniosków o p                                             | vłatność                                                            |                            |                            |                                                  |  |  |  |
|                                                                              |                                                                     |                            |                            |                                                  |  |  |  |
| Wniosek za okres od do                                                       | Nazwa partn                                                         | iera                       | Kwota wydatków kwalifikowa | lnych objętych wnioskiem                         |  |  |  |
| Wniosek za okres od do<br>2015-03-04 - 2016-01-01                            | Nazwa partn<br>MINISTERSTWO ROZWOJU - [                             | Dera DWT                   | Kwota wydatków kwalifikowa | Inych objętych wnioskiem<br>2 000,00             |  |  |  |
| Wniosek za okres od do<br>2015-03-04 - 2016-01-01<br>2015-03-04 - 2016-02-01 | Nazwa partn<br>MINISTERSTWO ROZWOJU - I<br>MUNICIPALITY OF BORNHOLM | DWT                        | Kwota wydatków kwalifikowa | Inych objętych wnioskiem<br>2 000,00<br>2 000,00 |  |  |  |

Wnioski częściowe, które nie zostaną uwzględnione w danym wniosku o płatność dla projektu, będą mogły być ujęte w kolejnych wnioskach o płatność – jeżeli ich okres "od" i "do" będzie zawierał się w okresie "od" i "do" wniosku zbiorczego.

Strona **204** z **269** 

### 8.2. Zasady wypełniania wniosku o płatność dla projektu

Tworzony przez Ciebie wniosek o płatność dla projektu jest już uzupełniony danymi z zatwierdzonych wniosków częściowych, na podstawie których został utworzony. Chociaż funkcjonalności SL2014 umożliwiają Tobie edycję wszystkich pól wniosku o płatność, **NIE WPROWADZAJ** jakichkolwiek zmian w danych finansowych. Kwoty wydatków zostały zatwierdzone przez Kontrolerów w trakcie weryfikacji częściowych wniosków o płatność, dlatego w niezmienionej wysokości powinny zostać odzwierciedlone we wniosku zbiorczym. Będzie to badane przez WS (albo IZ w przypadku projektów PT) w trakcie weryfikacji Twojego wniosku o płatność dla projektu.

Postępuj proszę zgodnie z poniższymi wskazówkami:

- 1. Zakładka Projekt nie wprowadzaj żadnych zmian w tej zakładce,
- 2. Zakładka Postęp rzeczowy:
  - 2.1. Postęp rzeczowy realizacji projektu system prezentuje opisy podane przez poszczególnych partnerów w zatwierdzonych częściowych wnioskach o płatność poprzedzone wskazaniem nazwy partnera. Możesz dokonać edycji opisu postępu rzeczowego, tak żeby odnosił się bardziej do projektu jako całości a nie poszczególnych jego części.

#### Uwaga!

- W przypadku Programu Polska Saksonia oraz Polska Słowacja opis powinien być przedstawiony w dwóch jednobrzmiących wersjach językowych odpowiednio w języku polskim i języku niemieckim albo języku polskim i języku słowackim.
- 2.2. Wskaźniki produktu i rezultatu stan realizacji wskaźników zadeklarowanych w projekcie jest weryfikowany przez właściwych kontrolerów. Nie wprowadzaj zmian w tej zakładce,
- 2.3. Problemy napotkane w trakcie realizacji projektu system prezentuje opisy podane przez poszczególnych partnerów w zatwierdzonych częściowych wnioskach o płatność poprzedzone wskazaniem nazwy partnera. Możesz dokonać edycji opisu, tak żeby odnosił się bardziej do projektu jako całości a nie poszczególnych jego części.

#### Uwaga!

W przypadku Programu Polska – Saksonia oraz Polska – Słowacja opis powinien być przedstawiony w dwóch jednobrzmiących wersjach językowych – odpowiednio w języku polskim i języku niemieckim albo języku polskim i języku słowackim.

Strona 205 z 269

- 2.4. Planowany przebieg realizacji system prezentuje opisy podane przez poszczególnych partnerów w zatwierdzonych częściowych wnioskach o płatność poprzedzone wskazaniem nazwy partnera. Możesz dokonać edycji opisu, tak żeby odnosił się bardziej do projektu jako całości a nie poszczególnych jego części. Uwaga!
  - W przypadku Programu Polska Saksonia oraz Polska Słowacja opis powinien być przedstawiony w dwóch jednobrzmiących wersjach językowych odpowiednio w języku polskim i języku niemieckim albo języku polskim i języku słowackim.
- 3. Zakładka Postęp finansowy nie wprowadzaj żadnych zmian w tej zakładce,
- 4. Zakładka Informacje nie wprowadzaj żadnych zmian w tej zakładce,
- 5. Zakładka Załączniki nie wprowadzaj żadnych zmian w tej zakładce.

#### Uwaga!

Jeśli w trakcie wypełniania zbiorczego wniosku o płatność wykryjesz błąd/nieprawidłowość w danych przeniesionych z zatwierdzonych częściowych wniosków o płatność (a nie wykrytych przez właściwego kontrolera), skontaktuj się proszę z Administratorem Merytorycznym we Wspólnym Sekretariacie. Może się bowiem okazać, że wymagane będzie dokonanie modyfikacji danych w zatwierdzonym częściowym wniosku o płatność i ponowne utworzenie zbiorczego wniosku o płatność.

Strona 206 z 269

# 8.3. Obsługa wniosku o płatność dla projektu

Realizacja w SL2014 czynności związanych z obsługą wniosku o płatność dla projektu przebiega analogiczne jak w rozdziale 7.3 opisującym obsługę Częściowego wniosku o płatność.

Strona **207** z **269** 

# 9. Korespondencja z Kontrolerem

W ramach SL2014 zaimplementowano rozwiązania umożliwiające prowadzenie korespondencji oraz wymianę dokumentów z instytucjami odpowiedzialnymi za weryfikację wniosków o płatność. Ten element systemu przypomina swoim działaniem standardową e-skrzynkę pocztową, jednak korzystając z tego modułu systemu, masz zawsze pewność, że Twoje pisma oraz wiadomości docierają do właściwego adresata.

Zakres tej korespondencji i dokumentów przekazywanych w ramach systemu określony został w umowie/decyzji o dofinansowanie. Partnerzy projektu, w trakcie jego realizacji i rozliczania prowadzą korespondencję z właściwymi Kontrolerami w systemie. Natomiast partnerzy wiodący dodatkowo prowadzą korespondencję ze WS (albo IZ w przypadku projektów PT).

Korespondencja jaką prowadzisz, odbywa się wyłącznie w kontekście danego projektu, dostęp do tej części systemu masz poprzez ekran Projekt

W celu prowadzenia korespondencji z Kontrolerem należy przejść do zakładki Korespondencja EWT. Możesz to zrobić na dwa sposoby:

- zaznaczyć swój projekt lewym klawiszem myszy a następnie wybrać funkcję Przejdź do korespondencji z paska narzędzi
- zaznaczyć swój projekt prawym klawiszem myszy a następnie wybrać funkcję Przejdź do korespondencji z menu kontekstowego

Strona 208 z 269

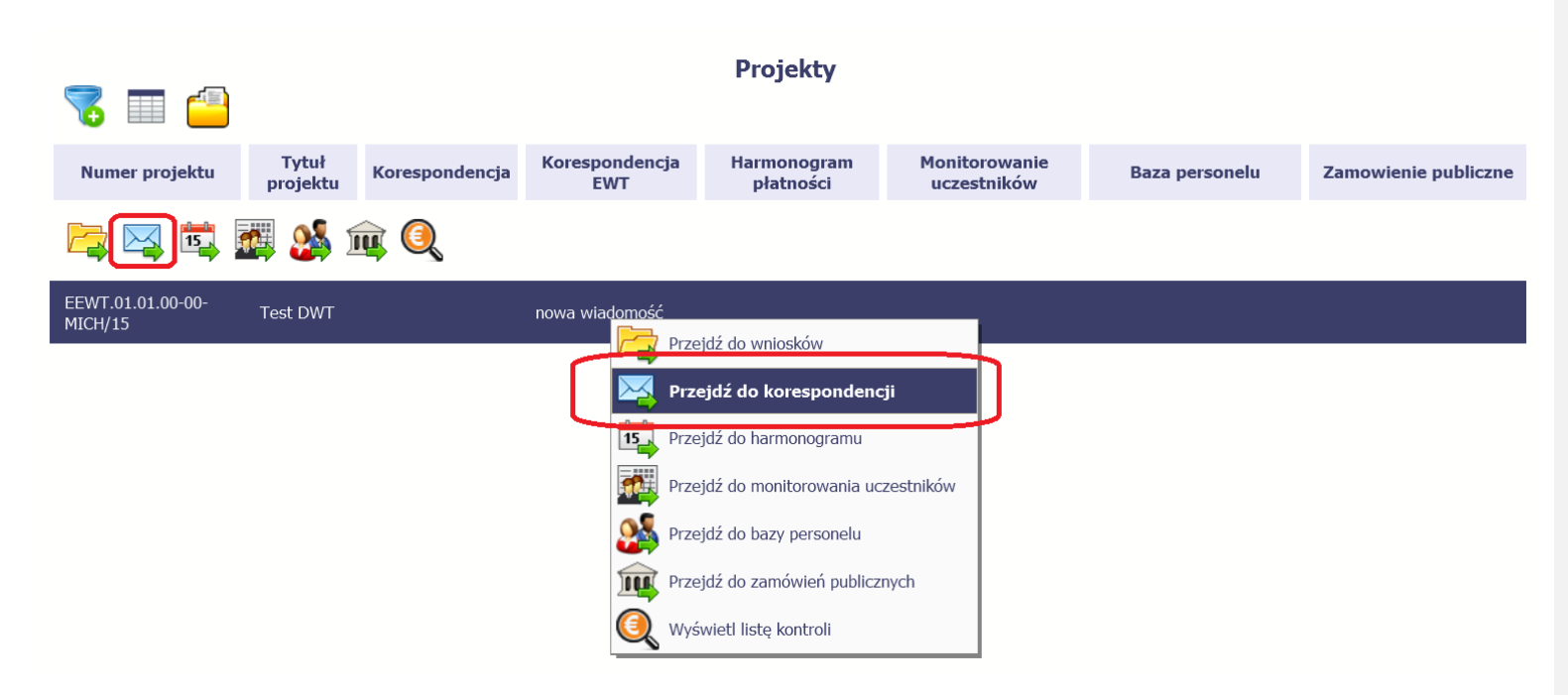

Następnie przejdź do zakładki Korespondencja EWT.

Strona **209** z **269** 

### Projekt EEWT.01.01.00-00-MICH/15

#### MINISTERSTWO ROZWOJU - DWT

🔶 칌 🕘

#### Test DWT

| reat            |                      | 1                                                                                                    |                |                    |                  |                    |                |        |
|-----------------|----------------------|----------------------------------------------------------------------------------------------------|----------------|--------------------|------------------|--------------------|----------------|--------|
| Wı<br>Ba<br>Prz | nios<br>za j<br>zych | ki o płatność Częściowe wnioski o płatność<br>ersonelu Zamówienia publiczne<br>odzące (1) Wysłane Kopie robocze | Korespondencja | Korespondencja EWT | Harmonogram płat | tności Monitorowan | ie uczestników | )      |
| -               | ç                    | 📼 📚 🧱 🕅                                                                                                    |                |                    |                  |                    |                |        |
| L               | p.                   | Temat                                                                                                    | ŧ              |                    | Numer pisma      | Nr kancelaryjny    | Data<br>wpływu | Podpis |
| 1               | L                    | test                                                                                                    |                |                    |                  |                    | 2016-03-10     |        |

# 9.1. Foldery e-skrzynki pocztowej

W module Korespondencja EWT masz dostęp do 3 folderów odpowiadających różnym dokumentom

- Przychodzące zawierający dokumenty przesłane do Ciebie przez Kontrolera,
- Wysłane zawierający wszelkie pisma i wiadomości wysłane przez Ciebie do Kontrolera,
- Robocze zawierający kopie robocze dokumentów, które zostały utworzone, zapisane ale nie przesłane do Kontrolera.

W ramach tej zakładki masz możliwość:

- swobodnej nawigacji pomiędzy folderami
- wyboru poszczególnych funkcji:
  - ✓ Przygotuj pismo

Strona 210 z 269

- ✓ Nowa wiadomość
- ✓ Zapisz
- ✓ Odśwież
- ✓ Edytuj
- ✓ Usuń
- ✓ Podpisz
- ✓ Nadaj numer
- ✓ Zweryfikuj podpis
- ✓ Odpowiedz

Poszczególne funkcje oraz ich dostępność w zależności od folderu i rodzaju dokumentu opisaliśmy w dalszej części Podręcznika.

Widok w module Korespondencja EWT dzieli się na dwa zasadnicze elementy:

- Listę dokumentów tabela dostępna w folderze, osobna dla każdego folderu,
- Blok podglądu dostępny po zaznaczeniu danego dokumentu w tabeli, wyświetlając jego zawartość.

# 9.1.1. Przygotowanie pisma

System umożliwia Tobie przesłanie do Kontrolera oficjalnego pisma, które jest podpisywane elektronicznie poprzez profil zaufany ePUAP bądź certyfikat kwalifikowany a także przez certyfikat niekwalifikowany (w przypadku partnerów spoza Polski).

Strona 211 z 269

| •       | <u> </u>                        | Projekt EEWT.01.01.00-00-MICH/15 |                    | Aby rozpocząć tworzenie pisma, wybierz funkcję |        |                   |
|---------|---------------------------------|----------------------------------|--------------------|------------------------------------------------|--------|-------------------|
| MINIST  | RSTWO ROZWOJU - DWT             |                                  |                    |                                                |        | Przygotuj pismo 📴 |
| Test DW | r                               |                                  |                    |                                                |        |                   |
| Wnios   | i o płatność                    | Korespondencja                   | Korespondencja EWT | Harmonogram płat                               | tności |                   |
| Baza p  | zrsonelu Zamówienia publiczne   |                                  |                    |                                                |        |                   |
| Przycho | tzące (1) Wysłane Kopie robocze |                                  |                    |                                                |        |                   |
|         | 🔲 🎜 😂 🔤                         |                                  |                    |                                                |        |                   |
| Lp.     | Temat                           | t                                |                    | Numer pisma                                    | Nr k   |                   |
| 1       | test                            |                                  |                    |                                                |        |                   |
|         |                                 |                                  |                    |                                                |        |                   |

Strona **212** z **269** 

| Pismo                            |       |                     |                |              |
|----------------------------------|-------|---------------------|----------------|--------------|
| Beneficjent                      |       |                     |                |              |
| INNOWACYJNY BENEFICJENT SP. Z O. | 0.    |                     |                |              |
| Miejscowość                      |       | Data wysłania       |                |              |
| Warszawa                         |       |                     |                |              |
| Adresat                          |       |                     |                |              |
| Ministerstwo Rozwoju, IZ POIR    |       |                     |                |              |
| Numer pisma                      |       |                     |                |              |
|                                  |       |                     |                |              |
| Nr kancelaryjny                  |       |                     |                |              |
|                                  |       |                     |                |              |
| Kategoria korespondencji         |       |                     |                |              |
| Tomat                            |       |                     |                | •            |
|                                  |       |                     |                |              |
| Treść                            |       |                     |                |              |
|                                  |       |                     |                |              |
|                                  |       |                     |                |              |
|                                  |       |                     |                |              |
|                                  |       |                     |                |              |
| l<br>Pozostało 30000 znaków.     |       |                     |                |              |
| Załączniki                       |       |                     |                |              |
|                                  |       |                     |                |              |
| Lp Plik                          | Nazwa | Rodzaj załącznika   | Kiedy utworzył | Kto utworzył |
|                                  |       |                     |                |              |
| 0                                |       |                     |                |              |
| •                                |       |                     |                |              |
| Dokument nie został podpisany    |       |                     |                |              |
| ,                                |       |                     |                |              |
|                                  | Wy    | slij Zapisz Zamknij |                |              |

W otwartym oknie Pismo musisz uzupełnić wymagane pola (są oznaczone poprzez pogrubienie etykiety, czyli nazwy pola).

Strona **213** z **269** 

Część danych jest uzupełniona automatycznie przez system i nie musisz ich już uzupełniać – są to pola wyszarzone.

| Numer pisma              | W tym nieobowiązkowym polu możesz wprowadzić określony przez siebie numer pisma - maksymalnie 50<br>znaków.                                                                                                    |
|--------------------------|----------------------------------------------------------------------------------------------------|
| Nr kancelaryjny          | Jeżeli posiadasz system kancelaryjny obejmujący korespondencję, w tym nieobowiązkowym polu możesz wprowadzić określony przez siebie numer - maksymalnie 50 znaków.                                                                                                    |
| Kategoria korespondencji | W tym obowiązkowym polu wybierz z dostępnej listy taką kategorię korespondencji, która najbardziej<br>odpowiada treści pisma.<br>Listę kategorii ustala WS/IZ, jeżeli uważasz że brakuje tutaj jakichś pozycji, zwróć się do opiekuna projektu<br>z prośbą o rozszerzenie tej listy. |
| Temat                    | To pole tekstowe służy określeniu tematu Twojego pisma.<br>Możesz wprowadzić do 500 znaków.                                                                                                    |
| Treść                    | W tym polu dodaj zasadniczą treść pisma - maksymalnie 30 000 znaków.                                                                                                    |

Strona **214** z **269** 

| Załączni                                                                                                    | ki                                                               |                                                                   |                                                                                                    |                |              |  |  |  |
|----------------------------------------------------------------------------------------------------|------------------------------------------------------------------|-------------------------------------------------------------------|----------------------------------------------------------------------------------------------------|----------------|--------------|--|--|--|
| Lp                                                                                                    | Plik                                                             | Nazwa                                                             | Rodzaj załącznika                                                                                                    | Kiedy utworzył | Kto utworzył |  |  |  |
| Pole niec<br>Szczegół                                                                                                    | bowiązkowe. Do każdego pisma<br>owy opis dodawania załącznika za | użytkownik może dołączyć wiele<br>amieszczono w rozdziale 2.9 Doł | e plików.<br>Iączanie plików do systemu                                                                                                    |                |              |  |  |  |
| w                                                                                                    | yślij Zapisz Zamł                                                | anij                                                              | Końcowym elementem okna są 3 funkcje dostępne na samym dole:<br><b>Wyślij</b> – jej wybór powoduje wywołanie okna podpisu pisma; bez podpisu pisma nie masz<br>możliwości wysłania dokumentu. Ta funkcjonalność jest opisana w dalszej części <i>Podręcznika</i> , w<br>punkcie <i>9.1.7 Podpis pisma</i> . |                |              |  |  |  |
| <b>Zapisz</b> – jej wybór powoduje zapisanie Twojego pisma w folderze <b>Kopie robo</b><br><b>Zamknij</b> – jej wybór powoduje zamknięcie okna i żadne dane nie są zapisywa |                                                                  |                                                                   |                                                                                                    |                |              |  |  |  |

# 9.1.2. Wysłanie wiadomości

SL2014 pozwala na przesłanie do Kontrolera wiadomości odpowiadającej bieżącej korespondencji. Dzięki tej formie wymiany informacji, możesz tę funkcjonalność wykorzystać do prowadzenia ewentualnej korespondencji roboczej z opiekunem Twojego projektu w instytucji przeprowadzającej kontrolę pierwszego stopnia.

Strona **215** z **269** 

| Test DWT          Wnioski o płatność       Częściowe wnioski o płatność       Korespondencja EWT       Harmonogram płatności         Baza personelu       Zamówienia publiczne         Przychodzące (1)       Wysłane       Kopie robocze         Image: Comparison of the state of the state of the                             |            | TWO ROZWOJU - DWT                      | Projekt EEWT.01.01.00-00-MICH/15 |                    |                  | Aby rozpocząć<br>funkcję <i>Utwórz w</i> | tworzenie<br>iadomość | wiadomości, | wybierz |  |
|----------------------------------------------------------------------------------------------------|------------|----------------------------------------|----------------------------------|--------------------|------------------|------------------------------------------|-----------------------|-------------|---------|--|
| Wnioski o płatność Częściowe wnioski o płatność   Korespondencja EWT   Harmonogram płatności     Baza personelu   Zamówienia publiczne     Przychodzące (1)   Wysłane   Kopie robocze   Image: Comparison of the state of the state of the stat                                                        | Test DWT   |                                        |                                  |                    |                  |                                          |                       |             |         |  |
| Baza personelu       Zamówienia publiczne         Przychodzące (1)       Wysłane         Kopie robocze         Image: Comparison of the state of the state of the st | Wnioski o  | płatność 🛛 Częściowe wnioski o płatnoś | Korespondencja                   | Korespondencja EWT | Harmonogram płat | ności                                    |                       |             |         |  |
| Przychodzące (1) Wysłane Kopie robocze                                                                                                    | Baza pers  | onelu Zamówienia publiczne             |                                  |                    |                  |                                          |                       |             |         |  |
|                                                                                                    | Przychodza | ce (1) Wysłane Kopie robocze           |                                  |                    |                  |                                          |                       |             |         |  |
| I p Temat Numer piena Nr k                                                                                                    |            | 🗐 🗢 🏅 🔳                                |                                  |                    |                  |                                          |                       |             |         |  |
|                                                                                                    | Lp.        | Tem                                    | at                               |                    | Numer pisma      | Nr k                                     |                       |             |         |  |
| 1 test                                                                                                    | 1 te       | st                                     |                                  |                    |                  |                                          |                       |             |         |  |

Strona **216** z **269**
| Wiadomość<br>Kategoria korespondencji<br>Temat<br>Treść          | W otwartym oknie <i>Wiadomość</i> musisz uzupełnić 3<br>wymagane pola – <i>Kategoria korespondencji, Temat</i><br>oraz <i>Treść</i> .                                                                                                    |
|------------------------------------------------------------------|----------------------------------------------------------------------------------------------------|
| Pozostało 30000 znaków.<br>Załączniki<br>Lp Plik Nazwa Rodzaj za | łącznika Kiedy utworzył Kto utworzył                                                                                                    |
| Wyślij Zapisz                                                    | Zamknij                                                                                                    |
| Kategoria korespondencji                                         | W tym obowiązkowym polu wybierz z dostępnej listy taką kategorię korespondencji, która najbardziej<br>odpowiada treści wiadomości.<br>Listę kategorii ustala WS/IZ, jeżeli uważasz że brakuje tutaj jakichś pozycji, zwróć się do opiekuna projektu<br>z prośbą o rozszerzenie tej listy. |
| Temat                                                            | To pole tekstowe służy określeniu tematu Twojej wiadomości.<br>Możesz wprowadzić do 500 znaków.                                                                                                    |

Strona **217** z **269** 

| Treść              | W tym                                                                       | polu dodaj zasadniczą treść wiad                                                                                                    | omości- maksymalnie 30 000 zn                                                                                                    | aków.                                                                          |
|--------------------|-----------------------------------------------------------------------------|----------------------------------------------------------------------------------------------------|----------------------------------------------------------------------------------------------------|--------------------------------------------------------------------------------|
| Załączniki         | Nazwa<br>ości użytkownik może dołączyć w<br>amieszczono w rozdziale 2.9 Doł | Rodzaj załącznika<br>wiele plików.<br>gczanie plików do systemu                                                                                   | Kiedy utworzył                                                                                                    | Kto utworzył                                                                   |
| Wyślij Zapisz Zamk | mij                                                                         | Końcowym elementem o<br><b>Zapisz</b> – jej<br>w folderze <b>Kopie robocz</b><br><b>Wyślij</b> – jej wybór powo<br><b>Zamknij</b> – jej wybór pow | okna są 3 funkcje dostępne na sa<br>wybór powoduje zapi<br><i>e</i><br>duje wysłanie wiadomości do Ko<br>roduje zamknięcie okna i żadne o | imym dole:<br>isanie Twojej wiadomości<br>ontrolera<br>dane nie są zapisywane. |

## 9.1.3. Zapisywanie wersji roboczych

Gdy tworzysz wiadomość/pismo, jeżeli wypełniłeś/aś wszystkie wymagane pola ale z jakichś powodów nie chcesz przesyłać go do Kontrolera, możesz zapisać dokument. Wybór funkcji Zapisz dostępnej w oknie tworzenia pisma/wiadomości powoduje zapisanie dokumentu w folderze **Robocze**.

### 9.1.4. Odświeżanie skrzynki

W trakcie Twojej pracy w SL2014 (pojedynczej sesji), system nie aktualizuje automatycznie Twojej skrzynki pocztowej - możesz to zrobić samodzielnie poprzez funkcję

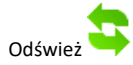

### 9.1.5. Edytowanie dokumentów

Możesz edytować dokumenty w swojej skrzynce, jednakże tylko te, które znajdują się w folderze Robocze.

W tym celu w bloku podglądu danej wiadomości/dokumentu wybierz funkcję *Edytuj*, co powoduje otwarcie, odpowiednio pisma lub wiadomości, w trybie do edycji. Z tego poziomu możesz skorzystać m.in. z funkcjonalności podpisu pisma, opisanego w punkcie *9.1.7 Podpis pisma*.

Analogicznie, podpisane pismo lub zwykła wiadomość znajdujące się w folderze Robocze mogą być wysłane poprzez funkcję Wyślij.

## 9.1.6. Usuwanie dokumentów

Możesz usuwać dokumenty ze swojej skrzynki, jednak tylko te, które znajdują się w folderze Robocze.

W tym celu w bloku podglądu danej wiadomości/dokumentu wybierz funkcję *Usuń* . System poprosi Cię o potwierdzenie tej czynności (możesz się z tego wycofać wybierając *Anuluj*) i aby to zrobić, wybierz funkcję *OK*. W rezultacie, dokument zniknie z systemu i nie będziesz mógł/a go przywrócić.

Strona 219 z 269

## 9.1.7. Podpis pisma

SL2014 umożliwia podpisanie pisma poprzez profil zaufany ePUAP, certyfikat kwalifikowany lub certyfikat niekwalifikowany SL2014.

Proces podpisu pisma może być wywołany na etapie tworzenia pisma a także poprzez edycję pisma zapisanego w folderze Kopie robocze.

| Up       Plik       Nazwa       Rodzaj załącznika       Kiedy utworzył       Kto utworzył         Image: Construction of the state of the state of the | Aby podpisać pismo, po uzupełnieniu wszystkich<br>wymaganych pól wybierz funkcję <i>Wyślij</i> .                                                                                                    |
|----------------------------------------------------------------------------------------------------|----------------------------------------------------------------------------------------------------|
| <ul> <li>Sposób podpisu dokumentu</li> <li>Podpisanie dokumentu przy użyciu ePUAP.</li> <li>Podpisanie dokumentu przy użyciu certyfikatu kwalifikowanego.</li> <li>Podpisanie dokumentu przy użyciu certyfikatu niekwalifikowanego</li> </ul>                                                                                                    | <ul> <li>System prezentuje listę wyboru dostępnych wariantów:</li> <li>Podpisanie dokumentu przy użyciu ePUAP</li> <li>Podpisanie dokumentu przy użyciu certyfikatu kwalifikowanego</li> <li>Podpisanie dokumentu przy użyciu certyfikatu niekwalifikowanego</li> <li>Podpisanie dokumentu przy użyciu certyfikatu skalifikowanego</li> <li>Podpisanie dokumentu przy użyciu certyfikatu niekwalifikowanego</li> <li>Po wskazaniu wybranego wariantu, potwierdzasz swój wybór poprzez funkcję <i>OK</i>.</li> </ul> |

| odpisywanie dokumentu                                                                                                    | ePUAP – tylko PL                                                                                    |
|----------------------------------------------------------------------------------------------------|----------------------------------------------------------------------------------------------------|
| I <b>nformacje dołączone do dokumentu</b><br>Podpisanie dokumentu w celu powiązania konta w systemie SL2014 z systemem ePUAP.                                                                                                    | Po wybraniu opcji ePUAP, SL2014 przekieruje Cieb<br>na stronę ePUAP i wyświetli monit o podpisywani |
| Kolejne<br>podpisy Podpisz profilem zaufanym Podpisz certyfikatem                                                                                                    | dokumentu.<br>Wybierz funkcję <i>Podpisz profilem zaufanym.</i>                                     |
| 🜒 Złóż podpis potwierdzony profilem zaufanym lub certyfikatem kwalifikowanym. Co to znaczy? 🗗                                                                                                    |                                                                                                    |
| Anuluj                                                                                                    |                                                                                                    |
|                                                                                                    | Następnie wybierz profil, którego użyjesz o                                                         |
|                                                                                                    |                                                                                                    |
| Informacje dołączone do dokumentu<br>Podpisanie dokumentu w module korespondencji systemu SL2014.                                                                                                    | podpisu dokumentu.<br>—— Wybierz funkcję <i>Użyj tego profilu do podpisu</i>                        |
| Informacje dołączone do dokumentu<br>Podpisanie dokumentu w module korespondencji systemu SL2014.<br>Masz jeden profil zaufany<br>Profil zaufany osoby: Jan Nowak<br>Data utworzenia 2014-08-12 10:23:47                                                                                                    | podpisu dokumentu.<br>—— Wybierz funkcję <i>Użyj tego profilu do podpisu</i>                        |
| Informacje dołączone do dokumentu<br>Podpisanie dokumentu w module korespondencji systemu SL2014.<br>Masz jeden profil zaufany<br>Profil zaufany osoby: Jan Nowak<br>Data utworzenia 2014-08-12 10:23:47<br>Powrót                                                                                                    | <ul> <li>podpisu dokumentu.</li> <li>Wybierz funkcję <i>Użyj tego profilu do podpisu</i></li> </ul> |
| Informacje dołączone do dokumentu         Podpisanie dokumentu w module korespondencji systemu SL2014.         Masz jeden profil zaufany         Profil zaufany osoby: Jan Nowak         Data utworzenia       2014-08-12 10:23:47         Powrót         Jeśli nie chcesz podpisać wniosku przy użyciu profilu zaufanego, użyj przycisku powyżej. | <ul> <li>podpisu dokumentu.</li> <li>Wybierz funkcję <i>Użyj tego profilu do podpisu</i></li> </ul> |

Strona **221** z **269** 

| Podpisywanie dokumentu                                                                                                    | Otrzymujesz e-mail bądź sms z kodem                                                                            |
|----------------------------------------------------------------------------------------------------|----------------------------------------------------------------------------------------------------|
| Informacje dołączone do dokumentu<br>Podpisanie dokumentu w module korespondencji systemu SL2014.                                                                                                    | autoryzacyjnym dla tej czynności (w zależności co<br>wybrałeś/aś podczas tworzenia Profilu Zaufanego).         |
| Musisz potwierdzić podpis         Image: Stata Waśnie wysłana wiadomość zawierająca kod potwierdzenia. Sprawdź wiadomość, a następnie wpisz ten kod w pole ponizej.         Podaj kod nr 2 z dn. 2015-01-22:       Zatwierdź         Image: Nie otrzymałeś kodu? Sprawdź co zrobić       Powrót         Image: Stata podpisać wniosku przy użyciu profilu zaufanego, użyj przycisku powyżej.       Anuluj | Musisz potwierdzić swój podpis autoryzując go<br>przesłanym kodem i zakończyć wybierając funkcję<br>Zatwierdź. |
| Podpisywanie dokumentu                                                                                                    | Jeżeli wprowadziłeś właściwy kod, system                                                                       |
| Informacje dołączone do dokumentu<br>Podpisanie dokumentu w celu powiązania konta w systemie SL2014 z systemem ePUAP.<br>                                                                                                    | zaprezentuje komunikat o udanym podpisie<br>dokumentu.                                                         |
| Dokument został podpisany.<br>OK Anuluj                                                                                                    | Po wyborze funkcji <i>OK</i> nastąpi przekierowanie z powrotem do SL2014.                                      |
|                                                                                                    |                                                                                                    |

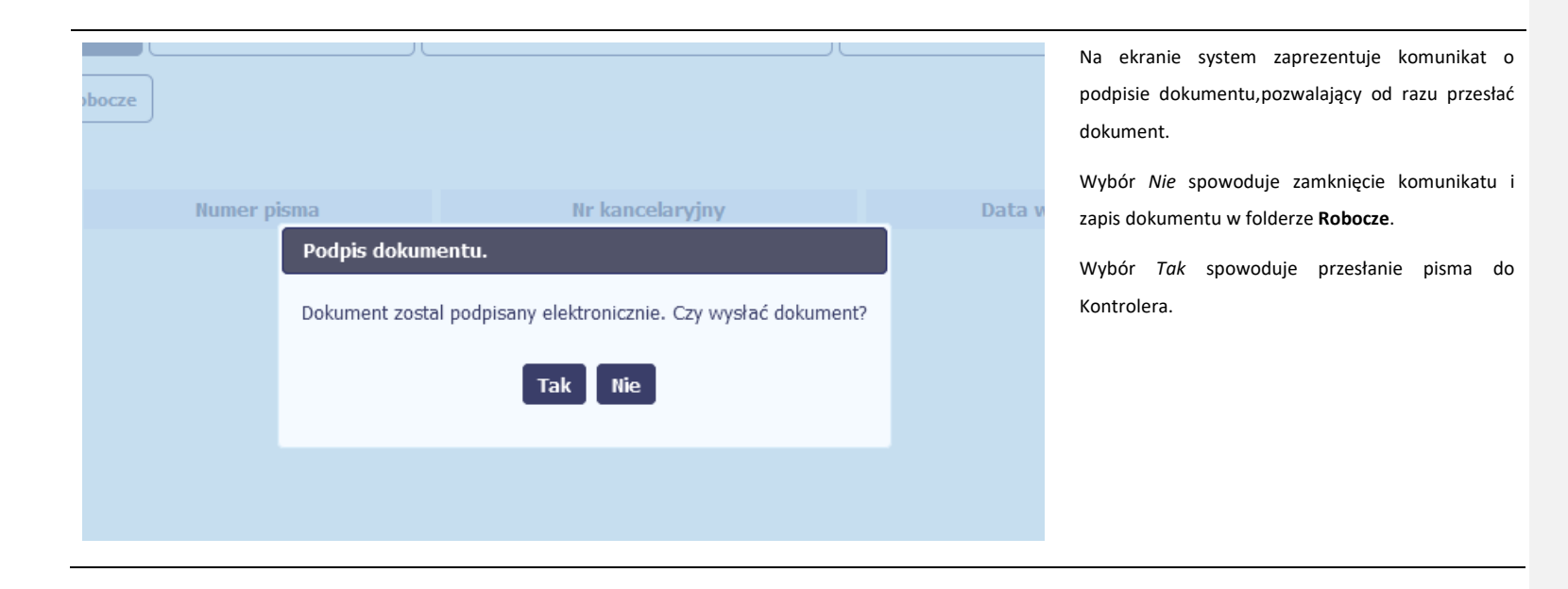

Strona **223** z **269** 

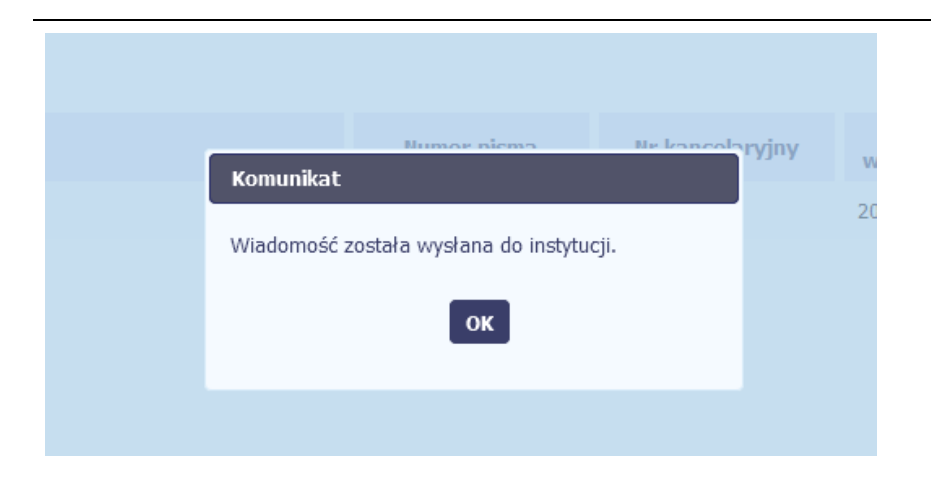

SL2014 poinformuje Cię o przesłaniu pisma specjalnym komunikatem wyświetlonym na ekranie.

| <b>Adre</b> s<br>Zarzą | sat<br>dzająca POPC                                                                                |  | Jeżeli z powodó<br>dokumentu przez e                     |
|------------------------|----------------------------------------------------------------------------------------------------|--|----------------------------------------------------------|
| Numer                  | Komunikat<br>Wystąpiły problemy techniczne, funkcja podpisu dokumentu przez ePUAP jest niemożliwa. |  | wybraniu opcji<br>odpowiedni komunił<br>W takim wypadku, |
| Tema<br>wer            | ОК                                                                                                 |  | przy wykorzystan<br>wiadomości.                          |
| wer                    |                                                                                                    |  |                                                          |

Jeżeli z powodów technicznych podpisanie dokumentu przez ePUAP będzie niemożliwe, po wybraniu opcji ePUAP, SL2014 wyświetli odpowiedni komunikat widoczny na ekranie.

W takim wypadku, skontaktuj się z Kontrolerem przy wykorzystaniu funkcjonalności nowej wiadomości.

Strona **224** z **269** 

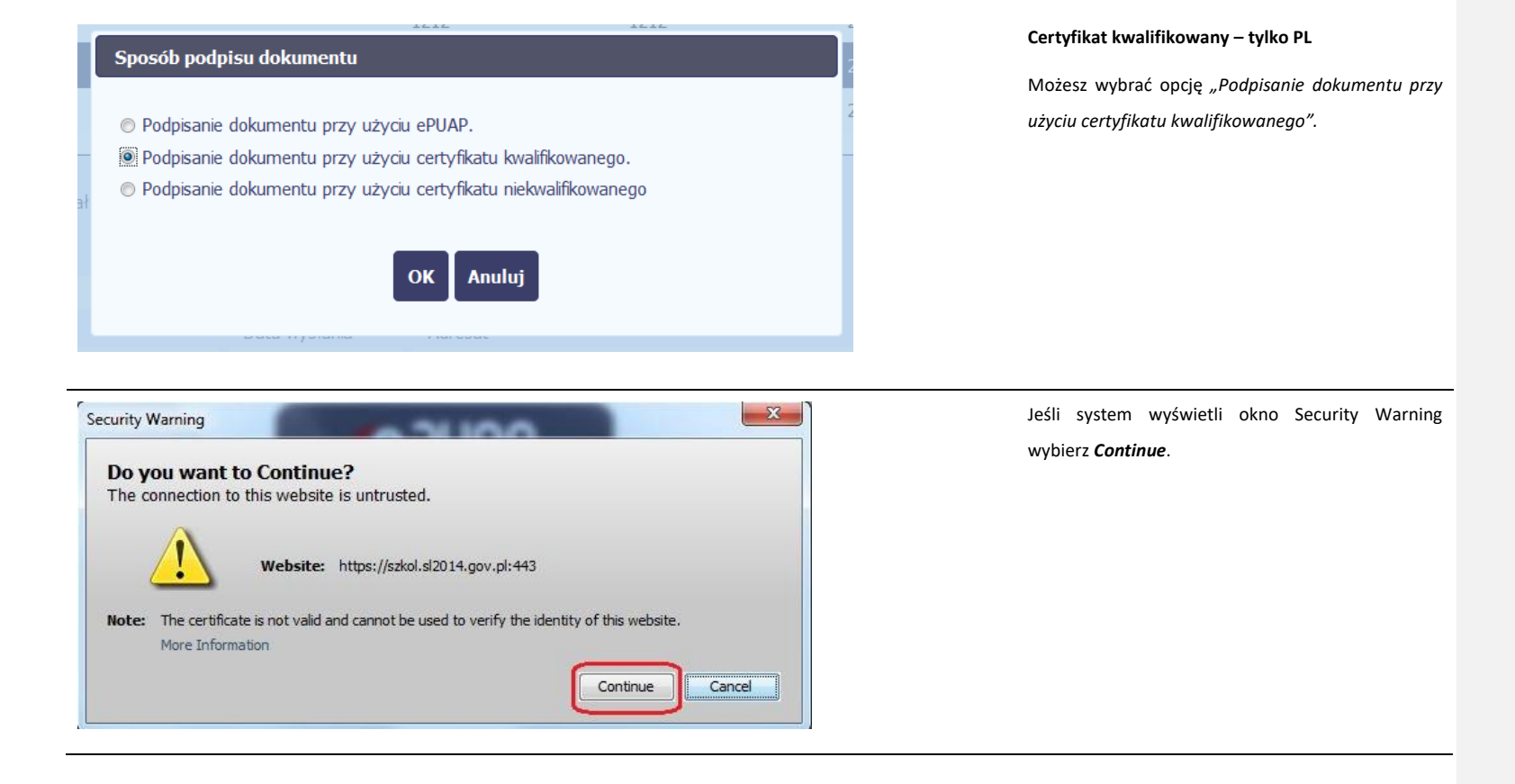

Strona 225 z 269

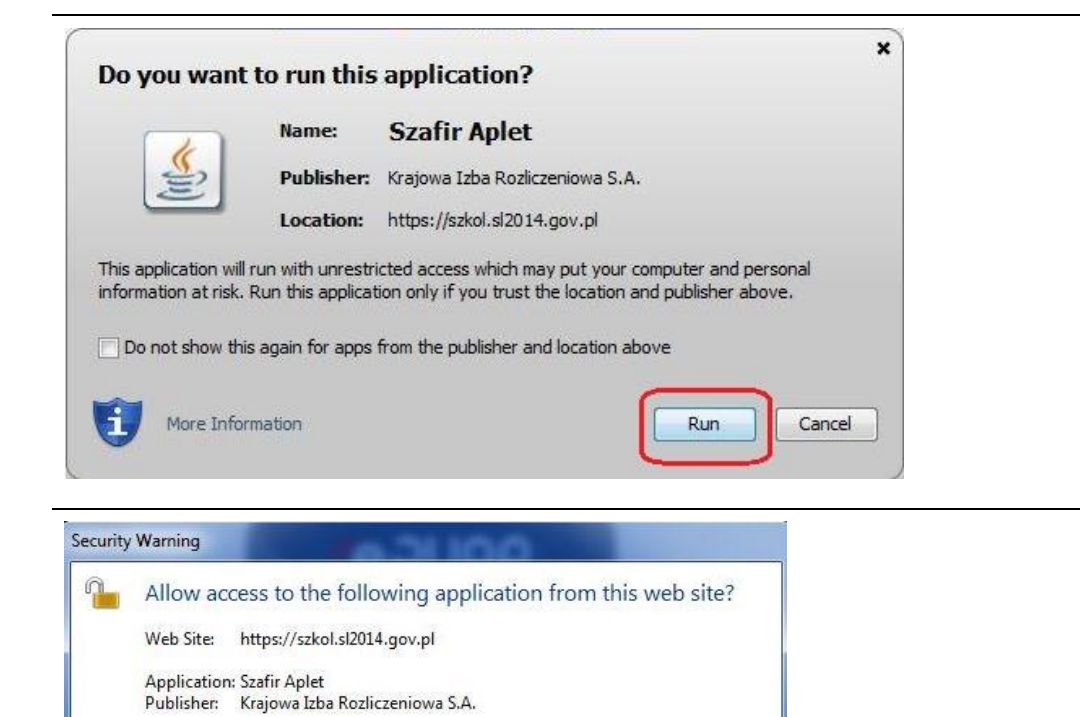

Allow

Do Not Allow

This web site is requesting access and control of the Java application shown above. Allow access only if you trust the web site and know that the application is

intended to run on this site.

**More information** 

Do not show this again for this app and web site.

Jeśli w kolejnym kroku wyświetli się okno z pytaniem o uruchomienie aplikacji, wybierz **Run**. Aby to okno nie pojawiało się ponownie, zaznacz opcję *Do not show this again for apps from the publisher and location above*.

Jeśli w kolejnym kroku pojawi się okno z pytaniem o dostęp, wybierz **Allow**. Aby to okno nie pojawiało się ponownie, zaznacz opcję *Do not show this again for this app and web site*.

Strona 226 z 269

| valifikowany cercyfikat wystawiony dia:<br>•PL,O=Ministerstwo Infrastruktury i Rozwoju,CN+<br>•Isterstwo Infrastruktury i Rozwoju<br>ystawca certyfikatu | -                                                                                                    |
|----------------------------------------------------------------------------------------------------|----------------------------------------------------------------------------------------------------|
| N=CERTUM QCA,O=Unizeto Technologies S.A.,C=PL                                                                                                    | The second second second second second second second second second second second second second second second se |
| Wprowadź PIN do kłucza                                                                                                    |                                                                                                    |
| Włącz Ograniczony czasem (w minutach) 🚽                                                                                                    | 10                                                                                                    |
| Akceptuj Anuluj                                                                                                    |                                                                                                    |
|                                                                                                    | 1                                                                                                    |

ОК

Gdy wpiszesz numer PIN i zatwierdzisz *Akceptuj*, podpiszesz pismo.

System poinformuje Cię o podpisaniu pisma poprzez

wyświetlenie komunikatu na ekranie.

Strona **227** z **269** 

### Sposób podpisu dokumentu

- O Podpisanie dokumentu przy użyciu ePUAP.
- © Podpisanie dokumentu przy użyciu certyfikatu kwalifikowanego.
- Podpisanie dokumentu przy użyciu certyfikatu niekwalifikowanego

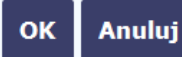

#### Certyfikat niekwalifikowany – wszyscy partnerzy

Ta opcja powinna być wybierana każdorazowo przez partnera spoza Polski.

Partnerzy z Polski będą korzystali z tej opcji przesyłania pisma, jeśli z powodów technicznych podpisanie dokumentu przez ePUAP będzie niemożliwe. SL2014 wyświetli wówczas odpowiedni komunikat widoczny na ekranie. Możesz wtedy przerwać próbę podpisu, albo skorzystać z opcji podpisania wniosku certyfikatem niekwalifikowanym. W takim wypadku, wybierz Anuluj.

Strona 228 z 269

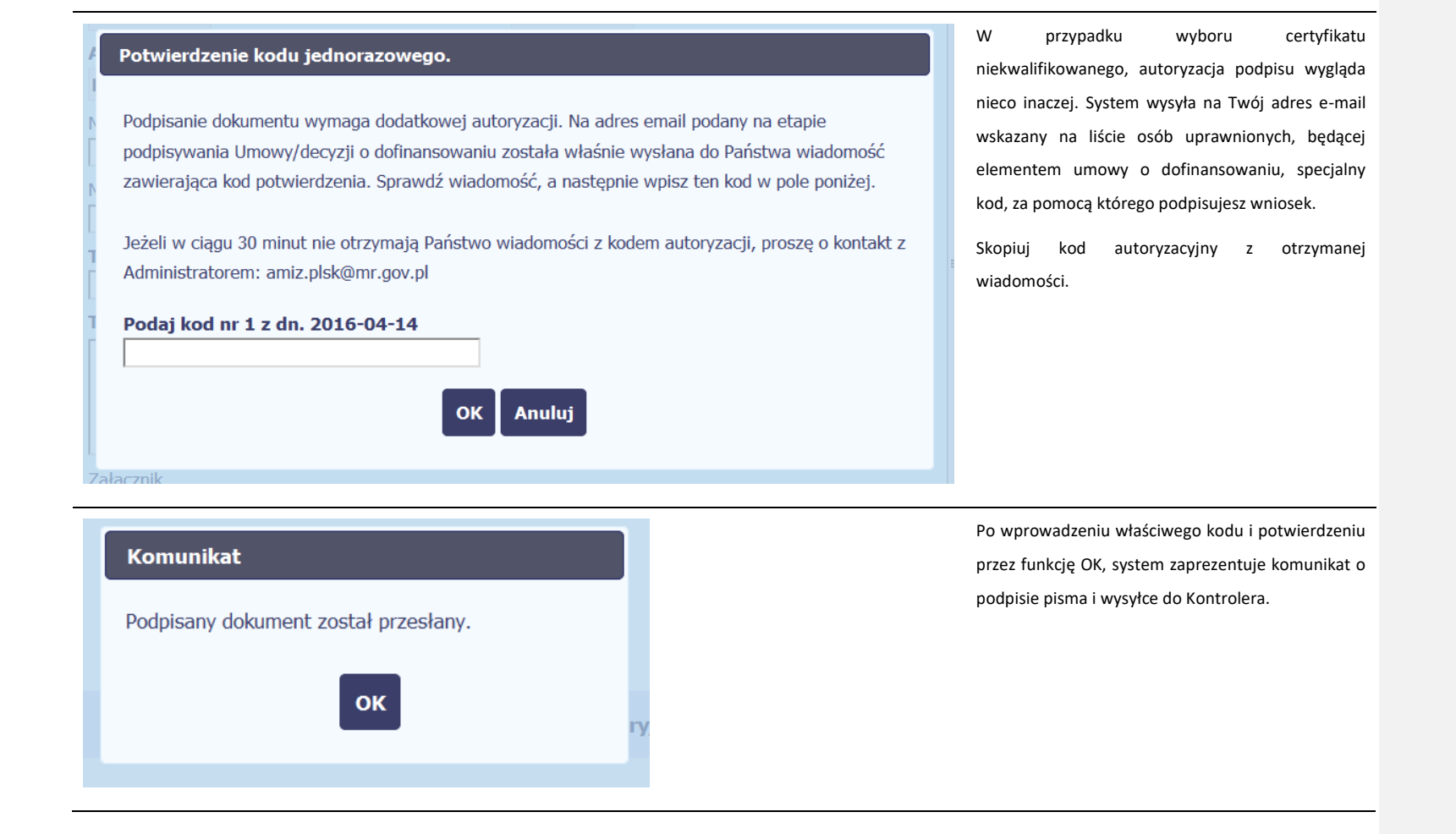

Strona 229 z 269

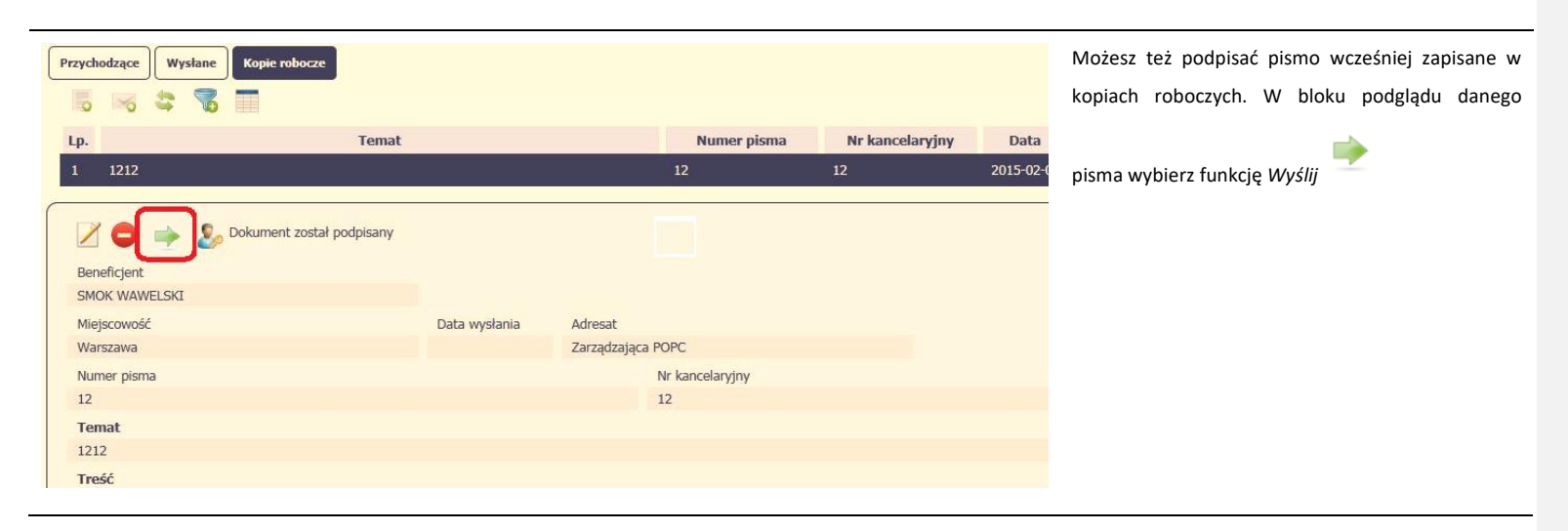

### 9.1.8. Nadawanie numeru pismom

W ramach SL2014 otrzymujesz również korespondencję oraz wiadomości od Kontrolera. Aby ułatwić Tobie zarządzanie korespondencją, w systemie zaimplementowano funkcjonalności umożliwiające nadanie oraz edycję numeru dla pism przesłanych przez Kontrolera, znajdujących się w folderze **Przychodzące**, zgodnie z rozwiązaniami i zasadami przyjętymi przez instytucję którą reprezentujesz.

Strona 230 z 269

| Przychodzące Wysłane Kopie robocze |               |                         |             |                 |                |     | Aby nadać/zmodyfikować nadany       | wcześniej |
|------------------------------------|---------------|-------------------------|-------------|-----------------|----------------|-----|-------------------------------------|-----------|
|                                    |               |                         |             |                 |                |     | #                                   |           |
| Lp.                                | Temat         |                         | Numer pisma | Nr kancelaryjny | Data<br>wpływu | Poo | numer wybierz funkcję Nadaj numer 🛏 |           |
| 1 test                             |               |                         |             |                 | 2015-01-22     | B   |                                     |           |
| 2 Test                             |               |                         |             |                 | 2015-01-22     | [   |                                     |           |
|                                    |               |                         |             |                 |                |     |                                     |           |
| 🔁 🥾 🖙 🚔                            |               |                         |             |                 |                |     |                                     |           |
| Instytucja                         |               |                         |             |                 |                |     |                                     |           |
| Zarządzająca POPC                  |               |                         |             |                 |                |     |                                     |           |
| Miejscowość                        | Data wysłania | Adresat                 |             |                 |                |     |                                     |           |
| Brak                               | 2015-01-22    | INFO PROJEKT SP. Z O. C |             |                 |                |     |                                     |           |
| Numer pisma                        |               | Nr kancela              | yjny        |                 |                |     |                                     |           |
| Brak                               |               | Brak                    |             |                 |                |     |                                     |           |
| Temat                              |               |                         |             |                 |                |     |                                     |           |
| test                               |               |                         |             |                 |                |     |                                     |           |
| Treść                              |               |                         |             |                 |                |     |                                     |           |
| test                               |               |                         |             |                 |                |     |                                     |           |
| Załącznik                          |               |                         |             |                 |                |     |                                     |           |
| Brak                               |               |                         |             |                 |                |     |                                     |           |
|                                    |               |                         |             |                 |                |     |                                     |           |
|                                    |               |                         |             |                 |                |     |                                     |           |

\_

Strona **231** z **269** 

| Temat       | Nadaj numer         Numer pisma | Numer pisma                                                                                | Nr kancela                                                          | Wyświetlone okno zawiera 3 pola do<br>uzupełnienia.<br>Musisz uzupełnić przynajmniej jedno z pól:<br>• Numer pisma<br>• Nr kancelaryjny |
|-------------|---------------------------------|--------------------------------------------------------------------------------------------|---------------------------------------------------------------------|----------------------------------------------------------------------------------------------------|
| Numer pisma |                                 | W tym nieobowiązko<br>maksymalnie 50 znako<br>Jeżeli posiadasz sys<br>wprowadzić określony | owym polu możesz<br>ow.<br>tem kancelaryjny<br>r przez siebie numer | wprowadzić określony przez siebie numer pisma -<br>obejmujący korespondencję, w tym polu możesz<br>- maksymalnie 50 znaków.             |

Strona **232** z **269** 

# 9.1.9. Weryfikacja podpisu elektronicznego

Możesz uzyskać potwierdzenie podpisu elektronicznego, poprzez wybór w bloku podglądu pisma funkcji Zweryfikuj podpis

Gdy wybierzesz tę funkcje, SL2014 zaprezentuje informacje o podpisie elektronicznym

| Tema | t       | Informacje o podpi                                                                                                    | sie                                                         |             | Nr k | ancelar |
|------|---------|----------------------------------------------------------------------------------------------------|-------------------------------------------------------------|-------------|------|---------|
|      | Data w, | Pismo podpisane za p<br>Status podpisu: Prawi<br>Dane podpisu:<br>Imię: Jan<br>Nazwisko: Kowalski<br>PESEL: 77091914512<br>ID konta użytkownika<br>ID zaufanego profilu: | omocą profilu zaufan<br>dłowy<br>eUPUAP: jankowal<br>555555 | iego ePUAP. |      |         |
|      | 2015-01 | 22 INFO PRO                                                                                                    | JEKT SP. Z O. O.                                            |             |      |         |
|      |         |                                                                                                    | Nr kancelarvinv                                             |             |      |         |

Strona **233** z **269** 

## 9.1.10. Odpowiedź na pismo/wiadomość

Pisma lub wiadomości znajdujące się w folderze Przychodzące mogą zostać wykorzystane do szybkiego przygotowania odpowiedzi. Aby skorzystać z tej funkcjonalności, w

| bloku podglądu wybierz fu | unkcję Odpowiedz                                                                            |                             |                        |                                         |             |                 |                |     |
|---------------------------|---------------------------------------------------------------------------------------------|-----------------------------|------------------------|-----------------------------------------|-------------|-----------------|----------------|-----|
|                           | Przychodzące Wysłane Kopie robocze                                                          |                             |                        |                                         |             |                 |                |     |
|                           | 🔲 😽 😂 🥅                                                                                     |                             |                        |                                         |             |                 |                |     |
|                           | Lp.                                                                                         | Temat                       |                        |                                         | Numer pisma | Nr kancelaryjny | Data<br>wpływu | Ροσ |
|                           | 1 test                                                                                      |                             |                        |                                         |             |                 | 2015-01-22     |     |
|                           | 2 Test                                                                                      |                             |                        |                                         |             |                 | 2015-01-22     | [   |
|                           | Torst<br>Torst<br>Tarządzająca POPC<br>Miejscowość<br>Brak<br>Numer pisma<br>Brak<br>Tornat | Data wysłania<br>2015-01-22 | Adresat<br>INFO PROJEK | T SP. Z O. O.<br>Nr kancelaryjr<br>Brak | ïγ          |                 |                |     |
|                           | test                                                                                        |                             |                        |                                         |             |                 |                |     |
|                           | Treść                                                                                       |                             |                        |                                         |             |                 |                |     |
|                           | Załacznik                                                                                   |                             |                        |                                         |             |                 |                |     |
|                           | Brak                                                                                        |                             |                        |                                         |             |                 |                |     |
|                           |                                                                                             |                             |                        |                                         |             |                 |                |     |

System zaprezentuje okno Pismo/wiadomość tożsame z formularzem właściwym dla tworzenia tych dokumentów.

Dodatkowo, w ramach otwartego formularza widoczna jest treść ostatniej pisma/wiadomości a pole *Temat* jest automatycznie uzupełniane wartością "ODP: " oraz wartością pola *Temat* ww. dokumentu.

Strona 234 z 269

## 9.1.11. Wydruk

Możesz wydrukować dokumenty znajdujące się w folderze Przychodzące oraz Wysłane. Aby skorzystać z tej funkcjonalności, w bloku podglądu wybierz funkcję Drukuj 🚍

Wybór tej funkcji spowoduje wygenerowanie przez system Podglądu wydruku danego dokumentu i z tego poziomu, możesz go zapisać na dysku lokalnym bądź wydrukować.

| П <i>Р</i> 1 | Strona: 1 z 1     | — + Skala automatyczna ÷                                   | A       | D II |
|--------------|-------------------|------------------------------------------------------------|---------|------|
|              | Zarządzająca POPC | Dokument został podpisany elektronic                       | znie    |      |
|              | test              | 2019                                                       | 5-01-22 |      |
|              |                   | INFO PROJEKT SP, Z O, O,<br>16-300 Augustów<br>Licealna 45 |         |      |
|              | test              |                                                            |         |      |
|              | test              |                                                            |         |      |

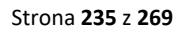

## 10. Korespondencja ze Wspólnym Sekretariatem / Instytucją Zarządzającą (w przypadku projektów PT)

Funkcjonalność prowadzenia korespondencji ze Wspólnym Sekretariatem (WS) lub Instytucją Zarządzającą (IZ) dostępna jest wyłącznie dla partnera wiodącego. W celu przygotowania korespondencji należy skorzystać z opcji Przejdź do korespondencji a następnie wybrać zakładkę Korespondencja.

| -      | Projekt EEWT.01.01.00-00-MICH/15      |                        |                    |                  |                    |                |        |
|--------|---------------------------------------|------------------------|--------------------|------------------|--------------------|----------------|--------|
| MINIS  | TERSTWO ROZWOJU - DWT                 |                        |                    |                  |                    |                |        |
| Test D | WT                                    |                        | _                  |                  |                    |                |        |
| Wnio   | ski o płatność Częściowe wnioski o pł | łatność Korespondencja | Korespondencja EWT | Harmonogram płat | mości Monitorowani | e uczestników  |        |
| Baza   | personelu Zamówienia publiczne        |                        |                    |                  |                    |                |        |
| Przyc  | hodzące Wysłane Kopie robocze         |                        |                    |                  |                    |                |        |
|        | , 🖂 🤹 🌠 🔲                             |                        |                    |                  |                    |                |        |
| Lp.    |                                       | Temat                  |                    | Numer pisma      | Nr kancelaryjny    | Data<br>wpływu | Podpis |
| 1      | www                                   |                        |                    |                  |                    | 2016-03-09     |        |

Realizacja w SL2014 czynności związanych z obsługą korespondencji z WS (albo IZ w przypadku projektów PT) przebiega analogiczne jak w rozdziale 6 opisującym obsługę korespondencji z Kontrolerem.

#### Uwaga!

> W przypadku Programu Polska – Słowacja pamiętaj, że korespondencja powinna być przygotowana w języku polskim oraz słowackim.

| Strona | 236 z | 269 |
|--------|-------|-----|
|--------|-------|-----|

## 11. Dokumentacja

Dokumentacja to funkcjonalność systemu dostępna we wszystkich projektach, jakie realizujesz. To rodzaj biblioteki wszystkich załączników dla danego projektu, w której w jednym miejscu znajdziesz wszystkie pliki powiązane z dokumentami projektowymi (m.in. wnioski o płatność, zamówienia publiczne, pisma i wiadomości, itd.).

## 11.1. Ekran Dokumenty

Ekran widoczny dla Ciebie podzielony jest na 2 zasadnicze sekcje:

- Foldery
- Lista plików

11.1.1. Foldery

|                    | 7 |    | = 😫 🖶 🖸 🗖                    | -  | <mark>×</mark>                | W                  | yszukaj         |            |   |         |
|--------------------|---|----|------------------------------|----|-------------------------------|--------------------|-----------------|------------|---|---------|
| Wszystkie          | D | Lp | Plik                         |    | Nazwa                         | Rodzaj załącznika  | Data<br>dodania | Powiązanie |   | Rozmiar |
| Nieokreślone       |   | 1  | ogłoszenie_123.txt           |    | Ogłoszenie 123                | Zamówienia         | 2018-01-22      |            | Ø | 0KB     |
|                    |   | 2  | Harmonogram_v1.txt           |    | Harmonogram_v1                | Harmonogramy       | 2018-01-22      |            | Ø | 0KB     |
| Dysk lokalny       |   | 3  | Kontrakt 2.txt               |    | Kontrakt 2                    | Kontrakty          | 2018-01-22      |            | Ø | 0KB     |
| Instytucja         | Þ | 4  | Faktura FVT_2_20.01.2018.txt |    | Faktura FVT_2_20.01.2018      | Dokumenty księgowe | 2018-01-22      |            | Ø | 0KB     |
| Harmonogramy       |   | 5  | PRACE PRZYGOTOWAWCZE_styc    | cz | PRACE PRZYGOTOWAWCZE_stycz    | Odbiór prac        | 2018-01-22      |            | Ø | 0KB     |
|                    | Þ | 6  | dodatkowa informacja_KOWALSH | KI | dodatkowa informacja_KOWALSKI | Inne dokumenty     | 2018-01-22      |            | Ø | 0KB     |
| Zamówienia         | Г |    |                              |    |                               |                    |                 |            |   |         |
| Kontrakty          |   |    |                              |    |                               |                    |                 |            |   |         |
| Dokumenty księgowe |   |    |                              |    |                               |                    |                 |            |   |         |
| Odbiór prac        |   |    |                              |    |                               |                    |                 |            |   |         |
| Inne dokumenty     |   |    |                              |    |                               |                    |                 |            |   |         |
|                    | J |    |                              |    |                               |                    |                 |            |   |         |

Strona 237 z 269

W tej sekcji znajdują się foldery gromadzące wszystkie pliki znajdujące się w Twoim projekcie. Nazwa folderu odpowiada rodzajowi załącznika. Wszystkie - domyślnie wyświetlona lista. Zawiera wszystkie pliki, niezależnie od ich rodzaju. Nieokreślone – zawiera wszystkie pliki dodane przez Ciebie do modułu *Korespondencja* przed uruchomieniem funkcjonalności *Dokumentacja* Dysk lokalny – wybór tego folderu uruchamia proces dodawania pliku z dysku lokalnego – patrz pkt Dodawanie nowego pliku Instytucja – zawiera wszystkie pliki przekazane do Ciebie przez Instytucję w ramach korespondencji Harmonogramy – zawiera wszystkie pliki powiązane z harmonogramem płatności (jako rodzaj załącznika wskazano *Harmonogramy*) Zamówienia – zawiera wszystkie pliki powiązane z ogłoszeniami o zamówieniach publicznych (jako rodzaj załącznika wskazano *Zamówienia*) Kontrakty – zawiera wszystkie pliki powiązane z kontraktami (jako rodzaj załącznika wskazano *Kontrakty*) Dokumenty księgowe – zawiera wszystkie pliki powiązane z wnioskami o płatność (jako rodzaj załącznika wskazano *Dokumenty księgowe*) Odbiór prac –zawiera wszystkie pliki powiązane z wnioskami o płatność (jako rodzaj załącznika wskazano *Odbiór prac*) Inne – zawiera pozostałe pliki (jako rodzaj załącznika wskazano *Inne*)

Strona 238 z 269

# 11.1.2. Lista plików

Ta sekcja zawiera listę plików wybranych zgodnie z zaznaczonym folderem. Lista zawiera dane plików wraz z funkcjami.

|                    | 7 |    | - 🗧 🖨 🖯                 |          |                               | V                  | /yszukaj        |            |   |         |
|--------------------|---|----|-------------------------|----------|-------------------------------|--------------------|-----------------|------------|---|---------|
| Wszystkie          |   | Lp | Plik                    |          | Nazwa                         | Rodzaj załącznika  | Data<br>dodania | Powiązanie |   | Rozmiar |
| Nieokreślone       |   | 1  | ogłoszenie_123.txt      |          | Ogłoszenie 123                | Zamówienia         | 2018-01-22      |            | Ø | 0KB     |
|                    |   | 2  | Harmonogram_v1.txt      |          | Harmonogram_v1                | Harmonogramy       | 2018-01-22      |            | Ø | 0KB     |
| Dysk lokalny       |   | 3  | Kontrakt 2.txt          |          | Kontrakt 2                    | Kontrakty          | 2018-01-22      |            | Ø | 0KB     |
| Instytucja         |   | 4  | Faktura FVT_2_20.01.201 | l8.txt   | Faktura FVT_2_20.01.2018      | Dokumenty księgowe | 2018-01-22      |            | 0 | 0KB     |
| Harmonogramy       |   | 5  | PRACE PRZYGOTOWAWC      | ZE_stycz | PRACE PRZYGOTOWAWCZE_stycz    | . Odbiór prac      | 2018-01-22      |            | Ø | 0KB     |
|                    |   | 6  | dodatkowa informacja_KC | OWALSKI  | dodatkowa informacja_KOWALSKI | Inne dokumenty     | 2018-01-22      |            | Ø | 0KB     |
| Zamówienia         |   |    |                         |          |                               |                    |                 |            |   |         |
| Kontrakty          |   |    |                         |          |                               |                    |                 |            |   |         |
| Dokumenty księgowe |   |    |                         |          |                               |                    |                 |            |   |         |
| Odbiór prac        |   |    |                         |          |                               |                    |                 |            |   |         |
| Inne dokumenty     |   |    |                         |          |                               |                    |                 |            |   |         |

Strona **239** z **269** 

| Wyszukaj          | Funkcja uruchamia mechanizm filtrowania pierwszego rodzaju opisany w pkt <b>11.10 Filtrowanie</b>                                                                   |
|-------------------|----------------------------------------------------------------------------------------------------|
| Filtruj           | Funkcja uruchamia mechanizm filtrowania drugiego rodzaju opisany w pkt <b>11.10 Filtrowanie</b>                                                                     |
| Widoczność kolumn | Funkcja uruchamia mechanizm <b>Widoczność kolumn</b> , pozwalająca indywidualnie dopasować, które<br>kolumny mają być wyświetlane na liście plików.                 |
| Ośwież            | Funkcja wywołuje proces odświeżenia danych na wyświetlanej liście.                                                                                                  |
| Drukuj            | Funkcja uruchamia mechanizm drukowania pierwszego rodzaju opisany w pkt <b>11.7 Drukowanie</b>                                                                      |
| Dodaj dokument    | Funkcja uruchamia mechanizm dodawania pliku opisany w pkt <b>11.2 Dodawanie nowego pliku</b>                                                                        |
| Usuń              | Funkcja uruchamia mechanizm usuwania pliku opisany w pkt <b>11.9 Usuwanie plików.</b> Funkcja jest<br>widoczna wyłącznie w trybie podglądu szczegółów danego pliku. |

Strona **240** z **269** 

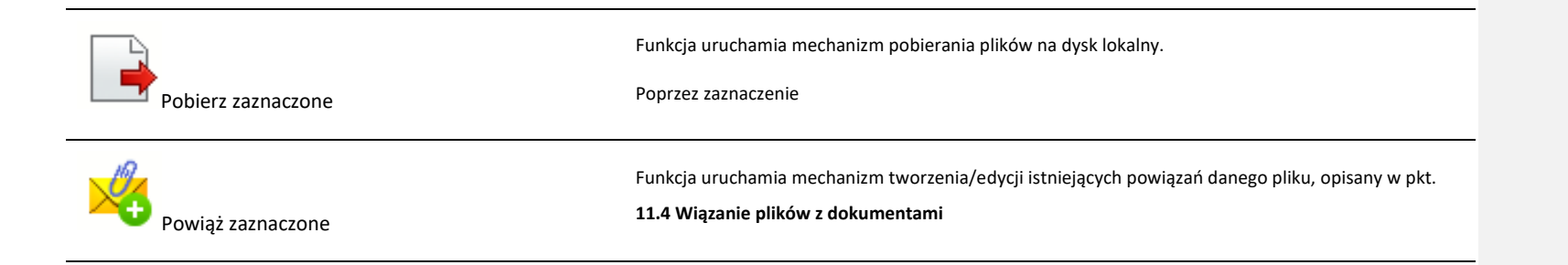

## **11.2.** Dodawanie nowego pliku

Istnieją 2 kanały wpływu plików do systemu – poprzez dedykowane miejsca w pozostałych modułach (np. jako załącznik do wniosku o płatność) lub przez moduł *Dokumentacja*.

Proces dodawania pliku do systemu w **Dokumentacji** może być wywołany w dwóch miejscach:

- przez wybór folderu Dysk lokalny
- przez wybór funkcji **Dodaj dokument** nad listą dokumentów.

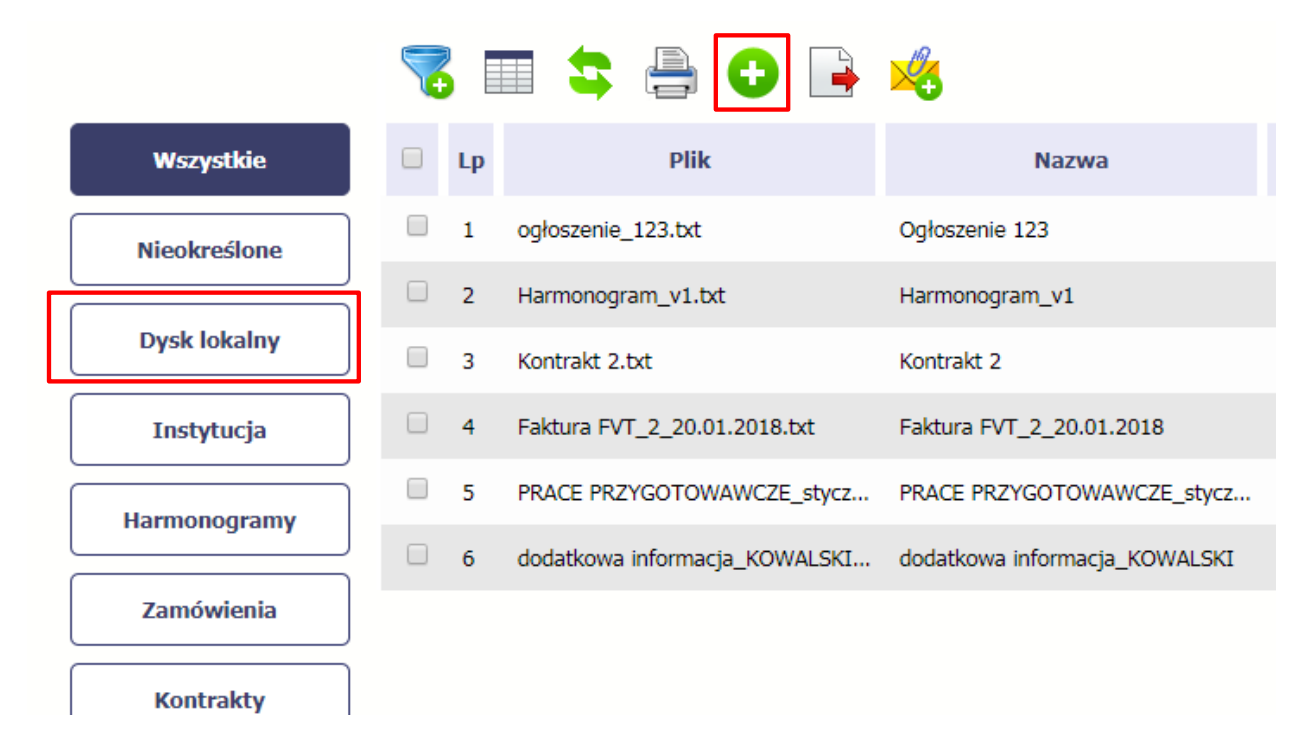

Po rozpoczęciu procesu musisz dokładnie opisać dodawany plik.

| Dokument                                                                   | W otwartym oknie Dokument musisz uzupełnić               |
|----------------------------------------------------------------------------|----------------------------------------------------------|
| plik                                                                       | wymagane pola (są oznaczone poprzez pogrubienie          |
|                                                                            | etykiety, czyli nazwy pola).                             |
|                                                                            | Informacja o technicznej nazwie pliku jest uzupełniana   |
| Nazwa                                                                      | automatycznie przez system i nie musisz jej już          |
| Onic                                                                       | uzupełniac – to pole wyszarzone.                         |
|                                                                            |                                                          |
|                                                                            |                                                          |
|                                                                            |                                                          |
| //                                                                         |                                                          |
|                                                                            |                                                          |
| Data dokumentu                                                             |                                                          |
|                                                                            |                                                          |
| Rodzaj załącznika Numer kontraktu                                          |                                                          |
| · · · · · · · · · · · · · · · · · · ·                                      |                                                          |
| Udostępniony partnerom                                                     |                                                          |
|                                                                            |                                                          |
| 💾 😢 🕀                                                                      |                                                          |
|                                                                            |                                                          |
|                                                                            |                                                          |
| W tym obowiązkowym polu musisz podać nazwę dodawanego załącznika, może być | ć zupełnie inna od technicznej nazwy pliku - maksymalnie |
| 2000 znaków.                                                               |                                                          |

Strona **243** z **269** 

| Opis              | Jeżeli chcesz, w tym nieobowiązkowym polu możesz wprowadzić opis dodawanego załącznika – maksymalnie<br>3400 znaków.                                                                                                    |
|-------------------|----------------------------------------------------------------------------------------------------|
| Nr dokumentu      | To nieobowiązkowe pole tekstowe, które może służyć do wprowadzenia nr załącznika/pliku (jeśli prowadzisz taką<br>klasyfikację) – maksymalnie 100 znaków.                                                                                                    |
| Data dokumentu    | To nieobowiązkowe pole z datą, które może służyć do wprowadzenia daty dla załącznika/pliku (jeśli prowadzisz<br>taką klasyfikację). Możesz wybrać określoną datę poprzez wybór z kalendarza lub wpisać ją ręcznie w formacie<br>RRRR-MM-DD                                           |
| Rodzaj załącznika | To pole obowiązkowe zawierające listę wartości odpowiadającą rodzajowi dodawanego pliku.<br>Lista dostępnych wartości:<br>• Harmonogramy<br>• Zamówienia<br>• Kontrakty<br>• Dokumenty księgowe<br>• Odbiór prac<br>• Inne                                                           |
| Numer kontraktu   | To nieobowiązkowe pole zawierające listę kontraktów zarejestrowanych w Twoim projekcie. Możesz skojarzyć dany załącznik ze wskazanym nr kontraktu bez faktycznego tworzenia powiązania widocznego w systemie. Może to być dowolny rodzaj załącznika, np. <i>Dokumenty księgowe</i> . |

Strona **244** z **269** 

| Udostępniony partnerom                                    | To pole wielokrotnego wyboru zawierające listę partnerów(nr + nazwa) na której wskazujesz którym partnerom w Twoim projekcie udostępniasz dany plik – pole jest widoczne tylko w projektach partnerskich. |  |  |  |  |  |
|-----------------------------------------------------------|----------------------------------------------------------------------------------------------------|--|--|--|--|--|
|                                                           |                                                                                                    |  |  |  |  |  |
| 💾 😫 🕒                                                     | Końcowym elementem okna są 3 funkcje dostępne na samym dole:                                                                                                    |  |  |  |  |  |
|                                                           | <b>Zapisz</b> – jej wybór powoduje zapisanie danych i zamknięcie okna                                                                                                    |  |  |  |  |  |
|                                                           | Zamknij – jej wybór powoduje zamknięcie okna i żadne dane nie są zapisywane.                                                                                                    |  |  |  |  |  |
|                                                           | Zapisz i dodaj kolejny – jej wybór powoduje zapisanie Twojego pliku w module i możliwość dodawania                                                                                                    |  |  |  |  |  |
|                                                           | kolejnego                                                                                                    |  |  |  |  |  |
| Po wyborze funkcji <b>Zapisz i dodaj kolejny</b> ᠥ system | proponuje utworzenie powiązania z istniejącym w systemie dokumentem:                                                                                                    |  |  |  |  |  |
|                                                           | Dodawanie dokumentu                                                                                                    |  |  |  |  |  |
|                                                           | Czy tworzyć dla nowego dokumentu od razu powiązania ?                                                                                                    |  |  |  |  |  |
|                                                           | OK Anuluj                                                                                                    |  |  |  |  |  |
| Dwie funkcje dostępne do wyboru:                          |                                                                                                    |  |  |  |  |  |

OK – Jej wybór powoduje zainicjowanie procesu tworzenia powiązań, opisanego w pkt 11.4 Wiązanie plików z dokumentami,

Anuluj – jej wybór powoduje pozostawienie pliku bez żadnych powiązań i zainicjuje dodawanie kolejnego pliku.

Strona **245** z **269** 

Aby zakończyć dodawanie kolejnych załączników wybierz funkcję **Zamknij** 

### 11.3. Podgląd szczegółów pliku

Jeżeli chcesz obejrzeć szczegóły załączonego pliku, musisz go wskazać na liście plików. System prezentuje pełen zestaw danych tożsamy z informacjami uzupełnionymi podczas dodawania pliku.

Dodatkowo, system prezentuje następujące informację:

| Identyfikator<br>722B02C039A1A69FB         | F0ACAAE3C417391D387B1BAA75AF6898972FA5D | To nieedytowalne pole prezentujące unikalny identyfikator/skrót danego pliku, jak system nadaje automatycznie. |  |  |  |  |
|--------------------------------------------|-----------------------------------------|----------------------------------------------------------------------------------------------------|--|--|--|--|
| <b>Data dodania</b><br>2018-01-23 10:38:46 |                                         | Systemowa data dodania pliku do modułu                                                                         |  |  |  |  |
| Utworzony przez<br>JAN_KOWALSKI            |                                         | Dane osoby, która dodała plik do modułu.                                                                       |  |  |  |  |

### 11.4. Wiązanie plików z dokumentami

Każdy plik znajdujący się w aplikacji może być powiązany z konkretnym dokumentem/formularzem. System podpowiada Ci podczas procesu dodawania pliku w module *Dokumentacja,* że możesz takie powiązanie utworzyć od razu na początku. Każdy plik może być powiązany z wieloma formularzami. Dzięki temu nie trzeba załączać tego samego pliku do systemu wiele razy (system będzie to sprawdzał i nie pozwoli tego zrobić, gdy znajdzie taki sam plik już zamieszczony w module). Tworzenie i edycja istniejących powiązań odbywa się w analogicznym procesie opisanym poniżej.

Uwaga! Możesz tworzyć powiązania w dowolnym momencie – także wtedy, gdy dany dokument (wniosek o płatność, harmonogram, kontrakt) jest już przesłany do Kontrolera lub Wspólnego Sekretariatu (IZ w projektach PT) i nie możesz go już edytować. Załączniki dodane na tym, późniejszym, etapie będą wyróżnione.

Strona 246 z 269

# 11.4.1. Tworzenie/Edycja powiązania

Proces tworzenia/edycji powiązania może być wywołany na 2 sposoby:

• Po zakończeniu procesu dodawania nowego pliku i wyborze **OK** w poniższym komunikacie, uruchamianym automatycznie przez system:

|         |       |        | Dodawa                             |                                         |                   |                 |            |
|---------|-------|--------|------------------------------------|-----------------------------------------|-------------------|-----------------|------------|
|         |       |        |                                    |                                         |                   |                 |            |
|         |       |        |                                    | OK Anuluj                               |                   |                 |            |
| Przez v | vybór | funkcj | ji <b>Powiąż zaznaczone</b> dostęj | pnej nad listą plików dla pliku wskazan | ego na liście.    |                 |            |
|         | 7     |        | I 🗟 😂 🖨 🖸                          |                                         | W                 | yszukaj         |            |
|         |       | Lp     | Plik                               | Nazwa                                   | Rodzaj załącznika | Data<br>dodania | Powiązanie |
|         |       | 1      | ogłoszenie_123.txt                 | Ogłoszenie 123                          | Zamówienia        | 2018-01-22      | ¢.         |
|         |       | 2      | Harmonogram_v1.txt                 | Harmonogram_v1                          | Harmonogramy      | 2018-01-22      | all a      |
| J       |       | 3      | Kontrakt 2.txt                     | Kontrakt 2                              | Kontrakty         | 2018-01-22      | ¢.         |
| 1       |       |        |                                    |                                         |                   |                 |            |

Możesz powiązać dany plik z dokumentem z modułów:

٠

Strona **247** z **269** 

- Wniosek o płatność
- Harmonogram płatności
- Zamówienia
- Kontrakty

| Powiązanie dokumentów |                                                               |
|-----------------------|---------------------------------------------------------------|
| Moduł                 |                                                               |
| Wybierz moduł         | T                                                             |
| Numer dokumentu       |                                                               |
|                       | ۲                                                             |
|                       | Zapisz Zamknij                                                |
|                       |                                                               |
|                       | W przypadku wyboru Wnioski o płatność, możesz powiązać plik z |

| Powiązanie dokumentów | W przypadku wyboru Wnioski o płatność, możesz powiązać plik z wybranym                                                                                |
|-----------------------|----------------------------------------------------------------------------------------------------|
| Moduł                 | wnioskiem a nawet z konkretną pozycją zestawienia dokumentów w danym                                                                                  |
| Wnioski o płatność    | wniosku.                                                                                                    |
| Numer dokumentu       | Numer dokumentu – zawiera listę wniosków o płatność (numer wniosku lub okres od-do w przypadku wniosków dla których numer nie został jeszcze nadany). |
| ZapiszZamknij         |                                                                                                    |

Strona **248** z **269** 

#### Wskaż nr w zestawieniu dokumentów

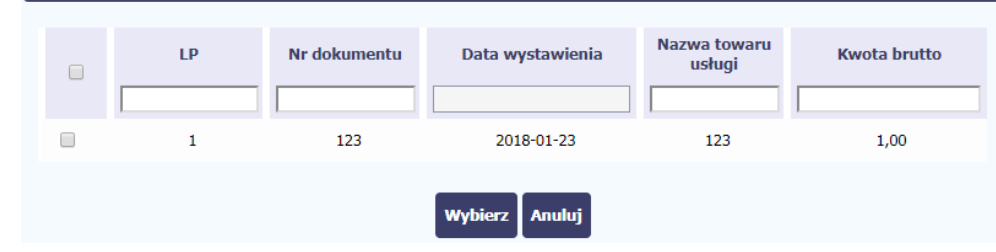

**Pozycja zestawienia** – lista pozycji z danego wniosku. Wybór jest nieobowiązkowy – plik może być po prostu załącznikiem do wniosku.

Możesz skorzystać z filtra w każdej z widocznych kolumn a także zaznaczyć wiele pozycji naraz zaznaczając checkbox w pierwszej kolumnie przy wybranych pozycjach.

Lista zawiera wyłącznie te pozycje zestawienia, dla których nie ma załącznika.

#### Zakończ wybór przez funkcję Wybierz.

W przypadku wyboru *Harmonogram płatności*, możesz powiązać plik z wybranym harmonogramem płatności w Twoim projekcie.

*Numer dokumentu* – zawiera listę nr wersji zarejestrowanych w systemie harmonogramów płatności.

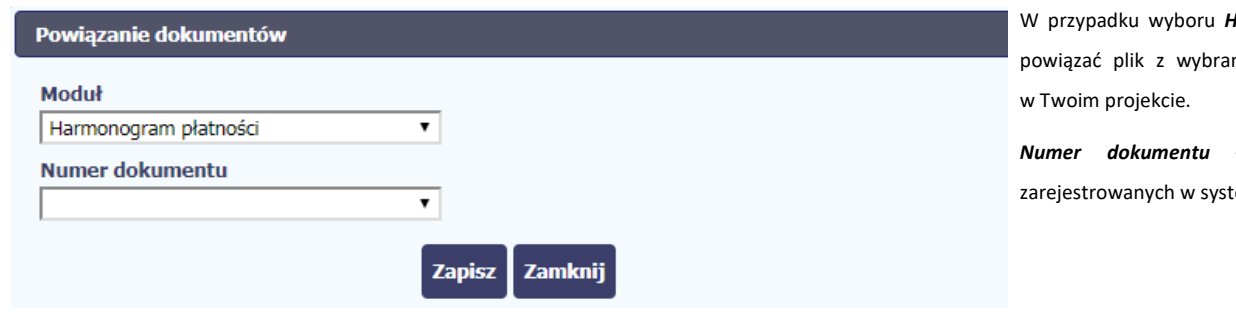

| Powiązanie dokumentów                                                      |               | W przypadku wyboru <b>Zamówienia</b> , możesz powiązać pli<br>z konkretnym zamówieniem w Twoim projekcie                                                                                     |
|----------------------------------------------------------------------------|---------------|----------------------------------------------------------------------------------------------------|
| Moduł                                                                      |               | Numer dokumentu – zawiera liste wartości zgodnych                                                                                                    |
| Zamówienia 🔹                                                               |               |                                                                                                    |
| Numer dokumentu                                                            |               |                                                                                                    |
| 1/2018 •                                                                   |               |                                                                                                    |
| 7                                                                          | anisz Zamknij |                                                                                                    |
|                                                                            |               |                                                                                                    |
| Powiazanie dokumentów                                                      |               | W przypadku wyboru <i>Kontrakty,</i> możesz powiązać plik                                                                                                    |
| Powiązanie dokumentów                                                      |               | W przypadku wyboru <i>Kontrakty</i> , możesz powiązać plik<br>z konkretnym kontraktem w Twoim projekcie.                                                                                     |
| Powiązanie dokumentów<br>Moduł                                             |               | W przypadku wyboru <i>Kontrakty,</i> możesz powiązać plik<br>z konkretnym kontraktem w Twoim projekcie.                                                                                      |
| Powiązanie dokumentów<br>Moduł<br>Kontrakty                                |               | W przypadku wyboru <i>Kontrakty</i> , możesz powiązać plik<br>z konkretnym kontraktem w Twoim projekcie.<br><i>Numer dokumentu</i> – zawiera listę wartości zgodnych                         |
| Powiązanie dokumentów<br>Moduł<br>Kontrakty<br>Numer dokumentu             |               | W przypadku wyboru <i>Kontrakty</i> , możesz powiązać plik<br>z konkretnym kontraktem w Twoim projekcie.<br><i>Numer dokumentu</i> – zawiera listę wartości zgodnych<br>z numerem kontraktu. |
| Powiązanie dokumentów<br>Moduł<br>Kontrakty<br>Numer dokumentu<br>K/1/2018 |               | W przypadku wyboru <i>Kontrakty</i> , możesz powiązać plik<br>z konkretnym kontraktem w Twoim projekcie.<br><i>Numer dokumentu</i> – zawiera listę wartości zgodnych<br>z numerem kontraktu. |

Informacja graficzna o istniejącym powiązaniu dla danego pliku będzie widoczna na samej liście plików w kolumnie *Powiązanie*. Znajdziesz ją w jednej z kolumn – zaznaczony checkbox w danym wierszu wskazuje na istniejące powiązanie.

| 🔽 🔲 🗟 🤹 🚔 🔂 📑 🍕 🛛 🔤 |    |                               |                               |                    |                 |            |   |         |
|---------------------|----|-------------------------------|-------------------------------|--------------------|-----------------|------------|---|---------|
|                     | Lp | Plik                          | Nazwa                         | Rodzaj załącznika  | Data<br>dodania | Powiązanie |   | Rozmiar |
|                     | 1  | ogłoszenie_123.txt            | Ogłoszenie 123                | Zamówienia         | 2018-01-22      |            | Ø | ОКВ     |
|                     | 2  | Harmonogram_v1.txt            | Harmonogram_v1                | Harmonogramy       | 2018-01-22      | A.         | Ø | 0KB     |
|                     | 3  | Kontrakt 2.txt                | Kontrakt 2                    | Kontrakty          | 2018-01-22      | <b>A</b>   | Ø | 0KB     |
|                     | 4  | Faktura FVT_2_20.01.2018.txt  | Faktura FVT_2_20.01.2018      | Dokumenty księgowe | 2018-01-22      |            | Ø | 0KB     |
|                     | 5  | PRACE PRZYGOTOWAWCZE_stycz    | PRACE PRZYGOTOWAWCZE_stycz    | Odbiór prac        | 2018-01-22      |            | Ø | 0KB     |
|                     | 6  | dodatkowa informacja_KOWALSKI | dodatkowa informacja_KOWALSKI | Inne dokumenty     | 2018-01-22      |            | Ø | 0KB     |
|                     | 7  | inny plik.txt                 | Inny plik+modyfikacja         | Inne dokumenty     | 2018-01-23      | <b>A</b>   | Ø | 0KB     |
|                     | 8  | inny plik2.txt                | Inny plik 2                   | Inne dokumenty     | 2018-01-23      |            | Ø | 0KB     |
|                     |    |                               |                               |                    |                 |            |   |         |

Ponadto, system wyróżnia poprzez symbol spinacza *w*, które pliki stanowiły integralną część danego dokumentu a które z nich powiązano poprzez moduł *Dokumentacja*.

Strona **251** z **269** 

| 7 |    | 😫 🖨 🔂 📑                        | 🚜 🖂                      | Wyszuk             | aj              |            |   |
|---|----|--------------------------------|--------------------------|--------------------|-----------------|------------|---|
|   | Lp | Plik                           | Nazwa                    | Rodzaj załącznika  | Data<br>dodania | Powiązanie |   |
|   | 4  | Faktura FVT_2_20.01.2018.txt   | Faktura FVT_2_20.01.2018 | Dokumenty księgowe | 2018-01-22      | 1          | Ø |
|   | 9  | Faktura FVT_777_23.01.2018.txt | 777                      | Dokumenty księgowe | 2018-01-23      | <b>A</b>   |   |

Przykład:

- Plik Faktura FVT\_2\_20.01.2018.txt był dołączony przez moduł Dokumentacja i powiązany z przesłanym już do Instytucji wnioskiem o płatność świadczy o tym zaznaczony checkbox w kolumnie Powiązanie oraz symbol spinacza w ostatniej kolumnie.
- Plik Faktura FVT\_777\_23.01.2018.txt był załącznikiem do wniosku o płatność (więc jest także z nim powiązany) świadczy o tym zaznaczony checkbox w kolumnie Powiązanie oraz BRAK symbolu spinacza w ostatniej kolumnie.

Dzięki temu łatwo jest rozróżnić te pliki, które były dodane z poziomu danego dokumentu od tych które zostały załączone z poziomu Dokumentacji.

### 11.5. Zarządzanie udostępnianiem

Każdy plik dodawany przez Ciebie do systemu jest dostępny dla wszystkich osób uprawnionych do pracy w ramach Twojego projektu.

W przypadku projektów partnerskich taki dostęp jest ograniczony dla osób uprawnionych w ramach tego samego partnera co Ty. Możesz jednak, zgodnie z własną decyzją, udostępniać dowolnie dany plik innym partnerom (innym osobom uprawnionym do pracy na rzecz pozostałych partnerów). Poprzez udostępnienie należy rozumieć dostęp w trybie odczytu – pozostali partnerzy nie będą mogli tego pliku usunąć czy edytować.

Mechanizm udostępniania plików uruchamiany jest podczas realizacji 2 procesów:

- Dodawania pliku zgodnie z pkt Dodawanie nowego pliku
- Edycji danych istniejącego pliku zgodnie z pkt Edycja plików

Sekcja udostępniania pliku jest widoczna na dole okna Dokument:

Strona 252 z 269
| Dokument                |                 |    |
|-------------------------|-----------------|----|
| Plik                    |                 |    |
|                         | <b>×</b>        |    |
| Nazwa                   |                 |    |
|                         |                 |    |
| Opis                    |                 |    |
|                         |                 |    |
|                         |                 |    |
| Nr. dokumontu           |                 | 11 |
|                         |                 |    |
| Data dokumentu          |                 |    |
|                         |                 |    |
| Rodzaj załącznika       | Numer kontraktu |    |
| Udentenniens en de sone | •               |    |
| Udostępniony partnerom  |                 | Ŧ  |
|                         |                 |    |

Lista rozwijalna wielokrotnego wyboru pokazuje wszystkich partnerów w Twoim projekcie.

| Udostępniony partnerom         |    |
|--------------------------------|----|
| Partner 1 - FUNDACJA ABC       | \$ |
| Partner 2 - PUP WARSZAWA       |    |
| Partner 3 - MINISTERSTWO PRACY |    |

Niezależnie od Twojego wyboru, dany plik zawsze będzie widoczny dla Twojego partnera i Partnera Wiodącego (jeżeli nim nie jesteś). Możesz jednak wskazać pozostałych partnerów i udostępnić im swój plik.

Strona **253** z **269** 

Po wyborze partnerów kończysz proces wybierając jedną z dostępnych funkcji w oknie Dokument.

## 11.6. Dokumenty powiązane

Jeżeli dany plik/załącznik jest powiązany z jakimś dokumentem (wnioskiem o płatność, zamówieniem, harmonogramem płatności, itd.) to informację na ten temat znajdziesz przeglądając szczegóły pliku na liście dokumentów.

|                    |     |        |                | \$ 🔒 🔂             |       | 端 🖂                    |       | W                  | yszukaj                           |            |        |         |
|--------------------|-----|--------|----------------|--------------------|-------|------------------------|-------|--------------------|-----------------------------------|------------|--------|---------|
| Wszystkie          |     | Lp     |                | Plik               |       | Nazwa                  |       | Rodzaj załącznika  | Data<br>dodania                   | Powiązanie |        | Rozmiar |
| Nieokreślone       | •   | 1      | ogłoszenie_1   | 23.bd              | Ogło  | szenie 123             |       | Zamówienia         | 2018-01-22                        | 🛛          | Ø      | ОКВ     |
|                    |     | 2      | Harmonogram    | m_v1.txt           | Harm  | nonogram_v1            |       | Harmonogramy       | 2018-01-22                        |            | Ø      | 0KB     |
| Dysk lokalny       |     | 3      | Kontrakt 2.tx  | t                  | Kont  | rakt 2                 |       | Kontrakty          | 2018-01-22                        |            | Ø      | 0KB     |
| Instytucja         |     | 4      | Faktura FVT_   | _2_20.01.2018.txt  | Faktu | ura FVT_2_20.01.2018   |       | Dokumenty księgowe | 2018-01-22                        | 🗆          | Ø      | ОКВ     |
| Harmonogramy       |     | 5      | PRACE PRZY     | GOTOWAWCZE_stycz   | PRAC  | CE PRZYGOTOWAWCZE_st   | ycz   | Odbiór prac        | 2018-01-22                        | 🗆          | Ø      | 0KB     |
|                    |     | 6      | dodatkowa ir   | nformacja_KOWALSKI | doda  | tkowa informacja_KOWAL | 5KI   | Inne dokumenty     | 2018-01-22                        |            | Ø      | ОКВ     |
| Zamówienia         |     | 7      | inny plik.txt  |                    | Inny  | plik                   |       | Inne dokumenty     | 2018-01-23                        |            | Ø      | ОКВ     |
| Kontrakty          |     | 8      | inny plik2.txt |                    | Inny  | plik 2                 |       | Inne dokumenty     | 2018-01-23                        | 🗆          | Ø      | ОКВ     |
| Dokumenty księgowe |     | Z      | <b></b>        |                    |       |                        | Plik  |                    |                                   |            |        |         |
|                    | 0   | głosze | enie 123       |                    |       |                        | ogłos | zenie_123.txt      |                                   |            |        |         |
| Inne dokumenty     | 0   | pis    | dalamantu      |                    |       |                        | Data  | dalumantu          |                                   |            |        |         |
|                    | R   | odza   | i załacznika   |                    |       |                        | Iden  | tyfikator          |                                   |            |        |         |
|                    | Z   | amów   | ienia          |                    |       |                        | 722B0 | 2C039A1A69FBF0ACAA | E3C417391D387B1BAA75AF6898972FA5D |            |        | 5D      |
|                    | R   | ozmi   | ar             |                    |       | Data dodania           |       | Ut                 | worzony prz                       | ez         |        |         |
|                    | 0   | KB     |                |                    |       | 2018-01-22 11:37:00    |       | NI                 | EZAWODNY_T                        | ESTER      |        |         |
|                    | N   | umer   | kontraktu      |                    |       |                        | Udos  | tępniony partnerom |                                   |            |        |         |
| Г                  | Pow | /iązai | nia            |                    |       |                        |       |                    |                                   |            |        |         |
|                    | 2   | 2      |                |                    |       |                        |       |                    |                                   |            |        |         |
|                    |     | М      | oduł           | Nr dokumentu       | 1     | Szczegóły              |       | Data powiązani     | а                                 | Powiązan   | y prze | Z       |
| L                  | Zan | nówiei | nia            | 1/2018             |       |                        | 201   | 8-01-23 12:16:35   |                                   | MAJ_EWA    |        |         |

Po przejściu w tryb podglądu danego pliku (kliknięcie wiersza na liście, właściwego dla danego załącznika) system prezentuje szczegóły tego pliku. Ostatnią sekcją jest właśnie informacja o powiązaniu pliku.

Strona **255** z **269** 

| Powiązania |              |           |                     |                 |
|------------|--------------|-----------|---------------------|-----------------|
|            |              |           |                     |                 |
|            |              |           |                     |                 |
| Moduł      | Nr dokumentu | Szczegóły | Data powiązania     | Powiązany przez |
| Zamówienia | 1/2018       |           | 2018-01-23 12:16:35 | MAJ_EWA         |

W tabeli znajdziesz wszystkie powiązania danego pliku. System prezentuje zestaw danych właściwy dla danego modułu, pozwalający dobrze zidentyfikować dokument z którym wskazany plik jest powiązany. Zwróć uwagę, że będzie tu zawsze widoczna informacja kto i kiedy dokonał powiązania danego pliku z określonym dokumentem.

Możesz skorzystać z funkcji **Przejdź do powiązanego dokumentu** 

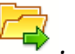

Jeżeli Twoje uprawnienia pozwolą Ci na podgląd wybranych danych (jesteś np. osobą uprawnioną u Partnera Wiodącego, który zawsze widzi wszystko), system przeniesie Cię do wskazanego miejsca. Nie będziesz musiała/musiał szukać wskazanego miejsca samodzielnie.

### 11.7. Drukowanie

Istnieje możliwość wygenerowania wydruków 2 różnych zestawów danych zawartych w module. W zależności od swoich potrzeb, możesz z nich skorzystać w dowolnym momencie.

#### 11.7.1. Wydruk listy

Poprzez funkcję Drukuj dostępną nad listą plików system generuje wydruk listy dokumentów widocznych w danym momencie na ekranie.

Strona 256 z 269

|       |              | 7 |    |                               | ×.                            | w                  | yszukaj         |            |   |         |
|-------|--------------|---|----|-------------------------------|-------------------------------|--------------------|-----------------|------------|---|---------|
|       | Wszystkie    |   | Lp | o Plik                        | Nazwa                         | Rodzaj załącznika  | Data<br>dodania | Powiązanie |   | Rozmiar |
|       | Nieokreślone |   | 1  | ogłoszenie_123.txt            | Ogłoszenie 123                | Zamówienia         | 2018-01-22      | all a      | Ø | 0KB     |
|       |              |   | 2  | Harmonogram_v1.txt            | Harmonogram_v1                | Harmonogramy       | 2018-01-22      | 1          | Ø | 0KB     |
|       | Dysk lokalny |   | 3  | Kontrakt 2.txt                | Kontrakt 2                    | Kontrakty          | 2018-01-22      | 1          | Ø | 0KB     |
|       | Instytucja   |   | 4  | Faktura FVT_2_20.01.2018.txt  | Faktura FVT_2_20.01.2018      | Dokumenty księgowe | 2018-01-22      |            | Ø | 0KB     |
|       | Harmonogramy |   | 5  | PRACE PRZYGOTOWAWCZE_stycz    | PRACE PRZYGOTOWAWCZE_stycz    | Odbiór prac        | 2018-01-22      |            | Ø | 0KB     |
|       |              |   | 6  | dodatkowa informacja_KOWALSKI | dodatkowa informacja_KOWALSKI | Inne dokumenty     | 2018-01-22      |            | Ø | 0KB     |
|       | Zamówienia   |   | 7  | inny plik.txt                 | Inny plik                     | Inne dokumenty     | 2018-01-23      |            | Ø | 0KB     |
| ozost | Kontrakty    |   | 8  | inny plik2.txt                | Inny plik 2                   | Inne dokumenty     | 2018-01-23      |            | Ø | 0KB     |
|       | <b>C</b>     |   |    |                               |                               |                    |                 |            |   |         |

W zależności od ustawień Twojej przeglądarki, system wygeneruje plik PDF albo pozwoli Ci to zrobić samodzielnie.

Strona **257** z **269** 

| Plik                                        | Nazwa                                | Rodzaj załącznika  | Data dodania          | Nr Dokumentu | Data<br>Dokumentu | Numer<br>kontraktu | Rozmiar |
|---------------------------------------------|--------------------------------------|--------------------|-----------------------|--------------|-------------------|--------------------|---------|
| ogłoszenie_123.txt                          | Ogłoszenie 123                       | Zamówienia         | 1/22/2018 11:37<br>AM |              |                   |                    | ОКВ     |
| Harmonogram_v1.txt                          | Harmonogram_v1                       | Harmonogramy       | 1/22/2018 11:40<br>AM |              |                   |                    | ОКВ     |
| Kontrakt 2.txt                              | Kontrakt 2                           | Kontrakty          | 1/22/2018 11:40<br>AM |              |                   |                    | ОКВ     |
| Faktura FVT_2_20.01.2018.txt                | Faktura FVT_2_20.01.2018             | Dokumenty księgowe | 1/22/2018 11:40<br>AM |              |                   |                    | ОКВ     |
| PRACE<br>PRZYGOTOWAWCZE_styczeń<br>2018.txt | PRACE PRZYGOTOWAWCZE_styczeń<br>2018 | Odbiór prac        | 1/22/2018 11:42<br>AM |              |                   |                    | ОКВ     |
| dodatkowa<br>informacja_KOWALSKI.txt        | dodatkowa informacja_KOWALSKI        | Inne dokumenty     | 1/22/2018 11:43<br>AM |              |                   |                    | ОКВ     |
| inny plik.txt                               | Inny plik                            | Inne dokumenty     | 1/23/2018 10:38<br>AM |              |                   |                    | ОКВ     |
| inny plik2.txt                              | Inny plik 2                          | Inne dokumenty     | 1/23/2018 10:43<br>AM |              |                   |                    | ОКВ     |

#### Projekt POWR.02.19.00-00-0200/15

Strona **258** z **269** 

# 11.7.2. Wydruk szczegółów pliku

Poprzez funkcję Drukuj dostępną w sekcji szczegółów wskazanego pliku system generuje wydruk danych opisujących dany plik – zgodnie z widokiem na ekranie.

| Nazwa             |              |                     | Plik                  |               |                         |
|-------------------|--------------|---------------------|-----------------------|---------------|-------------------------|
| Ogłoszenie 123    |              |                     | ogłoszenie_123.txt    |               |                         |
| Opis              |              |                     |                       |               |                         |
| Numer dokumentu   |              |                     | Data dokumentu        |               |                         |
| Rodzaj załącznika |              |                     | Identyfikator         |               |                         |
| Zamówienia        |              |                     | 722B02C039A1A69FBF0A0 | CAAE3C417391D | 387B1BAA75AF6898972FA5D |
| Rozmiar           |              | Data dodania        |                       | Utworzony pr  | zez                     |
| ОКВ               |              | 2018-01-22 11:37:00 |                       | NIEZAWODNY_   | TESTER                  |
| Numer kontraktu   |              |                     | Udostępniony partnero | om            |                         |
| Powiązania        |              |                     |                       |               |                         |
| Moduł             | Nr dokumentu | Szczegóły           | Data powiąz           | ania          | Powiązany przez         |
| Zamówienia        | 1/2018       |                     | 2018-01-23 12:16:35   |               | MAJ_EWA                 |

W zależności od ustawień Twojej przeglądarki, system wygeneruje plik PDF albo pozwoli Ci to zrobić samodzielnie.

| Nazwa:        |                    | Plik:                                                                               |                    |  |  |  |
|---------------|--------------------|-------------------------------------------------------------------------------------|--------------------|--|--|--|
| Ogłoszenie 12 | 23                 |                                                                                     | ogłoszenie_123.txt |  |  |  |
| Opis:         |                    |                                                                                     |                    |  |  |  |
|               |                    |                                                                                     |                    |  |  |  |
| Numer dokur   | nentu:             | Data dokumentu:                                                                     |                    |  |  |  |
|               |                    |                                                                                     |                    |  |  |  |
| Rodzaj załąca | znika:             | ldentyfikator:                                                                      |                    |  |  |  |
| Zamówienia    |                    | 722B02C039A1A69FBF0ACAAE3C417391D387B1BA                                            |                    |  |  |  |
|               |                    | A75AF6898972FA5DD1C09559DF5C327E9DD37DD<br>6793708A499ED35B253ECC5145190111CA491E1B |                    |  |  |  |
|               |                    | FE6C64D                                                                             |                    |  |  |  |
| Rozmiar:      | Data dodania:      | Utworzony przez:                                                                    |                    |  |  |  |
| 0KB           | 1/22/2018 11:37 AM | NIEZAWODNY_TESTER                                                                   |                    |  |  |  |
| Numer kontra  | aktu:              | Udostępniony partnerom:                                                             |                    |  |  |  |

| Powiązania jawne |              |                    |                 |  |  |  |  |
|------------------|--------------|--------------------|-----------------|--|--|--|--|
| Moduł            | Nr dokumentu | Data powiązania    | Powiązany przez |  |  |  |  |
| Zamówienia       | 1/2018       | 1/23/2018 12:16 PM | MAJ_EWA         |  |  |  |  |

Strona **260** z **269** 

# 11.8. Edycja plików

Możesz edytować dodane przez siebie pliki. Edycji podlegają wszystkie pola opisane w kroku **Dodawanie nowego pliku**. Istnieją jednak pewne ograniczenia:

- Możesz edytować wszystkie pola wyłącznie wtedy, gdy plik nie jest powiązany z żadnym dokumentem,
- Jeżeli plik jest powiązany z jakimkolwiek dokumentem, który został przesłany do instytucji, edycja jest możliwa wyłącznie dla pól niewymagalnych, tj.
  - o Opis
  - o Nr dokumentu
  - o Data dokumentu
  - o Numer kontraktu
  - o Udostępnienie partnerom

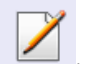

Aby edytować dany plik, w oknie szczegółów wybierz funkcję **Edytuj** 

Strona 261 z 269

| 6 dodatkowa informacja_KOWALSKI | dodatkowa informacja_KOWALS               | SKI Inne dokumenty     | 2018-01-22          |           | Ø     | 0KB |  |
|---------------------------------|-------------------------------------------|------------------------|---------------------|-----------|-------|-----|--|
| 7 inny plik.txt                 | Inny plik+modyfikacja                     | Inne dokumenty         | 2018-01-23          | 1         | Ø     | 0KB |  |
| 8 inny plik2.txt                | Inny plik 2                               | Inne dokumenty         | 2018-01-23          |           | Ø     | 0KB |  |
|                                 |                                           |                        |                     |           |       |     |  |
| Nazwa                           |                                           | Plik                   |                     |           |       |     |  |
| Inny plik 2                     |                                           | inny plik2.txt         |                     |           |       |     |  |
| Opis                            |                                           |                        |                     |           |       |     |  |
| Numer dokumentu                 |                                           | Data dokumentu         |                     |           |       |     |  |
| Rodzaj załącznika               |                                           | Identyfikator          |                     |           |       |     |  |
| Inne dokumenty                  |                                           | D085FE509ED57B266F565  | 3D3A693BC51F262114F | ABCB28D75 | OBODB | B8  |  |
| Rozmiar                         | Data dodania                              |                        | Utworzony przez     |           |       |     |  |
| OKB                             | 2018-01-23 10:43:49                       |                        | NIEZAWODNY_TESTER   |           |       |     |  |
| Numer kontraktu                 |                                           | Udostepniony partnerom |                     |           |       |     |  |
|                                 | Partner 1 - ANADO, Partner 2 - PUP STOMIL |                        |                     |           |       |     |  |
|                                 |                                           |                        |                     |           |       |     |  |

# 11.9. Usuwanie plików

Możesz usuwać dodane przez siebie pliki. Jest to jednak możliwe wyłącznie wtedy, gdy dany plik nie jest powiązany z żadnym dokumentem. Jeżeli plik będzie powiązany z jakimkolwiek dokumentem, funkcja usuwania będzie niedostępna na liście.

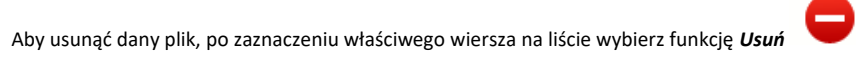

Strona **262** z **269** 

| 7 |    | T 🗟 😫 🖨 🖸                    | 🗢 🗟 🦂                      | W                  | yszukaj         |            |   |         |
|---|----|------------------------------|----------------------------|--------------------|-----------------|------------|---|---------|
|   | Lp | Plik                         | Nazwa                      | Rodzaj załącznika  | Data<br>dodania | Powiązanie |   | Rozmiar |
|   | 1  | ogłoszenie_123.txt           | Ogłoszenie 123             | Zamówienia         | 2018-01-22      | 1          | Ø | 0KB     |
|   | 2  | Harmonogram_v1.txt           | Harmonogram_v1             | Harmonogramy       | 2018-01-22      | I.         | 0 | 0KB     |
|   | 3  | Kontrakt 2.txt               | Kontrakt 2                 | Kontrakty          | 2018-01-22      | 4          | 0 | 0KB     |
|   | 4  | Faktura FVT_2_20.01.2018.bxt | Faktura FVT_2_20.01.2018   | Dokumenty księgowe | 2018-01-22      | -          | 0 | ОКВ     |
|   | 5  | PRACE PRZYGOTOWAWCZE_stycz   | PRACE PRZYGOTOWAWCZE_stycz | Odbiór prac        | 2018-01-22      |            | 0 | 0KB     |
| _ |    |                              |                            |                    |                 |            | n |         |

# 11.10. Filtrowanie

Możliwe jest wyszukiwanie danych według wybranych przez Ciebie kryteriów. Istnieją 2 rodzaje filtra, z których możesz skorzystać: wyjątkowo w tym module:

Filtr wg pól - Aby skorzystać z możliwości filtrowania danych, wybierz funkcję Filtruj 🏹

Strona **263** z **269** 

| 7 |    | 🗐 🖸 🖨 🗧 🖀                     | ×.                            |                    |                 |            |   |         |
|---|----|-------------------------------|-------------------------------|--------------------|-----------------|------------|---|---------|
|   | Lp | Plik                          | Nazwa                         | Rodzaj załącznika  | Data<br>dodania | Powiązanie |   | Rozmiar |
|   | 1  | ogłoszenie_123.txt            | Ogłoszenie 123                | Zamówienia         | 2018-01-22      | 1          | Ø | 0KB     |
|   | 2  | Harmonogram_v1.txt            | Harmonogram_v1                | Harmonogramy       | 2018-01-22      | I.         | Ø | 0KB     |
|   | 3  | Kontrakt 2.txt                | Kontrakt 2                    | Kontrakty          | 2018-01-22      | 1          | Ø | ОКВ     |
|   | 4  | Faktura FVT_2_20.01.2018.txt  | Faktura FVT_2_20.01.2018      | Dokumenty księgowe | 2018-01-22      |            | Ø | ОКВ     |
|   | 5  | PRACE PRZYGOTOWAWCZE_stycz    | PRACE PRZYGOTOWAWCZE_stycz    | Odbiór prac        | 2018-01-22      |            | Ø | ОКВ     |
|   | 6  | dodatkowa informacja_KOWALSKI | dodatkowa informacja_KOWALSKI | Inne dokumenty     | 2018-01-22      |            | Ø | ОКВ     |
|   | 7  | inny plik.txt                 | Inny plik+modyfikacja         | Inne dokumenty     | 2018-01-23      | s.         | Ø | ОКВ     |
|   | 8  | inny plik2.txt                | Inny plik 2                   | Inne dokumenty     | 2018-01-23      |            | Ø | ОКВ     |

W otwartym oknie Ustawienia filtra zawierającym większość pól z formularza możesz wpisać wybrane przez siebie parametry i potwierdzić swój wybór funkcją OK.

Strona **264** z **269** 

#### Filtrowanie

| Uwzględnij wielkość liter         |                                       |              |
|-----------------------------------|---------------------------------------|--------------|
| Nazwa                             |                                       | ]            |
| Plik                              |                                       | ]            |
| Rodzaj załącznika                 | Dowolny •                             | ]            |
| Numer dokumentu                   |                                       | ]            |
| Data dokumentu                    | Zakres V                              |              |
| Istnieją powiązania               | τ                                     | ]            |
| Moduł dla powiązania              | Wybierz moduł                         | ]            |
| Numer dokumentu dla<br>powiązania |                                       | ]            |
| Dodane poprzez<br>Dokumentację    | · · · · · · · · · · · · · · · · · · · | ]            |
| Numer kontraktu                   |                                       | ]            |
| Opis                              |                                       |              |
| Udostępniony partnerom            | •                                     | ]            |
| Identyfikator                     |                                       |              |
| Rozmiar                           | Zakres V                              |              |
| Kto utworzył                      |                                       | ]            |
| Kiedy utworzył                    | Zakres V                              |              |
| Kto modyfikował                   |                                       | 🔲 Puste pole |
| Kiedy modyfikował                 | Zakres Pust                           | te pole      |
| Wyczyść                           | OK Anuluj                             |              |

Strona **265** z **269** 

Jeżeli dane na ekranie są przefiltrowane, system informuje o tym poprzez specjalny komunikat widoczny ponad tabelą.

| 7 | 5  | 6 🗖 😂 🖨 😶      | 📑 🔀 Uwaga: Filtr jest włą | czony                |                 |            |   |         |
|---|----|----------------|---------------------------|----------------------|-----------------|------------|---|---------|
| 8 | Lp | Plik           | Nazwa                     | Rodzaj<br>załącznika | Data<br>dodania | Powiązanie |   | Rozmiar |
|   | 1  | Kontrakt 2.txt | Kontrakt 2                | Kontrakty            | 2018-01-22      | 2          | 0 | OKB     |
|   |    |                |                           |                      |                 |            |   |         |

Aby usunąć filtr należy wybrać funkcję *Wyczyść filtr* 🤏

Filtr pełnotekstowy – dostępny ponad tabelą. Wpisując określony wyraz/frazę/ciąg znaków możesz wykorzystać interesujący Cię zakres danych bez konieczności ustalania parametrów w tradycyjnym filtrze.

| 7 |    | i 🗧 🖨 🖨 🖬                     | ×**                           |                    |                 |            |   |         |
|---|----|-------------------------------|-------------------------------|--------------------|-----------------|------------|---|---------|
|   | Lp | Plik                          | Nazwa                         | Rodzaj załącznika  | Data<br>dodania | Powiązanie |   | Rozmiar |
|   | 1  | ogłoszenie_123.txt            | Ogłoszenie 123                | Zamówienia         | 2018-01-22      | 1          | Ø | ОКВ     |
|   | 2  | Harmonogram_v1.txt            | Harmonogram_v1                | Harmonogramy       | 2018-01-22      | 1          | Ø | ОКВ     |
|   | 3  | Kontrakt 2.txt                | Kontrakt 2                    | Kontrakty          | 2018-01-22      | 1          | Ø | ОКВ     |
|   | 4  | Faktura FVT_2_20.01.2018.txt  | Faktura FVT_2_20.01.2018      | Dokumenty księgowe | 2018-01-22      |            | Ø | ОКВ     |
|   | 5  | PRACE PRZYGOTOWAWCZE_stycz    | PRACE PRZYGOTOWAWCZE_stycz    | Odbiór prac        | 2018-01-22      |            | Ø | ОКВ     |
|   | 6  | dodatkowa informacja_KOWALSKI | dodatkowa informacja_KOWALSKI | Inne dokumenty     | 2018-01-22      |            | Ø | ОКВ     |
|   | 7  | inny plik.txt                 | Inny plik+modyfikacja         | Inne dokumenty     | 2018-01-23      | 1          | Ø | ОКВ     |
|   | 8  | inny plik2.txt                | Inny plik 2                   | Inne dokumenty     | 2018-01-23      |            | Ø | ОКВ     |

Aby uruchomić taki rodzaj wyszukiwania, wpisz tekst który Cię interesuje w okno wyszukiwania dostępne nad tabelą i potwierdź swój wybór wciskając Enter.

Strona **266** z **269** 

## 11.11. Pobieranie zaznaczonych plików

Jeżeli masz taką potrzebę, możesz pobrać na dysk lokalny pliki zamieszczone w module. Możesz to robić pojedynczo albo w większych grupach (wtedy system spakuje wybrane załączniki w jeden plik archiwum \*.zip.

Checkbox w pierwszej kolumnie listy odpowiada za zaznaczenie plików, które chcesz pobrać.

|   |    | I 🛨 📇 🗗 📭                     | Wyszukaj                      |                    |                 |            |   |         |
|---|----|-------------------------------|-------------------------------|--------------------|-----------------|------------|---|---------|
|   |    |                               | ~                             |                    |                 |            |   |         |
|   | Lp | Plik                          | Nazwa                         | Rodzaj załącznika  | Data<br>dodania | Powiązanie |   | Rozmiar |
|   | 1  | ogłoszenie_123.txt            | Ogłoszenie 123                | Zamówienia         | 2018-01-22      | <b>A</b>   | Ø | 0KB     |
|   | 2  | Harmonogram_v1.txt            | Harmonogram_v1                | Harmonogramy       | 2018-01-22      | A.         | Ø | 0KB     |
|   | 3  | Kontrakt 2.txt                | Kontrakt 2                    | Kontrakty          | 2018-01-22      | A.         | Ø | 0KB     |
|   | 4  | Faktura FVT_2_20.01.2018.txt  | Faktura FVT_2_20.01.2018      | Dokumenty księgowe | 2018-01-22      |            | Ø | ОКВ     |
| - | 5  | PRACE PRZYGOTOWAWCZE_stycz    | PRACE PRZYGOTOWAWCZE_stycz    | Odbiór prac        | 2018-01-22      |            | Ø | ОКВ     |
|   | 6  | dodatkowa informacja_KOWALSKI | dodatkowa informacja_KOWALSKI | Inne dokumenty     | 2018-01-22      |            | Ø | 0KB     |
|   | 7  | inny plik.txt                 | Inny plik+modyfikacja         | Inne dokumenty     | 2018-01-23      | A.         | Ø | 0KB     |
|   | 8  | inny plik2.txt                | Inny plik 2                   | Inne dokumenty     | 2018-01-23      |            | Ø | 0KB     |
|   | 9  | inny plik3.txt                | inny plik3                    | Inne dokumenty     | 2018-01-24      |            | Ø | 0KB     |
|   | 10 | inny plik4.txt                | inny plik4                    | Inne dokumenty     | 2018-01-24      |            | Ø | ОКВ     |
|   |    |                               | 🔶 🔶 Strona 🔤 🗸 Z 🗭 📦 🛙        | Pokaż 10 🔻 wierszy | ,               |            |   |         |

Aby zaznaczyć wszystkie pliki widoczne na liście bez konieczności ich pojedynczego wskazywania, wybierz checkbox zaznaczania w nagłówku kolumny.

Strona **267** z **269** 

|  |    | ■ 🗢 🚔 🔁 📑                     | ×4                            | Wy                 | /szukaj         |            |   |         |
|--|----|-------------------------------|-------------------------------|--------------------|-----------------|------------|---|---------|
|  | Lp | Plik                          | Nazwa                         | Rodzaj załącznika  | Data<br>dodania | Powiązanie |   | Rozmiar |
|  | 1  | ogłoszenie_123.txt            | Ogłoszenie 123                | Zamówienia         | 2018-01-22      | 1          | Ø | ОКВ     |
|  | 2  | Harmonogram_v1.txt            | Harmonogram_v1                | Harmonogramy       | 2018-01-22      |            | Ø | 0KB     |
|  | 3  | Kontrakt 2.txt                | Kontrakt 2                    | Kontrakty          | 2018-01-22      | 1          | Ø | 0KB     |
|  | 4  | Faktura FVT_2_20.01.2018.txt  | Faktura FVT_2_20.01.2018      | Dokumenty księgowe | 2018-01-22      |            | Ø | ОКВ     |
|  | 5  | PRACE PRZYGOTOWAWCZE_stycz    | PRACE PRZYGOTOWAWCZE_stycz    | Odbiór prac        | 2018-01-22      | -          | Ø | ОКВ     |
|  | 6  | dodatkowa informacja_KOWALSKI | dodatkowa informacja_KOWALSKI | Inne dokumenty     | 2018-01-22      |            | Ø | ОКВ     |
|  | 7  | inny plik.txt                 | Inny plik+modyfikacja         | Inne dokumenty     | 2018-01-23      | 1          | Ø | 0KB     |
|  | 8  | inny plik2.txt                | Inny plik 2                   | Inne dokumenty     | 2018-01-23      |            | Ø | 0KB     |
|  | 9  | inny plik3.txt                | inny plik3                    | Inne dokumenty     | 2018-01-24      |            | Ø | 0KB     |
|  | 10 | inny plik4.txt                | inny plik4                    | Inne dokumenty     | 2018-01-24      |            | Ø | ОКВ     |
|  |    |                               | 🗣 🔹 Strona 1 🔻 z 2 🗭 📦 F      | Pokaż 10 ▼ wierszy | ,               |            |   |         |

Użycie checkboxa zaznaczania w nagłówku kolumny spowoduje zaznaczenie pozycji tylko na danej stronie. Jeżeli chcesz pobrać więcej plików niż 10 (standardowa liczba wierszy w stronicowaniu), to musisz zmienić widok listy i zwiększyć liczbę wyświetlanych wierszy lub zaznaczyć pozycje na kilku stronach.

Strona **268** z **269** 

Funkcja *Pobierz zaznaczone* powoduje pobranie wyłącznie tych plików, które zaznaczyłeś na poszczególnych stronach.

|           |       |      | H                                            | 🛊 Strona 1 🔻 z 2 🌩 🔶        | Pokaż 10 v wier<br>10<br>20<br>50<br>100 | szy             |            |   |         |
|-----------|-------|------|----------------------------------------------|-----------------------------|------------------------------------------|-----------------|------------|---|---------|
| Po zaznac | zeniu | wybr | anych plików wybierz funkcję <b>Pobier</b> . | z zaznaczone widoczną ponac | d listą plików.                          |                 |            |   |         |
|           | T     |      | I 🗟 😂 🖨 🖸                                    | 📑 🄏                         | Wy                                       | /szukaj         |            |   |         |
|           |       | Lp   | Plik                                         | Nazwa                       | Rodzaj załącznika                        | Data<br>dodania | Powiązanie |   | Rozmiar |
|           | •     | 1    | ogłoszenie_123.txt                           | Ogłoszenie 123              | Zamówienia                               | 2018-01-22      | 2          | 0 | 0KB     |
|           |       | 2    | Harmonogram_v1.txt                           | Harmonogram_v1              | Harmonogramy                             | 2018-01-22      | 1          | Ø | 0KB     |
|           |       | 3    | Kontrakt 2.txt                               | Kontrakt 2                  | Kontrakty                                | 2018-01-22      | 1          | Ø | 0KB     |
|           |       | 4    | Faktura FVT_2_20.01.2018.txt                 | Faktura FVT_2_20.01.2018    | Dokumenty księgowe                       | 2018-01-22      |            | Ø | 0KB     |
|           |       | 5    | PRACE PRZYGOTOWAWCZE_stycz                   | PRACE PRZYGOTOWAWCZE_stycz  | Odbiór prac                              | 2018-01-22      |            | Ø | 0KB     |

Strona **269** z **269**